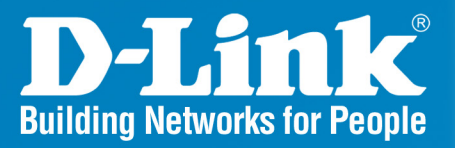

# DES-3010FA/GA Release I

# Layer 2 Switch

# Managed 8-Port 10/100Base-TX with Gigabit & Fiber Uplinks

# Web User Guide

# **Business Class Networking**

Download from Www.Somanuals.com. All Manuals Search And Download.

# **Table of Contents**

| D-Link DES-3010FA/GA User Guide Overview               | 7        |
|--------------------------------------------------------|----------|
| Using the Installation Guide                           | 7        |
| Using the Embedded Web Interface User Guide            | 7        |
| Intended Audience                                      | 8        |
| D-Link DES 3010FA/GA Installation Guide                | 9        |
| Device Description                                     |          |
| Viewing the Device                                     | 11       |
| DES-3010FA Front Panel                                 | 11       |
| DES-3010GA Front Panel                                 | 11       |
| Ports Description                                      | 13       |
| 10/100Base-TX Fast Ethernet Ports                      |          |
| 1000Base-T Gigabit Ethernet Ports                      |          |
| 100Base-FX FIDER PORS                                  | 13<br>13 |
| DB-9 Console Port                                      |          |
| Cable Specifications                                   |          |
| LED Defiitions                                         |          |
| Port LEDs                                              |          |
| Power LED                                              |          |
| Console LED                                            |          |
| Cable, Port, and Pinout Information                    | 20       |
| Pin Connections for the 10/100/1000 Ethernet Interface |          |
| Physical Dimensions                                    | 21       |
| Mounting Device                                        |          |
| Preparing for Installation                             | 23       |
| Installation Precautions                               |          |
| Site Requirements                                      |          |
|                                                        |          |
| Installing the Device                                  |          |
| Desktop of Shelf Installation                          |          |
| Wall Installation                                      |          |
| Connecting the Device                                  | 29       |
| Connecting the Switch to a Terminal                    |          |
| AC Power Connection                                    |          |
| Starting and Configuring the Device                    |          |
| Configuring the Terminal                               |          |
| Installation Procedure                                 |          |
| Device Port Default Settings                           |          |
|                                                        |          |

| Booting the Device                                         |     |
|------------------------------------------------------------|-----|
| Configuration Overview                                     |     |
| Initial Configuration                                      |     |
| Advanced Configuration                                     |     |
| Receiving an IP Address from a DHCP Server                 | 39  |
| Receiving an IP Address from a BOOTP Server                |     |
| Security Management and Password Configuration             |     |
| Startup Procedures                                         |     |
| Startup Menu Procedures                                    |     |
| D-Link DES 3010EA/GA EWS User Guide                        |     |
|                                                            |     |
| Getting Started                                            | 49  |
| Starting the D-Link Embedded Web Interface                 | 50  |
| Understanding the D-Link Embedded Web Interface            |     |
| Device Representation                                      | 53  |
| Using the D-Link Embedded Web Interface Management Buttons | 53  |
| Using Screen and Table Options                             |     |
| Adding Configuration Information                           | 54  |
| Modifying Configuration Information                        |     |
| Deleting Configuration Information                         | 55  |
| Resetting the Device                                       |     |
| Logging off from the Device                                |     |
| Managing Device Information                                | 59  |
| Configuring Device Security                                | 61  |
| Configuring Management Security                            |     |
| Configuring Authentication Methods                         | 62  |
| Configuring Passwords                                      |     |
| Configuring Network Security                               | 83  |
| Network Security Overview                                  | 83  |
| Defining Network Authentication Properties                 |     |
| Defining Port Authentication                               |     |
|                                                            |     |
| Configuring Ports                                          |     |
| Viewing Port Properties                                    | 100 |
| Aggregating Ports                                          | 102 |
| Aggregating Ports                                          | 103 |
| Configuring LACP                                           |     |
| Configuring VLANs                                          | 107 |
| Defining VLAN Properties                                   |     |
| Defining VLAN Membership                                   | 110 |
| Defining VI AN Interface Settings                          | 111 |
|                                                            |     |

| Defining Private VLANs                       |     |
|----------------------------------------------|-----|
| Configuring GARP                             |     |
| Defining GARP                                |     |
| Defining GVRP                                | 118 |
| Configuring IP Information                   | 120 |
| Configuring IP Interfaces                    |     |
| Defining IP Addresses                        |     |
| Defining Default Gateways                    |     |
| Configuring DHCP                             |     |
| Configuring Domain Nama Sarvara              | 120 |
| Defining DNS Servers                         |     |
| Defining DNS Host Mapping                    |     |
| Defining the Forwarding Database             |     |
| Defining Static Forwarding Database Entries  |     |
| Defining Dynamic Forwarding Database Entries |     |
| Configuring Spanning Tree                    |     |
| Defining Classic Spanning Tree               |     |
| Defining STP on Interfaces                   |     |
| Defining Rapid Spanning Tree                 | 145 |
| Defining Multiple Spanning Tree              | 148 |
| Defining MSTP Instance Settings              |     |
| Defining MSTP Interface Settings             |     |
| Configuring Multicast Forwarding             |     |
| Defining IGMP Snooping                       |     |
| Defining Multicast Bridging Groups           |     |
| Defining Multicast Forward All Settings      | 159 |
| Configuring SNMP                             |     |
| SNMP v1 and v2c                              |     |
| SNMP v3                                      |     |
| Configuring SNMP Security                    |     |
| Defining SNMP Security                       | 162 |
| Defining SNMP Views                          |     |
| Defining SNMP Group Profiles                 |     |
| Defining SNMP Group Members                  |     |
| Configuring SNMP Notifications               | 175 |
| Defining SNMP Notification Global Parameters |     |
| Defining SNMP Notification Filters           |     |
| Defining SNMP Notification Recipients        | 179 |

| Configuring Quality of Service                  |     |
|-------------------------------------------------|-----|
| VPT Classification Information                  | 183 |
| CoS Services                                    |     |
| Configuring Quality of Service General Settings |     |
| Defining QoS Settings                           |     |
| Defining Bandwidth Settings                     |     |
| Modifying QoS Interface Settings                |     |
| Defining Queue Settings                         |     |
| Mapping QoS Queues                              |     |
| Mapping DSCP Values to Queues                   |     |
| Managing System Files                           | 193 |
| File Management Overview                        |     |
| Downloading System Files                        |     |
| Firmware Download                               |     |
| Configuration Download                          |     |
| Uploading System Files                          |     |
| Upload Type                                     |     |
| Software Image Upload                           |     |
| Copying Files                                   |     |
| Restoring the Default Configuration File        |     |
| Managing System Logs                            |     |
| Enabling System Logs                            |     |
| Viewing the Device Memory Logs                  |     |
| Clearing Device Memory Logs                     |     |
| Viewing the FLASH Logs                          |     |
| Clearing FLASH Logs                             |     |
| Defining Servers Log Parameters                 |     |
| Managing Device Diagnostics                     |     |
| Configuring Port Mirroring                      |     |
| Viewing Integrated Cable Tests                  |     |
| Viewing Optical Transceivers                    |     |
| Viewing the CPU Utilization                     |     |
| Configuring System Time                         |     |
| Configuring Davlight Savings Time               |     |
| Configuring SNTP                                | 217 |
| Polling for Unicast Time Information            |     |
| Polling for Anycast Time Information            |     |
| Broadcast Time Information                      |     |
| Defining SNTP Global Settings                   |     |

| Defining SNTP Authentication            | 221 |
|-----------------------------------------|-----|
| Defining SNTP Servers                   |     |
| Defining SNTP Interface Settings        | 225 |
| Viewing Statistics                      | 227 |
| Viewing Interface Statistics            |     |
| Viewing Device Interface Statistics     | 228 |
| Resetting Interface Statistics Counters | 229 |
| Viewing Etherlike Statistics            | 229 |
| Resetting Etherlike Statistics Counters | 230 |
| Viewing GVRP Statistics                 | 231 |
| Resetting GVRP Statistics Counters      |     |
| Viewing EAP Statistics                  | 232 |
| Managing RMON Statistics                |     |
| Viewing RMON Statistics                 | 234 |
| Resetting RMON Statistics Counters      |     |
| Contiguring RMON History                |     |
| Defining RMON Alarms                    |     |
| Problem Management                      |     |
| Troubleshooting Solutions               | 246 |
| Contacting D-Link Technical Support     | 249 |
| Warranty                                | 276 |
| Product Registration                    | 279 |
| International Offices                   |     |

# Preface

The *Embedded Web System* (EWS) is a network management system. The D-Link Embedded Web Interface configures, monitors, and troubleshoots network devices from a remote web browser. The D-Link Embedded Web Interface web pages are easy-to-use and easy-to-navigate. In addition, The D-Link Embedded Web Interface provides real time graphs and RMON statistics to help system administrators monitor network performance.

This preface provides an overview to the D-Link Embedded Interface User Guide, and includes the following sections:

- D-Link DES-3010FA/GA User Guide Overview
- Intended Audience

# D-Link DES-3010FA/GA User Guide Overview

This user guide is divided into the following sections to provide concise information for installing, configuring, and managing the device:

- Using the Installation Guide
- Using the Embedded Web Interface User Guide

# Using the Installation Guide

This section provides an overview of the D-Link 3010FA/GA Installation Guide, which includes the following sections:

- Section 1. Device Description Provides a system description including the hardware components.
- Section 2. Mounting Device Provides step-by-step instructions for installing the device.
- Section 3. Starting and Configuring the Device Provides step-by-step instructions for the initial device configuration.

# Using the Embedded Web Interface User Guide

This section provides an overview to the D-Link Web System Interface User Guide. The D-Link Web System Interface User Guide provides the following sections:

- Section 4. Getting Started Provides information about using the EWS, including The D-Link Embedded Web Interface interface, management, and information buttons, as well as information about adding, modifying, and deleting device information.
- Section 5. Managing Device Information Provides information about opening the device zoom view and defining general system information.
- Section 6. Configuring Device Security Provides information about configuring device security for management security, traffic control, and network security.
- Section 7. Configuring Ports Provides information about configuring ports.
- Section 8. Aggregating Ports Provides information about configuring Link Aggregated Groups and LACP.
- Section 9. Configuring VLANs Provides information about configuring and managing VLANs, including information about GARP and GVRP.
- Section 10. Configuring IP Information Provides information about defining device IP addresses, ARP, and Domain Name Servers.
- Section 11. Defining the Forwarding Database Provides information about configuring and managing both static and dynamic MAC addresses.
- Section 12. Configuring Spanning Tree Provides information about configuring Spanning Tree Protocol and the Rapid Spanning Tree Protocol.
- Section 13. Configuring Multicast Forwarding Provides information about Multicast Forwarding.
- Section 14. Configuring SNMP Provides information about defining SNMP v1,v2c, and v3 management, including SNMP filters and notifications.
- Section 15. Configuring Quality of Service Provides information about configuring Quality of Service on the device.
- Section 16. Managing System Files Provides information about downloading, uploading, and copying system files.
- Section 17. Managing System Logs Provides information about enabling and defining system logs.
- Section 18. Managing Device Diagnostics Provides information about configuring port mirroring, testing copper and fiber cables, and viewing device health information.

- Section 19. Configuring System Time Provides information about configuring system time, including Daylight Savings Time parameters and Simple Network Time Protocol (SNTP) parameters.
- Section 20. Viewing Statistics Provides information about viewing device statistics, including RMON statistics, device history events, and port and LAG utilization statistics.
- Appendix A, Troubleshooting Provides basic troubleshooting for installing the device.

# **Intended Audience**

This guide is intended for network administrators familiar with IT concepts and terminology.

**D-Link DES 3010FA/GA Installation Guide** 

# Section 1. Device Description

This section contains a description of the D-Link DES-3010FA and D-Link DES-3010GA, and contains the following topics:

- Viewing the Device
- Ports Description
- Cable Specifications
- LED Defiitions
- Cable, Port, and Pinout Information
- Physical Dimensions

# **Viewing the Device**

The D-Link DES-3010FA and D-Link DES-3010GA are 10 port Fast Ethernet Managed Switches. The two devices contain 8 network ports on the front panel for network connectivity. Device management is performed using an Embedded Web Server (EWS) or through a Command Line Interface (CLI). The device configuration is performed via a DB-9 RS-232 interface. This section contains descriptions for:

- DES-3010FA Front Panel
- DES-3010GA Front Panel

# **DES-3010FA Front Panel**

The following figure illustrates the DES-3010FA front panel.

### Figure 1: DES-3010FA Front Panel

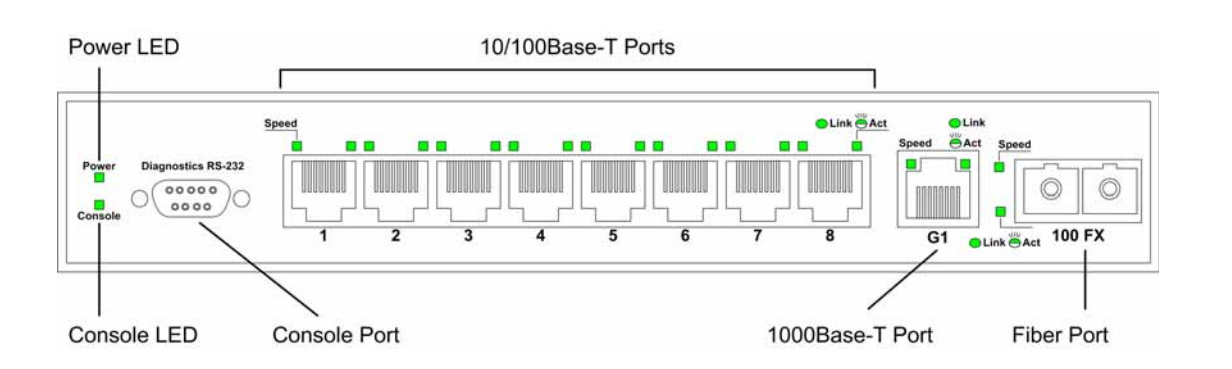

The device front panel is configured as follows:

- 8 Fast Ethernet ports RJ-45 ports designated as 10/100Base-TX . The RJ-45 ports are designated as ports Ports1-8.
- **DB-9 Console port** An asynchronous serial console port supporting the RS-232 electrical specification. The port is used to connect the device to the console managing the device.
- 1000Base-T Copper port Copper RJ-45 Gigabit port designated on the device as port 9.
- **100Base-FX port** Fiber port designated on the device as ports 10.

On the front panel there are the Port activity LEDs on each port and the Power LED displayed separately.

# **DES-3010GA Front Panel**

The following figure illustrates the DES-3010GA front panel.

Figure 2: DES-3010GA Front Panel

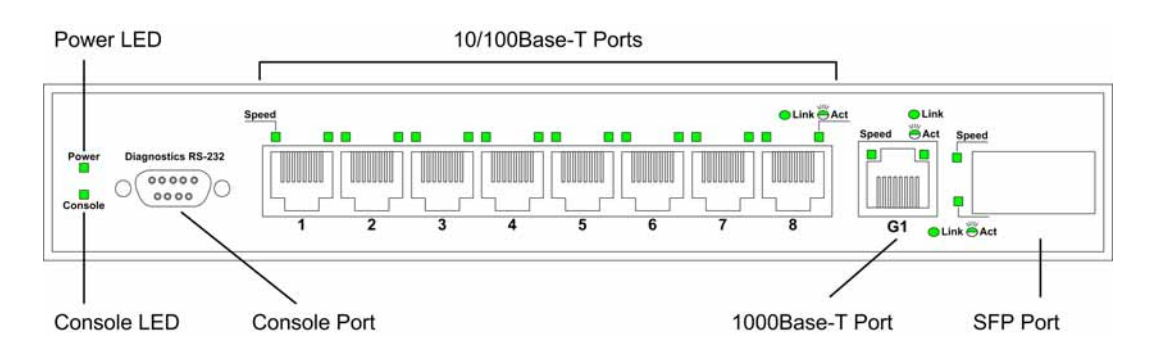

The device front panel is configured as follows:

- 8 Fast Ethernet ports RJ-45 ports designated as 10/100Base-TX . The RJ-45 ports are designated as ports Ports1-8.
- **DB-9 Console port** An asynchronous serial console port supporting the RS-232 electrical specification. The port is used to connect the device to the console managing the device.
- **1000Base-T port** RJ-45 Gigabit port designated on the device as port 9.
- SFP Port There is one SFP port, which contains 1000Base-X (fiber) connections.

On the front panel there are the Port activity LEDs on each port and the Power LED displayed separately.

### **DES-3010 Back Panel**

The following figure illustrates the DES-3010 back panel.

#### Figure 3: DES-3010 Back Panel

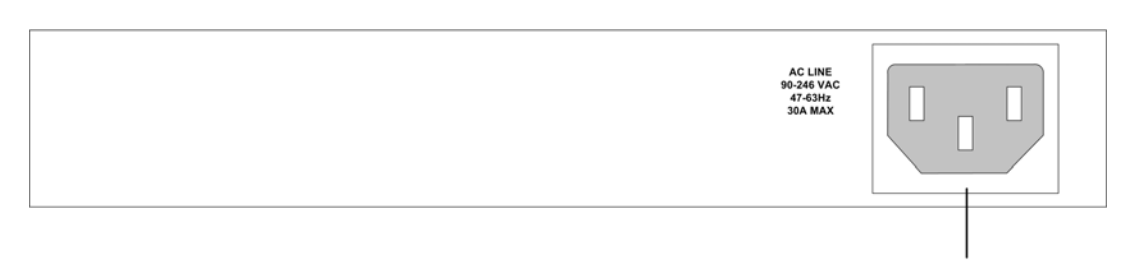

AC Power Supply Interface

The DES-3010 device back panel contains a AC power supply interface.

# **Ports Description**

This section describes the device ports and includes the following topics:

- 10/100Base-TX Fast Ethernet Ports
- 1000Base-T Gigabit Ethernet Ports
- 100Base-FX Fiber port
- SFP Port
- DB-9 Console Port

# 10/100Base-TX Fast Ethernet Ports

The 10/100Base-TX Fast Ethernet ports are RJ-45.

# **1000Base-T Gigabit Ethernet Ports**

The device contains a 1000 Base-TX Gigabit port. The port is an RJ-45 port which supports half- and full-duplex mode 10/100/1000 Mbps.

# **100Base-FX Fiber Ports**

The 100Base-FX Fast Ethernet port in the DES-3010FA device is a Fiber ports.

# SFP Port

Small Form Factor Pluggable (SFP) Optical Transceivers are integrated duplex data GBIC links for bi-directional communication over multimode optical fiber, designed for high-speed Fiber Channel data links. The SFP port is designated as 1000Base-X.

The SFP (GBIC) port can be removed and inserted as required. The following figure illustrates the GBIC insertion.

Figure 4: Inserting a GBIC into the Device

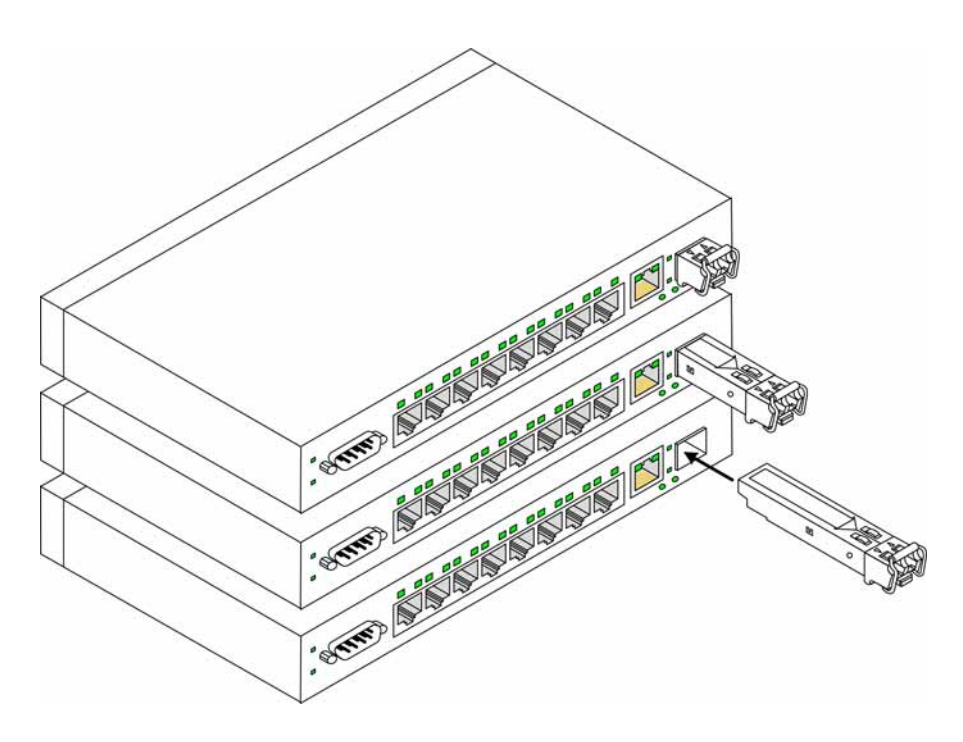

## **DB-9 Console Port**

The DB-9 port is an asynchronous serial console port supporting the RS-232 electrical specification. The port is used to connect the device to a console managing the device. This interface configuration is as follows:

- Eight data bits.
- One stop bit.
- No parity.
- Baud rate is 9600 (default). The user can change the rate from 115200 down to 9600 bps.
- Console speeds of 57600 and 115200.

# **Cable Specifications**

The following table contains the various cable specification for the DES-3010FA/GA:

| Cable Type  | Description                                                                                                    |  |
|-------------|----------------------------------------------------------------------------------------------------|--|
| 10Base-TX   | UTP Category 3, 4, 5 (100 meters max.)<br>EIA/TIA- 568 150-ohm STP (100 meters max.)                                                                                                    |  |
| 100Base-TX  | UTP Cat. 5 (100 meters max.)<br>EIA/TIA-568 150-ohm STP (100 meters max.)                                                                                                    |  |
| 1000Base-T  | UTP Cat. 5e (100 meters max.)<br>UTP Cat. 5 (100 meters max.)<br>EIA/TIA-568B 150-ohm STP (100 meters max.)                                                                                                    |  |
| 1000BASE-LX | Single-mode fiber module (10km)                                                                                                    |  |
| 1000BASE-SX | Multi-mode fiber module (550m)                                                                                                    |  |
| 1000BASE-LH | Single-mode fiber module (40km)                                                                                                    |  |
| 1000BASE-ZX | Single-mode fiber module (80km)                                                                                                    |  |
| Mini-GBIC   | SFP Transceiver for 1000BASE-LX Single-mode fiber module (10km)<br>SFP Transceiver for 1000BASE-SX Multi-mode fiber module (550m)<br>SFP Transceiver for 1000BASE-LH Single-mode fiber module (40km)<br>SFP Transceiver for 1000BASE-ZX Single-mode fiber module (80km) |  |

Table 1: DES-3010FA/GA Cable Specifications

| Table 2: | DES-3010FA/GA | <b>Cable Lengths</b> |
|----------|---------------|----------------------|
|----------|---------------|----------------------|

:

| Cable Type | Description                                                                                                    |
|------------|----------------------------------------------------------------------------------------------------|
|            | DEM-310GT: SFP Transceiver for 1000BASE-LX, Single-mode fiber module<br>10km<br>DEM-311GT: SFP Transceiver for 1000BASE-SX, Multi-mode fiber module 550m<br>DEM-312GT2: SFP Transceiver for 1000BASE-SX+, Multi-mode module 2km<br>DEM-314GT: SFP Transceiver for 1000BASE-LH, Single-mode fiber module<br>50km<br>DEM-315GT: SFP Transceiver for 1000BASE-ZX, Single-mode fiber module<br>80km |
| 1000Base-T | Category 5e UTP CableCategory 5 UTP Cable(1000 Mbps) 100m                                                                                                    |
| 100Base-TX | Category 5 UTP Cable (100 Mbps) 100m                                                                                                    |
| 10Base-TX  | Category 3 UTP Cable (10 Mbps) 100m                                                                                                    |

# **LED Defiitions**

The device front panels contain Light Emitting Diodes (LED) that indicate the device status. The different LED types are as follows:

- **Port LEDs** Indicate each port status.
- Power LED Indicating the device power supply status.

## Port LEDs

### 10/100Base-TX Fast Ethernet RJ-45 Port LEDs

The following figure illustrates the port LEDs.

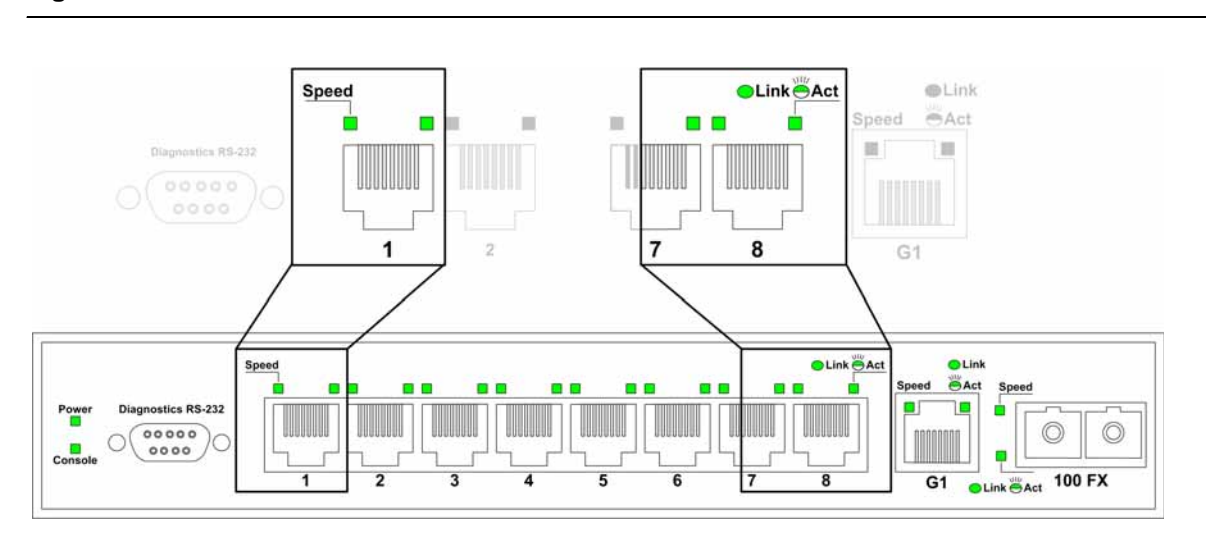

#### Figure 5: 10/100Base-TX Fast Ethernet RJ-45 Port LEDs

The RJ-45 ports have two LEDs, one for speed, and one for Link /activity. The LED indications are described in the following table:

| Table 3: | 10/100Base-TX | Fast Ethernet | <b>RJ-45 Port LED</b> | Indications |
|----------|---------------|---------------|-----------------------|-------------|
| 10010 01 |               |               |                       | maioanono   |

| Port Description  | LED Indication | Description                                                                           |
|-------------------|----------------|---------------------------------------------------------------------------------------|
| Left LED - Speed  | Green          | A 100-Mbps link is established on the port.                                           |
|                   | Off            | A 10-Mbps link is established on the port or no link is estab-<br>lished on the port. |
| Link/Activity LED | Green          | A link is established on the port.                                                    |
|                   | Flashing Green | There is data transmission on the port.                                               |
|                   | Off            | No link is established on the link.                                                   |

### 1000Base-T Gigabit Ethernet RJ-45 Port LEDs

The following figure illustrates the port LEDs.

#### Figure 6: 1000Base-T Gigabit Ethernet RJ-45 Port LEDs

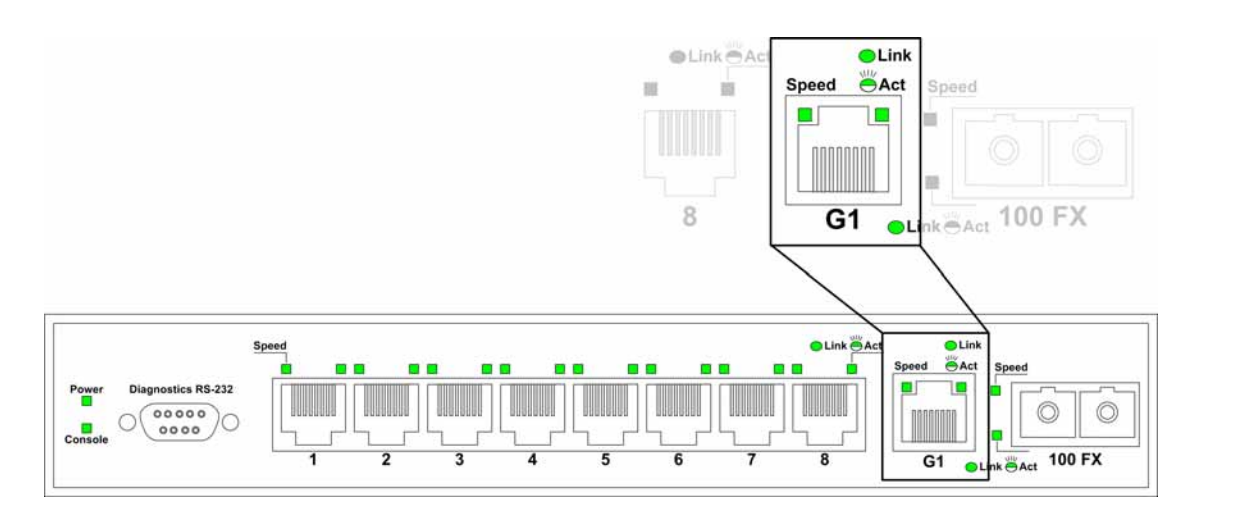

The RJ-45 ports have two LEDs, one for speed, and one for Link /activity. The LED indications are described in the following table:

| Port Description  | LED Indication | Description                                      |
|-------------------|----------------|--------------------------------------------------|
| Left LED - Speed  | Green          | A 100/1000-Mbps link is established on the port. |
|                   | Off            | No link is established on the port.              |
| Link/Activity LED | Green          | A link is established on the port.               |
|                   | Flashing Green | There is data transmission on the port.          |
|                   | Off            | No link is established on the link.              |

Table 4: 1000Base-T Gigabit Ethernet RJ-45 Port LED Indications

### Fiber Port LEDs

The following figure illustrates the port LEDs.

#### Figure 7: Fiber Port LEDs

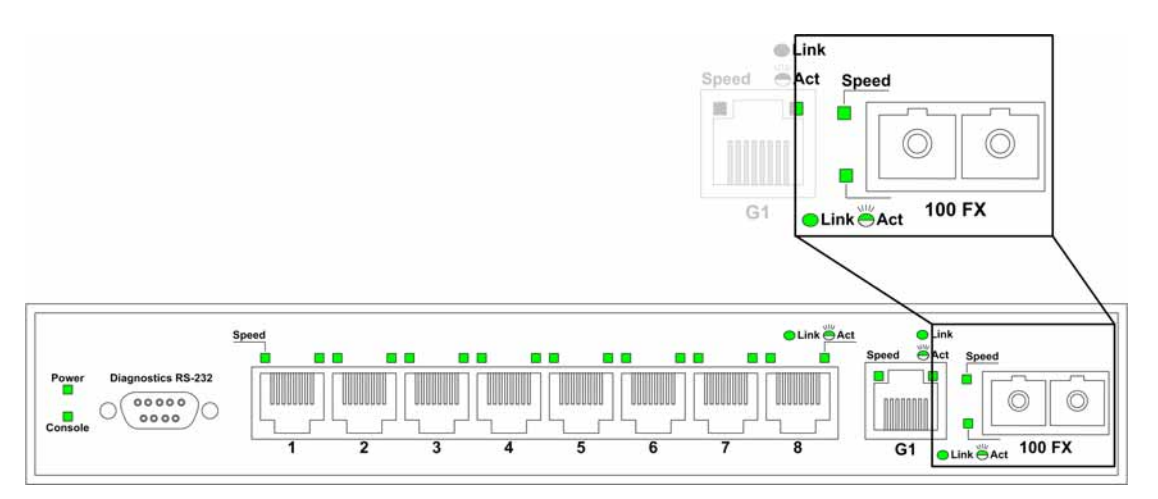

The RJ-45 ports have two LEDs, one for speed, and one for Link /activity. The LED indications are described in the following table:

#### Table 5: Fiber Port LED Indications

| Port Description  | LED Indication | Description                                      |
|-------------------|----------------|--------------------------------------------------|
| Left LED - Speed  | Green          | A 100/1000-Mbps link is established on the port. |
|                   | Off            | No link is established on the port.              |
| Link/Activity LED | Green          | A link is established on the port.               |
|                   | Flashing Green | There is data transmission on the port.          |
|                   | Off            | No link is established on the link.              |

### SFP Port LEDs

The following figure illustrates the port LEDs.

### Figure 8: SFP Port LEDs

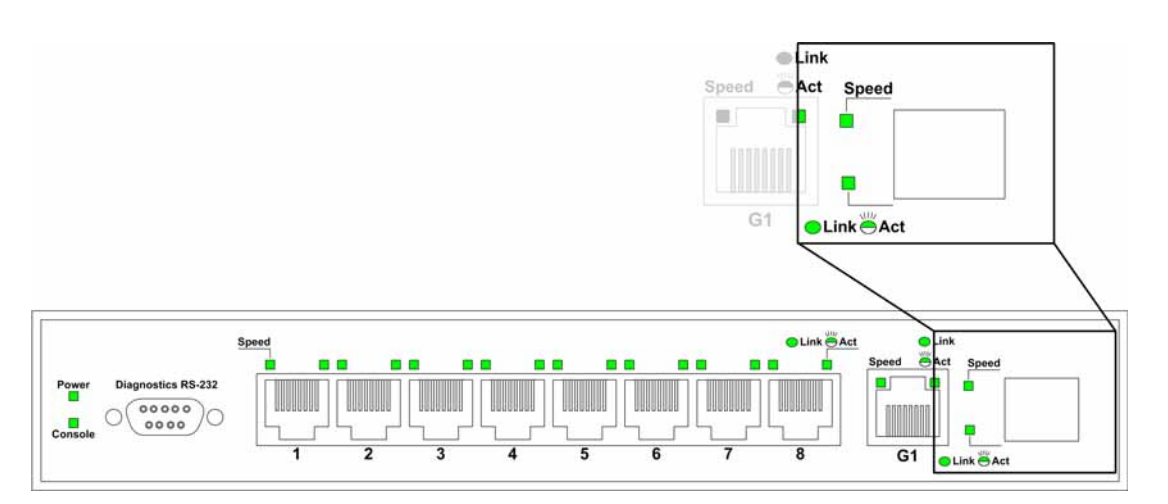

The RJ-45 ports have two LEDs, one for speed, and one for Link /Activity. The LED indications are described in the following table:

| Table 6: | SFP | Port LED | Indications |
|----------|-----|----------|-------------|
|----------|-----|----------|-------------|

| Port Description  | LED Indication | Description                                      |
|-------------------|----------------|--------------------------------------------------|
| Left LED - Speed  | Green          | A 100/1000-Mbps link is established on the port. |
|                   | Off            | No link is established on the port.              |
| Link/Activity LED | Green          | A link is established on the port.               |
|                   | Flashing Green | There is data transmission on the port.          |
|                   | Off            | No link is established on the link.              |

### **Power LED**

The power supply status is indicated by the Power Supply LED on the front panel of the device.

The power supply port LED indications are described in the following table:

Table 7: Power Supply LED Indications

| Port Description | LED Indication | Description                                 |
|------------------|----------------|---------------------------------------------|
| Power            | Off            | The system is not powered up. (power off)   |
|                  | Green          | Main power is functional (normal operation) |

### **Console LED**

The console status is indicated by the Console LED on the front panel of the device.

The console LED indications are described in the following table:

| Table 8. | Console   FD | Indications |
|----------|--------------|-------------|
|          | CONSOLE LED  | inucations  |

| Port Description | LED Indication | Description                                                  |
|------------------|----------------|--------------------------------------------------------------|
| Console          | Flashing Green | Power On Self Test (POST) is in progress.                    |
|                  | Green          | POST failure. A problem has been discovered during the POST. |

# **Cable, Port, and Pinout Information**

This section describes the devices physical interfaces and provides information about cable connections. Stations are connected to the device ports through the physical interface ports on the front panel. For each station, the appropriate mode (Half/Full Duplex, Auto Negotiation) is set. The default is Auto Negotiation.

## Pin Connections for the 10/100/1000 Ethernet Interface

The switching port can connect to stations wired in standard RJ-45 Ethernet station mode using straight cables. Transmission devices connected to each other use crossed cables. The following figure illustrates the pin allocation.

#### Figure 9: RJ-45 Pin Allocation

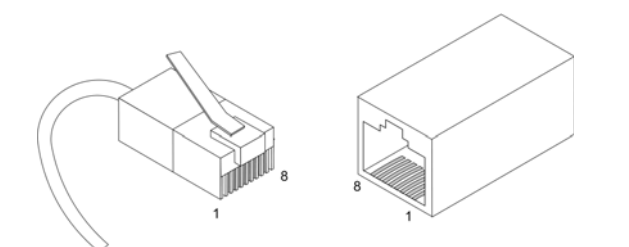

The following table describes the pin allocation

| Table 9: RJ-45 Pin Connections for 10/100/1000 Base-17 | Table 9: | <b>RJ-45 Pin Connections</b> | for 10/100/1000 Base-TX |
|--------------------------------------------------------|----------|------------------------------|-------------------------|
|--------------------------------------------------------|----------|------------------------------|-------------------------|

| Pin | Use     |
|-----|---------|
| 1   | TxRx 1+ |
| 2   | TxRx 1- |
| 3   | TxRx 2+ |
| 4   | TxRx 2- |
| 5   | TxRx 3+ |
| 6   | TxRx 3- |
| 7   | TxRx 4+ |
| 8   | TxRx 4- |

# **Physical Dimensions**

The device has the following physical dimensions:

- Width: 220 mm (8.66 inch)
- Depth: 155mm (6.10 inch)
- Height: 35 mm (1.38 inch)

# Section 2. Mounting Device

This section contains information for installing the device, and includes the following sections:

- Preparing for Installation
- Installing the Device
- Connecting the Device
- Rack Installation
- Wall Installation

# **Preparing for Installation**

This section provides an explanation for preparing the installation site, and includes the following topics:

- Installation Precautions
- Site Requirements
- Unpacking

# **Installation Precautions**

### Warnings

- The surface on which the switch is placed should be adequately secured to prevent it from becoming unstable and/or falling over.
- Ensure the power source circuits are properly grounded.
- Observe and follow service markings. Do not service any product except as explained in your system documentation. Opening or removing covers marked with a triangular symbol with a lighting bolt may cause electrical shock. These components are to be serviced by trained service technicians only.
- Ensure the power cable, extension cable, and/or plug is not damaged.
- Ensure the product is not exposed to water.
- Ensure the device is not exposed to radiators and/or heat sources.
- Do not push foreign objects into the device, as it may cause a fire or electric shock.
- Use the device only with approved equipment.
- Allow the product to cool before removing covers or touching internal equipment.
- Ensure the switch does not overload the power circuits, wiring, and over-current protection. To determine the possibility of overloading the supply circuits, add together the ampere ratings of all devices installed on the same circuit as the device being installed. Compare this total with the rating limit for the circuit. The maximum ampere ratings are usually printed on the switch, near their AC power connectors.

### Cautions

- Ensure the air flow around the front, sides, and back of the switch is not restricted.
- Ensure the cooling vents are not blocked.
- Do not install the switch in an environment where the operating ambient temperature might exceed 40°C (104°F).

### Site Requirements

The device is placed on a table-top. Before installing the unit, verify that the location chosen for installation meets the following site requirements.

- General Ensure that the power supply is correctly installed.
- **Power** The unit is installed within 1.5 m (5 feet) of a grounded, easily accessible outlet 100-250 VAC, 50-60 Hz.
- **Clearance** There is adequate frontal clearance for operator access. Allow clearance for cabling, power connections and ventilation.
- **Cabling** The cabling is routed to avoid sources of electrical noise such as radio transmitters, broadcast amplifiers, power lines and fluorescent lighting fixtures.

• **Ambient Requirements** — The ambient unit operating temperature range is 0 to 40°C (32 to 104°F) at a relative humidity of up to 95%, non-condensing. Verify that water or moisture cannot enter the device casing.

### Unpacking

This section contains information for unpacking the device, and includes the following topics:

- Package Contents
- Unpacking Essentials

### **Package Contents**

While unpacking the device, ensure that the following items are included:

- The device
- Four rubber feet with adhesive backing
- Rack kit
- An AC power cable
- Console RS-232 cable with DB-9 connector
- Documentation CD

### **Unpacking Essentials**

|  | Note |
|--|------|
|--|------|

Before unpacking the device, inspect the package and report any evidence of damage immediately.

To unpack the device perform the following:

- 1. It is recommended to put on an ESD wrist strap and attach the ESD clip to a metal surface to act as ground. An ESD strap is not supplied with the device.
- 2. Place the container on a clean flat surface and cut all straps securing the container.
- 3. Open the container.
- 4. Carefully remove the device from the container and place it on a secure and clean surface.
- 5. Remove all packing material.
- 6. Inspect the product for damage. Report any damage immediately.

If any item is found missing or damaged, please contact your local D-Link reseller for replacement.

# Installing the Device

The device can be installed on a flat surface or mounted in a rack. This section includes the following topics:

- Desktop or Shelf Installation
- Rack Installation

### **Desktop or Shelf Installation**

When installing the switch on a desktop or shelf, the rubber feet included with the device should first be attached. Attach these cushioning feet on the bottom at each corner of the device.

Ensure the surface is be able to support the weight of the device and the device cables.

To install the device on a surface, perform the following:

1. Attach the rubber feet on the bottom of the device. The following figure illustrates the rubber feet installation on the device.

#### Figure 10: Installing Rubber Feet

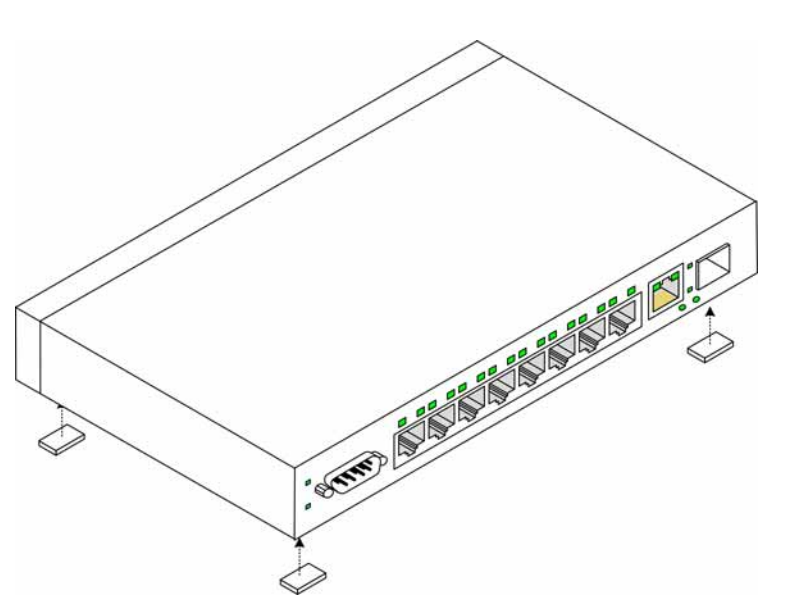

- 2. Set device down on a flat surface, while leaving 2 inches on each side and 5 inches at the back.
- 3. Ensure that the device has proper ventilation by allowing adequate space for ventilation between the device and the objects around the device.

### **Rack Installation**

The device can be mounted in an EIA standard-sized, 19-inch rack, which can be placed in a wiring closet with other equipment. To install, the device the mounting brackets must first be attached on the devices's sides.

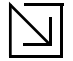

#### Notes

- Disconnect all cables from the unit before mounting the device in a rack or cabinet.
- When mounting multiple devices into a rack, mount the devices from the bottom up.

To install the device in a rack, perform the following:

1. Place the supplied rack-mounting bracket on one side of the device ensuring the mounting holes on the device line up to the mounting holes on the rack mounting bracket. The following figure illustrates where to mount the brackets.

#### Figure 11: Attaching the Mounting Brackets

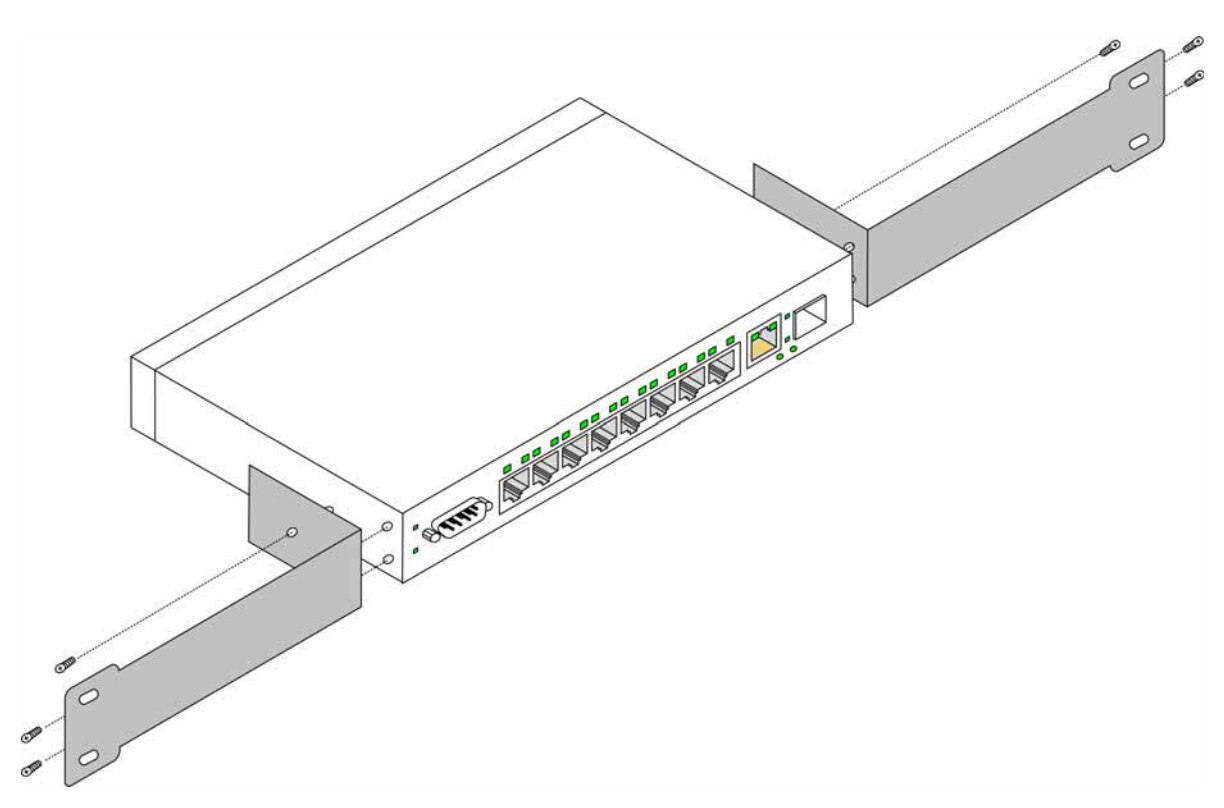

- 2. Insert the supplied screws into the rack mounting holes and tighten with a screwdriver.
- 3. Repeat the process for the rack-mounting bracket on the other side of the device.
- 4. Insert the unit into the 19-inch rack ensuring the rack-mounting holes on the device line up to the mounting hole on the rack. The following figure illustrates lining up and mounting the device in the rack.

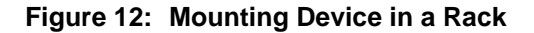

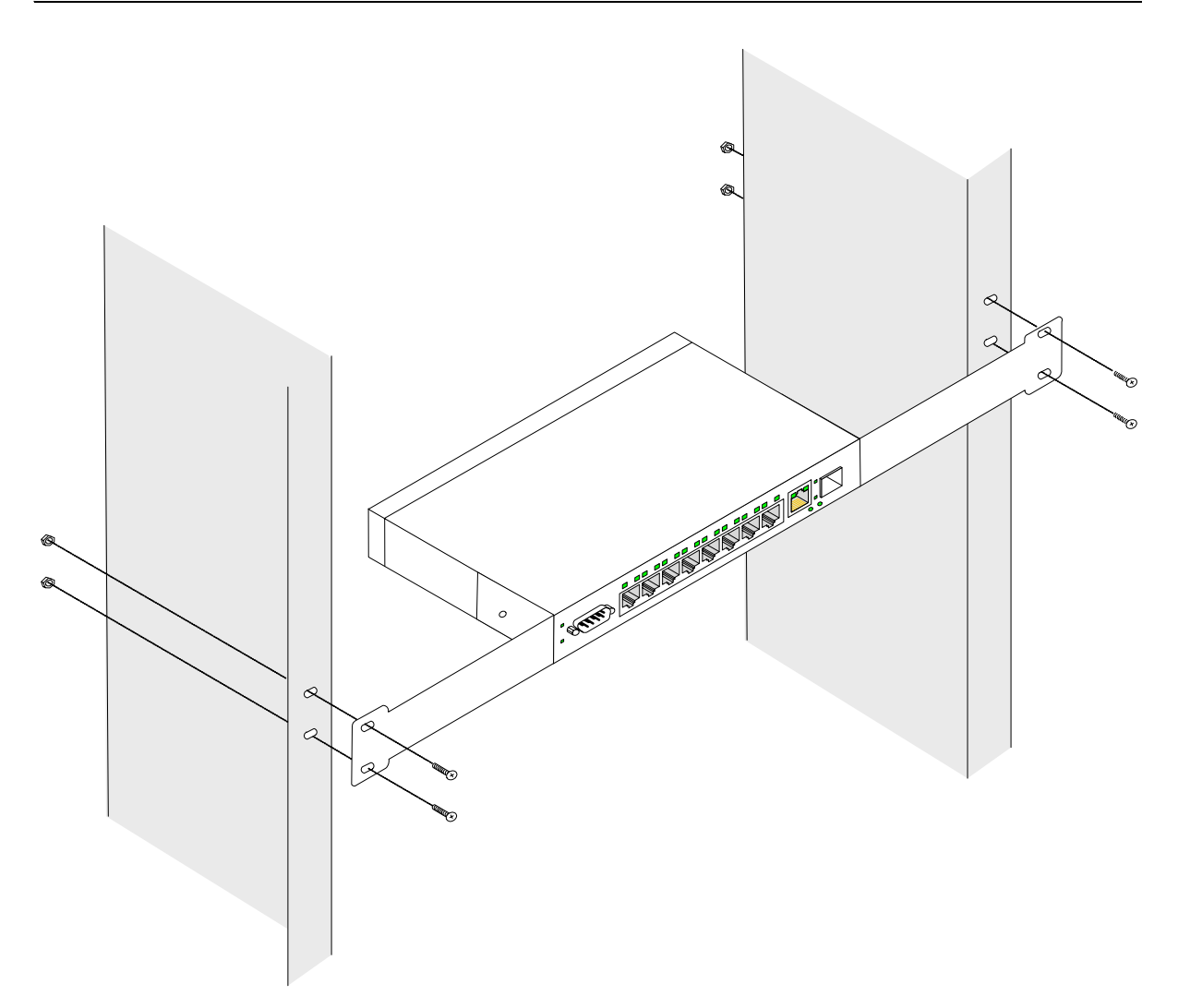

5. Secure the unit to the rack with the rack screws (not provided). Fasten the lower pair of screws before the upper pair of screws. This ensures that the weight of the unit is evenly distributed during installation. Ensure that the ventilation holes are not obstructed.

### Wall Installation

The device can also be mounted on a wall inside a wiring closet.

To mount the device on a wall, perform the following:

- 1. Mark two holes 100mm apart on the wall.
- 2. Drill holes into the wall where the marks have been made. The hole diameter and depth is defined by the wall plug and screw combination being used to mount the device.
- 3. Insert the wall plugs unto the holes.
- 4. Screw the screws into the wall plugs allowing the heads to protrude from the wall. The device is mounted on the protruded heads.

Figure 13: Inserting wall plugs and screws

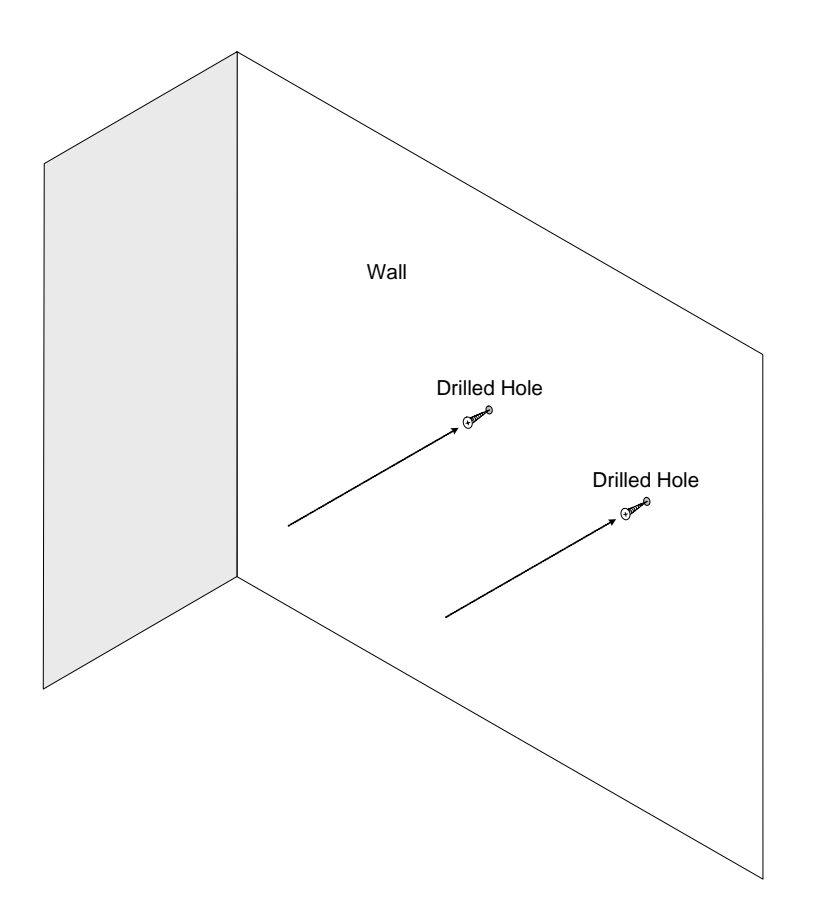

5. Align the mounting holes on the back of the device with the screws in the wall, and mount the device on the wall.

#### Figure 14: Mounting the device on the wall

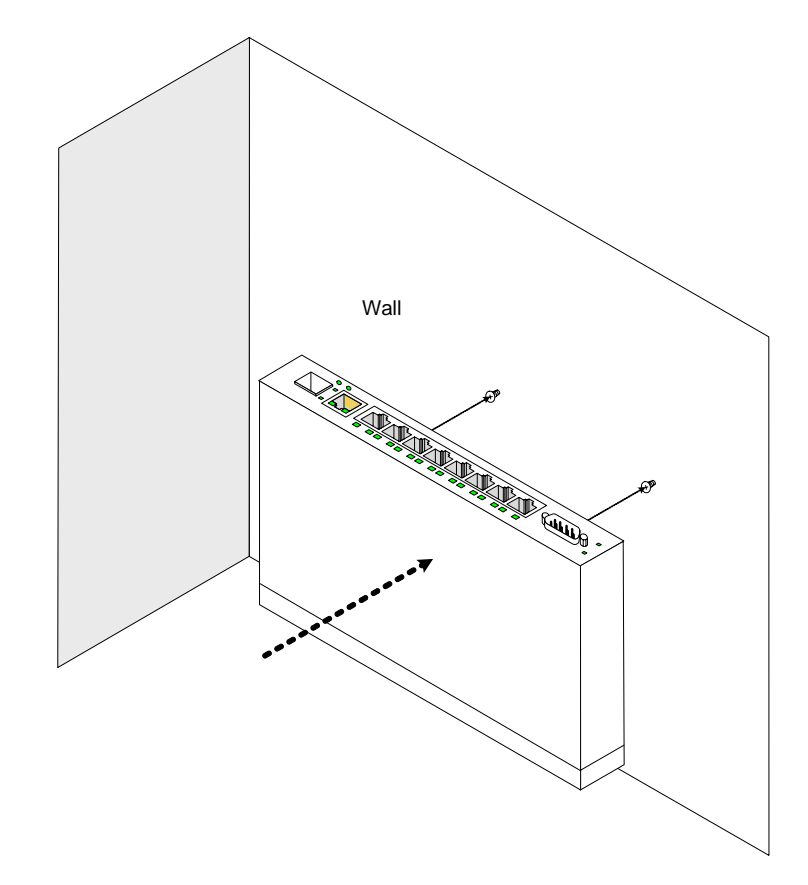

# **Connecting the Device**

This section describes how to connect the device, and includes the following sections:

- Connecting the Switch to a Terminal
- AC Power Connection

### **Connecting the Switch to a Terminal**

The device is connected to a terminal through an console port on the front panel, which enables a connection to a terminal desktop system running terminal emulation software for monitoring and configuring the device.

The terminal must be a VT100 compatible terminal or a desktop or portable system with a serial port and running VT100 terminal emulation software.

To connect a terminal to the device Console port, perform the following:

- 1. Connect a cable to the terminal running VT100 terminal emulation software.
- 2. Ensure that the terminal emulation software is set as follows:
  - a) Select the appropriate port to connect to the device.
  - b) Set the data rate to 9600 baud.
  - c) Set the data format to 8 data bits, 1 stop bit, and no parity.

- d) Set flow control to none.
- e) Under Properties, select VT100 for Emulation mode.
- f) Select **Terminal keys** for **Function**, **Arrow**, and **Ctrl** keys. Ensure that the setting is for Terminal keys (not Windows keys).

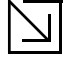

#### Note

When using HyperTerminal with Microsoft Windows 2000, ensure that you have Windows 2000 Service Pack 2 or later installed. With Windows 2000 Service Pack 2, the arrow keys function properly in HyperTerminal's VT100 emulation. Go to www.microsoft.com for information on Windows 2000 service packs.

3. Connect the cable to the console port on the device front panel.

### **AC Power Connection**

To connect the power supply perform the following:

- 1. Using a 5-foot (1.5 m) standard power cable with safety ground connected, connect the power cable to the AC main socket located on the back panel.
- 2. Connect the power cable to a grounded AC outlet.
- 3. Confirm that the device is connected and operating by checking that the Power Supply LED on the front panel is green.

# Section 3. Starting and Configuring the Device

This section describes initial device configuration and includes the following topics:

- Configuring the Terminal
- Installation Procedure
- Booting the Device
- Configuration Overview
- Advanced Configuration
- Startup Procedures

# **Configuring the Terminal**

After completing all external connections, connect a terminal to the device to monitor the boot and other procedures.

To configure the device, the terminal must be running terminal emulation software.

Ensure that the terminal emulation software is configured as follows:

- 1. Connect the Chassis serial port to the switch module. The baud rate automatically boots up at 9600.
- 2. Set the data format to 8 data bits, 1 stop bit, and no parity.
- 3. Set Flow Control to none.
- 4. Under Properties, select VT100 for Emulation mode.
- 5. Select Terminal keys for Function, Arrow, and Ctrl keys. Ensure that the setting is for Terminal keys (not Windows keys).

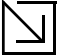

### Note

When using HyperTerminal with Microsoft<sup>®</sup> Windows 2000, make sure that Windows<sup>®</sup> 2000 Service Pack 2 or later is installed. With Windows 2000 Service Pack 2, the arrow keys function properly in HyperTerminal's VT100 emulation. Go to www.microsoft.com for information on Windows 2000 service packs.

# Installation Procedure

The order of installation and configuration procedures is illustrated in the following figure. For the initial configuration, the standard device configuration is performed.

Performing other functions is described later in this section.

### **Device Port Default Settings**

The following table describes the device port default settings.

| Function                         | Default Settings      |
|----------------------------------|-----------------------|
| Port speed and mode              | 100M Auto-negotiation |
| Port forwarding state            | Enabled               |
| Head of line blocking prevention | On (Enabled)          |
| Flow Control                     | Off                   |
| Back Pressure                    | Off                   |

#### Table 10: Port Default Setting

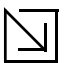

#### Note

These default settings can be modified once the device is installed.

# **Booting the Device**

The assumed bootup information is as follows:

- The device is delivered with a default configuration.
- The default user name is admin
- The default passwordis blank.

To login, perform the following steps:

- 1. Press Enter twice in rapid succession. The auto baud-rate process synchronizes the host and the device.
- 2. Enter the user name, admin. The default password is blank.

To boot the device, perform the following steps:

- 1. Ensure that the device port console is connected to a VT100 terminal device or VT100 terminal emulator.
- 2. Locate an AC power receptacle.
- 3. Deactivate the AC power receptacle.
- 4. Connect the device to the AC receptacle.
- 5. Activate the AC power receptacle.

The device goes through Power On Self Test (POST). POST runs every time the device is initialized and checks hardware components to determine if the device is fully operational before completely booting. If a critical problem is detected, the program flow stops. If POST passes successfully, a valid executable image is loaded into RAM. POST messages are displayed on the terminal and indicate test success or failure.

As the device boots, the bootup test first counts the device memory availability and then continues to boot. The following screen is an example of the displayed POST:

----- Performing the Power-On Self Test (POST) -----

| UART Channel Loopback Test  | .PASS |
|-----------------------------|-------|
| Testing the System SDRAM    | .PASS |
| Bootl Checksum Test         | .PASS |
| Boot2 Checksum Test         | .PASS |
| Flash Image Validation Test | .PASS |
| FRU Validation Test         | .PASS |

BOOT Software Version x.x.x.x Built 22-Jan-2005 15:09:28 Processor: xxxxxx xxxx , xxx MByte SDRAM. I-Cache x KB. D-Cache x KB. Cache Enabled.

Autoboot in 2 seconds - press RETURN or Esc. to abort and enter prom. Preparing to decompress...

The boot process runs for approximately 60 seconds.

The auto-boot message displayed at the end of POST (see the last lines) indicates that no problems were encountered during boot.

During boot, the Startup menu can be used to run special procedures. To enter the Startup menu, press **<Esc>** or **<Enter>** within the first two seconds after the auto-boot message is displayed.

If the system boot process is not interrupted by pressing **<Esc>** or **<Enter>**, the process continues decompressing and loading the code into RAM. The code starts running from RAM and the list of numbered system ports.

After the device boots successfully, a system prompt is displayed (console>) which is used to configure the device. However, before configuring the device, ensure that the latest software version is installed on the device. If it is not the latest version, download and install the latest version. For more information on downloading the latest version, see *Software Download and Reboot*.

# **Configuration Overview**

Before assigning a static IP address to the device, obtain the following information:

- A specific IP address that has been allocated to the device in order for it to be configured.
- A default route.

Note

A network mask for the network.

There are two configuration types:

- Initial Configuration Consists of configuration functions with basic security considerations.
- Advanced Configuration Consists of dynamic IP configuration and more advanced security considerations.

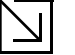

After making any configuration changes, the new configuration must be saved before rebooting. To save the configuration, enter:

console# copy running-config startup-config

## **Initial Configuration**

Initial configuration, which starts after the device has booted successfully, includes static IP address and subnet mask configuration, and setting user names and privilege levels to allow remote management. If the device is to be managed from an SNMP-based management station, SNMP community strings must also be configured.

The following configurations are completed, and the initial configuration uses the following assumptions:

- The device was never configured before, and is in the same state as when it was received.
- The device booted successfully.
- The Serial connection is established and the console prompt is displayed on the screen of a VT100 terminal device. (Press **<Enter>** several times to verify that the prompt displays correctly.)
- The device is not configured with a default user name and password.

The initial device configuration is through the Serial port. After the initial configuration, the device can then be managed either from the already connected Serial port or remotely through an interface defined during the initial configuration.

During the initial configuration, you can:

- Configure a user name, a password, and the highest privilege level of 15.
- Configure the static IP address and the default gateway.
- Configure the SNMP read/write community string.
- Assign the IP address allocated by the DHCP server.

Before applying the initial configuration procedure to the device, the following information must be obtained from the network administrator:

- The IP address to be assigned to a VLAN through which the device is managed.
- The IP subnet mask for the network.

- The default gateway IP address.
- The SNMP community.

### Static IP Address and Subnet Mask

IP interfaces can be configured on each port of the device. After entering the configuration command, it is recommended to check if a port was configured with the IP address by entering the show ip interface command.

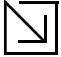

Note

The commands to configure the device are port specific.

To manage the switch from a remote network, a static route must be configured, which is an IP address to where packets are sent when no entries are found in the device tables. The configured IP address must belong to the same subnet as one of the device IP interfaces.

To configure a static route, enter the command at the system prompt, as shown in the following configuration example, where 100.1.1.1 is the specific management station, the IP address is defined on VLAN 1, and the default gateway is defined as 100.1.1.10. Note that by default, all ports are members of VLAN 1, which is the default VLAN.

console# configure

console(config)# interface vlan 1
console(config-if)# ip address 100.1.1.1 255.255.255.0
console(config-if)# exit
console# default-gateway 100.1.1.10 255.255.255.0
Confirm that the IP address has been correctly configured as follow

Confirm that the IP address has been correctly configured as follows:

console# **show ip interface** 

### Assigning Static IP Addresses on a Default VLAN

This example uses the following assumptions:

- The IP address to be assigned to the VLAN interface is 100.1.1.110
- The IP subnet mask for the network is 255.255.255.0
- The IP address of the default route is 192.168.1.1
- The read/write SNMP community string is "private"

```
console> enable
console# configure
console(config)# username admin password dlink level 15
console(config)# interface VLAN 1
console (config-if) # ip address 100.1.1.110
console (config-if) # exit
```
console (config) # ip default-gateway 100.1.1.110
console (config) # snmp-server community private rw
console(config)# exit
console#

#### Verifying the IP and Default Gateway Addresses

To ensure that the IP address and the default gateway were properly assigned, execute the following command and examine its output:

| console # - <b>ip interface</b><br>Gateway IP Address | Activity status | 5      |
|-------------------------------------------------------|-----------------|--------|
| 192.168.1.1                                           | Active          |        |
| IP address                                            | Interface       | Туре   |
| 192.168.1.123/24                                      | <br>VLAN 1      | Static |

### **User Name**

A user name is used to manage the device remotely, for example through SSH, Telnet, or the Web interface. To gain complete administrative (super-user) control over the device, the highest privilege (15) must be specified.

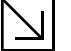

#### Note

Only the administrator (super-user) with the highest privilege level (15) is allowed to manage the device through the web browser interface.

For more information about the privilege level, see the CLI Reference Guide.

The configured user name is entered as a login name for remote management sessions. To configure a user name, password, and privilege level, enter the command at the system prompt as shown in the configuration example:

```
console> enable
console# configure
console(config)# username admin password lee privilege 15
```

### **SNMP Community Strings**

Simple Network Management Protocol (SNMP) provides a method for managing network devices. Devices supporting SNMP run a local software agent. The SNMP agents maintain a list of variables, used to manage the device. The variables are defined in the Management Information Base (MIB). The SNMP agent defines the MIB specification format, as well as the format used to access the information over the network.

Access rights to the SNMP agents are controlled by access strings and SNMP community strings.

The device is SNMP-compliant, and contains an SNMP agent that supports a set of standard and private MIB variables. Developers of management stations require the exact structure of the MIB tree and receive the complete private MIBs information before being able to manage the MIBs.

All parameters are manageable from any SNMP management platform, except the SNMP management station IP address and community (community name and access rights). The SNMP management access to the switch is disabled if no community strings exist.

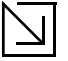

#### Note

The device is delivered with no community strings configured.

The community-string, community-access, and IP address can be configured through the local terminal during the initial configuration procedure.

The SNMP configuration options are:

- Community string
  - Access rights options: ro (read only), rw (read-and-write), and su (super).
  - An option to configure IP address or not. If an IP address is not configured, it means that all community
    members having the same community name are granted the same access rights.

Common practice is to use two community strings for the device, one (public community) with read-only access and the other (private community) with read-write access. The public string allows authorized management stations to retrieve MIB objects, while the private string allows authorized management stations to retrieve and modify MIB objects.

During initial configuration, it is recommended to configure the device according to the network administrator requirements, in accordance with using an SNMP-based management station. During the initial configuration procedure, the community-string, community-access, and IP address can be set through the local terminal.

The SNMP configuration options are:

- Community string.
  - Read Only Community members can view configuration information, but cannot change any information.
  - Read/Write Community members can view and modify configuration information.
  - Super Community members have administration access.
- Configurable IP address. If an IP address is not configured, all community members with the same community name are granted the same access rights.

To configure an SNMP station IP address and community string(s), perform the following steps:

- 1. At the console prompt, enter the command **Enable**. The prompt is displayed as #.
- 2. Enter the command **configure** and press **<Enter>**.
- 3. In configuration mode, enter the SNMP configuration command with the parameters including community name (private), community access right (read and write), and IP address, as shown in the following example: console# configure

| community private rw 11.1.1 | .2 <b>type</b> router                                                                                   |
|-----------------------------|----------------------------------------------------------------------------------------------------|
|                             |                                                                                                    |
|                             |                                                                                                    |
| Community-Access            | IP address                                                                                              |
|                             |                                                                                                    |
| readWrite                   | 11.1.1.2                                                                                                |
|                             |                                                                                                    |
| is enabled.                 |                                                                                                    |
|                             |                                                                                                    |
| Trap-Rec-Community          | Version                                                                                                 |
|                             |                                                                                                    |
|                             |                                                                                                    |
|                             | Community private rw 11.1.1<br>Community-Access<br><br>readWrite<br>o is enabled.<br>Trap-Rec-Community |

Contact: System Location:

This completes the initial configuration of the device from a local terminal. The configured parameters enable further device configuration from any remote location.

# **Advanced Configuration**

This section provides information about dynamic allocation of IP addresses and security management based on the authentication, authorization, and accounting (AAA) mechanism, and includes the following topics:

- Receiving an IP Address from a DHCP Server
- Receiving an IP Address from a BOOTP Server
- Security Management and Password Configuration

When configuring or receiving IP addresses through DHCP and BOOTP, the configuration received from these servers includes the IP address, and may include a subnet mask and default gateway.

# **Receiving an IP Address from a DHCP Server**

When using the DHCP protocol to retrieve an IP address, the device acts as a DHCP client. To receive an IP address from a DHCP server, perform the following steps:

- 1. Select and connect any port to a DHCP server or to a subnet that has a DHCP server on it, in order to retrieve the IP address.
- 2. Enter the following commands to use the selected port for receiving the IP address. In the following example, the commands are based on the port type used for configuration.

```
console# configure
console(config)# interface ethernet 1
console(config-if)# ip address dhcp hostname admin-host
console(config-if)# exit
console(config)#
```

3. To verify the IP address, enter the **show ip interface** command at the system prompt as shown in the following example.

```
console# show ip interface
```

| IP Address   | 1/F    | туре    |
|--------------|--------|---------|
|              |        |         |
| 100.1.1.1/24 | vlan 1 | dynamic |

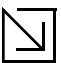

#### Notes

- The device configuration does not have to be deleted to retrieve an IP address for the DHCP server.
- When copying configuration files, avoid using a configuration file that contains an instruction to
  enable DHCP on an interface that connects to the same DHCP server, or to one with an identical configuration. As a result of the copying configuration, the switch retrieves the new configuration file and
  boots from it. The device then enables DHCP as instructed in the new configuration file, and the
  DHCP instructs it to reload the same file.

# **Receiving an IP Address from a BOOTP Server**

The standard BOOTP protocol is supported and enables the switch to automatically download its IP host configuration from any standard BOOTP server in the network. In this case, the device acts as a BOOTP client.

To receive an IP address from a BOOTP server:

- 1. Select and connect any port to a BOOTP server or subnet containing such a server.
- 2. At the system prompt, enter the **delete startup configuration** command to delete the startup configuration from flash.

The device reboots with no configuration and in 60 seconds starts sending BOOTP requests. The device receives the IP address automatically.

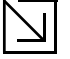

#### Note

When the device reboot begins, any input at the ASCII terminal or keyboard automatically cancels the BOOTP process before completion, and the device does not receive an IP address from the BOOTP server.

The following example illustrates the process:

3. To verify the IP address, enter the **show ip interface** command. The device is now configured with an IP address.

## **Security Management and Password Configuration**

System security is handled through the AAA (Authentication, Authorization, and Accounting) mechanism that manages user access rights, privileges, and management methods. AAA uses both local and remote user databases. Data encryption is handled through the SSH mechanism.

The system is delivered with the user name admin, and no default password configured; all user names and passwords are user-defined. If a user-defined user name and/or password is lost, a password recovery procedure can be initiated from the Startup menu. The procedure is applicable for the local terminal only and allows a one-time access to the device from the local terminal with no password entered.

The security passwords can be configured for the following services:

- Console
- Telnet
- SSH
- HTTP
- HTTPS

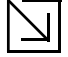

#### Note

When creating a user name, the default priority is 1, which allows access but not configuration rights. A priority of 15 must be set to enable full access and configuration rights to the device. Although user names can be assigned privilege level 15 without a password, it is recommended to always assign a password. If there is no specified password, privileged users can access the web interface with any password.

This section contains the following topics:

- Configuring an Initial Console Password
- Configuring an Initial Telnet Password
- Configuring an Initial SSH password
- Configuring an Initial HTTP Password
- Configuring an initial HTTPS Password

### **Configuring an Initial Console Password**

To configure an initial console password, enter the following commands:

console(config)# aaa authentication login default line console(config)# aaa authentication enable default line console(config)# line console console(config-line)# login authentication default console(config-line)# enable authentication default console(config-line)# password george When initially logging on to a device through a console session, enter george at the password prompt.

When changing a device mode to enable, enter george at the password prompt.

### **Configuring an Initial Telnet Password**

To configure an initial Telnet password, enter the following commands:

console(config)# aaa authentication login default line console(config)# aaa authentication enable default line console(config)# line telnet console(config-line)# login authentication default console(config-line)# enable authentication default console(config-line)# password bob When initially logging onto a device through a Telnet session, enter bob at the password prompt. When changing a device mode to enable, enter bob.

### **Configuring an Initial SSH password**

To configure an initial SSH password, enter the following commands:

console(config)# aaa authentication login default line console(config)# aaa authentication enable default line console(config)# line ssh console(config-line)# login authentication default console(config-line)# enable authentication default console(config-line)# password jones When initially logging onto a device through a SSH session, enter jones at the password prompt. When changing a device mode to enable, enter jones.

### **Configuring an Initial HTTP Password**

To configure an initial HTTP password, enter the following commands:

console(config)# ip http authentication local
console(config)# username admin password user1 level 15

### **Configuring an initial HTTPS Password**

To configure an initial HTTPS password, enter the following commands:

console(config)# ip https authentication local

console(config)# username admin password user1 level 15

Enter the following commands when configuring to use a console, a Telnet, or an SSH session to use an HTTPS session.

In the Web browser, enable SSL 2.0 or greater for the content of the page to appear.

console(config)# crypto certificate generate key\_generate

console(config)# ip https server

When initially enabling an http or https session, enter admin for user name and user1 for password.

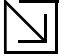

Note

HTTP and HTTPS services require level 15 access and connect directly to the configuration level access.

# **Startup Procedures**

This section includes the following topics:

- Startup Menu Procedures
- Software Download and Reboot

## **Startup Menu Procedures**

The procedures called from the Startup menu cover software download, flash handling, and password recovery. The diagnostics procedures are for use by technical support personnel *only* and are not disclosed in this document.

The Startup menu can be entered when booting the device. A user input must be entered immediately after the POST test.

To enter the Startup menu:

1. Turn the power on and watch for the auto-boot message.

BOOT Software Version 1.0.0.11 Built 10-Apr-2005 13:25:46

DES3010 D-LINK board - based on Samsung S3C2510A ARM940T processor. 32 MByte SDRAM. I-Cache 4 KB. D-Cache 4 KB. Cache Enabled. Autoboot in 2 seconds - press RETURN or Esc. to abort and enter prom.

- 2. When the auto-boot message appears, press **<Enter>** to display the Startup menu. The Startup menu procedures can be done using the ASCII terminal or Windows HyperTerminal.
  - [1] Download Software
  - [2] Erase Flash File
  - [3] Erase Flash Sectors
  - [4] Password Recovery Procedure
  - [5] Enter Diagnostic Mode
  - [6] Back

Enter your choice or press 'ESC' to exit: Enter your choice or press 'ESC' to exit: The following sections describe the available Startup menu options.

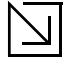

#### Note

When selecting an option from the Startup menu, time must be taken into account. If no selection is made within 35 seconds (default), the device times out. This default value can be changed through the CLI.

Only technical support personnel can use Diagnostics Mode. For this reason, Diagnostics Mode is not described in this guide.

## Software Download and Reboot

This section describes the procedures for downloading software and rebooting the system, and includes the following topics:

- Software Download from the Startup Menu
- Erasing the Flash File
- Password Recovery
- Software Download through TFTP Server
- Software Download through XModem

#### Software Download from the Startup Menu

The software download procedure is performed when a new version must be downloaded to replace corrupted files, or when the system software must be upgraded. To download software from the Startup menu:

- 1. From the Startup menu, press [1]. The following prompt appears: Downloading code using XMODEM
- 2. When using HyperTerminal, click **Transfer** on the HyperTerminal Menu Bar.
- 3. In the **Filename** field, enter the file path for the file to be downloaded.
- 4. Ensure that the Xmodem protocol is selected in the **Protocol** field.
- 5. Press Send. The software is downloaded.

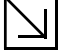

#### Note

After software download, the device reboots automatically.

#### **Erasing the Flash File**

In some cases, the device configuration must be erased. If the configuration is erased, all parameters configured via CLI, EWS, or SNMP must be reconfigured.

To erase the device configuration:

1. From the Startup menu, press [2] within two seconds to erase the flash file. The following message is displayed:

Warning! About to erase a Flash file. Are you sure (Y/N)? y

2. Press Y. The following message is displayed.

```
Write Flash file name (Up to 8 characters, Enter for none.):config
File config (if present) will be erased after system initialization
======== Press Enter To Continue ========
```

3. Enter config as the name of the flash file. The configuration is erased and the device reboots.

4. Repeat the initial device configuration.

### **Password Recovery**

If a password is lost, you can perform the password recovery procedure from the Startup menu. The password recovery procedure enables entry to the device one time without a password.

To recover a lost password for the local terminal only:

1. From the Startup menu, type [4] and press < Enter>. The password is deleted.

|--|

#### Note

To ensure device security, reconfigure passwords for applicable management methods.

### Software Download through TFTP Server

This section contains instructions for downloading device software (system and boot images) through a TFTP server. The TFTP server must be configured before beginning to download the software. This section contains the following topics:

- System Image Download
- Boot Image Download

#### System Image Download

The device boots and runs when decompressing the system image from the flash memory area where a copy of the system image is stored. When a new image is downloaded, it is saved in the area allocated for the other system image copy.

On the next boot, the device decompresses and runs the currently active system image unless otherwise directed.

To download a system image through the TFTP server:

- 1. Ensure that an IP address is configured on one of the device ports and pings can be sent to the TFTP server.
- 2. Make sure that the file to be downloaded is saved on the TFTP server (the arc file).
- 3. Enter **show version** to verify which software version is currently running on the device. The following is an example of the information that appears:

console# show version SW version 1.0.0.42 (date 22-Jul-2004 time 13:42:41) Boot version 1.0.0.18 (date 01-Jun-2004 time 15:12:20) HW version

4. Enter **show bootvar** to verify which system image is currently active. The following is an example of the information that appears:

```
console# sh bootvar
Images currently available on the Flash
Image-1 active (selected for next boot)
Image-2 not active
console#
```

5. Enter copy tftp://{tftp address}/{file name} image to copy a new system image to the device. When the new image is downloaded, it is saved in the area allocated for the other copy of system image (image-2, as given in the example). The following is an example of the information that appears: console# copy tftp://176.215.31.3/file1.ros image

Copy took 00:01:11 [hh:mm:ss]

Exclamation points indicate that a copying process is in progress. Each symbol (!) corresponds to 512 bytes transferred successfully. A period indicates that the copying process timed out. Many periods in a row indicate that the copying process failed.

6. Enter the reload command. The following message is displayed:

```
console# reload This command will reset the whole system and disconnect your current session. Do you want to continue (y/n) [n]?
```

7. Enter y. The device reboots.

#### **Boot Image Download**

Loading a new boot image from the TFTP server and programming it into the flash updates the boot image. The boot image is loaded when the device is powered on. A user has *no* control over the boot image copies.

To download a boot image through the TFTP server:

- 1. Ensure that an IP address is configured on one of the device ports and pings can be sent to the TFTP server.
- 2. Ensure that the file to be downloaded is saved on the TFTP server (the rfb file).
- 3. Enter **show version** to verify which software version is currently running on the device. The following is an example of the information that appears:

```
console# sh ver
SW version 1.0.0.42 (date 22-Jul-2005 time 13:42:41)
Boot version 1.0.0.18 (date 01-Jun-2005 time 15:12:20)
HW version 00.00.01 (date 01-May-2005 time 12:12:20)
```

4. Enter copy tftp://{tftp address}/{file name} boot to copy the boot image to the device. The following is an example of the information that appears: console# boot copy tftp://176.215.31.3/332448-10018.rfb boot

Copy: 2739187 bytes copied in 00:01:13 [hh:mm:ss]

 Enter the reload command. The following message is displayed: console# reload

This command will reset the whole system and disconnect your current session. Do you want to continue (y/n) [n]?

6. Enter y. The device reboots.

#### Software Download through XModem

This section contains instructions for downloading device software (system and boot images) using XModem, which is a data transfer protocol for updating backup configuration files.

To download a boot file using XModem:

 Enter the command xmodem: boot. The device is ready to receive the file via the XModem protocol and displays text similar to the following: console# copy xmodem:boot

Please download program using XMODEM.
console#

Specify the path of the source file within 20 seconds.
 If the path is not specified within 20 seconds, the command times out.

To download a software image file using XModem:

- Enter the command console# xmodem:image. The switch is ready to receive the file via the XModem protocol.
- 2. Specify the path of the source file to begin the transfer process. The following is an example of the information that appears:

console# copy xmodem: image
Please download program using XMODEM

# D-Link DES 3010FA/GA EWS User Guide

# Section 4. Getting Started

This section provides an introduction to the user interface, and includes the following topics:

- Starting the D-Link Embedded Web Interface
- Understanding the D-Link Embedded Web Interface
- Using Screen and Table Options
- Resetting the Device
- Logging off from the Device

# Starting the D-Link Embedded Web Interface

This section contains information on starting the D-Link Embedded Web interface. To access the D-Link user interface:

- 1. Open an Internet browser.
- 2. Ensure that pop-up blockers are disabled. If pop-up blockers are enable, edit, add, and device information messages may not open.
- 3. Enter the device IP address in the address bar and press **<Enter>**. The *Enter Network Password Page* opens:

#### Figure 15: Enter Network Password Page

|        | D-Link                                       |
|--------|----------------------------------------------|
|        |                                              |
|        |                                              |
|        |                                              |
| Log In |                                              |
|        |                                              |
|        | Type in Username and Password, then click OK |
|        | Username Password                            |
|        |                                              |
|        | Ok                                           |
|        |                                              |
|        |                                              |
|        |                                              |
|        |                                              |
|        |                                              |
|        |                                              |
|        |                                              |
|        |                                              |
|        |                                              |

4. Enter your user name and password.

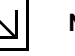

#### Notes

- The device is configured with a user name that is admin and a password that is blank, and can be configured without entering a password.
- Passwords are case sensitive.
- To operate the device, disable all pop-ups with a popup blocker.
- 5. Click OK . The D-Link Embedded Web Interface Home Page opens:

|                                                                                                    |                                                                                                    | D-Link        |              |
|----------------------------------------------------------------------------------------------------|----------------------------------------------------------------------------------------------------|---------------|--------------|
| Tel tela Atom                                                                                                    |                                                                                                    |               |              |
| Spree Terms Salay Advances<br>9 Concrete<br>Oversityise<br>Reart<br>• Salay<br>• Management Scoving<br>• The Management Scoving<br>• The Management Scoving<br>• Dispersition | Madad Rame<br>System Kanon<br>System Cantart<br>System Collect ID<br>System Officet ID<br>System of Hose<br>Ban MAC Address<br>Handware Version<br>Boot Version | GRQ006.AMA 13 | Tredy Lugend |

#### Figure 16: D-Link Embedded Web Interface Home Page

# **Understanding the D-Link Embedded Web Interface**

The D-Link Embedded Web Interface Home Page contains the following views:

- **Port LED Indicators** Located at the top of the home page, the port LED indicators provide a visual representation of the ports on the D-Link front panel.
- Tab Area Located under the LED indicators, the tab area contains a list of the device features and their components.
- **Device View** Located in the main part of the home page, the device view provides a view of the device, an information or table area, and configuration instructions.

Figure 17: D-Link Embedded Web Interface Components

|                         |                                                                                                    | D-Link                                                                                                    |              |
|-------------------------|----------------------------------------------------------------------------------------------------|----------------------------------------------------------------------------------------------------|--------------|
|                         | D-Link on some Period                                                                                                    |                                                                                                    | 4            |
| Spainn Badd Setup Advan | ceed Sonap<br>Model Masse<br>System Location<br>System Contact<br>System Object ID<br>System Object ID<br>System og time<br>Base MAC Address<br>Bardware Version<br>Boot Version | GR2000-MMs 10<br>1.3.6.1.4.188.1.1.3956.6.12<br>0.dsys. 0.haurs, 52 minutes, 6 seconds<br>00.13.25.36.78.00<br>00.00.01<br>10.0.30<br>10.0.30 | 5 Hup Logout |

The following table lists the user interface components with their corresponding numbers:

| View                                         | Description                                                                                                    |
|----------------------------------------------|----------------------------------------------------------------------------------------------------|
| 1 Tree View                                  | Tree View provides easy navigation through the configurable device features.<br>The main branches expand to display the sub-features.                                                                                                   |
| 2 Device View                                | Device View provides information about device ports, current configuration<br>and status, table information, and feature components. Device View also<br>displays other device information and dialog boxes for configuring parameters. |
| 3 Tab Area                                   | The Tab Area enables navigation through the different device features. Click the tabs to view all the components under a specific feature.                                                                                              |
| 4 Zoom View                                  | Provides a graphic of the device on which D-Link Web Interface runs.                                                                                                    |
| 5 D-Link Web Interface Infor-<br>mation Tabs | Provide access to online help, and contain information about the EWS.                                                                                                    |

 Table 11:
 Interface Components

This section provides the following additional information:

- Device Representation Provides an explanation of the D-Link user interface buttons, including both management buttons and task icons.
- Using the D-Link Embedded Web Interface Management Buttons Provides instructions for adding, modifying, and deleting configuration parameters.

## **Device Representation**

The D-Link Embedded Web Interface Home Page contains a graphical panel representation of the device.

#### Figure 18: Device Representation

| D-Li    | nk des-3010GA 🐅    | eed |   | 10/100 | Fast E | thernet | Switch | 1 • L | ink/ <mark>@</mark> Act | • Link      |                 |   |
|---------|--------------------|-----|---|--------|--------|---------|--------|-------|-------------------------|-------------|-----------------|---|
| Power   | Diagnosties RS-232 |     |   |        |        |         |        |       |                         | Speed C Act | Speed           | 1 |
| Coñsole | DCE, 9600, n, 8, 1 | 1   | 2 | 3      | 4      | 5       | 6      | 7     | 8                       | Gl          | Link/ 😽 Act 🛛 G | 2 |

## Using the D-Link Embedded Web Interface Management Buttons

Configuration Management buttons and icons provide an easy method of configuring device information, and include the following:

| Button     | Button Name | Description                                |
|------------|-------------|--------------------------------------------|
| Clear Logs | Clear Logs  | Clears system logs.                        |
| Create     | Create      | Enables creation of configuration entries. |
| /          | Edit        | Modifies configuration settings.           |
| Submit     | Submit      | Saves configuration changes to the device. |
| Test       | Test        | Performs cable tests.                      |
| Query      | Query       | Queries the device table.                  |

| Table 12: | D-Link Web | Interface | Configuration | <b>Buttons</b> |
|-----------|------------|-----------|---------------|----------------|
|-----------|------------|-----------|---------------|----------------|

| Table 13: D-Link Web Interface Information Table | Table 13: | D-Link Web Interfa | ace Information Tab |
|--------------------------------------------------|-----------|--------------------|---------------------|
|--------------------------------------------------|-----------|--------------------|---------------------|

| Tab    | Tab Name | Description            |
|--------|----------|------------------------|
| Help   | Help     | Opens the online help. |
| Logout | Logout   | Opens the Logout page. |

# **Using Screen and Table Options**

D-Link contains screens and tables for configuring devices. This section contains the following topics:

- Adding Configuration Information
- Modifying Configuration Information
- Deleting Configuration Information

# **Adding Configuration Information**

User-defined information can be added to specific D-Link Web Interface pages, by opening a new Add page. To add information to tables or D-Link Web Interface pages:

- 1. Open an D-Link Web Interface page.
- 2. Click Create . An add page opens, such as the Add SNTP Interface Page:

#### Figure 19: Add SNTP Interface

| Add SNTP Interface     |                           |
|------------------------|---------------------------|
| Interface              | 💿 Port 🔽 O LAG 🔽 O VLAN 1 |
| Receive Server Updates |                           |
|                        |                           |
|                        | Submit                    |

- 3. Define the fields.
- 4. Click Submit . The configuration information is saved, and the device is updated.

# **Modifying Configuration Information**

- 1. Open The D-Link Embedded Web Interface page.
- 2. Select a table entry.
- 3. Click 🦨 . A modification page, such as the *IP Interface Settings Page* opens:

#### Figure 20: IP Interface Settings Page

| IP Address      | 10.6.39.150                 |
|-----------------|-----------------------------|
| • Network Mask  | 255.255.255.0               |
| O Prefix Length | /24                         |
| Interface       | • Port 3 • • LAG 🔽 • VLAN 1 |
| Type            | Static                      |

- 4. Modify the fields as required.
- 5. Click Submit . The fields are modified, and the information is saved to the device.

# **Deleting Configuration Information**

- 1. Open The D-Link Embedded Web Interface page.
- 2. Select a table row.
- 3. Select the *Remove* checkbox.
- 4. Click Submit . The information is deleted, and the device is updated.

# **Resetting the Device**

The Reset page enables the device to be reset from a remote location.

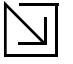

### Note

To prevent the current configuration from being lost, save all changes from the running configuration file to the startup configuration file before resetting the device. For instructions, see "Copying Files" on page 199.

To reset the device:

1. Click **System > General > Reset**. The *Reset* page opens.

#### Figure 21: Reset Page

|                                                                                     | D-Link                              |              |
|-------------------------------------------------------------------------------------|-------------------------------------|--------------|
|                                                                                     |                                     | <b>S</b> LOR |
| System Halic Satur                                                                  | Advanced Settip                     | Help Lopout  |
| <ul> <li>10.4.19.150</li> <li>General</li> <li>Description</li> <li>Time</li> </ul> | Reset the device by clicking Reset. |              |
|                                                                                     | Damet                               |              |
|                                                                                     |                                     |              |
|                                                                                     |                                     |              |
|                                                                                     |                                     |              |
|                                                                                     |                                     |              |

2. Click Reset Device . A confirmation message is displayed.

#### Figure 22: Reset Confirmation Message

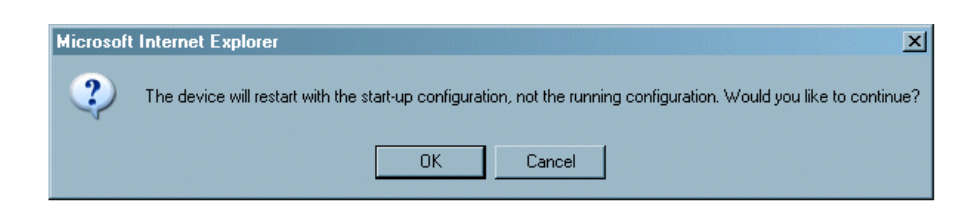

- 3. Click OK . The device is reset, and a prompt for a user name and password is displayed.
- 4. Enter a user name and password to reconnect to the web Interface.

# Logging off from the Device

1. Click Logout . The Logout Page opens.

Figure 23: Logout Page

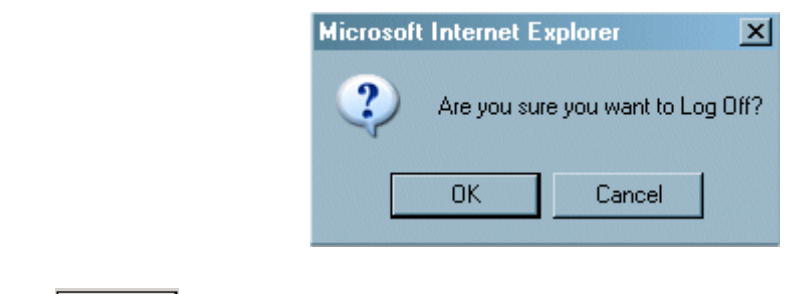

2. Click Yes . The D-Link Embedded Web Interface Home Page closes.

# Section 5. Managing Device Information

The System Information Page contains parameters for configuring general device information, including the system name, location, and contact, the system MAC Address, System Object ID, System Up Time, System IP and MAC addresses, and both software and hardware versions. To define the general system information:

1. Click System > General > Description. The System Information Page opens:

#### Figure 24: System Information Page

| D-Link COES-SOLOGA STAT                                                                                                    |        |
|----------------------------------------------------------------------------------------------------|--------|
|                                                                                                    |        |
| System     Basic Setup     Advanced Setup       10 6.539.150     • Description       • Description       • Reset       • System Name       • System System Location       • System Security       • System Object ID       • SNIP       • SNMP       • Diagnostics | Logout |

The System Information Page contains the following fields:

- Model Name Displays the device model number and name.
- System Name Defines the user-defined device name. The field range is 0-160 characters.
- **System Location** Defines the location where the system is currently running. The field range is 0-160 characters.
- System Contact Defines the name of the contact person. The field range is 0-160 characters.
- System Object ID Displays the vendor's authoritative identification of the network management subsystem contained in the entity.
- System Up Time Displays the amount of time since the most recent device reset. The system time is displayed in the following format: Days, Hours, Minutes, and Seconds. For example, 41 days, 2 hours, 22 minutes and 15 seconds.

- Base MAC Address Displays the device MAC address.
- Hardware Version Displays the installed device hardware version number.
- Software Version Displays the installed software version number.
- **Boot Version** Displays the current boot version running on the device.
- 2. Define the System Name, System Location, and System Contact fields.
- 3. Click Submit . The device information is saved and the device is updated.

# Section 6. Configuring Device Security

This section provides access to security pages that contain fields for setting security parameters for ports, device management methods, users, and server security. This section contains the following topics:

- Configuring Management Security
- Configuring Network Security

# **Configuring Management Security**

This section provides information for configuring device management security. This section includes the following topics:

- Configuring Authentication Methods
- Configuring Passwords

# **Configuring Authentication Methods**

This section provides information for configuring device authentication methods. This section includes the topics:

- Defining Access Profiles
- Defining Profile Rules
- Defining Authentication Profiles
- Mapping Authentication Methods
- Defining RADIUS Settings

### **Defining Access Profiles**

Access profiles are profiles and rules for accessing the device. Access to management functions can be limited to user groups. User groups are defined for interfaces according to IP addresses or IP subnets. Access profiles contain management methods for accessing and managing the device. The device management methods include:

- All
- Telnet
- Secure Telnet (SSH)
- HTTP

Management access to different management methods may differ between user groups. For example, User Group 1 can access the switch module only via an HTTPS session, while User Group 2 can access the switch module via both HTTPS and Telnet sessions. The *Access Profile Page* contains the currently configured access profiles and their activity status.

Assigning an access profile to an interface denies access via other interfaces. If an access profile is assigned to any interface, the device can be accessed by all interfaces. To configure access profiles:

1. Click System > Management Security > Authentication > Access Profiles. The Access Profile Page opens.

#### Figure 25: Access Profile Page

|                                                                                                    |                                   | D-Link                                                                                         |                                  |        |             |
|----------------------------------------------------------------------------------------------------|-----------------------------------|------------------------------------------------------------------------------------------------|----------------------------------|--------|-------------|
|                                                                                                    | D-Link<br>Power Dis<br>Console pc | 2253-50/074 5000 Fast Ethernet Switch 540<br>prototo: R8-233<br>E, 9000, a, 9, 1 1 2 3 4 5 6 7 | 8 C1 Link C2                     |        |             |
| System Basic Setup                                                                                                    | Advanced Setup                    |                                                                                                |                                  |        | Help Logout |
|                                                                                                    | Create                            |                                                                                                |                                  |        |             |
| → Reset                                                                                                    |                                   | Access Profile Name                                                                            | Current Active<br>Access Profile | Remove |             |
| <ul> <li>Sysiog</li> <li>Management Security</li> <li>Authentication</li> <li>Access Profiles</li> <li># Arctess Profiles</li> <li># Authentication Profile</li> <li># Authentication Mappir</li> <li># RADIUS</li> <li>Passwords</li> <li># Local Users</li> <li># Enable Password</li> <li>File Management</li> <li>SNMP</li> <li>Diagnostics</li> </ul> |                                   | Console Only                                                                                   | Submit                           |        |             |

The Access Profile Page contains the following fields:

• Access Profile Name — Defines the access profile name. The access profile name can contain up to 32 characters.

- Current Active Access Profile Defines the access profile currently active.
- Remove Removes the selected access profile. The possible field values are:
  - Checked Removes the selected access profile.
  - Unchecked Maintains the access profiles.
- 2. Click Create . The Add Access Profile Page opens:

#### Figure 26: Add Access Profile Page

| Access Profile Name |                                |
|---------------------|--------------------------------|
| Rule Priority       |                                |
| Management Method   | All                            |
| Interface           | ● Port 1 🗹 ● LAG 📝 ● VLAN 1 🗹  |
| Source IP Address   | Network Mask     Prefix Length |
| Action              | Permit 🔹                       |
|                     | Rubmit                         |

In addition to the fields in the Access Profile Page, the Add Access Profile Page contains the following fields:

- Rule Priority Defines the rule priority. When the packet is matched to a rule, user groups are either
  granted permission or denied device management access. The rule number is essential to matching packets
  to rules, as packets are matched on a first-fit basis. The rule priorities are assigned in the Profile Rules Page.
- **Management Method** Defines the management method for which the rule is defined. Users with this access profile can access the device using the management method selected. The possible field values are:
  - All Assigns all management methods to the rule.
  - Telnet Assigns Telnet access to the rule. If selected, users accessing the device using Telnet meeting
    access profile criteria are permitted or denied access to the device.
  - Secure Telnet (SSH) Assigns SSH access to the rule. If selected, users accessing the device using Telnet meeting access profile criteria are permitted or denied access to the device.
  - HTTP Assigns HTTP access to the rule. If selected, users accessing the device using HTTP meeting
    access profile criteria are permitted or denied access to the device.
  - Secure HTTP (HTTPS) Assigns HTTPS access to the rule. If selected, users accessing the device using HTTPS meeting access profile criteria are permitted or denied access to the device.
  - SNMP Assigns SNMP access to the rule. If selected, users accessing the device using SNMP meeting access profile criteria are permitted or denied access to the device.

- **Interface** Defines the interface on which the access profile is defined. The possible field values are:
  - Port Specifies the port on which the access profile is defined.
  - LAG Specifies the LAG on which the access profile is defined.
  - VLAN Specifies the VLAN on which the access profile is defined.
  - Source IP Address Defines the interface source IP address to which the access profile applies. The Source IP Address field is valid for a subnetwork.
- 3. Define the Access Profile Name, Rule Priority, Management Method, Interface, Source IP Address, Network Mask or Prefix Length, and Action fields.
- 4. Click Submit . The access profile is created, and the device is updated.

### **Defining Profile Rules**

Access profiles can contain up to 128 rules that determine which users can manage the switch module, and by which methods. Users can also be blocked from accessing the device. Rules are composed of filters including:

- Rule Priority
- Interface
- Management Method
- IP Address
- Prefix Length
- Forwarding Action

The rule order in the profile rules table is important, since packets are matched to the first rule meeting the rule criteria. To define profile rules:

1. Click System > Management Security > Authentication > Profile Rules. The Profile Rules Page opens.

#### Figure 27: Profile Rules Page

|                                                                                                    |                                 |                                       |           | <b>D-Link</b>                                                                 |                                         |                         |                |           |        |      |        |
|----------------------------------------------------------------------------------------------------|---------------------------------|---------------------------------------|-----------|-------------------------------------------------------------------------------|-----------------------------------------|-------------------------|----------------|-----------|--------|------|--------|
| Bails Salar                                                                                                    | D-Link<br>Power Di<br>Console D | DES-3010674 Speed<br>agnostics RS-232 | 10/100    | Fast Ethernet Switch         • Luis           4         5         6         7 | Art Speed Link<br>Speed Art<br>8 Gl - L | inter 1                 |                |           |        |      |        |
| System Basic Setup<br>10.6.39.150<br>General<br>E Description<br>E Time<br>Reset<br>SNTP                                                                                                    | Advanced Setup                  | ccess Profile N                       | ame       | Cons                                                                          | ole Only 💌                              |                         |                |           |        | Help | Logout |
| <ul> <li>Syslog</li> <li>Management Security</li> <li>Authentication</li> <li>Access Profiles</li> <li>Authentication Profiles</li> <li>Authentication Mapping</li> <li>RADUS</li> <li>Passwords</li> <li>Line Password</li> <li>File Management</li> <li>SNMP</li> <li>Diagnostics</li> </ul> | ireate #                        | Priority<br>1                         | Interface | Management<br>Method<br>All                                                   | Source<br>IP Address<br>Submit          | Prefix<br>Length<br>/32 | Action<br>Deny | Edit<br>/ | Remove |      |        |
| x x                                                                                                    |                                 |                                       |           |                                                                               |                                         |                         |                |           |        |      |        |

The Profile Rules Page contains the following fields:

- Access Profile Name Displays the access profile to which the rule is attached.
- Priority Defines the rule priority. When the packet is matched to a rule, user groups are either granted permission or denied device management access. The rule number is essential to matching packets to rules, as packets are matched on a first-fit basis.
- Interface Indicates the interface type to which the rule applies. The possible field values are:
  - Port Attaches the rule to the selected port.

- LAG Attaches the rule to the selected LAG.
- VLAN Attaches the rule to the selected VLAN.
- **Management Method** Defines the management method for which the rule is defined. Users with this access profile can access the device using the management method selected. The possible field values are:
  - All Assigns all management methods to the rule.
  - *Telnet* Assigns Telnet access to the rule. If selected, users accessing the device using Telnet meeting access profile criteria are permitted or denied access to the device.
  - Secure Telnet (SSH) Assigns SSH access to the rule. If selected, users accessing the device using Telnet meeting access profile criteria are permitted or denied access to the device.
  - HTTP Assigns HTTP access to the rule. If selected, users accessing the device using HTTP meeting
    access profile criteria are permitted or denied access to the device.
  - Secure HTTP (HTTPS) Assigns HTTPS access to the rule. If selected, users accessing the device using HTTPS meeting access profile criteria are permitted or denied access to the device.
  - SNMP Assigns SNMP access to the rule. If selected, users accessing the device using SNMP meeting access profile criteria are permitted or denied access to the device.
- Source IP Address Defines the interface source IP address to which the rule applies.
- **Prefix Length** Defines the number of bits that comprise the source IP address prefix, or the network mask of the source IP address.
- Action Defines the action attached to the rule. The possible field values are:
  - Permit Permits access to the device.
  - Deny Denies access to the device. This is the default.
- Remove Removes rules from the selected access profiles. The possible field values are:
  - Checked Removes the selected rule from the access profile.
  - Unchecked Maintains the rules attached to the access profile.
- 2. Click Create . The Add Profile Rule Page opens:

Figure 28: Add Profile Rule Page

| Add Profile Rule                        |
|-----------------------------------------|
| Access Profile Name sales               |
| Defector                                |
|                                         |
| Management Method All                   |
| □ Interface ● Port 1 ■ ● LAG ■ ● VLAN 1 |
| Source IP Address     Prefix Length     |
| Action Permit -                         |
|                                         |
|                                         |
| Submit                                  |

- 3. Define the Access Profile Name, Priority, Management Method, Interface, Source IP Address, Network Mask or Prefix Length, and Action fields.
- 4. Click Submit . The profile rule is added to the access profile, and the device is updated.

To modify a Profile Rule:

- 1. Click Security > Management Security > Authentication > Access Profile. The Access Profile Page opens.
- 2. Click 🖋 . The Profile Rule Settings Page opens:

#### Figure 29: Profile Rule Settings Page

| Management Method Telnet Source IP Address Action Permit | Netwo     Prefix | ork Mask<br>« Length | 0.0.0.0 |
|----------------------------------------------------------|------------------|----------------------|---------|
|----------------------------------------------------------|------------------|----------------------|---------|

- 3. Modify the fields.
- 4. Click Submit . The profile rule is modified, and the device is updated.

### **Defining Authentication Profiles**

Authentication profiles allow network administrators to assign authentication methods for user authentication. User authentication can be performed locally or on an external server. User authentication occurs in the order the methods are selected. If the first authentication method is not available, the next selected method is used. For example, if the selected authentication methods are RADIUS and Local, and the RADIUS server is not available, then the user is authenticated locally. To define Authentication profiles:

1. Click System > Management Security > Authentication > Authentication Profiles. The Authentication Profile Page opens.

#### Figure 30: Authentication Profile Page

|                            |                  |                                                                         | D-Lini                                              | 1                                                                                                    |                |        |           |
|----------------------------|------------------|-------------------------------------------------------------------------|-----------------------------------------------------|----------------------------------------------------------------------------------------------------|----------------|--------|-----------|
|                            | D-<br>Pow<br>Con | Link DES-3010GA<br>er Disgnostiss RS-282<br>officient CE, 9600, a. 8, 1 | Speed<br>10/200 Fast Ethernet Switch<br>1 2 3 4 5 6 | Link Act Speed Act Speed A | peed<br>Adt G2 |        |           |
| System Basic Setup         | Advanced Setup   |                                                                         |                                                     |                                                                                                    |                |        | Help Logo |
| 6.39.150 General           | Create           |                                                                         |                                                     |                                                                                                    |                |        |           |
| - :: Time                  |                  |                                                                         | Log                                                 | in Authentication Profiles                                                                                                    |                |        |           |
| Reset                      |                  | #                                                                       | Profile Name                                        | Methods                                                                                                    | Edit           | Remove |           |
| SNTP                       |                  | 1                                                                       | Console Default                                     | Local                                                                                                    | Ø              |        |           |
| Management Security        |                  | 2                                                                       | Network Default                                     | Local                                                                                                    | ľ              |        |           |
| ► Authentication           |                  |                                                                         | Enal                                                | le Authentication Profiles                                                                                                    |                |        |           |
| - : Access Profiles        |                  | #                                                                       | Profile Name                                        | Methods                                                                                                    | Edit           | Remove |           |
| - :: Profile Rules         |                  | 1                                                                       | Console Default                                     | Local                                                                                                    | ø              |        |           |
| - : Authentication Mapping |                  | 2                                                                       | Network Default                                     | Enable                                                                                                    | Ø              |        |           |
| RADIUS                     |                  |                                                                         |                                                     |                                                                                                    |                |        |           |
| ✓ Passwords                |                  |                                                                         |                                                     |                                                                                                    |                |        |           |
| File Management            |                  |                                                                         |                                                     |                                                                                                    |                |        |           |
| Diagnostics                |                  |                                                                         |                                                     | Submit                                                                                                    |                |        |           |
| g                          |                  |                                                                         |                                                     |                                                                                                    |                |        |           |
|                            |                  |                                                                         |                                                     |                                                                                                    |                |        |           |
|                            |                  |                                                                         |                                                     |                                                                                                    |                |        |           |
|                            |                  |                                                                         |                                                     |                                                                                                    |                |        |           |
|                            |                  |                                                                         |                                                     |                                                                                                    |                |        |           |
|                            |                  |                                                                         |                                                     |                                                                                                    |                |        |           |
|                            |                  |                                                                         |                                                     |                                                                                                    |                |        |           |
|                            |                  |                                                                         |                                                     |                                                                                                    |                |        |           |
|                            |                  |                                                                         |                                                     |                                                                                                    |                |        |           |
|                            |                  |                                                                         |                                                     |                                                                                                    |                |        |           |
|                            |                  |                                                                         |                                                     |                                                                                                    |                |        |           |

The Authentication Profile Page contains the following fields:

- **Profile Name** User-defined authentication profile lists to which user-defined authentication profiles are added.
- Methods Defines the user authentication methods. The possible field values are:
  - None Assigns no authentication method to the authentication profile.
  - Local Authenticates the user at the device level. The device checks the user name and password for authentication.
  - RADIUS Authenticates the user at the RADIUS server. For more information, see ""Defining RADIUS Settings" on page 75."
  - Line Authenticates the user using a line password.
  - Enable Authenticates the user using an enable password.

- **Remove** Removes the selected authentication profile. The possible field values are:
  - Checked Removes the selected authentication profile.
  - Unchecked Maintains the authentication profiles.
- 2. Click Create. The Add Authentication Profile Page opens.

Figure 31: Add Authentication Profile Page

| dd Autl | nentication Profi<br>Profile Method<br>Profile Name                  | e<br>⊙Login ○E            | nable            |
|---------|----------------------------------------------------------------------|---------------------------|------------------|
|         | Authentication<br>Optional Meth<br>Line<br>Enable<br>Local<br>RADIUS | n Method<br>ods<br>←<br>→ | Selected Methods |
|         |                                                                      | Submit                    |                  |

- 3. Define the Profile Name and Authentication Methods fields.
- 4. Click Submit . The authentication profile is defined, and the device is updated.

To modify an authentication profile:

1. Click System > Management Security > Authentication > Authentication Profiles. The Authentication Profile Page opens.

2. Click 🖋 . The Authentication Profile Settings Page opens:
Figure 32: Authentication Profile Settings Page

| Authenti | cation Profile Settings             |                  |
|----------|-------------------------------------|------------------|
|          | Profile Name                        |                  |
|          |                                     |                  |
|          | Authentication Method               |                  |
|          | Optional Methods                    | Selected Methods |
|          | Local ▲<br>None<br>RADIUS<br>Line ▼ |                  |
|          | Submit                              |                  |

- 3. Select an authentication method from the Optional Methods list.
- 4. Click Submit. The authentication method is selected, and the device is updated.

### **Mapping Authentication Methods**

After authentication profiles are defined, they can be applied to management access methods. For example, console users can be authenticated by Authentication Profile List 1, while Telnet users are authenticated by Authentication Method List 2.

Authentication methods are selected using arrows. The order in which the methods are selected is the order by which the authentication methods are used.

To map authentication methods:

1. Click System > Management Security > Authentication > Authentication Mapping. The Authentication Mapping Page opens.

### Figure 33: Authentication Mapping Page

|                                                                                                    | D-Li                                                                                                    | ink                                                                                 |             |
|----------------------------------------------------------------------------------------------------|----------------------------------------------------------------------------------------------------|-------------------------------------------------------------------------------------|-------------|
|                                                                                                    | D-Link 255-307064 Steel 10/100 Fast Diemet<br>Four Degentis B8-322<br>Course DCE, 9000, a, b, 1 1 2 3 4 5 | Salton Linko Ant<br>Senter Senter Speet<br>6 7 8 OI Linko Ant<br>C1 Linko Ant<br>C2 |             |
| System Basic Setup<br>10.6.39.150 ▲<br>> General<br>→ Description                                                                     | Advanced Setup<br>Console                                                                                 | Console Default 💌                                                                   | Help Logout |
| r Time<br>− :: Time<br>− :: Reset<br>r SNTP<br>r Syslog                                                                               | Teinet<br>Secure Teinet (SSH)                                                                             | Network Default •                                                                   |             |
| Management Security Authentication  Access Profiles  Access Profile Rules  Authentication Profiles  RADIUS  Passwords File Management | Secure HTTP<br>Optional Methods<br>RADIUS<br>None                                                         | Selected Methods<br>← Local                                                         |             |
| <ul> <li>SNMP</li> <li>Diagnostics</li> </ul>                                                                                         | HTTP<br>Optional Methods<br>RADIUS<br>None                                                                | Selected Methods                                                                    |             |
|                                                                                                    |                                                                                                    | Submit                                                                              |             |

The Authentication Mapping Page contains the following fields:

- **Console** Authentication profiles used to authenticate console users.
- **Telnet** Authentication profiles used to authenticate Telnet users.
- Secure Telnet (SSH) Authentication profiles used to authenticate Secure Shell (SSH) users. SSH provides clients secure and encrypted remote connections to a device.
- Secure HTTP Authentication methods used for Secure HTTP access. Possible field values are:
  - None No authentication method is used for access.
    - Local Authentication occurs locally.
    - RADIUS Authentication occurs at the RADIUS server.

- Line Authentication using a line password.
- Enable Authentication using enable.
- Local, RADIUS Authentication first occurs locally. If authentication cannot be verified locally, the RADIUS server authenticates the management method. If the RADIUS server cannot authenticate the management method, the session is blocked.
- RADIUS, Local Authentication first occurs at the RADIUS server. If authentication cannot be verified
  at the RADIUS server, the session is authenticated locally. If the session cannot be authenticated locally,
  the session is blocked.
- Local, RADIUS, None Authentication first occurs locally. If authentication cannot be verified locally, the RADIUS server authenticates the management method. If the RADIUS server cannot authenticate the management method, the session is permitted.
- RADIUS, Local, None Authentication first occurs at the RADIUS server. If authentication cannot be
  verified at the RADIUS server, the session is authenticated locally. If the session cannot be authenticated
  locally, the session is permitted.
- HTTP Authentication methods used for HTTP access. Possible field values are:
  - None No authentication method is used for access.
  - Local Authentication occurs locally.
  - RADIUS Authentication occurs at the RADIUS server.
  - Line Authentication using a line password.
  - Enable Authentication using enable.
  - Local, RADIUS Authentication first occurs locally. If authentication cannot be verified locally, the RADIUS server authenticates the management method. If the RADIUS server cannot authenticate the management method, the session is blocked.
  - RADIUS, Local Authentication first occurs at the RADIUS server. If authentication cannot be verified
    at the RADIUS server, the session is authenticated locally. If the session cannot be authenticated locally,
    the session is blocked.
  - Local, RADIUS, None Authentication first occurs locally. If authentication cannot be verified locally, the RADIUS server authenticates the management method. If the RADIUS server cannot authenticate the management method, the session is permitted.
  - RADIUS, Local, None Authentication first occurs at the RADIUS server. If authentication cannot be
    verified at the RADIUS server, the session is authenticated locally. If the session cannot be authenticated
    locally, the session is permitted.
- 2. Define the Console, Telnet, and Secure Telnet (SSH) fields.
- 3. Map the authentication method in the Secure HTTP selection box.
- 4. Map the authentication method in the HTTP selection box.
- 5. Click Submit . The authentication mapping is saved, and the device is updated.

## **Defining RADIUS Settings**

*Remote Authorization Dial-In User Service* (RADIUS) servers provide additional security for networks. RADIUS servers provide a centralized authentication method for web access.

Default parameters are user-defined, and are applied to newly defined RADIUS servers. If new default parameters are not defined, the system default values are applied to newly defined RADIUS servers.

To configure RADIUS servers:

1. Click System > Management Security > Authentication > RADIUS. The RADIUS Page opens:

#### Figure 34: RADIUS Page

|                                                                                                    | D-Link ZES-50/064 9mm<br>Power Dupportie BE332<br>Console pC2, 9000 p. 8, 1 1 2 3 4 5 | KRA Link Art Spel                                           |             |
|----------------------------------------------------------------------------------------------------|---------------------------------------------------------------------------------------|-------------------------------------------------------------|-------------|
| Basic Setup     Adv       10.6.33.150     -       - General     -       - Description     -       - Time     -       - Reset     -       - Syslog     -       > Management Security     -       > Authentication     -       - # Arcless Profiles     -       - # Authentication Profile     -       - # Rabulos     -       - # RABULOS     -       - # RABULOS     -       - # RABULOS     -       - # SIMAP     -       - SIMAP     - | te<br># IP<br># Address Priority Authenticatio<br>Port                                | 3       (Sec)         0       (Min)         0.000       000 | Help Logout |
|                                                                                                    |                                                                                       | Submit                                                      |             |

The RADIUS Page contains the following fields:

- **Retries** Defines the number of transmitted requests sent to the RADIUS server before a failure occurs. Possible field values are 1-10.
- **Timeout for Reply** Defines the amount of time (in seconds) the device waits for an answer from the RADIUS server before retrying the query, or switching to the next server. Possible field values are 1-30.
- **Dead Time** Defines the default amount of time (in minutes) that a RADIUS server is bypassed for service requests. The range is 0-2000.
- Key String Defines the default key string used for authenticating and encrypting all RADIUS-communications between the device and the RADIUS server. This key must match the RADIUS encryption.
- Source IP Address Defines the default IP address of a device accessing the RADIUS server.

The RADIUS Page also contains the following fields:

- IP Address Lists the RADIUS server IP addresses.
- **Priority** Displays the RADIUS server priority. The possible values are 1-65535, where 1 is the highest value. The RADIUS server priority is used to configure the server query order.
- Authentication Port Identifies the authentication port. The authentication port is used to verify the RADIUS server authentication. The authenticated port default is 1812.
- **Number of Retries** Defines the number of transmitted requests sent to the RADIUS server before a failure occurs. The possible field values are 1-10. Three is the default value.
- **Timeout for Reply** Defines the amount of time (in seconds) the device waits for an answer from the RADIUS server before retrying the query, or switching to the next server. The possible field values are 1-30. Three is the default value.
- **Dead Time** Defines the amount of time (in minutes) that a RADIUS server is bypassed for service requests. The range is 0-2000. The default is 0 minutes.
- Source IP Address Defines the source IP address that is used for communication with RADIUS servers.
- Usage Type Specifies the RADIUS server authentication type. The default value is *All*. The possible field values are:
  - Log in The RADIUS server is used for authenticating user name and passwords.
  - 802.1X The RADIUS server is used for 802.1X authentication.
  - All The RADIUS server is used for authenticating user names and passwords, and 802.1X port authentication.
- **Remove** Removes a RADIUS server. The possible field values are:
  - Checked Removes the selected RADIUS server.
  - Unchecked Maintains the RADIUS servers.
- 2. Click Create . The Add Radius Server Page opens:

### Figure 35: Add Radius Server Page

| Host IP Address     |         |                 |               |
|---------------------|---------|-----------------|---------------|
| Priority            | 0       |                 |               |
| Authentication Port | 1812    |                 |               |
| Number of Retries   | Default |                 | 🗹 Use Default |
| Timeout for Reply   | Default | (Sec)           | 🗹 Use Default |
| Dead Time           | Default | (Min)           | 🗹 Use Default |
| Key String          |         | (Alpha Numeric) | 🗖 Use Default |
| Source IP Address   | Default |                 | 🗹 Use Default |
| Usage Type          | All 💽   |                 |               |

- 3. Define the Host IP Address, Priority, Authenticated Port, Timeout for Reply, Dead Time, and Usage Type fields.
- 4. Click Submit . The RADIUS server is added, and the device is updated.

To edit RADIUS Server Settings:

- 1. Click System > Management Security > Authentication > Radius. The RADIUS Page opens.
- 2. Click <a></a> The RADIUS Server Settings Page opens:

Figure 36: RADIUS Server Settings Page

| IP Address          | 10.6.39.151 💽 |                 |               |
|---------------------|---------------|-----------------|---------------|
| Priority            | 0             |                 |               |
| Authentication Port | 1812          |                 |               |
| Number of Retries   | Default       |                 | 🗹 Use Default |
| Timeout for Reply   | Default       | (Sec)           | 🗹 Use Default |
| Dead Time           | Default       | (Min)           | 🗹 Use Default |
| Key String          |               | (Alpha Numeric) | 🗖 Use Default |
| Source IP Address   | Default       | (XXXX)          | 🗹 Use Default |
| Usage Type          | All 🔹         |                 |               |

- 3. Define the *Priority, Source IP Address, Key String, Authentication Port, Timeout for Reply, Dead Time,* and *Usage Type* fields.
- 4. Click Submit . The RADIUS server settings are saved, and the device is updated.

## **Configuring Passwords**

This section contains information for defining device passwords, and includes the following topics.

- Defining Local Users
- Defining Line Passwords
- Defining Enable Passwords

### **Defining Local Users**

Network administrators can define users, passwords, and access levels for users using the *Local User Page*. To define local users:

1. Click System > Management Security > Passwords > Local Users. The Local User Page opens:

### Figure 37: Local User Page

|                                                                                                    |                     |                                         |                                                    | D-Link                                                                             |                          |           |        |      |        |
|----------------------------------------------------------------------------------------------------|---------------------|-----------------------------------------|----------------------------------------------------|------------------------------------------------------------------------------------|--------------------------|-----------|--------|------|--------|
|                                                                                                    | D-I<br>Four<br>Cons | Jink DES-<br>, Disgnost<br>ole DCE, 960 | 307.054 Speed 10/<br>ios R8-232<br>00, 1, 8, 1 1 2 | 100 Fast Ethernet Switch     Link?     Autor       3     4     5     6     7     8 | Speel Act Speel          |           |        |      |        |
| System Basic Setup                                                                                                    | Advanced Setup      |                                         |                                                    |                                                                                    |                          |           |        | Help | Logout |
| General                                                                                                    | Create              |                                         |                                                    |                                                                                    |                          |           | _      |      |        |
| :: Time<br>:: Reset                                                                                                    |                     | #<br>1                                  | User Name<br>ews                                   | Access Level<br>15                                                                 | Lockout Status<br>Usable | Edit<br>/ | Remove |      |        |
| <ul> <li>SNIP</li> <li>Syslog</li> <li>Management Security</li> <li>Passwords</li> <li>Passwords</li> <li>I. Lone Password</li> <li>Enable Password</li> <li>File Management</li> <li>SMMP</li> <li>Diagnostics</li> </ul> |                     |                                         |                                                    | <u>Su</u>                                                                          | omit                     |           |        |      |        |

The Local User Page contains the following fields:

- User Name Displays the user name.
- Access Level Displays the user access level. The lowest user access level is 1 and the highest is 15. Users with access level 15 are Privileged Users, and only they can access and use the OpenManage Switch Administrator.
- Lockout Status— Displays the user acces status.
- Remove Removes the user from the User Name list. The possible field values are:
  - Checked Removes the selected local user.

- Unchecked Maintains the local users.
- 2. Click Create . The Add Local User Page opens:

### Figure 38: Add Local User Page

| User Name        |     |
|------------------|-----|
| Access Level     | 1 🔹 |
| Password         |     |
| Confirm Password |     |

In addition to the fields in the Local User Page, the Add Local User Page contains the following fields:

- Password Defines the local user password. Local user passwords can contain up to 159 characters.
- **Confirm Password** Verifies the password.

## **Defining Line Passwords**

Network administrators can define line passwords in the *Line Password Page*. After the line password is defined, a management method is assigned to the password. The device can be accessed using the following methods:

- Console
- Telnet
- Secure Telnet

To define line passwords:

1. Click System > Management Security > Passwords > Line Password. The Line Password Page opens:

### Figure 39: Line Password Page

|                                                                                                    | D-I                                                                            | link     |                  |      |       |
|----------------------------------------------------------------------------------------------------|--------------------------------------------------------------------------------|----------|------------------|------|-------|
|                                                                                                    | D-Link orientate find<br>Prove Department (99:20<br>Charles DCL, 1990, a. n. 1 |          |                  |      |       |
| System Basic Setup Adva                                                                                                    | inced Setup                                                                    |          | 2                | Help | Logou |
| General     General     Description     Time     Reset     SNIP     Synlog                                                                                                    | Console Line Password<br>Teinet Line Password                                  | Password | Confirm Password |      |       |
| yoyaya     Management Security     Authentication     Passwords     Local Users     Local Users     Enable Password     Enable Password     File Management     SIMP     Diagnostics | Secure Telnet Line Password                                                    | Submit   |                  |      |       |
|                                                                                                    |                                                                                |          |                  |      |       |
|                                                                                                    |                                                                                |          |                  |      |       |
|                                                                                                    |                                                                                |          |                  |      |       |

The Line Password Page contains the following fields:

- Console Line Password Defines the line password for accessing the device via a Console session. Passwords can contain a maximum of 159 characters.
- **Telnet Line Password** Defines the line password for accessing the device via a Telnet session. Passwords can contain a maximum of 159 characters.
- Secure Telnet Line Password Defines the line password for accessing the device via a secure Telnet session. Passwords can contain a maximum of 159 characters.
- Confirm Password Confirms the new line password. The password appears in the \*\*\*\*\* format.
- 2. Define the Console Line Password, Telnet Line Password, and Secure Telnet Line Password fields.
- 3. Redefine the *Confirm Password* field for each of the passwords defined in the previous steps to verify the passwords.
- 4. Click Submit . The line passwords are saved, and the device is updated.

### **Defining Enable Passwords**

The Enable Password Page sets a local password for a particular access level. To enable passwords:

1. Click System > Management Security > Passwords > Enable Password. The Enable Password Page opens:

### Figure 40: Enable Password Page

The Enable Password Page contains the following fields:

|                                                                                                    |                                                                                  | D-Link                                                                                                    |             |
|----------------------------------------------------------------------------------------------------|----------------------------------------------------------------------------------|----------------------------------------------------------------------------------------------------|-------------|
|                                                                                                    | D-Link ZES-507024 Speed<br>Power Disposite R8-332<br>Coscole DCE,9000, a, 8, 1 2 | 0100 Fast Ethernet Switch     1 Lake year     Speed       1     1     1     1       3     4     5     7     8       1     Lake year     Cit     Lake year |             |
| System Basic Setup                                                                                                    | Advanced Setup                                                                   |                                                                                                    | Help Logout |
| <ul> <li>System</li> <li>10.6.39,150</li> <li>General</li> <li>Description</li> <li>Time</li> <li>Reset</li> <li>SNIP</li> <li>Syslog</li> <li>Management Security</li> <li>Passwords</li> <li>Enable Password</li> <li>File Management</li> <li>SNMP</li> <li>Diagnostics</li> </ul> | Level<br>Password<br>Confirm Password                                            | Image: Submit         Image: Submit                                                                                                    |             |

- Level Defines the access level associated with the enable password. Possible field values are 1-15.
- **Password** Defines the enable password.
- Confirm Password Confirms the new enable password. The password appears in the \*\*\*\*\* format.
- 2. Define the Select Enable Access Level, Password, and Confirm Password fields.
- 3. Click Submit . The enable password is defined, and the device is updated.

# **Configuring Network Security**

Network security manages both access control lists and locked ports. This section contains the following topics:

- Network Security Overview
- Defining Network Authentication Properties
- Defining Port Authentication
- Configuring Traffic Control

## **Network Security Overview**

This section provides an overview of network security and contains the following topics:

- Port-Based Authentication
- Advanced Port-Based Authentication

## **Port-Based Authentication**

Port-based authentication authenticates users on a per-port basis via an external server. Only authenticated and approved system users can transmit and receive data. Ports are authenticated via the RADIUS server using the Extensible Authentication Protocol (EAP). Port-based authentication includes:

- Authenticators Specifies the device port which is authenticated before permitting system access.
- Supplicants Specifies the host connected to the authenticated port requesting to access the system services.
- Authentication Server Specifies the server that performs the authentication on behalf of the authenticator, and indicates whether the supplicant is authorized to access system services.

Port-based authentication creates two access states:

- Controlled Access Permits communication between the supplicant and the system, if the supplicant is authorized.
- **Uncontrolled Access** Permits uncontrolled communication regardless of the port state.

The device currently supports port-based authentication via RADIUS servers.

## **Advanced Port-Based Authentication**

Advanced port-based authentication enables multiple hosts to be attached to a single port. Advanced port-based authentication requires only one host to be authorized for all hosts to have system access. If the port is unauthorized, all attached hosts are denied access to the network.

Advanced port-based authentication also enables user-based authentication. Specific VLANs in the device are always available, even if specific ports attached to the VLAN are unauthorized. For example, Voice over IP does not require authentication, while data traffic requires authentication. VLANs for which authorization is not required can be defined. Unauthenticated VLANs are available to users, even if the ports attached to the VLAN are defined as authorized.

Advanced port-based authentication is implemented in the following modes:

- Single Host Mode Only the authorized host can access the port.
- Multiple Host Mode Multiple hosts can be attached to a single port. Only one host must be authorized for all hosts to access the network. If the host authentication fails, or an EAPOL-logoff message is received, all attached clients are denied access to the network.

- Guest VLANs Provides limited network access to authorized ports. If a port is denied network access via
  port-based authorization, but the Guest VLAN is enabled, the port receives limited network access. For example, a network administrator can use Guest VLANs to deny network access via port-based authentication, but
  grant Internet access to unauthorized users.
- Unauthenticated VLANS Are available to users, even if the ports attached to the VLAN are defined as unauthorized.

## **Defining Network Authentication Properties**

The Network Authentication Properties Page allows network managers to configure network authentication parameters. In addition, Guest VLANs are enabled from the Network Authentication Properties Page. To define the network authentication properties:

1. Click Advanced Setup > Network Security > Authentication > Properties. The Network Authentication Properties Page opens.

|                                                                                                    | D-Link                                                                                                    |             |
|----------------------------------------------------------------------------------------------------|----------------------------------------------------------------------------------------------------|-------------|
|                                                                                                    | D-Link DES-301094 Steel<br>Power<br>Durporters RR432<br>Concel<br>Dott, 9000, s, 1 1 2 3 4 5 6 7 8 CI Link Art C2                                       |             |
| System Basic Setup                                                                                                    | Advanced Setup                                                                                                    | Help Logout |
| <ul> <li>10.6.39.150</li> <li>Interface</li> <li>LAG Membership</li> <li>Forwarding Database</li> <li>Network Security</li> <li>Authentication</li> <li>Port Authentication</li> <li>Multiple Host</li> <li>Authenticated Host</li> <li>Traffic Control</li> <li>Spanning Tree</li> <li>Multicas Support</li> <li>Interface Statistics</li> <li>RMON</li> </ul> | Port Based Authentication State       Disable I         Authentication Method       RADIUS         Guest VLAN       Disable I         VLAN List       I |             |

#### Figure 41: Network Authentication Properties Page

The Network Authentication Properties Page contains the following fields:

- Port-based Authentication State Enables and disables port-based authentication on the device. The
  possible field values are:
  - Enable Enables port-based authentication on the device.
  - Disable Disables port-based authentication on the device.

- Authentication Method Specifies the authentication method used. The possible field values are:
  - None No authentication method is used to authenticate the port.
  - RADIUS Port authentication is performed via RADIUS server.
  - *RADIUS, None* Port authentication is performed first via the RADIUS server. If the port is not authenticated, then no authentication method is used, and the session is permitted.
- **Guest VLAN** Specifies whether the Guest VLAN is enabled on the device. The possible field values are:
  - Enable Enables using a Guest VLAN for unauthorized ports. If a Guest VLAN is enabled, the
    unauthorized port automatically joins the VLAN selected in the VLAN List field.
  - Disable Disables port-based authentication on the device. This is the default.
- VLAN List Contains a list of VLANs. The Guest VLAN is selected from the VLAN list.
- 2. Define the Port-based Authentication State, Authentication Method, Guest VLAN, and VLAN List fields.
- 3. Click Submit . The network authentication properties are set, and the device is updated.

## **Defining Port Authentication**

The *Port Authentication Page* allows network managers to configure port-based authentication global parameters. To define the port-based authentication global properties:

1. Click Advanced Setup > Network Security > Authentication > Port Authentication. The Port Authentication Page opens.

Figure 42: Port Authentication Page

|                                                              |              |              |                       |                         | NI                 | Seale                      |                        |                 |                  |                     |                       |                   |                      |
|--------------------------------------------------------------|--------------|--------------|-----------------------|-------------------------|--------------------|----------------------------|------------------------|-----------------|------------------|---------------------|-----------------------|-------------------|----------------------|
|                                                              |              |              |                       |                         | <b>D</b> -1        | illuk                      |                        |                 |                  |                     |                       |                   |                      |
|                                                              |              |              | D-Link DES-3          | 010GA Speed             | 10/100 Fast Ethern | et Switch • Link/ Art      | •Link<br>Speed •Act Sj |                 |                  |                     |                       |                   |                      |
|                                                              |              |              | Power Photoster       | e)。 🜉                   |                    |                            |                        | =               |                  |                     |                       |                   |                      |
|                                                              |              |              | COLLOR DCE, 9600      | , n, 8, 1 l             | 2 3 4 5            | 678                        | Gl •Link/07            | WT G2           |                  |                     |                       |                   |                      |
| System Basic Setup                                           | Ada          | ancod S      | intur                 |                         |                    |                            |                        |                 |                  |                     |                       | lelp              | Logout               |
| <b>#</b> 10.6.39.150                                         | Auv          | anceu a      | oetup                 |                         |                    |                            |                        |                 |                  |                     |                       |                   |                      |
| ► Interface                                                  |              |              |                       |                         |                    |                            |                        |                 |                  |                     |                       |                   |                      |
| LACP Parameters     LAG Membership                           |              |              | Com                   |                         |                    |                            |                        |                 |                  | 1                   |                       |                   |                      |
|                                                              |              |              | Сорун                 | iom Enuy Nu             | mber               |                            | to Entry Numb          | er(s)           |                  |                     |                       |                   |                      |
| Network Security Authentication                              | 1010 000000  |              |                       |                         |                    |                            |                        |                 |                  |                     |                       |                   |                      |
|                                                              | # Port       | User<br>Name | Admin<br>Port Control | Current<br>Port Control | Periodic           | Reauthentication<br>Period | Authenticator<br>State | Quiet<br>Period | Resending<br>EAP | Max EAP<br>Requests | Supplicant<br>Timeout | Server<br>Timeout | Termination<br>Cause |
| - : Multiple Host                                            | 1 1          |              | *                     | *                       | False              | 3600                       | Initialize             | 60              | 30               | 2                   | 30                    | 30                | Port re-initialize   |
| Authenticated Host                                           | 2 2          |              | *                     | *                       | False              | 3600                       | Initialize             | 60              | 30               | 2                   | 30                    | 30                | Port re-initialize   |
| Traffic Control                                              | 33           |              | Force Authorized      | *                       | False              | 3600                       | Force Authorized       | 60              | 30               | 2                   | 30                    | 30                | Not terminated ye    |
| <ul> <li>Spanning Tree</li> <li>Multicast Support</li> </ul> | 4 4          |              | *                     | *                       | False              | 3600                       | Initialize             | 60              | 30               | 2                   | 30                    | 30                | Port re-initialize   |
| ✓ Interface Statistics                                       | 55           |              | *                     | *                       | False              | 3600                       | Initialize             | 60              | 30               | 2                   | 30                    | 30                | Port re-initialize   |
| - RMON                                                       | 66           |              | *                     | *                       | False              | 3600                       | Initialize             | 60              | 30               | 2                   | 30                    | 30                | Port re-initialize   |
|                                                              | 77           |              | *                     | *                       | False              | 3600                       | Initialize             | 60              | 30               | 2                   | 30                    | 30                | Port re-initialize   |
|                                                              | 88           |              | *                     | *                       | False              | 3600                       | Initialize             | 60              | 30               | 2                   | 30                    | 30                | Port re-initialize   |
|                                                              | 99           |              | ÷                     | *                       | False              | 3600                       | Initialize             | 60              | 30               | 2                   | 30                    | 30                | Port re-initialize   |
|                                                              | <b>10</b> 10 |              | *                     | *                       | False              | 3600                       | Initialize             | 60              | 30               | 2                   | 30                    | 30                | Port re-initialize   |
|                                                              |              |              |                       |                         |                    |                            |                        |                 |                  |                     |                       |                   |                      |
|                                                              |              |              |                       |                         |                    | Sub                        | mit                    |                 |                  |                     |                       |                   |                      |
|                                                              |              |              |                       |                         |                    |                            |                        |                 |                  |                     |                       |                   |                      |
|                                                              |              |              |                       |                         |                    |                            |                        |                 |                  |                     |                       |                   |                      |
|                                                              |              |              |                       |                         |                    |                            |                        |                 |                  |                     |                       |                   |                      |
|                                                              |              |              |                       |                         |                    |                            |                        |                 |                  |                     |                       |                   |                      |
|                                                              | 4            |              |                       |                         |                    |                            |                        |                 |                  |                     |                       |                   |                      |
| <u>,                                     </u>                |              |              |                       |                         |                    |                            |                        |                 |                  |                     |                       |                   |                      |

The Port Authentication Page contains the following fields:

- Copy from Entry Number The port from which authentication information is copied.
- to Row Number(s) The port to which the port authentication information is copied.
- **Port** A list of interfaces on which port-based authentication is enabled.
- User Name Displays the supplicant user name.
- Admin Port Control Displays the current port authorization state. The possible field values are:
  - Auto Port-based authentication is enabled on the device. The interface moves between an authorized
    or unauthorized state based on the authentication exchange between the device and the client.
  - *Authorized* The interface is in an authorized state without being authenticated. The interface re-sends and receives normal traffic without client port-based authentication.
  - Unauthorized Denies the selected interface system access by moving the interface into unauthorized state. The device cannot provide authentication services to the client through the interface.
- **Current Port Control** Displays the current port authorization state.

- Enable Periodic Reauthentication Permits immediate port reauthentication. The possible field values are:
  - Enable Immediate port reauthentication is enabled. This is the default value.
  - Disable Immediate port reauthentication is disabled.
- **Reauthentication Period** Displays the time span (in seconds) in which the selected port is reauthenticated. The field default is 3600 seconds.
- **Reauthenticate Now** Reauthenticates the selected ports immediately. Select All selects all ports for reauthentication.
- Authenticator State Displays the current authenticator state.
- **Quiet Period** Displays the number of seconds that the device remains in the quiet state following a failed authentication exchange. The possible field range is 0-65535. The field default is 60 seconds.
- **Resending EAP** Defines the amount of time (in seconds) that lapses before EAP requests are resent. The field default is 30 seconds.
- Max EAP Requests Displays the total amount of EAP requests sent. If a response is not received after the defined period, the authentication process is restarted. The field default is 2 retries.
- **Supplicant Timeout** Displays the amount of time (in seconds) that lapses before EAP requests are resent to the supplicant. The field default is 30 seconds.
- Server Timeout Displays the amount of time (in seconds) that lapses before the device re-sends a request to the authentication server. The field default is 30 seconds.
- **Termination Cause** Indicates the reason for which the port authentication was terminated.

2. Click 🧳 . The Port Authentication Settings Page opens:

### Figure 43: Port Authentication Settings Page

| t Auti | hentication Settings             |                     |
|--------|----------------------------------|---------------------|
|        | Port                             | 3 🛩                 |
|        | User Name                        |                     |
|        | Admin Port Control               | forceAuthorized 🛛 👻 |
|        | Guest VLAN ID                    | None 💙              |
|        | Make Guest VLAN                  | Disable 💌           |
|        | Enable Periodic Reauthentication |                     |
|        | Reauthentication<br>Period       | 3600                |
|        | Reauthenticate Now               |                     |
|        | Authenticator<br>State           | Force Authorized    |
|        | Quiet<br>Period                  | 60                  |
|        | Resending EAP                    | 30                  |
|        | Max EAP Requests                 | 2                   |
|        | Supplicant Timeout               | 30                  |
|        | Server Timeout                   | 30                  |
|        | Termination Cause                | Not terminated yet  |

- 3. Modify the Admin Port Control, Enable Periodic Reauthentication, Quiet Period, Resending EAP, Supplicant Timeout, and Server Timeout fields.
- 4. Click Submit . The port authentication settings are defined, and the device is updated.

## **Configuring Multiple Hosts**

The *Multiple Host Page* allows network managers to configure advanced port-based authentication settings for specific ports and VLANs. For more information on advanced port-based authentication, see *"Advanced Port-Based Authentication" on page 83.* To define the network authentication global properties:

1. Click Advanced Setup > Network Security > Authentication > Multiple Host. The *Multiple Host Page* opens.

### Figure 44: Multiple Host Page

|                                                              |                                |                 |                                 | <b>D-Lin</b>           | k        |                                    |                   |                         |      |  |
|--------------------------------------------------------------|--------------------------------|-----------------|---------------------------------|------------------------|----------|------------------------------------|-------------------|-------------------------|------|--|
|                                                              | D-Link<br>Power D<br>Console D | CE, 9600, n, 8, | 4 Speed 10/10<br>292<br>1 1 2 3 | Prast Ethernet Switc   | h Link/w | Act Speed Clink<br>Speed Act<br>Gl | Speed             |                         |      |  |
| ystem Basic Setup                                            | Advanced Setup                 | <u> </u>        |                                 |                        |          |                                    |                   |                         | Help |  |
| Interface                                                    |                                |                 |                                 |                        |          |                                    |                   |                         |      |  |
| ∷ LACP Parameters<br>∷ LAG Membership<br>Forwarding Database |                                | # Port          | Multiple Hosts                  | Action on<br>Violation | Traps    | Trap<br>Frequency                  | Status            | Number of<br>Violations | Edit |  |
| Network Security                                             |                                | 11              | Multiple                        | Discard                | False    | 10                                 | Not in auto mode* | 0                       | ø    |  |
| ·: Properties                                                |                                | 22              | Multiple                        | Discard                | False    | 10                                 | Not in auto mode* | 0                       | ø    |  |
| ···· Port Authentication                                     |                                | 33              | Multiple                        | Discard                | False    | 10                                 | Not in auto mode  | 0                       | ľ    |  |
| ∵∷ Multiple Host                                             |                                | 44              | Multiple                        | Discard                | False    | 10                                 | Not in auto mode* | 0                       | ø    |  |
| Authenticated Host     Traffic Control                       |                                | 55              | Multiple                        | Discard                | False    | 10                                 | Not in auto mode* | 0                       | ø    |  |
| panning Tree                                                 |                                | 66              | Multiple                        | Discard                | False    | 10                                 | Not in auto mode* | 0                       | ø    |  |
| ulticast Support                                             |                                | 77              | Multiple                        | Discard                | False    | 10                                 | Not in auto mode* | 0                       | ø    |  |
| terface Statistics                                           |                                | 88              | Multiple                        | Discard                | False    | 10                                 | Not in auto mode* | 0                       | 1    |  |
| MON                                                          |                                | 99              | Multiple                        | Discard                | False    | 10                                 | Not in auto mode* | 0                       |      |  |
|                                                              |                                | <b>10</b> 10    | Multiple                        | Discard                | False    | 10                                 | Not in auto mode* | 0                       | I    |  |
|                                                              |                                |                 |                                 |                        |          |                                    |                   |                         |      |  |

The Multiple Host Page contains the following fields:

- Port Displays the port number for which advanced port-based authentication is enabled.
- **Multiple Hosts** Indicates whether multiple hosts are enabled. Multiple hosts must be enabled in order to either disable the ingress-filter, or to use port-lock security on the selected port. The possible field values are:
  - Multiple Multiple hosts are enabled.
  - Disable— Multiple hosts are disabled.
- Action on Violation Defines the action to be applied to packets arriving in single-host mode, from a host whose MAC address is not the supplicant MAC address. The possible field values are:
  - Forward Forwards the packet.
  - Discard Discards the packets. This is the default value.
  - Shutdown Discards the packets and shuts down the port. The ports remains shut down until reactivated, or until the device is reset.

- **Traps** Indicates if traps are enabled for Multiple Hosts. The possible field values are:
  - *True* Indicates that traps are enabled for Multiple hosts.
  - False— Indicates that traps are disabled for Multiple hosts.
- **Trap Frequency** Defines the time period by which traps are sent to the host. The Trap Frequency (1-1000000) field can be defined only if multiple hosts are disabled. The default is 10 seconds.
- Status Indicates the host status. If there is an asterisk (\*), the port is either not linked or is down. The possible field values are:
  - Unauthorized Indicates that either the port control is Force Unauthorized and the port link is down, or the port control is Auto but a client has not been authenticated via the port.
  - Not in Auto Mode Indicates that the port control is Forced Authorized, and clients have full port access.
  - Single-host Lock Indicates that the port control is Auto and a single client has been authenticated via the port.
  - No Single Host Indicates that Multiple Host is enabled.
- **Number of Violations** Indicates the number of packets that arrived on the interface in single-host mode, from a host whose MAC address is not the supplicant MAC address.
- 2. Click

### Figure 45: Multiple Host Settings Page

| Port                  | 1 •     |  |
|-----------------------|---------|--|
| Enable Multiple Hosts |         |  |
| Action on Violation   | discard |  |
| Enable Traps          |         |  |
| Trap Frequency        | 10      |  |
|                       |         |  |
|                       |         |  |

- 3. Modify the Port, Enable Multiple Hosts, Action on Violation, Enable Traps, and Trap Frequency fields.
- 4. Click Submit . The multiple host settings are modified, and the device is updated.

### **Defining Authentication Hosts**

The Authenticated Host Page contains a list of authenticated users. To define authenticated users:

1. Click Advanced Setup > Network Security > Authentication > Authenticated Host. The Authenticated Host Page opens:

#### Figure 46: Authenticated Host Page

|                                                                                                    |                                                           |                                                                   | D-Link                                                           |                                                                                                    |                                                                 |      |        |
|----------------------------------------------------------------------------------------------------|-----------------------------------------------------------|-------------------------------------------------------------------|------------------------------------------------------------------|----------------------------------------------------------------------------------------------------|-----------------------------------------------------------------|------|--------|
|                                                                                                    | D-Link ZES-<br>Power Diagnost<br>Console DCE, 960         | 307.067.4 Speed<br>657.RS-232<br>(0, n, 8, 1 1 2 3                | ast Ethernet Switch Links<br>4 5 6 7 8                           | Act Speel Act Speel                                                                                             |                                                                 |      |        |
| System Basic Setup                                                                                                    | Advanced Setup                                            |                                                                   |                                                                  |                                                                                                    |                                                                 | Help | Logout |
| <ul> <li>10.6.39.150</li> <li>Interface</li> <li>LACP Parameters</li> <li>LAG Membership</li> <li>Forwarding Database</li> <li>Network Security</li> <li>Authentication</li> <li>Properties</li> <li>Port Authentication</li> <li>Multiple Host</li> <li>Authenticated Host</li> <li>Traffic Control</li> <li>Spanning Tree</li> <li>Multicast Support</li> <li>Interface Statistics</li> <li>RMON</li> </ul> | #<br>1<br>2<br>3<br>4<br>5<br>6<br>7<br>7<br>8<br>9<br>10 | User Name Port<br>1<br>2<br>3<br>4<br>5<br>6<br>7<br>8<br>9<br>10 | Session Time<br>0<br>372<br>0<br>0<br>0<br>0<br>0<br>0<br>0<br>0 | Authentication Method<br>Remote<br>Remote<br>Remote<br>Remote<br>Remote<br>Remote<br>Remote<br>Remote<br>Remote | MAC Address<br>0000000000<br>0000000000<br>0000000000<br>000000 |      |        |

The Authenticated Host Page contains the following fields:

- User Name Lists the supplicants that were authenticated, and are permitted on each port.
- **Port** Displays the port number.
- Session Time Displays the amount of time (in seconds) the supplicant was logged on the port.
- Authentication Method Displays the method by which the last session was authenticated. The possible field values are:
  - Remote 802.1x authentication is not used on this port (port is forced-authorized).
  - None The supplicant was not authenticated.
  - RADIUS The supplicant was authenticated by a RADIUS server.
- MAC Address Displays the supplicant MAC address.

## **Configuring Traffic Control**

This section contains information for managing both port security and storm control, and includes the following topics:

- Managing Port Security
- Enabling Storm Control

## **Managing Port Security**

Network security can be increased by limiting access on a specific port only to users with specific MAC addresses. The MAC addresses can be dynamically learned or statically configured. Locked port security monitors both received and learned packets that are received on specific ports. Access to the locked port is limited to users with specific MAC addresses. These addresses are either manually defined on the port, or learned on that port up to the point when it is locked. When a packet is received on a locked port, and the packet D-Link source MAC address is not tied to that port (either it was learned on a different port, or it is unknown to the system), the protection mechanism is invoked, and can provide various options. Unauthorized packets arriving at a locked port are either:

- Forwarded
- Discarded with no trap
- Discarded with a trap
- The port is shut down

Locked port security also enables storing a list of MAC addresses in the configuration file. The MAC address list can be restored after the device has been reset.

Disabled ports are activated from the Port Security Page. To define port security:

1. Click Advanced Setup > Network Security > Traffic Control > Port Security. The Port Security Page opens.

### Figure 47: Port Security Page

|                                                                                            | D-Link ZES-303034 The<br>Power Disperties SN=30<br>Charle DCE,9006, s. 8, 1 | 10/100 Fam I<br>Naci Naci Naci | themet Switch |             | Arr (12 |       |                   |           |
|--------------------------------------------------------------------------------------------|-----------------------------------------------------------------------------|--------------------------------|---------------|-------------|---------|-------|-------------------|-----------|
| System Basic Setup                                                                         | nced Selup                                                                  |                                |               |             |         |       |                   | Help Logo |
| 9.6.39.150<br>Interface<br>— LACP Parameters<br>— LACP Membership<br>- Forwarding Database | Interface                                                                   | Interface Status               | Learning Mode | Max Entries | Action  | Trap  | Trap<br>Frequency | Edit      |
| Network Security                                                                           |                                                                             |                                |               |             |         |       | (Sec)             |           |
| Properties                                                                                 | 1                                                                           | Unlocked                       | Classic Lock  |             | Discard | False | 10                | 1         |
| Properties<br>Port Authentication                                                          | 2                                                                           | Unlocked                       | Classic Lock  | 1           | Discard | False | 10                | 5         |
| Multiple Host                                                                              | 2                                                                           | Unlocked                       | Classic Lock  |             | Discard | False | 10                | 5         |
| Authenticated Host                                                                         | 4                                                                           | Unlocked                       | Classic Lock  |             | Discard | False | 10                | 1         |
| Fraffic Control                                                                            | 5                                                                           | Unlocked                       | Classic Lock  |             | Discard | False | 10                | 10        |
| - # Port Security                                                                          | 7                                                                           | Unlocked                       | Classic Lock  |             | Discard | Falce | 10                | 1         |
| Storm Control                                                                              | 2                                                                           | Unlocked                       | Classic Lock  |             | Discard | Falce | 10                | 0         |
| Spanning Tree                                                                              | 0                                                                           | Unlocked                       | Classic Lock  |             | Descard | Falce | 10                |           |
| Multicast Support                                                                          | 10                                                                          | Unlocked                       | Classic Lock  |             | Discard | Ealco | 10                |           |
| FRMON                                                                                      |                                                                             |                                |               |             |         |       |                   |           |

The Port Security Page contains the following fields:

- Interface The port or LAG name.
- Interface Status Indicates the host status. The possible field values are:
  - Unauthorized Indicates that the port control is Force Unauthorized, the port link is down or the port control is Auto, but a client has not been authenticated via the port.
  - Not in Auto Mode Indicates that the port control is Forced Authorized, and clients have full port access.
  - Single-host Lock Indicates that the port control is Auto and a single client has been authenticated via the port.
- Learning Mode Defines the locked port type. The Learning Mode field is enabled only if Locked is selected in the Set Port field. The possible field values are:
  - Classic Lock Locks the port using the classic lock mechanism. The port is immediately locked, regardless of the number of addresses that have already been learned.
  - Limited Dynamic Lock Locks the port by deleting the current dynamic MAC addresses associated with the port. The port learns up to the maximum addresses allowed on the port. Both relearning and aging MAC addresses are enabled.
- Max Entries Specifies the number of MAC address that can be learned on the port. The Max Entries field is enabled only if Locked is selected in the Set Port field. In addition, the Limited Dynamic Lock mode is selected. The default is 1.

- Action The action to be applied to packets arriving on a locked port. The possible field values are:
  - Forward Forwards packets from an unknown source without learning the MAC address.
  - Discard Discards packets from any unlearned source. This is the default value.
  - Shutdown Discards packets from any unlearned source and shuts down the port. The port remains shut down until reactivated, or until the device is reset.
- Trap Enables traps when a packet is received on a locked port. The possible field values are:
  - Checked Enables traps.
  - Unchecked Disables traps.
- Trap Frequency (Sec) The amount of time (in seconds) between traps. The default value is 10 seconds.
- 2. Click . The Port Security Settings Page opens:

### Figure 48: Port Security Settings Page

| Interface           | 💿 Port 🚺 💽 🕒 LAG 📃 |
|---------------------|--------------------|
| Lock Interface      |                    |
| Learning Mode       | Classic Lock 🗾 🔽   |
| Max Entries         | 1                  |
| Action on Violation | discard            |
| Enable Trap         |                    |
| Trap Frequency      | 10                 |
|                     |                    |
|                     | Submit             |

- 3. Modify the Interface, Lock Interface, Action on Violation, Enable Trap, Port Status, and Trap Frequency fields.
- 4. Click Submit . The port security settings are defined, and the device is updated.

## **Enabling Storm Control**

Storm control limits the amount of Multicast and Broadcast frames accepted and forwarded by the device. When Layer 2 frames are forwarded, Broadcast and Multicast frames are flooded to all ports on the relevant VLAN. This occupies bandwidth, and loads all nodes on all ports.

A Broadcast Storm is a result of an excessive amount of broadcast messages simultaneously transmitted across a network by a single port. Forwarded message responses are heaped onto the network, straining network resources or causing the network to time out.

Storm control is enabled for all Gigabit ports by defining the packet type and the rate the packets are transmitted. The system measures the incoming Broadcast and Multicast frame rates separately on each port, and discards the frames when the rate exceeds a user-defined rate.

The Storm Control Page provides fields for configuring broadcast storm control. To enable storm control:

1. Click Advanced Setup > Network Security > Traffic Control > Storm Control. The Storm Control Page opens.

### Figure 49: Storm Control Page

|                                                                                                    |                                |                                                                     | D-Link                                                                                                    |                                  |                          |            |        |
|----------------------------------------------------------------------------------------------------|--------------------------------|---------------------------------------------------------------------|----------------------------------------------------------------------------------------------------|----------------------------------|--------------------------|------------|--------|
|                                                                                                    | D-Link<br>Power D<br>Console D | t <i>DES-3010GA</i> Speed<br>inguestics RS-232<br>CE, 9000, n, 8, 1 | 10/100 Fast Ethernet Switch         >1           1         2         3         4         5         6         7 | inkt Act Speel Act Speel         |                          |            |        |
| System Basic Setup                                                                                              | Advanced Setup                 |                                                                     |                                                                                                    |                                  |                          | Help       | Logout |
| 10.6.39.150     Interface     ILACP Parameters     ILAG Membership     Forwarding Database     Notwork Services |                                | Copy from Entry                                                     | / Number                                                                                                    | to Entry Number                  | (s)                      |            |        |
| Authentication                                                                                                  |                                | <b>D</b> .                                                          |                                                                                                    | D 1                              |                          | <b>F P</b> |        |
| Properties                                                                                                    |                                | Роп                                                                 | Enable Broadcast Control                                                                                       | Broadcast Mode                   | Broadcast Rate Infeshold | Ean        |        |
| Port Authentication                                                                                             |                                | 2                                                                   | Disabled                                                                                                    | Broadcast Only<br>Broadcast Only | 100                      | 1          |        |
| Multiple Host                                                                                                   |                                | 2                                                                   | Disabled                                                                                                    | Broadcast Only<br>Broadcast Only | 100                      | 1          |        |
| Authenticated Host     Traffic Control                                                                          |                                | 4                                                                   | Disabled                                                                                                    | Broadcast Only<br>Broadcast Only | 100                      | 1          |        |
| Port Security                                                                                                   |                                | -                                                                   | Disabled                                                                                                    | Broadcast Only<br>Broadcast Only | 100                      | <i>.</i>   |        |
| :: Storm Control                                                                                                |                                | 6                                                                   | Disabled                                                                                                    | Broadcast Only<br>Broadcast Only | 100                      | 1          |        |
| 🗝 🔻 Spanning Tree                                                                                               |                                | 7                                                                   | Disabled                                                                                                    | Broadcast Only<br>Broadcast Only | 100                      | 1          |        |
| <ul> <li>Multicast Support</li> </ul>                                                                           |                                | 8                                                                   | Disabled                                                                                                    | Broadcast Only                   | 100                      | 1          |        |
| ✓ Interface Statistics                                                                                          |                                | 9                                                                   | Disabled                                                                                                    | Broadcast Only                   | 100                      | /          |        |
| RMON                                                                                                    |                                | 10                                                                  | Disabled                                                                                                    | Broadcast Only                   | 100                      | /          |        |
|                                                                                                    |                                |                                                                     |                                                                                                    | Submit                           |                          |            |        |
|                                                                                                    |                                |                                                                     |                                                                                                    |                                  |                          |            |        |

The Storm Control Page contains the following fields:

- **Port** Indicates the port from which storm control is enabled. The possible field values are:
  - Enable Enables storm control on the selected port.
  - Disable Disables storm control on the selected port.
- Enable Broadcast Control Indicates if forwarding Broadcast packet types on the interface.

- Broadcast Mode Specifies the Broadcast mode currently enabled on the device. The possible field values are:
  - Unknown Unicast, Multicast & Broadcast Counts Unicast, Multicast, and Broadcast traffic.
  - Multicast & Broadcast Counts Broadcast and Multicast traffic together.
  - Broadcast Only Counts only Broadcast traffic.
- **Broadcast Rate Threshold** The maximum rate (kilobytes per second) at which unknown packets are forwarded. The range is 0-1,000,000. The default value is zero. All values are rounded to the nearest 64Kbps. If the field value is under 64Kbps, the value is rounded up to 64Kbps, with the exception of the value zero.
- 2. Click

#### Figure 50: Storm Control Settings Page

| Port |                      | 1 💌            |   |
|------|----------------------|----------------|---|
| Enab | le Broadcast Control |                |   |
| Broa | dcast Mode           | Broadcast Only | • |
| Broa | dcast Rate Threshold | 100            |   |

- 3. Modify the Port, Enable Broadcast Control, Broadcast Mode, and Broadcast Rate Threshold fields.
- 4. Click Submit . Storm control is enabled on the device.

# **Section 7. Configuring Ports**

The Interface Configuration Page contains fields for defining port parameters. To define port parameters:

1. Click Basic Setup > Interface > Interface Configuration. The Interface Configuration Page opens.

### Figure 51: Interface Configuration Page

|                                                           |           |                                   |                                                         |                | <b>D</b> -Link       |                     |                    |                  |                 |       |
|-----------------------------------------------------------|-----------|-----------------------------------|---------------------------------------------------------|----------------|----------------------|---------------------|--------------------|------------------|-----------------|-------|
|                                                           |           | D-Link<br>Power Dia<br>Console DC | DES-3010GA Speed<br>gmostics RS-232<br>E, 9600, n, 8, 1 | 10/100<br>2 3  | Fast Ethernet Switch | · Linkfor Act<br>·  | Speed<br>ch Aot G2 |                  |                 |       |
| System Basic Setup                                        | Advance   | l Setup                           |                                                         |                |                      |                     |                    |                  | Help            | Log   |
| 0.6.39.150<br>► Interface<br>— :: Interface Configuration | Interface | Port<br>Status                    | Port<br>Speed                                           | Duplex<br>Mode | Auto<br>Negotiation  | Advertisement       | Back<br>Pressure   | Flow<br>Control  | MDI/MDIX        | LAG E |
| Interface Properties                                      | 1         | Down                              |                                                         |                |                      | Unknown             |                    |                  |                 |       |
| VI AN                                                     | 2         | Down                              |                                                         |                |                      | Unknown             |                    |                  |                 |       |
| Quality of Service                                        | 3         | Up                                | 100M                                                    | Full           | Enable               | 10H,10F,100H,100F,  | Disable            | Disable          | MDI             |       |
|                                                           | 4         | Down                              |                                                         |                |                      | Unknown             |                    |                  |                 |       |
|                                                           | 5         | Down                              |                                                         |                |                      | Unknown             |                    |                  |                 |       |
|                                                           | 6         | Down                              |                                                         |                |                      | Unknown             |                    |                  |                 |       |
|                                                           | 7         | Down                              |                                                         |                |                      | Unknown             |                    |                  |                 |       |
|                                                           | 8         | Down                              |                                                         |                |                      | Unknown             |                    |                  |                 |       |
|                                                           | 9         | Down                              |                                                         |                |                      | Unknown             |                    |                  |                 |       |
|                                                           |           |                                   |                                                         |                |                      |                     |                    |                  |                 |       |
|                                                           |           |                                   |                                                         |                |                      | LAG Table           |                    |                  |                 |       |
|                                                           | LAG       | LAG<br>Type                       | LAG<br>Status                                           |                | LAG<br>Speed         | Auto<br>Negotiation |                    | Back<br>Pressure | Flow<br>Control | Edit  |
|                                                           |           |                                   |                                                         |                |                      |                     |                    |                  |                 |       |

The Interface Configuration Page is divided into the following sections:

- Interface Configuration ports table
- Interface Configuration LAG table

The Interface Configuration ports table contains the following fields:

- Interface Displays the port number.
- **Port Status** Indicates whether the port is currently operational or non-operational. The possible field values are:
  - Up Indicates the port is currently operating.
  - Down Indicates the port is currently not operating.
- Port Speed Displays the configured rate for the port. The port type determines what speed setting options are available. Port speeds can only be configured when auto negotiation is disabled. The possible field values are:
  - 10 Indicates the port is currently operating at 10 Mbps.

- 100 Indicates the port is currently operating at 100 Mbps.
- 1000 Indicates the port is currently operating at 1000 Mbps.
- **Duplex Mode** Displays the port duplex mode. This field is configurable only when auto negotiation is disabled, and the port speed is set to 10M or 100M. This field cannot be configured on LAGs. The possible field values are:
  - Full The interface supports transmission between the device and its link partner in both directions simultaneously.
  - Half The interface supports transmission between the device and the client in only one direction at a time.
- Auto Negotiation Displays the auto negotiation status on the port. Auto negotiation is a protocol between two link partners that enables a port to advertise its transmission rate, duplex mode, and flow control abilities to its partner.
- Advertisement Defines the auto negotiation setting the port advertises. The possible field values are:
  - Max Capability Indicates that all port speeds and duplex mode settings are accepted.
  - 10 Half Indicates that the port advertises for a 10 Mbps speed port and half duplex mode setting.
  - 10 Full Indicates that the port advertises for a 10 Mbps speed port and full duplex mode setting.
  - 100 Half Indicates that the port advertises for a 100 Mbps speed port and half duplex mode setting.
  - 100 Full Indicates that the port advertises for a 100 Mbps speed port and full duplex mode setting.
- **Back Pressure** Displays the back pressure mode on the Port. Back pressure mode is used with half duplex mode to disable ports from receiving messages.
- Flow Control Displays the flow control status on the port. Operates when the port is in full duplex mode.
- **MDI/MDIX** Displays the MDI/MDIX status on the port. Hubs and switches are deliberately wired opposite the way end stations are wired, so that when a hub or switch is connected to an end station, a straight through Ethernet cable can be used, and the pairs are matched up properly. When two hubs or switches are connected to each other, or two end stations are connected to each other, a crossover cable is used to ensure that the correct pairs are connected. The possible field values are:
  - Auto Use to automatically detect the cable type.
  - MDI (Media Dependent Interface) Use for end stations.
  - MDIX (Media Dependent Interface with Crossover) Use for hubs and switches.
- LAG Indicates whether the port is part of a Link Aggregation (LAG).

The Interface Configuration LAG table contains the following fields:

- LAG Indicates whether the port is part of a Link Aggregation (LAG).
- LAG Type Indicates the type of LAG defined by the first port assigned to the LAG. For example, 100-Copper, or 100-Fiber.
- LAG Status Indicates whether the LAG is up or down.
- LAG Speed Displays the configured aggregated rate for the LAG. The possible field values are:
  - 10 Indicates the port is currently operating at 10 Mbps.
  - 100 Indicates the port is currently operating at 100 Mbps.
  - 1000 Indicates the port is currently operating at 1000 Mbps.
- Auto Negotiation Displays the auto negotiation status of the LAG. Auto negotiation is a protocol between two link partners that enables a port to advertise its transmission rate, duplex mode, and flow control abilities to its partner.
- **Back Pressure** Displays the back pressure mode on the LAG. Back pressure mode is used with half duplex mode to disable ports in the LAG from receiving messages.
- Flow Control Displays the flow control status of the LAG.

2. Click 🖋 . The Port or LAG Interface Settings Page opens:

### Note

In addition to the fields in the Interface Configuration Page, the Port or LAG Configuration Settings Page includes the field **Reactivate Suspended Port** or **Reactivate Suspended Lag**. Select this field to return a suspended port or LAG to active status.

### Figure 52: Port Configuration Settings Page

| ort Configuration Settin | ngs            |           |           |            |            |             |
|--------------------------|----------------|-----------|-----------|------------|------------|-------------|
| Port                     | 1 •            |           |           |            |            |             |
| Admin Status             | Up 🔹           |           |           |            |            |             |
| Current Port Status      | Down           |           |           |            |            |             |
| Reactivate Suspended Por | t 🗖            |           |           |            |            |             |
| Operational Status       | Active         |           |           |            |            |             |
| Admin Speed              | 100M 👱         |           |           |            |            |             |
| Current Port Speed       |                |           |           |            |            |             |
| Admin Duplex             | Full 🔽         |           |           |            |            |             |
| Current Duplex Mode      |                |           |           |            |            |             |
| Auto Negotiation         | Enable 🗾       |           |           |            |            |             |
| Current Auto Negotiation |                |           |           |            |            |             |
| Admin Advertisement      | Max Capability | 🔲 10 Half | 🔳 10 Full | 🔳 100 Half | 🔳 100 Full | 🔲 1000 Full |
| Current Advertisement    | Unknown        |           |           |            |            |             |
| Neighbor Advertisement   | Unknown        |           |           |            |            |             |
| Back Pressure            | Disable 🔽      |           |           |            |            |             |
| Current Back Pressure    |                |           |           |            |            |             |
| Flow Control             | Disable 🗾      |           |           |            |            |             |
| Current Flow Control     |                |           |           |            |            |             |
| MDI/MDIX                 | AUTO 🔽         |           |           |            |            |             |
| Current MDI/MDIX         |                |           |           |            |            |             |
| LAG                      |                |           |           |            |            |             |
|                          |                | Subr      | nit       |            |            |             |
|                          |                | Subr      | int       |            |            |             |

- 3. Modify the Admin Speed, Admin Duplex, and Admin Advertisement fields.
- 4. Click Submit . The parameters are saved, and the device is updated.

## **Viewing Port Properties**

The Interface Properties Page contains fields for defining port parameters. To define port parameters:

1. Click Basic Setup > Interface > Interface Properties. The Interface Configuration Page opens.

### Figure 53: Interface Properties Page

|                                                                                                    |                                                              | D                                                                                                    | Link                                                                                                    |             |
|----------------------------------------------------------------------------------------------------|--------------------------------------------------------------|----------------------------------------------------------------------------------------------------|----------------------------------------------------------------------------------------------------|-------------|
|                                                                                                    | D-L<br>Power<br>Coase                                        | ink DES-301004 Street<br>Dagastie: R8-332<br>0000 a, 8, 1 1 2 3 4                                                                                     | hernet Switch of Link (Matt<br>5 6 7 5 Cl Link (Matt<br>1 Link (Matt<br>2 2 2 2 2 2 2 2 2 2 2 2 2 2 2 2 2 2 2 |             |
| System Basic Setup                                                                                                    | Advanced Setup                                               |                                                                                                    |                                                                                                    | Help Logout |
| <ul> <li>10.6.33.150</li> <li>Interface Configuration</li> <li>Interface Properties</li> <li>Interface Onfiguration</li> <li>VIAN</li> <li>VLAN</li> <li>Quality of Service</li> </ul> | Interface<br>1<br>2<br>3<br>4<br>5<br>6<br>7<br>8<br>9<br>10 | Port Type<br>100M-copper<br>100M-copper<br>100M-copper<br>100M-copper<br>100M-copper<br>100M-copper<br>100M-copper<br>100M-copper<br>100M-FiberOptics | Description                                                                                                   | Edit        |

The Interface Properties Page is contains the following fields:

- Interface Displays the port number.
- **Port Type** Displays the port type. The possible field values are:
  - Copper Indicates the port has a copper port connection.
  - Fiber Indicates the port has a fiber optic port connection.
- Description Provides a user-defined port description

To edit the port properties:

- 1. Click **Basic Setup > Interface > Interface Properties**. The *Interface Configuration Page* opens.
- 2. Click 🖋 . The Interface Properties Page opens

### Figure 54: Interface Properties Page

| Port Prope | Port        | 1           |
|------------|-------------|-------------|
|            | Description |             |
|            | Port Type   | 100M-copper |
|            |             | Submit      |

- 3. Define the fields.
- 4. Click Submit. The interface properties are modified, and the device is updated.

# Section 8. Aggregating Ports

Link Aggregation optimizes port usage by linking a group of ports together to form a single LAG (aggregated group). Aggregating ports multiplies the bandwidth between the devices, increases port flexibility, and provides link redundancy.

The device supports both static LAGs and Link Aggregation Control Protocol (LACP) LAGs. LACP LAGs negotiate aggregating ports' links with other LACP ports located on a different device. If the other device ports are also LACP ports, the devices establish a LAG between them.

- Consider the following when aggregating ports:
- All ports within a LAG must be the same media type.
- A VLAN is not configured on the port.
- The port is not assigned to a different LAG.
- Auto-negotiation mode is not configured on the port.
- The port is in full-duplex mode.
- All ports in the LAG have the same ingress filtering and tagged modes.
- All ports in the LAG have the same back pressure and flow control modes.
- All ports in the LAG have the same priority.
- All ports in the LAG have the same transceiver type.
- The device supports up to eight LAGs, and eight ports in each LAG.
- Ports can be configured as LACP ports only if the ports are not part of a previously configured LAG.
- Ports added to a LAG lose their individual port configuration. When ports are removed from the LAG, the original port configuration is applied to the ports.

The device uses a hash function to determine which packets are carried on which aggregated-link member. The hash function statistically load-balances the aggregated link members. The device considers an Aggregated Link a single logical port. This section contains the following topics:

- Aggregating Ports
- Configuring LACP

# **Aggregating Ports**

Link Aggregated Groups optimize port usage by linking a group of ports together to form a single aggregated group. Link aggregated groups multiply the bandwidth between the devices, increase port flexibility, and provide link redundancy.

The LAG Membership Page contains fields for configuring parameters for configured LAGs. The device supports up to eight ports per LAG, and eight LAGs per system.

To define LAG parameters:

1. Click Advanced Setup > Interface > LAG Membership. The LAG Membership Page opens.

### Figure 55: LAG Membership Page

|                                                                    |                                                                                      | D-Link                                                                             |                 |                |        |      |     |
|--------------------------------------------------------------------|--------------------------------------------------------------------------------------|------------------------------------------------------------------------------------|-----------------|----------------|--------|------|-----|
|                                                                    | D-Link DES-301034 Speed<br>Fower Disgnoster RS-232<br>Console DCE, 9000, s. 8, 1 1 2 | 10/100 Fast Ethernet Switch     • Link/**/**       3     4     5     6     7     8 | Speed Ant Speed | <b>1</b><br>G2 |        |      |     |
| System Basic Setup Adv                                             | vanced Setup                                                                         |                                                                                    |                 |                |        | Help | Log |
| I.6.39.150<br>Interface                                            |                                                                                      |                                                                                    |                 |                |        |      |     |
| - :: LACP Parameters<br>- :: LAG Membership<br>Forwarding Database | LAG Name<br>Port Name                                                                | Link State                                                                         | Member          | Edit           | Remove |      |     |
| Network Security                                                   | 1                                                                                    | Link Down                                                                          | 1,2             | ľ              |        |      |     |
| Spanning Tree<br>Multicast Support                                 | 2                                                                                    | Link Down                                                                          | 4               | ø              |        |      |     |
| Interface Statistics                                               | 3                                                                                    | Link Down                                                                          | 5               | Ø              |        |      |     |
| RMON                                                               | 4                                                                                    | Link Down                                                                          | 6               | ø              |        |      |     |
|                                                                    | 5                                                                                    | Link Down                                                                          | 7               | 1              |        |      |     |
|                                                                    | 6                                                                                    | Link Down                                                                          | 8               | ø              |        |      |     |
|                                                                    |                                                                                      | S                                                                                  | ubmit           |                |        |      |     |
|                                                                    |                                                                                      |                                                                                    |                 |                |        |      |     |
|                                                                    |                                                                                      |                                                                                    |                 |                |        |      |     |
|                                                                    |                                                                                      |                                                                                    |                 |                |        |      |     |
|                                                                    |                                                                                      |                                                                                    |                 |                |        |      |     |
|                                                                    |                                                                                      |                                                                                    |                 |                |        |      |     |
|                                                                    |                                                                                      |                                                                                    |                 |                |        |      |     |
|                                                                    |                                                                                      |                                                                                    |                 |                |        |      |     |
|                                                                    |                                                                                      |                                                                                    |                 |                |        |      |     |
|                                                                    |                                                                                      |                                                                                    |                 |                |        |      |     |
|                                                                    |                                                                                      |                                                                                    |                 |                |        |      |     |

The LAG Membership Page contains the following fields:

- LAG Port Displays the LAG number.
- Name Displays the user-defined port name.
- Link State Displays the link operational status.
- Member Displays the ports configured to the LAG.
- **Remove** Removes the LAG. The possible field values:
  - Checked Removes the selected LAG.
  - Unchecked Maintains the LAGs.
- 2. Click 🥖 . The LAG Membership Settings Page opens:

### Figure 56: LAG Membership Settings Page

| LAG Men | nbership | Sett | ting   | js     |        |        |        |        |        |        |        |         |  |
|---------|----------|------|--------|--------|--------|--------|--------|--------|--------|--------|--------|---------|--|
|         |          | LAG  | Poi    | rt     |        |        | 1      |        |        |        |        |         |  |
|         |          | LAG  | Na     | me     |        |        |        |        |        |        |        |         |  |
|         | Port     |      | 1<br>1 | 2<br>1 | 3<br>□ | 4<br>□ | 5<br>□ | 6<br>□ | 7<br>□ | 8<br>□ | 9<br>□ | 10<br>□ |  |
|         | LACP     |      |        |        |        |        |        |        |        |        |        |         |  |
|         |          |      |        |        | Subi   | nit    |        |        |        |        |        |         |  |

- 3. Define the *Port* and *LACP* fields.
- 4. Click Submit . The LAG membership settings are saved, and the device is updated.

# **Configuring LACP**

Aggregate ports can be linked into link-aggregation port-groups. Each group is comprised of ports with the same speed, set to full-duplex operations.

LAG ports can contain different media types if the ports are operating at the same speed. Aggregated links can be set up manually or automatically established by enabling Link Aggregation Control Protocol (LACP) on the relevant links. Aggregate ports can be linked into link-aggregation port-groups. Each group is comprised of ports with the same speed. The *LACP Parameters Page* contains fields for configuring LACP LAGs. To configure LACP for LAGs:

1. Click Advanced Setup > Interface > LACP Parameters tab. The LACP Parameters Page opens.

### Figure 57: LACP Parameters Page

| Dubink School State     Developed State     Developed State <thdeveloped state<="" th=""></thdeveloped> |        |
|----------------------------------------------------------------------------------------------------|--------|
| System     Basic Setup     Advanced Setup       # 10.6.39.150     Interface       # 10.6.39.150       # LACP Parameters       # LAG Membership       * Forwarding Database       * Network Sccurity       * Metwork Sccurity       * Interface Statistics       * Interface Statistics       * RMON                                                                                                    |        |
| Interface         :: LACP Parameters         :: LACP Parameters         :: LACP Parameters         :: LACP Parameters         :: LACP Parameters         :: LACP Timeout         :: Forwarding Database         .: Network Security         1       1         :: Multicast Support         :: Interface Statistics         :: Interface Statistics         :: RMON         :: So to the statistics         :: RMON                                                                                                    | Logout |
| Port     Port-Priority     LACP Timeout     Edit <ul> <li>Forwarding Database</li> <li>Network Security</li> <li>Spanning Tree</li> <li>2</li> <li>1</li> <li>1</li> <li>1</li> <li>Long</li> <li>Long</li> <li>Multicast Support</li> <li>3</li> <li>3</li> <li>1</li> <li>Long</li> <li>Interface Statistics</li> <li>4</li> <li>4</li> <li>1</li> <li>Long</li> <li>Long</li></ul>                                                                                                    |        |
| v Network Security         1         1         1         1         Long         ///           • Metwork Security         1         1         1         1         Long         //           • Multicast Support         3         3         1         Long         //           • Interface Statistics         4         4         1         Long         //           • RMON         5         5         1         Long         //                                                                                                    |        |
| Spanning free         2         2         1         Long         ////////////////////////////////////                                                                                                    |        |
| →         Interface Statistics         4         4         1         Long         #           →         RMON         5         5         1         Long         #           6         6         1         Long         #         #         #         #         #         #         #         #         #         #         #         #         #         #         #         #         #         #         #         #         #         #         #         #         #         #         #         #         #         #         #         #         #         #         #         #         #         #         #         #         #         #         #         #         #         #         #         #         #         #         #         #         #         #         #         #         #         #         #         #         #         #         #         #         #         #         #         #         #         #         #         #         #         #         #         #         #         #         #         #         #         #         #         #         #                                                                                                    |        |
| Image: NMON         5         5         1         Long         ✓           6         6         1         Long         ✓                                                                                                    |        |
| 6 6 1 Long 🇳                                                                                                    |        |
|                                                                                                    |        |
|                                                                                                    |        |
|                                                                                                    |        |
| 10 10 1 Long                                                                                                    |        |
|                                                                                                    |        |
|                                                                                                    |        |
|                                                                                                    |        |
|                                                                                                    |        |
|                                                                                                    |        |
|                                                                                                    |        |
|                                                                                                    |        |
|                                                                                                    |        |
|                                                                                                    |        |
|                                                                                                    |        |

The LACP Parameters Page contains the following fields:

- Port Displays the port number to which timeout and priority values are assigned.
- Port-Priority Displays the LACP priority value for the port. The field range is 1-65535.
- LACP Timeout Displays the administrative LACP timeout.
- 2. Click

### Figure 58: LACP Parameters Settings Page

| Pon                | 1      |
|--------------------|--------|
| LACP Port Priority | 1      |
| LACP Timeout       | Long 💌 |

- 3. Edit the Port Priority and LACP Timeout fields.
- 4. Click Submit . The LACP settings are saved, and the device is updated

# Section 9. Configuring VLANs

VLANs are logical subgroups with a Local Area Network (LAN) which combine user stations and network devices into a single unit, regardless of the physical LAN segment to which they are attached. VLANs allow network traffic to flow more efficiently within subgroups. VLANs use software to reduce the amount of time it takes for network changes, additions, and moves to be implemented.

VLANs have no minimum number of ports, and can be created per unit, per device, or through any other logical connection combination, since they are software-based and not defined by physical attributes.

VLANs function at Layer 2. Since VLANs isolate traffic within the VLAN, a Layer 3 router working at a protocol level is required to allow traffic flow between VLANs. Layer 3 routers identify segments and coordinate with VLANs. VLANs are Broadcast and Multicast domains. Broadcast and Multicast traffic is transmitted only in the VLAN in which the traffic is generated.

VLAN tagging provides a method of transferring VLAN information between VLAN groups. VLAN tagging attaches a 4-byte tag to packet headers. The VLAN tag indicates to which VLAN the packets belong. VLAN tags are attached to the VLAN by either the end station or the network device. VLAN tags also contain VLAN network priority information.

Combining VLANs and GARP (Generic Attribute Registration Protocol) allows network managers to define network nodes into Broadcast domains.

This section contains the following topics:

- Defining VLAN Properties
- Defining VLAN Membership
- Defining VLAN Interface Settings
- Defining Private VLANs
- Configuring GARP
## **Defining VLAN Properties**

The VLAN Membership Properties page provides information and global parameters for configuring and working with VLANs. To define VLAN properties:

1. Click Basic Setup > VLAN > Membership > Properties. The VLAN Properties Page opens.

#### Figure 59: VLAN Properties Page

|                                                                            |                           |                                                                   | D-L                            | ink                                                                                             |       |        |             |
|----------------------------------------------------------------------------|---------------------------|-------------------------------------------------------------------|--------------------------------|-------------------------------------------------------------------------------------------------|-------|--------|-------------|
|                                                                            | D-Lin<br>Power<br>Cousole | hk DES-301054 Speed<br>Disgnostics RS-232<br>OCE, 9600, n, 8, 1 1 | 10/100 Fast Etherno<br>2 3 4 5 | et Switch • Link's Ast • Link<br>• Link • Ast • Speel • Ast<br>• Cit • Link<br>6 7 8 Cit • Link | Speel |        |             |
| System Basic Setup                                                         | Advanced Setup            | <b>`</b>                                                          |                                |                                                                                                 |       |        | Help Logout |
| <ul> <li>10.6.39.150</li> <li>Interface</li> </ul>                         | Create                    |                                                                   |                                |                                                                                                 |       |        |             |
| Interface Configuration     Interface Properties     IP Configuration      |                           | VLAN<br>ID Name                                                   | Туре                           | Authentication                                                                                  | Edit  | Remove |             |
| → VLAN                                                                     |                           | 1                                                                 | Default                        | Enabled                                                                                         | 1     |        |             |
| Properties     Hembership     Private VLAN     GARP     Quality of Service |                           |                                                                   |                                | Submit                                                                                          |       |        |             |
|                                                                            |                           |                                                                   |                                |                                                                                                 |       |        |             |
|                                                                            |                           |                                                                   |                                |                                                                                                 |       |        |             |
|                                                                            |                           |                                                                   |                                |                                                                                                 |       |        |             |
|                                                                            |                           |                                                                   |                                |                                                                                                 |       |        |             |
|                                                                            |                           |                                                                   |                                |                                                                                                 |       |        |             |
|                                                                            |                           |                                                                   |                                |                                                                                                 |       |        |             |

The VLAN Properties page contains the following fields:

- VLAN ID Displays the VLAN ID.
- **Name** Displays the user-defined VLAN name.
- **Type** Displays the VLAN type. The possible field values are:
  - Dynamic The VLAN was dynamically created through GARP.
    - Static The VLAN is user-defined.
    - Default The VLAN is the default VLAN.
- Authentication— Indicates whether unauthorized users can access a Guest VLAN. The possible field values are:
  - Enable Enables unauthorized users to use the Guest VLAN.
  - Disable Disables unauthorized users from using the Guest VLAN.
- **Remove** Removes VLANs. The possible field values are:
  - Checked Removes the selected VLAN.
  - Unchecked Maintains VLANs.

2. Click Create. The Add VLAN page opens:

| Figure | 60:         | Add | VLAN | Page  |
|--------|-------------|-----|------|-------|
| iguic  | <b>UU</b> . | Add |      | i ugo |

| Add VL | AN        |        |
|--------|-----------|--------|
|        | VLAN ID   |        |
|        | VLAN Name |        |
|        |           |        |
|        |           | Submit |
|        |           |        |
|        |           |        |

- 3. Define the VLAN ID and VLAN Name fields.
- 4. Click Submit . The VLAN ID is defined, and the device is updated.

# **Defining VLAN Membership**

The VLAN Membership Page contains a table that maps VLAN parameters to ports. Ports are assigned VLAN membership by toggling through the Port Control settings. To define VLAN membership:

1. Click Basic Setup > VLAN > Membership > Membership. The VLAN Membership Page opens.

#### Figure 61: VLAN Membership Page

|                                                                                                    |                                                                                      | D-Link                                                              |             |
|----------------------------------------------------------------------------------------------------|--------------------------------------------------------------------------------------|---------------------------------------------------------------------|-------------|
|                                                                                                    | D-Link 255-307054 5254<br>Power Dagasette: 58-332<br>Concols DCE, 9605 p. 9, 1 1 2 3 | A Sternet Seich Link Art Speit<br>4 5 6 7 8 CI Link Art C2          |             |
| System Basic Setup Advar                                                                                                    | aced Setup                                                                           |                                                                     | Help Logout |
| <ul> <li>Interface</li> <li>Interface Configuration</li> <li>Interface Properties</li> <li>IP Configuration</li> <li>VLAN</li> <li>Properties</li> </ul> | VLAN ID<br>VLAN Name<br>VLAN Type                                                    | 1 •<br>Default                                                      |             |
| Hoppentage     Hoppentage     Hoppentage     Hoppentage     Hoppentage     Hoppentage     Hoppentage     GARP     Quality of Service                     | 1 2 3                                                                                | Port<br>4 5 6 7 8 9                                                 | 10          |
|                                                                                                    |                                                                                      | LAG<br>L1 L2 L3 L4 L5 L6                                            |             |
|                                                                                                    |                                                                                      | V Untagged T Tagged<br>V Include E Exclude <mark>F</mark> Forbidden |             |
|                                                                                                    |                                                                                      |                                                                     |             |
|                                                                                                    |                                                                                      |                                                                     |             |

The VLAN Membership Page contains the following fields:

- VLAN ID Displays the user-defined VLAN ID.
- VLAN Name Displays the name of the VLAN
- VLAN Type— Indicates the VLAN type. The possible field values are:
- Dynamic The VLAN was dynamically created through GARP.
  - Static The VLAN is user-defined.
  - Default The VLAN is the default VLAN.
- **Port** Indicates the port membership.
- LAG Indicates the LAG membership.
- Untagged (Orange) Indicates the interface is an untagged VLAN member. Packets forwarded by the interface are untagged.
- **Tagged (Blue)** Indicates the interface is a tagged member of a VLAN. All packets forwarded by the interface are tagged. The packets contain VLAN information.
- Include (Green) Includes the port in the VLAN.

- Exclude (Gray) Excludes the interface from the VLAN. However, the interface can be added to the VLAN through GARP.
- Forbidden (Red) Denies the interface VLAN membership, even if GARP indicates the port is to be added.

# **Defining VLAN Interface Settings**

The VLAN Interface Settings Page contains fields for managing ports that are part of a VLAN. The port default VLAN ID (PVID) is configured on the VLAN Interface Settings Page. All untagged packets arriving at the device are tagged with the port PVID. To define VLAN interfaces:

1. Click Basic Setup > VLAN > Membership > Interface Settings. The VLAN Interface Settings Page opens.

#### Figure 62: VLAN Interface Settings Page

| ystem Basic Setup Advanced<br>.6.39,150<br>Interface Solitouration   | D-Link DE:<br>Power Diagnos<br>Counce O Counce<br>Counce DCE, 91 | 5-30/054 <mark>8]etd</mark><br>rics R8-232<br> | 10/100 Fast Ethern<br>2 3 4 5 |         | Act Speed | Link<br>Act Speed | a<br>œ    |          | Help     | Logo |
|----------------------------------------------------------------------|------------------------------------------------------------------|------------------------------------------------|-------------------------------|---------|-----------|-------------------|-----------|----------|----------|------|
| :: Interface Properties<br>IP Configuration<br>VLAN<br>:: Properties |                                                                  | Interface                                      | Interface                     | Dynamic | PVID      | Frame             | Ingress   | Reserved | Edit     |      |
| 🙁 Membership                                                         | 1                                                                | 4                                              | VLAN Mode                     | Disable | 4         | lype<br>Admit All | Filtering | VLAN     |          |      |
| ** Interface Settings                                                | 2                                                                | 2                                              | Access                        | Disable | 1         | Admit All         | Enable    |          | <i>"</i> |      |
| Private VLAN                                                         | 2                                                                | 2                                              | Access                        | Disable | 1095      | Admit All         | Enable    |          | 1        |      |
| ▼ GARP<br>Quality of Service                                         | 4                                                                | 4                                              | Access                        | Disable | 1         | Admit All         | Enable    |          | 1        |      |
| adding of Scivice                                                    | 5                                                                | 5                                              | Access                        | Disable | 1         | Admit All         | Enable    |          | /        |      |
|                                                                      | - 6                                                              | 6                                              | Access                        | Disable | 1         | Admit All         | Enable    |          | /        |      |
|                                                                      | 7                                                                | 7                                              | Access                        | Disable | 1         | Admit All         | Enable    |          | 1        |      |
|                                                                      | 8                                                                | 8                                              | Access                        | Disable | 1         | Admit All         | Enable    |          | /        |      |
|                                                                      | 9                                                                | 9                                              | Access                        | Disable | 1         | Admit All         | Enable    |          | ø        |      |
|                                                                      | 10                                                               | 10                                             | Access                        | Disable | 1         | Admit All         | Enable    |          | ø        |      |
|                                                                      |                                                                  |                                                |                               |         |           |                   |           |          |          |      |

The VLAN Interface Settings Page contains the following fields:

- Interface Displays the port number included in the VLAN.
- Interface VLAN Mode Displays the port mode. The possible values are:
  - General Indicates the port belongs to VLANs, and each VLAN is user-defined as tagged or untagged (full IEEE802.1q mode).
  - Access Indicates a port belongs to a single untagged VLAN. When a port is in Access mode, the
    packet types which are accepted on the port cannot be designated. Ingress filtering cannot be enabled or
    disabled on an access port.
  - Trunk Indicates the port belongs to VLANs in which all ports are tagged, except for one port that can be untagged.

- PV Promiscuous Indicates the port is part of a PV Promiscuous VLAN.
- PV Isolated Indicates the port is part of a PV Isolated VLAN.
- PV Community Indicates the port is part of a PV Community VLAN.
- Dynamic Assigns a port to a VLAN based on the host source MAC address connected to the port.
- **PVID** Assigns a VLAN ID to untagged packets. The possible values are 1-4094. VLAN 4095 is defined as per standard and industry practice as the Discard VLAN. Packets classified to the Discard VLAN are dropped.
- Frame Type Specifies the packet type accepted on the port. The possible field values are:
  - Admit Tag Only Only tagged packets are accepted on the port.
  - Admit All Both tagged and untagged packets are accepted on the port.
- Ingress Filtering— Indicates whether ingress filtering is enabled on the port. The possible field values are:
  - Enable Enables ingress filtering on the device. Ingress filtering discards packets that are defined to VLANs of which the specific port is not a member.
  - Disable Disables ingress filtering on the device.
- Reserve VLAN Indicates the VLAN selected by the user to be the reserved VLAN if not in use by the system.
- 2. Select a port.
- 3. Click 🖉 . The VLAN Interface Settings Page opens:

#### Figure 63: VLAN Interface Settings Page

| Port VLAN Mode           | Access    |
|--------------------------|-----------|
| PVID                     | 1         |
| Frame Type               | Admit All |
| Ingress Filtering        | Enable 🔽  |
| Current Reserved VLAN    |           |
| Reserve VLAN for Interna | nl Use    |

- 4. Define the Interface, Port VLAN Mode, Dynamic, PVID, Frame Type, Ingress Filtering, and Reserve VLAN for Internal Use fields.
- 5. Click Submit. The VLAN interface settings are modified, and the device is updated.

# **Defining Private VLANs**

Private VLANs (PVLAN) increase network security by limiting inter-port communication within a VLAN. Private VLANs limit network traffic at the Layer 2 level. Network administrators define a Primary VLAN. Within the Primary VLAN there are Isolated and Community VLANs. Private VLAN ports can have the following states:

- **Promiscuous** Promiscuous ports can communicate with all ports within a PVLAN. All promiscuous packets are automatically assigned to both the Isolated and the Community VLANs.
- **Isolated** Isolated ports are completely isolated from other ports in the same PVLAN. However isolated ports can communicate with promiscuous ports. In addition, all traffic to and from isolated ports with a VLANs is blocked, except for traffic from promiscuous ports. All isolated ports are automatically assigned to the Isolated VLAN.
- Community Community ports communicate with other community ports and with promiscuous ports. Community ports are separated from all other interfaces in other communities or isolated ports in the same PVLAN. All community ports are automatically assigned to the Community VLAN and to the Private VLAN.

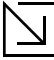

#### Notes

• Ports cannot be defined as either promiscuous or isolated port if the ports are existing VLAN members.

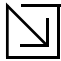

#### Notes

• Previously created VLANs cannot be configured as isolated or community VLANs.

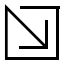

#### Notes

• Isolated and Community VLANs are included in the total VLAN count.

If the Primary VLAN is deleted, both the Isolated and the Community VLANs are also deleted. In addition, the Isolated and Community VLANs only forward untagged traffic. To define Private VLANs:

1. Click Basic Setup > VLAN > Private VLANs. The Private VLANs Page opens.

Figure 64: Private VLANs Page

|                                                                                                    | D-Link                                                                                                    |             |
|----------------------------------------------------------------------------------------------------|----------------------------------------------------------------------------------------------------|-------------|
|                                                                                                    | D-Link cxc-socod and and a set of the set of the set of |             |
| System Basic Setup<br>10.6.39.150<br>Interface<br>Interface Configuration<br>Interface Properties                   | Advanced Setup Creete                                                                                                    | Help Logout |
| VLAN  VLAN  · VLAN  · Herbarship  · Interface Settings · Private VLAN  · Private VLAN · GARP · Quality of Service · | Private VLAN Isolated Ports Community Ports Edit Remove                                                                                                    |             |
|                                                                                                    |                                                                                                    |             |
|                                                                                                    |                                                                                                    |             |

The Private VLANs Page contains the following fields:

- **Private VLAN** Contains a list of user-defined Private VLANs. The Private VLANs are defined in the Add Private VLAN page.
- Isolated Ports Indicates which VLAN to which isolated ports are assigned.
- **Community Ports** Adds a Community VLAN to which community ports are assigned.
- Remove Removes a Private VLAN when checked. he possible field values are:
  - Checked Removes the selected Private VLAN.
  - Unchecked Maintains Private VLANs.
- 2. Click Create .The VLAN Interface Settings Page opens:

Figure 65: Add Private VLAN

| New Private VLAN         |  |
|--------------------------|--|
| Community VLAN (2-4093)  |  |
| 🗖 Isolated VLAN (2:4093) |  |
|                          |  |
| Submit                   |  |

- 3. Define the New Private VLAN and Community VLAN (2-4093) or Isolated VLAN (2-4093) fields.
- 4. Click Submit. The Private VLAN is created, and the device is updated.

# **Configuring GARP**

This section contains information for configuring This section includes the following topics:

- Defining GARP
- Defining GVRP

### **Defining GARP**

*Generic Attribute Registration Protocol* (GARP) protocol is a general-purpose protocol that registers any network connectivity or membership-style information. GARP defines a set of devices interested in a given network attribute, such as VLAN or multicast address. When configuring GARP, ensure the following:

- The leave time must be greater than or equal to three times the join time.
- The leave-all time must be greater than the leave time.
- Set the same GARP timer values on all Layer 2-connected devices. If the GARP timers are set differently on the Layer 2-connected devices, the GARP application does not operate successfully.

To define GARP on the device:

1. Click Basic Setup > VLAN > GARP. The GARP Parameters Page opens:

#### Figure 66: GARP Parameters Page

|                                                      |                                                                                    | D-Li                              | nk                                                                                                    |                       |      |        |
|------------------------------------------------------|------------------------------------------------------------------------------------|-----------------------------------|----------------------------------------------------------------------------------------------------|-----------------------|------|--------|
|                                                      | D-Link DES-30103A Speed<br>Power Disporties ES-232<br>Console DCE, 9000, n. 8, 1 1 | 10/100 Fast Ethernet S<br>2 3 4 5 | stich     stick     stick       stick     speed     stick       stick     speed     stick       stick     stick     stick       stick     stick     stick       stick     stick     stick       stick     stick     stick       stick     stick     stick | eed<br>Land<br>Lat G2 |      |        |
| System Basic Setup Advan<br>10.6.39.150<br>Interface | ced Setup                                                                          |                                   |                                                                                                    |                       | Help | Logout |
|                                                      | Copy from Entry N                                                                  | lumber                            | to Entry Numb                                                                                                    | er(s)                 |      |        |
| - # Properties                                       | Interface                                                                          | lain Timor                        | Longo Timor                                                                                                    | Leave All Timer       | Edit |        |
| :: Membership                                        | 1 1                                                                                | 200                               | 600                                                                                                    | 10000                 |      |        |
| Interface Settings                                   | 2 2                                                                                | 200                               | 600                                                                                                    | 10000                 | /    |        |
|                                                      | 3 3                                                                                | 200                               | 600                                                                                                    | 10000                 | 1    |        |
| :: GARP Parameters                                   | 4 4                                                                                | 200                               | 600                                                                                                    | 10000                 | 1    |        |
| GVRP Parameters                                      | 5 5                                                                                | 200                               | 600                                                                                                    | 10000                 | /    |        |
| └── ▼ Quality of Service                             | 6 6                                                                                | 200                               | 600                                                                                                    | 10000                 | I    |        |
|                                                      | 7 7                                                                                | 200                               | 600                                                                                                    | 10000                 | ø    |        |
|                                                      | 8 8                                                                                | 200                               | 600                                                                                                    | 10000                 | /    |        |
|                                                      | 9 9                                                                                | 200                               | 600                                                                                                    | 10000                 | /    |        |
|                                                      | <b>10</b> 10                                                                       | 200                               | 600                                                                                                    | 10000                 | /    |        |
|                                                      |                                                                                    |                                   |                                                                                                    |                       |      |        |
|                                                      |                                                                                    |                                   |                                                                                                    |                       |      |        |
|                                                      |                                                                                    |                                   | Submit                                                                                                    |                       |      |        |
|                                                      |                                                                                    |                                   |                                                                                                    |                       |      |        |
|                                                      |                                                                                    |                                   |                                                                                                    |                       |      |        |
|                                                      |                                                                                    |                                   |                                                                                                    |                       |      |        |
|                                                      |                                                                                    |                                   |                                                                                                    |                       |      |        |
|                                                      |                                                                                    |                                   |                                                                                                    |                       |      |        |

The GARP Parameters Page contains the following fields:

- Copy from Entry Number Indicates the row number from which GARP parameters are copied.
- To Row Number Indicates the row number to which GARP parameters are copied.
- Interface Displays the port or LAG on which GARP is enabled.

- Join Timer— Indicates the amount of time, in centiseconds, that PDUs are transmitted. The default value is 20 centiseconds.
- Leave Timer— Indicates the amount of time lapse, in centiseconds, that the device waits before leaving its GARP state. Leave time is activated by a Leave All Time message sent/received, and cancelled by the Join message received. Leave time must be greater than or equal to three times the join time. The default value is 60 centiseconds.
- Leave All Timer Indicates the amount of time lapse, in centiseconds, that all device waits before leaving the GARP state. The leave all time must be greater than the leave time. The default value is 1000 centiseconds.
- 2. Click 🦨 . The GARP Parameters Settings Page opens:

#### Figure 67: GARP Parameters Settings Page

| ARP Timers<br>oin Timer (centiseconds) 200<br>eave Timer (centiseconds) 600 | erface                       | 💿 Port 📘 🗖 🌑 LAG 🔄 |
|-----------------------------------------------------------------------------|------------------------------|--------------------|
| oin Timer (centiseconds) 200                                                | ARP Timers                   |                    |
| eave Timer (centiseconds) 600                                               | in Timer (centiseconds)      | 200                |
|                                                                             | ave Timer (centiseconds)     | 600                |
| eave All Timer (centiseconds) 10000                                         | ave All Timer (centiseconds) | 10000              |

- 3. Modify the Interface, Join Timer (centiseconds), Leave TImer (centiseconds), and Leave All Timer (centiseconds) fields.
- 4. Click Submit . The GARP parameters are defined, and the device is updated.

### **Defining GVRP**

GARP VLAN Registration Protocol (GVRP) is specifically provided for automatic distribution of VLAN membership information among VLAN-aware bridges. GVRP allows VLAN-aware bridges to automatically learn VLANs to bridge ports mapping, without having to individually configure each bridge and register VLAN membership. To define GARP. To define GVRP on the device:

1. Click **Basic Setup > GARP > GVRP**. The *GVRP Parameters Page* opens:

#### Figure 68: GVRP Parameters Page

|                                        |                                         |                                                         | D-L                             | ink                                                    |                 |      |          |
|----------------------------------------|-----------------------------------------|---------------------------------------------------------|---------------------------------|--------------------------------------------------------|-----------------|------|----------|
|                                        | D-Link<br>Fower Dia<br>0<br>Console DCI | <i>DES-3010GA</i><br>gaostics RS-232<br>, 9000, n, 8, 1 | 10/100 Fast Ethern<br>1 2 3 4 5 | C Switch • Link/ * Art Spec • Link<br>6 7 8 Cl • Link/ | Petd<br>Art C12 |      |          |
| System Basic Setup                     | Advanced Setup                          |                                                         |                                 |                                                        |                 | Help | Logout   |
|                                        | G                                       | VRP Globa                                               | l Status                        |                                                        | Disable 💌       |      | <u>*</u> |
| ······································ | C                                       | opy from E                                              | ntry Number                     | to Entry Numb                                          | er(s)           |      |          |
|                                        |                                         | Port                                                    | GVDP State                      | Dynamic                                                | GVRP            | Edit |          |
| Quality of Service                     |                                         | Ton                                                     | Divide d                        | VLAN Creation                                          | Registration    | Lun  |          |
|                                        | 1                                       | 1                                                       | Disabled                        | Disabled                                               | Disabled        | 1    |          |
|                                        | 2                                       | 2                                                       | Disabled                        | Disabled                                               | Disabled        |      |          |
|                                        | J<br>4                                  | 1                                                       | Disabled                        | Disabled                                               | Disabled        | /    |          |
|                                        | *                                       | 5                                                       | Disabled                        | Disabled                                               | Disabled        | /    |          |
|                                        | 6                                       | 6                                                       | Disabled                        | Disabled                                               | Disabled        | /    |          |
|                                        | 7                                       | 7                                                       | Disabled                        | Disabled                                               | Disabled        | /    |          |
|                                        | 8                                       | 8                                                       | Disabled                        | Disabled                                               | Disabled        | /    |          |
|                                        | 9                                       | 9                                                       | Disabled                        | Disabled                                               | Disabled        | /    |          |
|                                        | 10                                      | 10                                                      | Disabled                        | Disabled                                               | Disabled        | /    |          |
|                                        | G                                       | lobal Syste                                             | m LAGs                          |                                                        |                 |      |          |
|                                        | 11                                      | LAG 1                                                   | Disabled                        | Disabled                                               | Disabled        | /    |          |
|                                        | 12                                      | LAG 2                                                   | Disabled                        | Disabled                                               | Disabled        | /    |          |
|                                        | 13                                      | LAG 3                                                   | Disabled                        | Disabled                                               | Disabled        | ø    |          |
|                                        | 14                                      | LAG 4                                                   | Disabled                        | Disabled                                               | Disabled        | ø    |          |
|                                        | 15                                      | LAG 5                                                   | Disabled                        | Disabled                                               | Disabled        | /    | -        |

The GVRP Parameters Page is divided into port and LAG parameters. The field definitions are the same. The GVRP Parameters Page contains the following fields:

- GVRP Global Status Indicates if GVRP is enabled on the device. The possible field values are:
  - Enable Enables GVRP on the selected device.
  - Disable Disables GVRP on the selected device.
- Copy from Entry Number Indicates the row number from which GARP parameters are copied.
- **To Row Number** Indicates the row number to which GARP parameters are copied.
- **Port** DIsplays the port on which GVRP is enabled. The possible field values are:
  - *Port* Indicates the port number on which GVRP is enabled.
  - LAG Indicates the LAG number on which GVRP is enabled.
  - GVRP State— Indicates if GVRP is enabled on the port. The possible field values are:
    - Enable Enables GVRP on the selected port.
    - Disable Disables GVRP on the selected port.

- **Dynamic VLAN Creation** Indicates if Dynamic VLAN creation is enabled on the interface. The possible field values are:
  - Enable Enables Dynamic VLAN creation on the interface.
  - Disable Disables Dynamic VLAN creation on the interface.
- **GVRP Registration** Indicates if VLAN registration through GVRP is enabled on the device. The possible field values are:
  - Enable Enables GVRP registration on the device.
  - Disable Disables GVRP registration on the device.
- 2. Click . The GVRP Parameters Page opens:

#### Figure 69: GVRP Parameters Page

| Interface             | 💿 Port 📘 🗖 🖉 LAG 📃 |
|-----------------------|--------------------|
| GVRP State            | Disable 💌          |
| Dynamic VLAN Creation | Disable 💌          |
| GVRP Registration     | Disable 💌          |
|                       |                    |
|                       |                    |
|                       |                    |

- 3. Define the GVRP State, Dynamic VLAN Creation, and GVRP Registration fields.
- 4. Click . Submit The GVRP Interface parameters are sent, and the device is updated.

# **Section 10. Configuring IP Information**

This section provides information for defining device IP addresses, and includes the following topics:

- Configuring IP Interfaces
- Configuring Domain Name Servers

# **Configuring IP Interfaces**

This section contains information for defining IP interfaces, and includes the following sections:

- Defining IP Addresses
- Defining Default Gateways
- Configuring DHCP
- Configuring ARP

### **Defining IP Addresses**

The *IP Interface Page* contains fields for assigning IP parameters to interfaces, and for assigning gateway devices. Packets are forwarded to the default IP when frames are sent to a remote network. The configured IP address must belong to the same IP address subnet of one of the IP interfaces.

To define an IP interface:

1. Click Basic Setup > IP Configuration > IP Addressing > IP Interface. The IP Interface Page opens.

#### Figure 70: IP Interface Page

|                                                                                                    |            |                                                                            |                                                                                                    | <b>D-Link</b>                            |                                                  |                |      |        |
|----------------------------------------------------------------------------------------------------|------------|----------------------------------------------------------------------------|----------------------------------------------------------------------------------------------------|------------------------------------------|--------------------------------------------------|----------------|------|--------|
|                                                                                                    |            | D-Link DES-SOLOGA<br>Power Diagnostics R8-38<br>Console DCE, 9000, n, 8, 1 | <b>Speed</b><br>10/100 F<br>10/100 F<br>10/100 | ast Ethernet Switch Instant<br>4 5 6 7 8 | het Speed Link<br>Speed Act Spee<br>Cl «Link/ As |                |      |        |
| System Basic Setup<br>10.5.39.150<br>> Interface Configuration<br>:: Interface Properties<br>> IP Configuration<br>:: IP Interface<br>:: IP Interface<br>:: Default Gateway<br>:: DICP<br>:: Domain Name System<br>-> VLAN<br>-> Quality of Service | Advanced a | # 1                                                                        | IP Address<br>10.6.39.150                                                                                                    | Mask<br>255 255 255 0                    | Interface<br>3<br>Submit                         | Type<br>Static | Heip | Logout |

The IP Interface Page contains the following fields:

- **IP Address** Displays the currently configured IP address.
- Mask Displays the currently configured IP address mask.
- Interface Displays the interface used to manage the device.
- **Remove** Removes the selected IP address from the interface. The possible field values are:
  - Checked Removes the IP address from the interface.
  - Unchecked Maintains the IP address assigned to the Interface.
- 2. Click Create . The Add IP Interface Page opens:

Figure 71: Add IP Interface Page

| Source IP Address |          |         |        |
|-------------------|----------|---------|--------|
| • Network Mask    |          |         |        |
| O Prefix Length   |          |         |        |
| Interface         | O Port 1 | 🄍 LAG 📃 | O VLAN |
|                   |          |         |        |
|                   |          |         |        |

- 3. Define the IP Address, Network Mask or Prefix Length, and Interface fields.
- 4. Click Submit . The IP configuration fields are saved, and the device is updated.

To modify an IP interface:

- 1. Click Basic Setup > IP Configuration > IP Addressing > IP Interface. The IP Interface Page opens.
- 2. Click

Figure 72: IP Interface Settings Page

| ©   | Network Mask  | 255.255.255.0               |
|-----|---------------|-----------------------------|
| C   |               |                             |
|     | Prefix Length | /24                         |
| Int | terface       | ● Port 3 • ● LAG 🔽 O VLAN 1 |
| Ту  | pe            | Static                      |

- 3. Modify the IP Address, Network Mask or Prefix Length, and Interface fields.
- 4. Click Submit . The IP Interface is modified, and the device is updated.

### **Defining Default Gateways**

Packets are forwarded to the default IP when frames are sent to a remote network via the default gateway. The configured IP address must belong to the same subnet of one of the IP interfaces. To define a default gateway:

1. Click **Basic Setup > IP Configuration > IP Addressing > Default Gateway**. The *Default Gateway Page* opens:

Figure 73: Default Gateway Page

|                                                                                                    | DJinik                                                                                                    |             |
|----------------------------------------------------------------------------------------------------|----------------------------------------------------------------------------------------------------|-------------|
|                                                                                                    | D-Link                                                                                                    |             |
|                                                                                                    | D-Link CE-Survey Birth<br>Power Disparsies BR320<br>Console DC2;9000, n. 8, 1 1 2 3 4 5 6 7 8 C1 Links Art C2 |             |
| System Basic Setup                                                                                                    | Advanced Setup                                                                                                | Help Logout |
| <ul> <li>Dasic Setup</li> <li>Dasic Setup</li> <li>Dasic Setup</li> <li>Dasic Setup</li> <li>Interface</li> <li>Interface Configuration</li> <li>Interface Properties</li> <li>IP Configuration</li> <li>IP Interface</li> <li>IP Interface</li> <li>IP Interface</li> <li>Default Gateway</li> <li>DHCP</li> <li>ARP</li> <li>VLAN</li> <li>VLAN</li> <li>Quality of Service</li> </ul> | User Defined Default Gateway<br>Active Default Gateway<br>Remove User Defined                                 |             |

The Default Gateway Page contains the following fields:

- User Defined Default Gateway Defines the default gateway IP address.
- Active Default Gateway Indicates if the default gateway is active. The possible field values are:
  - Checked Activates the default gateway.
  - Unchecked Maintains the default gateway as inactive. This is the default value.
- **Remove** Removes the default gateway. The possible field values are:
  - Checked Removes the selected default gateway.
  - Unchecked Maintains the default gateway.
- 2. Select an IP address in the User Defined Default Gateway field.
- 3. Select the Active Default Gateway check box.
- 4. Click Submit . The device's default gateway is defined, and the device is updated.

### **Configuring DHCP**

The *Dynamic Host Configuration Protocol* (DHCP) assigns dynamic IP addresses to devices on a network. DHCP ensures that network devices can have a different IP address every time the device connects to the network. To define a DHCP Interface:

1. Click Basic Setup > IP Configuration > IP Addressing > DHCP. The DCHP Page opens:

#### Figure 74: DCHP Page

|                                         | The Lands                                                                |             |
|-----------------------------------------|--------------------------------------------------------------------------|-------------|
|                                         | D-Liiik                                                                  |             |
|                                         | D-Link ZES-20706A Steel 10/100 Fast Ethernet Switch Linkt Art Eink Speel |             |
|                                         |                                                                          |             |
|                                         |                                                                          |             |
| System Basic Setup                      | Advanced Setup                                                           | Help Logout |
| ► Interface                             | Create                                                                   |             |
| Interface Properties                    | # Interface Host Name Rei                                                | nove        |
| IP Configuration<br>► IP Addressing     |                                                                          |             |
| ──∷ IP Interface<br>──∷ Default Gateway |                                                                          |             |
|                                         | Submit                                                                   |             |
| ➡ Domain Name System                    |                                                                          |             |
| → Quality of Service                    |                                                                          |             |
|                                         |                                                                          |             |
|                                         |                                                                          |             |
|                                         |                                                                          |             |
|                                         |                                                                          |             |
|                                         |                                                                          |             |
|                                         |                                                                          |             |
|                                         |                                                                          |             |
|                                         |                                                                          |             |
|                                         |                                                                          |             |
|                                         |                                                                          |             |

The DCHP Page contains the following fields:

- Interface Displays the interface D-Link IP address which is connected to the device.
- **Host Name** Displays the system name.
- **Remove** Removes DHCP interfaces. The possible field values are:
  - Checked Removes the selected DHCP interface.
  - Unchecked Maintains the DHCP interfaces.
- 2. Click Create . The Add DHCP IP Interface Page opens:

#### Figure 75: Add DHCP IP Interface Page

| Add DH | CP IP Interface                       |  |
|--------|---------------------------------------|--|
|        | Interface 💿 Port 🚺 🔹 LAG 🔄 🔿 VLAN 1 🗹 |  |
|        | Host Name DES-3010GA                  |  |
|        |                                       |  |
|        |                                       |  |
|        | Submit                                |  |

- 3. Define the Interface and Host Name fields.
- 4. Click Submit . The DHCP interface is added, and the device is updated.

### **Configuring ARP**

The Address Resolution Protocol (ARP) converts IP addresses into physical addresses, and maps the IP address to a MAC address. ARP allows a host to communicate with other hosts only when the IP address of its neighbors is known. To define ARP information:

1. Click Basic Setup > IP Configuration > IP Addressing > ARP. The ARP Page opens:

#### Figure 76: ARP Page

|                                                                                                    |             |                                                    |                                                         | D-Lin                                 | k                                    |            |      |        |      |      |
|----------------------------------------------------------------------------------------------------|-------------|----------------------------------------------------|---------------------------------------------------------|---------------------------------------|--------------------------------------|------------|------|--------|------|------|
|                                                                                                    |             | D-Link DES-<br>Power Disgnosti<br>Console DCE, 960 | 50/054 <sup>52004</sup><br>ss R\$-232<br>0, a, 8, 1 1 2 | 10/100 Fast Ethernet Switc<br>3 4 5 6 | • Link @ Act     Speed @ Act       • | RIN ANT C2 |      |        |      |      |
| System Basic Setup<br>10.6.39.150<br>▶ Interface                                                                             | Advanced Se | tup                                                |                                                         |                                       |                                      |            |      |        | Help | Logo |
| Interface Configuration     Interface Properties     IP Configuration     IP Addressing     IP Interface     Default Cateway |             | ARP E<br>Clear                                     | intry Age Out<br>ARP Table Entrie                       | 98                                    | 300<br>None 💌                        | (Sec)      |      |        |      |      |
| BHCP     ARP     Domain Name System     DNS Server     Host Mapping                                                          | Create      | #                                                  | Interface                                               | IP Address                            | MAC Address                          | Status     | Edit | Remove |      |      |
| VLAN Quality of Service                                                                                                    |             | ·                                                  | 0                                                       | 10.0.00.11                            | Submit                               | Dynamic    | L.   |        |      |      |
|                                                                                                    |             |                                                    |                                                         |                                       |                                      |            |      |        |      |      |
|                                                                                                    |             |                                                    |                                                         |                                       |                                      |            |      |        |      |      |
|                                                                                                    |             |                                                    |                                                         |                                       |                                      |            |      |        |      |      |
|                                                                                                    |             |                                                    |                                                         |                                       |                                      |            |      |        |      |      |

The ARP Page contains the following fields:

- **ARP Entry Age Out** Specifies the amount of time (in seconds) that passes between *ARP Table* entry. requests. Following the *ARP Entry Age* period, the entry is deleted from the table. The range is **1 40000000**. The default value is 60000 seconds.
- Clear ARP Table Entries Specifies the types of ARP entries that are cleared. The possible values are:
  - None Does not clear ARP entries.
  - All Clears all ARP entries.
  - Dynamic Clears only dynamic ARP entries.
  - Static Clears only static ARP entries.
- Interface Displays the interface type for which ARP parameters are displayed. The possible field values are:
  - *Port* The port for which ARP parameters are defined.
  - LAG The LAG for which ARP parameters are defined.
  - VLAN The VLAN for which ARP parameters are defined.

- IP Address Indicates the station IP address, which is associated with the MAC address filled in below.
- MAC Address Displays the station MAC address, which is associated in the ARP table with the IP address.
- Status Displays the ARP table entry type. Possible field values are:
  - Dynamic The ARP entry is learned dynamically.
  - Static The ARP entry is a static entry.
- **Remove** Removes a specific ARP entry. The possible field values are:
  - Checked Removes the selected ARP entries.
  - Unchecked Maintains the current ARP entries.
- 2. Define the ARP Entry Age Out and Clear ARP Table Entries fields.
- 3. Click Submit . The ARP parameters are defined, and the device is updated.

To create a new ARP entry:

- 1. Click Basic Setup > IP Configuration > IP Addressing > ARP. The ARP Page opens.
- 2. Click Create . The Add ARP Entry Page opens:

#### Figure 77: Add ARP Entry Page

| IP Address 0.0.0.0 |
|--------------------|
|                    |
| MAC Address        |

- 3. Define the Interface, IP Address, and MAC Address fields.
- 4. Click Submit . The ARP interface is added, and the device is updated.

# **Configuring Domain Name Servers**

*Domain Name System* (DNS) converts user-defined domain names into IP addresses. Each time a domain name is assigned, the DNS service translates the name into a numeric IP address. For example, **www.ipexample.com** is translated into 192.87.56.2. DNS servers maintain databases of domain names and their corresponding IP addresses.

This section contains the following topics:

- Defining DNS Servers
- Defining DNS Host Mapping

### **Defining DNS Servers**

The DNS Server Page contains fields for enabling and activating specific DNS servers. To enable a DNS server:

1. Click Basic Setup > IP Configuration > Domain Name System > DNS Server. The DNS Server Page opens:

#### Figure 78: DNS Server Page

|                                                                                                    |                                                                                  | D-Link                                                                                                    |                                    |      |        |
|----------------------------------------------------------------------------------------------------|----------------------------------------------------------------------------------|----------------------------------------------------------------------------------------------------|------------------------------------|------|--------|
|                                                                                                    | D-Link ZES-302034 Spec<br>Power Disguistics RS-332<br>Console DCE, 9000, n, 8, 1 | 10/100 Fast Ethernet Switch         Liak?           1         2         3         4         5         6         7         5 |                                    |      |        |
| System Basic Setup                                                                                                    | Advanced Setup                                                                   |                                                                                                    |                                    | Help | Logout |
| Interface Configuration<br>∴ Interface Configuration<br>∴ Interface Properties                                                                          | Enable DNS St                                                                    | atus 🔽                                                                                                    |                                    |      |        |
| → IP Addressing<br>→ IP Addressing<br>→ IP Addressing<br>→ Default Gateway<br>→ DHCP<br>→ ARP<br>→ Domain Name System<br>→ DNS Server<br>→ Host Mapping | Default Paramo<br>Default Domain<br>Type<br>Remove                               | eters<br>1 Name (1-158 Characters)                                                                                          |                                    | ]    |        |
| ✓ VLAN ✓ Quality of Service                                                                                                    | Create                                                                           | # DNS Server                                                                                                    | Active Server Remove<br>Select All |      |        |
|                                                                                                    |                                                                                  | 1                                                                                                    | Submit                             |      |        |
|                                                                                                    |                                                                                  |                                                                                                    |                                    |      |        |
|                                                                                                    |                                                                                  |                                                                                                    |                                    |      |        |

The DNS Server Page contains the following fields:

- Enable DNS Enables translating the DNS names into IP addresses. The possible field values are:
  - Enable Translates the domains into IP addresses.
  - Disable Disables translating domains into IP addresses.
- Default Domain Name Specifies the user-defined DNS server name.
- **Type** Displays the IP address type. The possible field values are:
  - Dynamic The IP address is dynamically created.
  - Static The IP address is a static IP address.
- **Remove** Removes DNS servers. The possible field values are:
  - Checked Removes the selected DNS server
  - Unchecked Maintains the current DNS server list.
- DNS Server Displays the DNS server D-Link IP address. DNS servers are added in the Add DNS Server Page.
- Active Server— Specifies the DNS server that is currently active.

### Notes

- All DNS servers can be selected by clicking Select All in DNS Server Table.
- 2. Select Enable DNS.
- 3. Define the Default Domain Name and Active Server fields.
- 4. Click Submit . The DNS server is enabled, and the device is updated.

To add a new DNS Server:

- 1. Click Basic Setup > IP Configuration > Domain Name System > DNS Server. The DNS Server Page opens.
- 2. Click Create . The Add DNS Server Page opens:

Figure 79: Add DNS Server Page

| DNS Server                  |  |
|-----------------------------|--|
| DNS Server Currently Active |  |
| Set DNS Server Active       |  |

- 3. Define the DNS Server, DNS Server Currently Active, and Set DNS Server Active fields.
- 4. Click Submit . The DNS server is added, and the device is updated.

### **Defining DNS Host Mapping**

The *DNS Host Mapping Page* provides information for defining default DNS domain names. To define DNS host mapping:

1. Click Basic Setup > IP Configuration > Domain Name System > Host Mapping. The DNS Host Mapping Page opens:

#### Figure 80: DNS Host Mapping Page

|                                                                                                    | D-Link                                                                                                    |
|----------------------------------------------------------------------------------------------------|----------------------------------------------------------------------------------------------------|
|                                                                                                    | D-Link 725-307074 \$2et 10/00 Pat Eldenet Selich Link and Part Link Speet Link Speet Link Control of the Speet Link Control of the Speet Link Control |
| System Basic Setup                                                                                                    | Advanced Setup Heip Logout                                                                                                    |
| ■ 10.6.39.150 Interface ∴ Interface Configuration ∴ Interface Properties ► I Configuration                                                                                                    | Create # Host Names IP Address Remove                                                                                                    |
| <ul> <li>▶ IP Configuration</li> <li>▶ IP Addressing</li> <li>∷ IP Interface</li> <li>∷ Default Gateway</li> <li>∷ DHCP</li> <li>∷ ARP</li> <li>▶ Domain Name System</li> <li>∷ Host Mapping</li> <li>▼ VLAN</li> <li>♥ Quality of Service</li> </ul> | Submit                                                                                                    |

The DNS Host Mapping Page contains the following fields:

- Host Names Displays a user-defined default domain name. When defined, the default domain name is
  applied to all unqualified host names. The Host Name field can contain up to 158 characters.
- IP Address Displays the DNS host D-Link IP address.
- **Remove** Removes default domain names. The possible field values are:
  - Checked Removes the selected DNS host.
  - Unchecked Maintains the current DNS host mapping list.
- 2. Click Create . The Add DNS Host Page opens:

Figure 81: Add DNS Host Page

| Add D | NS Host |        |  |  |
|-------|---------|--------|--|--|
| Ho    | st Name |        |  |  |
| IP .  | Address |        |  |  |
| IP .  | Address |        |  |  |
|       |         | Submit |  |  |

- 3. Define the Host Name and IP Address fields.
- 4. Click Submit . The DNS host is added, and the device is updated.

# Section 11. Defining the Forwarding Database

Packets addressed to destinations stored in either the Static or Dynamic databases are immediately forwarded to the port. The Dynamic MAC Address Table can be sorted by interface, VLAN, or MAC Address, whereas MAC addresses are dynamically learned as packets from sources that arrive at the device. Static addresses are configured manually.

An address becomes associated with a port by learning the port from the frame's source address, but if a frame that is addressed to a destination MAC address is not associated with a port, that frame is flooded to all relevant VLAN ports. To prevent the bridging table from overflowing, a dynamic MAC address, from which no traffic arrives for a set period, is erased.

This section contains information for defining both static and dynamic forwarding database entries, and includes the following topics:

- Defining Static Forwarding Database Entries
- Defining Dynamic Forwarding Database Entries

# **Defining Static Forwarding Database Entries**

The *Forwarding Database Static Addresses Page* contains parameters for defining the age interval on the device. To prevent static MAC addresses from being deleted when the device is reset, ensure that the port attached to the MAC address is locked.

To configure the static forwarding database:

1. Click Advanced Setup > Forwarding Database > Static Addresses. The Forwarding Database Static Addresses Page opens.

#### Figure 82: Forwarding Database Static Addresses Page

|                                                                                                    | D-Link                                                                                                    |        |        |
|----------------------------------------------------------------------------------------------------|----------------------------------------------------------------------------------------------------|--------|--------|
|                                                                                                    | D-Link ZES-301024 Steel<br>Power<br>Dupportes BR-322<br>Console<br>CC, 5400, s, 6, 1 2 5 4 5 6 7 8 C1 Link Art C2 |        |        |
| System Basic Setup                                                                                                    | Advanced Setup                                                                                                    | Help   | Logout |
| <ul> <li>10.6.39.150</li> <li>Interface</li> <li>Interface</li> <li>ILAG Parameters</li> <li>ILAG Membership</li> <li>Forwarding Database</li> <li>Static Addresses</li> <li>Bynamic Addresses</li> <li>Network Security</li> <li>Spanning Tree</li> <li>Multicast Support</li> <li>Interface Statistics</li> <li>RMON</li> </ul> | VLAN ID         MAC Address         Port         ifIndex         Status           Submit                          | Remove |        |

The Forwarding Database Static Addresses Page contains the following fields:

- MAC Address Displays the MAC address to which the entry refers.
- VLAN ID Displays the VLAN ID number to which the entry refers.
- Interface Displays the interface to which the entry refers:
  - Port The specific port number to which the forwarding database parameters refer.
  - LAG The specific LAG number to which the forwarding database parameters refer.
- **Status** Displays how the entry was created. The possible field values are:
  - Secure The MAC Address is defined for locked ports.
  - Permanent The MAC address is permanent.
  - Delete on Reset The MAC address is deleted when the device is reset.
  - Delete on Timeout The MAC address is deleted when a timeout occurs.

- **Remove** Removes the entry. The possible field values are:
  - Checked Removes the selected entry.
  - Unchecked Maintains the current static forwarding database.

| $  \Sigma  $ |
|--------------|
|--------------|

#### Note

To prevent static MAC addresses from being deleted when the device is reset, make sure that the port attached to the MAC address is locked.

To add a new static forwarding database entry:

- 1. Click Advanced Setup > Forwarding Database > Static Addresses. The Forwarding Database Static Addresses Page opens.
- 2. Click Create . The Add Forwarding Database Page opens:

Figure 83: Add Forwarding Database Page

| Interface   | O LAG 1   |
|-------------|-----------|
| MAC Address |           |
| ⊙ VLAN ID   | 1 -       |
| O VLAN Name |           |
| Status      | Permanent |

- 3. Define the Interface, MAC Address, VLAN ID or VLAN Name, and Status fields.
- 4. Click Submit. The forwarding database information is modified, and the device is updated.

# **Defining Dynamic Forwarding Database Entries**

The *Dynamic Addresses Page* contains parameters for querying information in the Dynamic MAC Address Table, including the interface type, MAC addresses, VLAN, and table storing. The Dynamic MAC Address table contains information about the aging time before a dynamic MAC address is erased, and includes parameters for querying and viewing the Dynamic MAC Address table. The Dynamic MAC Address table contains address parameters by which packets are directly forwarded to the ports. The Dynamic Address Table can be sorted by interface, VLAN, and MAC Address.

To configure the Dynamic MAC Address table:

1. Click Advanced Setup > Forwarding Database > Dynamic Addresses. The Dynamic Addresses Page opens.

|                                                                                                    |                       |                                                                                            |                 | D-Link                                  |                      |                |      |          |
|----------------------------------------------------------------------------------------------------|-----------------------|--------------------------------------------------------------------------------------------|-----------------|-----------------------------------------|----------------------|----------------|------|----------|
|                                                                                                    | D-L<br>Power<br>Conso | ink <i>DES-3010GA</i> Speed<br>Diagnostics ES-232<br>• • • • • • • • • • • • • • • • • • • | 10/100 1<br>2 3 | Fast Ethernet Switch Linke<br>4 5 6 7 8 | Act Speed Link Speed | <b>1</b><br>C2 |      |          |
| System Basic Setup                                                                                                    | Advanced Setup        |                                                                                            |                 |                                         |                      |                | Help | Logout   |
| <ul> <li>10.6.33.150</li> <li>Interface</li> <li>LACP Parameters</li> <li>LAG Membership</li> <li>Forwarding Database</li> <li>Static Addresses</li> <li>Dynamic Addresses</li> <li>Network Security</li> <li>Spanning Tree</li> </ul> |                       | Aging Interval (secs)                                                                      |                 | 300                                     | (Sec                 | )              |      | <u>*</u> |
| Wulticast Support     Interface Statistics     RMON                                                                                                    |                       | Query by:<br>Interface<br>MAC Address<br>VLAN ID                                           |                 | Port                                    |                      |                |      |          |
|                                                                                                    |                       |                                                                                            |                 | l                                       | Query                |                |      |          |
|                                                                                                    | Current Address       | Table                                                                                      |                 |                                         |                      |                |      |          |
|                                                                                                    |                       |                                                                                            | #               | VLAN ID                                 | MAC                  | Interface      |      |          |
|                                                                                                    |                       |                                                                                            | 1               | Internal Use                            | 000045433443         | 3              |      |          |
|                                                                                                    |                       |                                                                                            | 2               | Internal Use                            | 000347cc01ce         | 3              |      |          |
|                                                                                                    |                       |                                                                                            | 3               | Internal Use                            | 00051c1a32a5         | 3              |      |          |
|                                                                                                    |                       |                                                                                            | 4               | Internal Use                            | 00061bc96fc5         | 3              |      |          |
|                                                                                                    |                       |                                                                                            | 5               | Internal Use                            | 00061bc9dc0e         | 3              |      |          |
|                                                                                                    |                       |                                                                                            | 6               | Internal Use                            | 00080222e439         | 3              |      |          |

#### Figure 84: Dynamic Addresses Page

The Dynamic Addresses Page contains the following fields:

- Aging Interval (secs)— Specifies the amount of time the MAC address remains in the Dynamic MAC Address table before it is timed out, if no traffic from the source is detected. The default value is 300 seconds.
- **Port** Specifies the interface for which the table is queried. There are two interface types from which to select.
- MAC Address Specifies the MAC address for which the table is queried.
- VLAN ID Specifies the VLAN ID for which the table is queried.
- Address Table Sort Key Specifies the means by which the Dynamic MAC Address Table is sorted. The address table can be sorted by address, VLAN, or interface.

- 2. Define the fields.
- 3. Click Query . The Dynamic Address Aging field is defined, and the device is updated.

To query the Dynamic MAC Address Table:

- 1. Click Advanced Setup > Forwarding Database > Dynamic Addresses. The Dynamic Addresses Page opens.
- 2. Select a port, MAC Address, and VLAN ID.
- 3. Select an Address Table Sort Key.
- 4. Click Query . The Dynamic MAC Address Table is queried, and the results are displayed.

# Section 12. Configuring Spanning Tree

Spanning Tree Protocol (STP) provides tree topography for any arrangement of bridges. STP also provides a single path between end stations on a network, eliminating loops.

Loops occur when alternate routes exist between hosts. Loops in an extended network can cause bridges to forward traffic indefinitely, resulting in increased traffic and reducing network efficiency.

The device supports the following STP versions:

- **Classic STP** Provides a single path between end stations, avoiding and eliminating loops. For more information on configuring Classic STP, see *Defining Classic Spanning Tree*.
- Rapid STP Detects and uses network topologies that provide faster convergence of the spanning tree, without creating forwarding loops. For more information on configuring Rapid STP, see *Defining Rapid Spanning Tree*.
- **Multiple STP** Provides various load balancing scenarios. For example, if port A is blocked in one STP instance, the same port can be placed in the *Forwarding State* in another STP instance. For more information on configuring Multiple STP, see *Defining Multiple Spanning Tree*.

This section contains the following topics:

- Defining Classic Spanning Tree
- Defining STP on Interfaces
- Defining Rapid Spanning Tree
- Defining Multiple Spanning Tree

# **Defining Classic Spanning Tree**

The STP Properties Page contains parameters for enabling STP on the device. To enable STP on the device:

1. Click Advanced Setup > Spanning Tree > STP > Properties. The STP Properties Page opens:

#### Figure 85: STP Properties Page

|                                                                                                    |                                          | l.                                                                                                    | )-Link                                        |                                                                                                    |      |        |
|----------------------------------------------------------------------------------------------------|------------------------------------------|----------------------------------------------------------------------------------------------------|-----------------------------------------------|----------------------------------------------------------------------------------------------------|------|--------|
|                                                                                                    | D-Link<br>Power Disgue<br>Conrole OCE, ( | ES-5070674 87eed<br>ortic: R8-323<br>Detter, R8-323<br>0000, s, 8, 1 1 2 3 4                                  | Ethernet Switch • Linkf • Ant<br>5 6 7 8      | el static<br>static<br>cl o Lust static<br>cl o Lust static<br>static<br>static | _    |        |
| System Basic Setup                                                                                                    | Advanced Setup                           |                                                                                                    |                                               |                                                                                                    | Help | Logout |
| Interface     interface     interface     if LACP Parameters     if LACP Parameters     if LACP Parameters     if LACP Parameters     if LACP Parameters     if LACP Parameters     if LACP Parameters     if LACP Parameters     interface Settings | Gio<br>Spa<br>STF<br>BPI<br>Pat          | bal Settings<br>anning Tree State<br>2 Operation Mode<br>DU Handling<br>h Cost Default Values                 |                                               | Disable •<br>Rapid STP •<br>Flooding •<br>Short •                                                                                                    |      |        |
|                                                                                                    | Brite<br>Price<br>C I                    | dge Settings<br>ority<br>Hello Time<br>Max Age<br>Forward Delay                                               | 32768<br>2<br>20<br>15                        | (Sec)<br>(Sec)<br>(Sec)                                                                                                    |      |        |
| ∟ ≞ Alarm                                                                                                    | Des<br>Brit<br>Roc<br>Roc<br>Top<br>Las  | ignated Root<br>ot Bridge ID<br>ot Port<br>ot Port<br>of Port<br>Roology Changes Counts<br>of Topology Change | 3276<br>0-00<br>3<br>23<br>1<br>0D/<br>Submit | 88-00:13:25:38:78:00<br>0d:56:2f:42:c0<br>1H/ 33M/ 22S                                                                                                    |      |        |

The STP Properties Page contains the following fields:

- Spanning Tree State Indicates whether STP is enabled on the device. The possible field values are:
  - Enable Enables STP on the device.
  - Disable Disables STP on the device.
- STP Operation Mode Specifies the STP mode that is enabled on the device. The possible field values are:
  - Classic STP Enables Classic STP on the device. This is the default value.
  - Rapid STP Enables Rapid STP on the device.
  - *Multiple STP* Enables Multiple STP on the device.
- **BPDU Handling** Determines how BPDU packets are managed when STP is disabled on the port or device. BPDUs are used to transmit spanning tree information. The possible field values are:
  - Filtering Filters BPDU packets when spanning tree is disabled on an interface. This is the default value.
  - Flooding Floods BPDU packets when spanning tree is disabled on an interface.
- Path Cost Default Values Specifies the method used to assign default path cost to STP ports. The possible field values are:

- Short Specifies 1 through 65,535 range for port path cost. This is the default value.
- Long Specifies 1 through 200,000,000 range for port path cost. The default path cost assigned to an
  interface varies according to the selected method (*Hello Time, Max Age, or Forward Delay*).
- Priority (0-65535) Specifies the bridge priority value. When switches or bridges are running STP, each is
  assigned a priority. After exchanging BPDUs, the device with the lowest priority value becomes the Root
  Bridge. The default value is 32768. The port priority value is provided in increments of 4096.
- Hello Time (1-10) Specifies the device Hello Time. The Hello Time indicates the amount of time in seconds a Root Bridge waits between configuration messages. The default is 2 seconds.
- Max Age (6-40) Specifies the device Maximum Age Time. The Maximum Age Time is the amount of time in seconds a bridge waits before sending configuration messages. The default Maximum Age Time is 20 seconds.
- Forward Delay (4-30) Specifies the device Forward Delay Time. The Forward Delay Time is the amount of time in seconds a bridge remains in a listening and learning state before forwarding packets. The default is 10 seconds.
- Bridge ID Identifies the Bridge priority and MAC address.
- Root Bridge ID Identifies the Root Bridge priority and MAC address.
- **Root Port** Indicates the port number that offers the lowest cost path from this bridge to the Root Bridge. This field is significant when the bridge is not the Root Bridge. The default is zero.
- Root Path Cost The cost of the path from this bridge to the Root Bridge.
- **Topology Changes Counts** Specifies the total amount of STP state changes that have occurred.
- Last Topology Change Indicates the amount of time that has elapsed since the bridge was initialized or reset, and the last topographic change that occurred. The time is displayed in a day-hour-minute-second format, such as 2 days 5 hours 10 minutes and 4 seconds.
- 2. Select Enable in the Spanning Tree State field.
- 3. Select an STP type in the STP Operation Mode field.
- 4. Define the BPDU Handling and Path Cost Default Values fields.
- 5. Select either the Hello Time, Max Age, or Forward Delay field.
- 6. Click Submit . STP is enabled, and the device is updated.

## **Defining STP on Interfaces**

Network administrators can assign STP settings to specific interfaces using the *STP Interface Page*. The Global LAGs section displays the STP information for Link Aggregated Groups. To assign STP settings to an interface:

1. Click Advanced Setup > Spanning Tree > STP > Interface Settings. The STP Interface Page opens:

#### Figure 86: STP Interface Page

| u.6.39.190                   |    |      |        |              |                |               |             |              |                 |         |                           |                          |                          |                        |                        | ab   |
|------------------------------|----|------|--------|--------------|----------------|---------------|-------------|--------------|-----------------|---------|---------------------------|--------------------------|--------------------------|------------------------|------------------------|------|
| LACP Parameters              | #  | Port | STP    | Fast<br>Link | Guaro<br>Root  | I F<br>St     | 'ort<br>ate | Port<br>Role | Path<br>Cost Pi | riority | Desig<br>Bri              | nated<br>dge<br>ID       | Designated<br>Port<br>ID | Designated<br>Cost     | Forward<br>Transitions | Edit |
| Forwarding Database          | 1  | 1    | Enable | Disable      | Disabl         | e Disa        | abled       | Disable      | 100             | 128     | N                         | I/A                      | N/A                      | N/A                    | N/A                    | ø    |
|                              | 2  | 2    | Enable | Disable      | Disabl         | e Disa        | abled       | Disable      | 100             | 128     | N                         | I/A                      | N/A                      | N/A                    | N/A                    | 1    |
| Network Security             | 3  | 3    | Enable | Disable      | Disabl         | e Forw        | arding      | Root         | 19              | 128     | 32768-00:13               | 3:25:38:78:00            | 128-3                    | 23                     | 1                      | 1    |
| Spanning Tree                | 4  | 4    | Enable | Disable      | Disabl         | e Disa        | abled       | Disable      | 100             | 128     | N                         | /A                       | N/A                      | N/A                    | N/A                    | 1    |
| - ▶ STP                      | 5  | 5    | Enable | Disable      | Disabl         | e Disa        | abled       | Disable      | 100             | 128     | N                         | I/A                      | N/A                      | N/A                    | N/A                    | /    |
| - :: Properties              | 6  | 6    | Enable | Disable      | Disabl         | e Disa        | abled       | Disable      | 100             | 128     | N                         | 1/A                      | N/A                      | N/A                    | N/A                    | /    |
| Interface Settings           | 7  | 7    | Enable | Disable      | Disabl         | e Disa        | abled       | Disable      | 100             | 128     | N                         | I/A                      | N/A                      | N/A                    | N/A                    | /    |
| - RSTP                       | 8  | 8    | Enable | Disable      | Disabl         | e Disa        | abled       | Disable      | 100             | 128     | N                         | 1/A                      | N/A                      | N/A                    | N/A                    | /    |
| Multicast Support            | 9  | 9    | Enable | Disable      | Disabl         | e Disa        | abled       | Disable      | 100             | 128     | N                         | VA<br>VA                 | N/A                      | N/A                    | N/A                    | -    |
| Interface Statistics<br>RMON | 10 | 10   | Enable | Disable      | UISADI         | e Disa        | abled       | Disable      | 100             | 128     | N                         | //A                      | NZA                      | N/A                    | N/A                    |      |
|                              |    |      |        |              |                |               |             |              | G               | lobal   | System LAG                | Gs                       |                          |                        |                        |      |
|                              |    |      | LAG    | STP          | Fast (<br>Link | iuard<br>Root | State       | Path<br>Cost | Priorit         | D<br>Iy | esignated<br>Bridge<br>ID | Designated<br>Port<br>ID | Designate<br>Cost        | d Forward<br>Transitio | l Edit                 |      |

The STP Interface Page contains the following fields:

- **Port** The interface for which the information is displayed.
- **STP Status** Indicates if STP is enabled on the port. The possible field values are:
  - Enabled Indicates that STP is enabled on the port.
  - Disabled Indicates that STP is disabled on the port.
- **Fast Link** Indicates if Fast Link is enabled on the port. If Fast Link mode is enabled for a port, the *Port State* is automatically placed in the *Forwarding* state when the port link is up. Fast Link optimizes the STP protocol convergence. STP convergence can take 30-60 seconds in large networks.
- Root Guard Prevents devices outside the network core from being assigned the spanning tree root.
- **Port State** Displays the current STP state of a port. If enabled, the port state determines what forwarding action is taken on traffic. Possible port states are:
  - Disabled Indicates that STP is currently disabled on the port. The port forwards traffic while learning MAC addresses.
  - Blocking Indicates that the port is currently blocked and cannot forward traffic or learn MAC addresses. Blocking is displayed when Classic STP is enabled.

- **Speed** Indicates the speed at which the port is operating.
- **Path Cost** Indicates the port contribution to the root path cost. The path cost is adjusted to a higher or lower value, and is used to forward traffic when a path is re-routed.
- **Priority** Priority value of the port. The priority value influences the port choice when a bridge has two ports connected in a loop. The priority value is between 0 -240. The priority value is determined in increments of 16.
- **Designated Bridge ID** Indicates the bridge priority and the MAC Address of the designated bridge.
- **Designated Port ID** Indicates the selected port D-Link priority and interface.
- **Designated Cost** Indicates the cost of the port participating in the STP topology. Ports with a lower cost are less likely to be blocked if STP detects loops.
- Forward Transitions Indicates the number of times the port has changed from *Forwarding* state to *Block-ing* state.
- LAG Indicates the LAG to which the port belongs.
- 2. Click 🖋 . The STP Interface Settings Page opens:

Figure 87: STP Interface Settings Page

| nterface | e Settings           |        |          |  |
|----------|----------------------|--------|----------|--|
|          | Port                 |        | 1 •      |  |
|          | STP                  |        | Enable 🔽 |  |
|          | Fast Link            |        |          |  |
|          | Enable Root Guard    |        |          |  |
|          | Port State           |        | Disabled |  |
|          | Path Cost            |        | 100      |  |
|          | Default Path Cost    |        |          |  |
|          | Priority             |        | 128      |  |
|          | Designated Bridge ID |        | N/A      |  |
|          | Designated Port ID   |        | N/A      |  |
|          | Designated Cost      |        | N/A      |  |
|          | Forward Transitions  |        | N/A      |  |
|          |                      | Submit |          |  |

3. Select Enable in the STP field.
- 4. Define the Fast Link, Enable Root Guard, Path Cost, Default Path Cost, and Priority fields.
- 5. Click Submit . STP is enabled on the interface, and the device is updated.

# **Defining Rapid Spanning Tree**

While Classic STP prevents Layer 2 forwarding loops in a general network topology, convergence can take between 30-60 seconds. This time may delay detecting possible loops and propagating status topology changes. *Rapid Spanning Tree Protocol* (RSTP) detects and uses network topologies that allow a faster STP convergence without creating forwarding loops. The Global System LAG information displays the same field information as the ports, but represent the LAG RSTP information. To define RSTP on the device:

1. Click Advanced Setup > Spanning Tree > RSTP > RSTP. The RSTP Page opens:

### Figure 88: RSTP Page

|                                      |         |                 |           |      | D T far                     | 1-         |                |                |                   |                                                                                                    |        |
|--------------------------------------|---------|-----------------|-----------|------|-----------------------------|------------|----------------|----------------|-------------------|----------------------------------------------------------------------------------------------------|--------|
|                                      |         |                 |           |      | D-Lin                       | K          |                |                |                   |                                                                                                    |        |
|                                      | D-Lin   | k DES-30100     | 7.4 Speel |      | 10/100 Fast Ethernet Switch | • Link/• A | E Speed & Act  | Speed          |                   |                                                                                                    |        |
|                                      | Power   | Diagnostics RS  | -232 ·    |      |                             |            | 1              |                |                   |                                                                                                    |        |
|                                      | Console | DCE, 9600, 1, 8 | ,1 1      | 2    | 3 4 5 6                     | 7 8        | Gl •Lin        | d Art G2       |                   |                                                                                                    |        |
| System Basic Setup                   | C-4     |                 |           |      |                             |            |                |                |                   | Help                                                                                                    | Logout |
| Advanced                             | Setup   | <u> </u>        |           |      |                             |            |                |                |                   |                                                                                                    |        |
| → Interface                          |         |                 |           |      |                             |            |                |                |                   |                                                                                                    |        |
| : LACP Parameters                    |         |                 |           |      |                             |            |                |                |                   |                                                                                                    |        |
| ► Forwarding Database                | #       | Interface       | Role      | Mode | Fast Link                   | Port       | Point-to-Point | Point-to-Point | Activate          | Edit                                                                                                    |        |
| Static Addresses                     | 1       | 1               | Disable   | RSTP | Disable                     | Disabled   | Admin Status   | Enable         | Protocol Migratio | n<br>/                                                                                                    |        |
| <ul> <li>Network Security</li> </ul> | 2       | 2               | Disable   | RSTP | Disable                     | Disabled   | Auto           | Enable         |                   | 1                                                                                                    |        |
| ► Spanning Tree                      | 3       | 3               | Root      | STP  | Disable                     | Forwarding | Auto           | Enable         |                   | st and a start of the start of the start of  |        |
| ► RSTP                               | 4       | 4               | Disable   | RSTP | Disable                     | Disabled   | Auto           | Enable         |                   | ø                                                                                                    |        |
| L :: RSTP                            | 5       | 5               | Disable   | RSTP | Disable                     | Disabled   | Auto           | Enable         |                   | st and a start of the start of the start of  |        |
| → Multicast Support                  | 6       | 6               | Disable   | RSTP | Disable                     | Disabled   | Auto           | Enable         |                   | ø                                                                                                    |        |
|                                      | 7       | 7               | Disable   | RSTP | Disable                     | Disabled   | Auto           | Enable         |                   | se transmission de la construcción de la construcción de la construcci |        |
| RMON                                 | 8       | 8               | Disable   | RSTP | Disable                     | Disabled   | Auto           | Enable         |                   | ø                                                                                                    |        |
|                                      | 9       | 9               | Disable   | RSTP | Disable                     | Disabled   | Auto           | Enable         |                   | se                                                                                                    |        |
|                                      | 10      | 10              | Disable   | RSTP | Disable                     | Disabled   | Auto           | Enable         |                   | ø                                                                                                    |        |
|                                      |         |                 |           |      |                             |            |                |                |                   |                                                                                                    |        |
|                                      |         |                 |           |      |                             | S          | uhmit          |                |                   |                                                                                                    |        |
|                                      |         |                 |           |      |                             |            |                |                |                   |                                                                                                    |        |
|                                      |         |                 |           |      |                             |            |                |                |                   |                                                                                                    |        |
|                                      |         |                 |           |      |                             |            |                |                |                   |                                                                                                    |        |
|                                      |         |                 |           |      |                             |            |                |                |                   |                                                                                                    |        |
|                                      |         |                 |           |      |                             |            |                |                |                   |                                                                                                    |        |
|                                      |         |                 |           |      |                             |            |                |                |                   |                                                                                                    |        |
|                                      |         |                 |           |      |                             |            |                |                |                   |                                                                                                    |        |
|                                      |         |                 |           |      |                             |            |                |                |                   |                                                                                                    |        |

The RSTP Page contains the following fields:

- Interface Displays the port or LAG on which Rapid STP is enabled.
- Role Displays the port role assigned by the STP algorithm to provide to STP paths. The possible field values are:
  - Root Provides the lowest cost path to forward packets to the root switch.
  - Designated The port or LAG through which the designated switch is attached to the LAN.
  - Alternate Provides an alternate path to the root switch from the root interface.
  - Backup Provides a backup path to the designated port path toward the Spanning Tree leaves. Backup
    ports occur only when two ports are connected in a loop by a point-to-point link, or when a LAN has two
    or more connections connected to a shared segment.
  - Disabled The port is not participating in the Spanning Tree.

- **Mode**—Displays the current STP mode. The STP mode is selected in the *STP Properties Page*. The possible field values are:
  - STP Classic STP is enabled on the device.
  - Rapid STP Rapid STP is enabled on the device.
  - Multiple STP Multiple STP is enabled on the device.
- Fast Link Operational Status Indicates whether Fast Link is enabled or disabled for the port or LAG. If Fast Link is enabled for a port, the port is automatically placed in the forwarding state.
- Port Status Displays the RSTP status for the port on which RSTP is enabled. The possible field values are:
  - Disable indicates the port is currently disabled.
  - Forwarding Indicates the port is currently linked and forwarding traffic.
- **Point-to-Point Admin Status** Indicates whether a point-to-point link is established, or if the device is permitted to establish a point-to-point link. The possible field values are:
  - Enable The device is permitted to establish a point-to-point link, or is configured to automatically establish a point-to-point link. To establish communications over a point-to-point link, the originating PPP first sends *Link Control Protocol* (LCP) packets to configure and test the data link. After a link is established and optional facilities are negotiated as needed by the LCP, the originating PPP sends *Network Control Protocol* (NCP) packets to select and configure one or more network layer protocols. When each of the chosen network layer protocols has been configured, packets from each network layer protocol can be sent over the link. The link remains configured for communications until explicit LCP or NCP packets close the link, or until some external event occurs. This is the actual switch port link type. It may differ from the administrative state.
  - Disable Disables point-to-point link.
- **Point-to-Point Operational Status** Displays the point-to-point operating state.
- Activate Protocol Migration Indicates whether sending Link Control Protocol (LCP) packets to configure and test the data link is enabled. The possible field values are:
  - Checked Protocol Migration is enabled.
  - Unchecked Protocol Migration is disabled.
- 2. Click 🦨 . T
  - . The RSTP Settings Page opens:

Figure 89: RSTP Settings Page

| Role                                                                | Disable           |
|---------------------------------------------------------------------|-------------------|
| Mode                                                                | RSTP              |
| Fast Link Operational Status                                        | Disable           |
| Port State                                                          | Disabled          |
| Point to Point Admin Status                                         | Auto 💽            |
| Point to Point Operational State                                    | us Enable         |
| Activate Protocol Migration Tes                                     | t 🗖               |
| Point to Point Operational State<br>Activate Protocol Migration Tes | us Enable<br>at □ |

- 3. Define the Interface, Point-to-Point Admin Status and Activate Protocol Migration fields.
- 4. Click Submit . RSTP is defined for the interface, and the device is updated.

# **Defining Multiple Spanning Tree**

Multiple Spanning Tree (MSTP) provides differing load balancing scenarios. For example, while port A is blocked in one STP instance, the same port can be placed in the *Forwarding* state in another STP instance. The *MSTP Properties Page* contains information for defining global MSTP settings, including region names, MSTP revisions, and maximum hops. To define MSTP:

1. Click Advanced Setup > Spanning Tree > MSTP > Properties. The MSTP Properties Page opens:

### Figure 90: MSTP Properties Page

|                                                                                                    | D-Lin                                                                 | ĸ                                            |  |
|----------------------------------------------------------------------------------------------------|-----------------------------------------------------------------------|----------------------------------------------|--|
|                                                                                                    |                                                                       |                                              |  |
| 10 A 23 156     10 A 23 156     10 A 23 1 | Advanced Salap<br>Region Rame<br>Revolution<br>Max Hops<br>IST Master | 8<br>28<br>12766-00 13 25 38 78 00<br>1940mm |  |

The MSTP Properties Page contains the following fields:

- Region Name User-defined STP region name.
- **Revision** An unsigned 16-bit number that identifies the revision of the current MSTP configuration. The revision number is required as part of the MSTP configuration. The possible field range is 0-65535.
- Max Hops Specifies the total number of hops that occur in a specific region before the BPDU is discarded. Once the BPDU is discarded, the port information is aged out. The possible field range is 1-40. The field default is 20 hops.
- IST Master Identifies the Spanning Tree Master instance. The IST Master is the specified instance root.
- 2. Define the *Region Name*, *Revision*, and *Max Hops* fields.
- 3. Click Submit . The MSTP properties are defined, and the device is updated.

# **Defining MSTP Instance Settings**

MSTP maps VLANs into STP instances. Packets assigned to various VLANs are transmitted along different paths within *Multiple Spanning Tree Regions* (MST Regions). Regions are one or more Multiple Spanning Tree bridges

by which frames can be transmitted. In configuring MSTP, the MST region to which the device belongs is defined. A configuration consists of the name, revision, and region to which the device belongs.

Network administrators can define the MSTP instance settings using the *MSTP Instance Settings Page*. To define MSTP instance settings:

1. Click Advanced Setup > Spanning Tree > MSTP > Instance Settings. The *MSTP Instance Settings Page* opens:

#### Figure 91: MSTP Instance Settings Page

|                                                                                                    | D·Li                     | nk                      |             |
|----------------------------------------------------------------------------------------------------|--------------------------|-------------------------|-------------|
|                                                                                                    |                          |                         |             |
| System Basic Setup Afren                                                                                                    | ced Setting              |                         | Help Logout |
| 19.5.39.150<br>+ Interface<br>LACP Parameters                                                                                  | i Instance Configuration | -                       |             |
| Ferwarding Database                                                                                                    | Instance ID              | 1 2                     |             |
| Natwork Security     Spanning Tran     STP     STP     RSTP     RSTP     Properties     Instance Settings     Leadeds Settings | Included VLAN            |                         |             |
| <ul> <li>Multicast Support</li> </ul>                                                                                          | Bridge Priority          | 32768                   |             |
| <ul> <li>Interface Statistics</li> </ul>                                                                                       | Designated Root Hidge ID | 32768-00 13 25 38 78 00 |             |
| - HMON                                                                                                    | Root Port                | 0                       |             |
|                                                                                                    | Root Path Cent           | 0                       |             |
|                                                                                                    | Bridge ID                | 32768-00 13 25 38 78 00 |             |
|                                                                                                    | Remaining Hops           | 20                      |             |
|                                                                                                    |                          | Satural                 |             |

The MSTP Instance Settings Page contains the following fields:

- Instance ID Specifies the VLAN group to which the interface is assigned.
- Included VLAN Maps the selected VLANs to the selected instance. Each VLAN belongs to one instance.
- Bridge Priority Specifies the selected spanning tree instance device priority. The field range is 0-61440
- Designated Root Bridge ID Indicates the ID of the bridge with the lowest path cost to the instance ID.
- **Root Port** Indicates the selected instance's root port.
- Root Path Cost Indicates the selected instance's path cost.
- **Bridge ID** Indicates the bridge ID of the selected instance.
- **Remaining Hops** Indicates the number of hops remaining to the next destination.

2. Click Vlan Instance Configuration

. The VLAN Instance Configuration Table opens:

| 8  | VLAN    | Instance ID<br>(0-15) |
|----|---------|-----------------------|
| 1  | Vlan 1  | 0                     |
| 2  | Vlan 2  | 0                     |
| 3  | Vlan 3  | Û                     |
| 4  | Vlan 4  | 0                     |
| 5  | Vlan 5  | 0                     |
| 6  | Vlan 6  | 0                     |
| 7  | Vlan 7  | 0                     |
| 8  | Vlan 8  | 0                     |
| 9  | Vlan 9  | 0                     |
| 10 | Vlan 10 | 0                     |
| 11 | Vlan 11 | 0                     |
| 12 | Vlan 12 | 0                     |
| 13 | Vlan 13 | 0                     |
| 14 | Vlan 14 | 0                     |
| 15 | Vlan 15 | 0                     |
| 16 | Vlan 16 | 0                     |
| 17 | Vlan 17 | a                     |
| 18 | Vlan 18 | 0                     |
| 19 | Vlan 19 | 0                     |
| 20 | Vlan 20 | 0                     |
| 21 | Vlan 21 | 0                     |
| 22 | Vlan 22 | 0                     |
| 23 | Vlan 23 | 0                     |
| 24 | Vlan 24 | 0                     |
| 25 | Vlan 25 | 0                     |

Figure 92: VLAN Instance Configuration Table

- 3. Define the Instance ID field.
- 4. Click Submit . The MSTP Instances are assigned, and the device is updated.

# **Defining MSTP Interface Settings**

Network Administrators can assign MSTP Interface settings in the *MSTP Instance Settings Page*. To define MSTP interface settings:

1. Click Advanced Setup > Spanning Tree > MSTP > Interface Settings. The MSTP Interface Settings Page opens:

### Figure 93: MSTP Interface Settings Page

|                                                                                                    | D-Lin<br>Poyr<br>Crissk | D-GT                 |                  |
|----------------------------------------------------------------------------------------------------|-------------------------|----------------------|------------------|
| System Basic Setup                                                                                                    | Advanced Setup          |                      |                  |
| file     10.6.39.150     interface     interface | Interface Table         |                      |                  |
| LAG Membership     Eorwarding Database                                                                                                    |                         | Instance ID          | 1                |
| Network Security                                                                                                    |                         | Interface            | Port 1      CLAG |
| <ul> <li>Spanning Tree</li> <li>TP</li> </ul>                                                                                                    |                         | MSTP                 | Enable T         |
| RSTP                                                                                                    |                         | Port State           | N/A              |
| MSTP                                                                                                    |                         | Туре                 | N/A.             |
| instance Settings                                                                                                    |                         | Role                 | N/A              |
| . Interface Settings                                                                                                    |                         | Mode                 | N/A.             |
| Multicast Support                                                                                                    |                         | Interface Priority   | 128              |
| Interface Statistics     RMON                                                                                                    |                         | Path Cost            | 100 Default      |
|                                                                                                    |                         | Designated Bridge ID | N/A.             |
|                                                                                                    |                         | Designated Port ID   | N/A.             |
|                                                                                                    |                         | Designated Cost      | N/A.             |
|                                                                                                    |                         | Forward Transitions  | N/A.             |
|                                                                                                    |                         | Remain Hops          | N/A              |
|                                                                                                    |                         |                      | Submit           |

The MSTP Instance Settings Page contains the following fields:

- Instance ID Lists the MSTP instances configured on the device. Possible field range is 0-15.
  - Interface Displays the interface for which the MSTP settings are displayed. The possible field values are:
    - Port Specifies the port for which the MSTP settings are displayed.
    - LAG Specifies the LAG for which the MSTP settings are displayed.
- MSTP Specifies whether or not MSTP is enable on the interface. The possible field values are:
  - Enabled Enables MSTP on the interface.

•

- Disabled Disables MSTP on the interface.
- Port State— Indicates whether the port is enabled for the specific instance. The possible field values are:
  - Enabled Enables the port for the specific instance.
  - Disabled Disables the port for the specific instance.

- Type Indicates whether the port is a Boundary or Master port. The possible field values are:
  - Boundary Port Indicates that the port is a Boundary port. A Boundary port attaches MST bridges to
    LANs in an outlying region. If the port is a Boundary port, this field also indicates whether the device on
    the other side of the link is working in RSTP or STP mode
  - Master Port Indicates the port is a master port. A Master port provides connectivity from a MSTP region to the outlying CIST root.
- Role Indicates the port role assigned by the STP algorithm to provide to STP paths. The possible field values are:
  - Root Provides the lowest cost path to forward packets to the root device.
  - Designated Indicates the port or LAG through which the designated device is attached to the LAN.
  - Alternate Provides an alternate path to the root device from the root interface.
  - Backup Provides a backup path to the designated port path toward the Spanning Tree leaves. Backup
    ports occur only when two ports are connected in a loop by a point-to-point link or when a LAN has two or
    more connections connected to a shared segment.
  - Disabled Indicates the port is not participating in the Spanning Tree.
- Mode Indicates the STP mode by which STP is enabled on the device. The possible field values are:
  - Classic STP -- Classic STP is enabled on the device. This is the default value.
  - Rapid STP Rapid STP is enabled on the device.
  - Multiple STP Multiple STP is enabled on the device.
- Interface Priority Defines the interface priority for the specified instance. The default value is 128.
- **Path Cost** Indicates the port contribution to the Spanning Tree instance. The range should always be 1-200,000,000.
- Designated Bridge ID Displays the ID of the bridge that connects the link or shared LAN to the root.
- **Designated Port ID** Displays the ID of the port on the designated bridge that connects the link or the shared LAN to the root.
- **Designated Cost** Indicates that the default path cost is assigned according to the method selected on the Spanning Tree Global Settings page.
- Forward Transitions Indicates the number of times the LAG State has changed from a *Forwarding* state to a *Blocking* state.
- **Remain Hops** Indicates the hops remaining to the next destination.
- 2. Click Interface Table . The MSTP Interface Table opens.

| Figure 94: | MSTP | Interface | Table |
|------------|------|-----------|-------|
|------------|------|-----------|-------|

| N  | Interface | Role | Mode | Type | Port<br>Priority | Path<br>Cost | Port<br>State | Designated<br>Cost | Designated<br>Bridge ID | Designated<br>Port ID | Remai<br>Hops |
|----|-----------|------|------|------|------------------|--------------|---------------|--------------------|-------------------------|-----------------------|---------------|
| 1  | 1         | N/A  | N/A  | N/A  | 128              | 100          | N/A           | N/A                | N/A                     | N/A                   | N/A           |
| 2  | 2         | N/A  | N/A  | N/A  | 128              | 100          | N/A           | N/A                | N/A                     | N/A                   | N/A           |
| 3  | 3         | N/A  | N/A  | N/A  | 128              | 19           | N/A           | N/A                | N/A                     | N/A                   | N/A           |
| 4  | 4         | N/A  | N/A  | N/A  | 128              | 100          | N/A           | N/A                | N/A                     | N/A                   | N/A           |
| 5  | 5         | N/A  | N/A  | N/A  | 128              | 100          | N/A           | N/A                | N/A                     | N/A                   | N/A           |
| б  | 6         | N/A  | N/A  | N/A  | 128              | 100          | N/A           | N/A                | N/A                     | N/A                   | N/A           |
| 7  | 7         | N/A  | N/A  | N/A  | 128              | 100          | N/A           | N/A                | N/A                     | N/A                   | N/A           |
| 8  | 0         | N/A  | N/A  | N/A  | 128              | 100          | N/A           | N/A                | N/A                     | N/A                   | N/A           |
| 9  | 9         | N/A  | N/A  | N/A  | 128              | 100          | N/A           | N/A                | N/A                     | N/A                   | N/A           |
| 10 | 10        | N/A  | N/A  | N/A  | 128              | 100          | N/A           | N/A                | N/A                     | N/A                   | N/A           |

- 3. Define the *Port Priority* and the *Path Cost* fields.
- 4. Click Submit . The MSTP interface settings are defined, and the device is updated.

# Section 13. Configuring Multicast Forwarding

This section contains the following topics:

- Defining IGMP Snooping
- Defining Multicast Bridging Groups
- Defining Multicast Forward All Settings

# **Defining IGMP Snooping**

When IGMP Snooping is enabled globally, all IGMP packets are forwarded to the CPU. The CPU analyzes the incoming packets and determines:

- Which ports want to join which Multicast groups.
- Which ports have Multicast routers generating IGMP queries.
- Which routing protocols are forwarding packets and Multicast traffic.

Ports requesting to join a specific Multicast group issue an IGMP report, specifying that Multicast group is accepting members. This results in the creation of the Multicast filtering database. To enable IGMP Snooping:

1. Click Multicast Support > IGMP. The IGMP Snooping Page opens:

## Figure 95: IGMP Snooping Page

|                                                                                                    |                                   |                                                          | <b>D</b> -1                            | Link                                                    |                        |                           | _                |      |        |
|----------------------------------------------------------------------------------------------------|-----------------------------------|----------------------------------------------------------|----------------------------------------|---------------------------------------------------------|------------------------|---------------------------|------------------|------|--------|
|                                                                                                    | D-Link<br>Power Dis<br>Console DC | DES-3010GA Speed<br>monthes RS-232<br>E, 9600, n. 8, 1 1 | 2 3 4                                  | subscription     subscription       5     6     7     8 | Speed Sheet St         |                           |                  |      |        |
| System Basic Setup<br>10.6.39.150<br>Interface<br>LACP Parameters<br>LAC Membarshin                                                                          | Advanced Setup<br>En              | able IGMP Sno                                            | oping Status                           |                                                         |                        |                           |                  | Help | Logout |
| Forwarding Database     Forwarding Database     Forwarding Database     Forwarding Database     Forwarding Tree     Forwarding Tree     Forwarding Multicast | #                                 | VLAN ID                                                  | IGMP<br>Snooping<br>Status<br>Disabled | Auto Learn                                              | Host<br>Timeout<br>260 | MRouter<br>Timeout<br>300 | Leave<br>Timeout | Edit |        |
| Hulticast Group<br>Hulticast Group<br>Hulticast Forward All<br>Hulticast Forward All<br>Hulticast Forward All<br>Hulticast Forward All<br>RMON               | ·                                 |                                                          | Disabled                               | Sub                                                     | mit                    | 300                       | 10               | U    |        |
|                                                                                                    |                                   |                                                          |                                        |                                                         |                        |                           |                  |      |        |
|                                                                                                    |                                   |                                                          |                                        |                                                         |                        |                           |                  |      |        |

The IGMP Snooping Page contains the following fields:

- Enable IGMP Snooping Status Indicates if IGMP Snooping is enabled on the device. IGMP Snooping can be enabled only if Bridge Multicast Filtering is enabled. The possible field values are:
  - Checked Enables IGMP Snooping on the device.
  - Unchecked Disables IGMP Snooping on the device.
- VLAN ID Specifies the VLAN ID.
- IGMP Snooping Status Indicates if IGMP snooping is enabled on the VLAN. The possible field values are:
  - Enable Enables IGMP Snooping on the VLAN.
  - Disable Disables IGMP Snooping on the VLAN.

- Auto Learn Indicates if Auto Learn is enabled on the device. If Auto Learn is enabled, the devices automatically learns where other Multicast groups are located. Enables or disables Auto Learn on the Ethernet device. The possible field values are:
  - Enable Enables auto learn
  - Disable Disables auto learn.
- **Host Timeout** Indicates the amount of time host waits to receive a message before timing out. The default time is 260 seconds.
- **Multicast Router Timeout** Indicates the amount of the time the Multicast router waits to receive a message before it times out. The default value is 300 seconds.
- Leave Timeout Indicates the amount of time the host waits, after requesting to leave the IGMP group and not receiving a Join message from another station, before timing out. If a Leave Timeout occurs, the switch notifies the Multicast device to stop sending traffic The Leave Timeout value is either user-defined, or an immediate leave value. The default timeout is 10 seconds.
- 2. Check the Enable IGMP Snooping Status checkbox.
- 3. Click 🖋 . The Multicast Global Parameters Settings Page opens:

### Figure 96: Multicast Global Parameters Settings Page

| VLAN ID            | 1 •                       |
|--------------------|---------------------------|
| IGMP Status Enable | Disable 💌                 |
| Auto-Learn         | Enable 💌                  |
| Host Timeout       | 260                       |
| MRouter Timeout    | 300                       |
| Leave Timeout      | ⊙ 10<br>O Immediate Leave |
|                    |                           |

- 4. Modify the VLAN ID, IGMP Status Enable, Auto Learn, Host Timeout, MRouter Timeout, and Leave Timeout fields.
- 5. Click Submit . The IGMP global parameters are sent, and the device is updated.

# **Defining Multicast Bridging Groups**

The *Multicast Group Page* displays the ports and LAGs attached to the Multicast service group in the Ports and LAGs tables. The Port and LAG tables also reflect the manner in which the port or LAGs joined the Multicast group. Ports can be added either to existing groups or to new Multicast service groups. The *Multicast Group Page* permits new Multicast service groups to be created. The *Multicast Group Page* also assigns ports to a specific Multicast service address group. To define Multicast groups:

1. Click Advanced Setup > Multicast Support > Bridge Multicast > Multicast Group. The *Multicast Group* Page opens:

|                                                                                                    | D-Link                                                                                                    |        |  |  |  |  |
|----------------------------------------------------------------------------------------------------|----------------------------------------------------------------------------------------------------|--------|--|--|--|--|
|                                                                                                    | D-Link         ZZES-00706/4         Speet         10/100 Fast Ethemet Selech         Little Area         Speet         Claik         Speet           Power         Occasola         Occasola |        |  |  |  |  |
| System Basic Setup<br>= 10.6.39.150                                                                                                    | Advanced Setup Help                                                                                                    | Logout |  |  |  |  |
| Interface     Interface     LACP Parameters     LACP Parameters     LACP Database     Forwarding Database     Network Security     Spanning Tree     Multicast Support     Multicast Security | Create Enable Bridge Multicast Filtering                                                                                                    |        |  |  |  |  |
| . : Multicast Group<br>. : Multicast Forward All<br>. : IGMP                                                                                                    | VLAN ID Bridge Multicast address 1 2 3 4 5 6 7 8 9 10                                                                                                    |        |  |  |  |  |
| <ul> <li>✓ Interface Statistics</li> <li>✓ RMON</li> </ul>                                                                                                    | VLAN ID Bridge Multicast address                                                                                                    |        |  |  |  |  |
|                                                                                                    | S Static D Dynamic<br>N Non F Forbidden                                                                                                    |        |  |  |  |  |
|                                                                                                    | Submit                                                                                                    |        |  |  |  |  |
|                                                                                                    |                                                                                                    |        |  |  |  |  |
|                                                                                                    |                                                                                                    |        |  |  |  |  |
|                                                                                                    |                                                                                                    |        |  |  |  |  |

#### Figure 97: Multicast Group Page

The *Multicast Group Page* contains the following information:

- Enables Bridge Multicast Filtering Indicate if bridge Multicast filtering is enabled on the device. The possible field values are:
  - Checked Enables Multicast filtering on the device.
  - Unchecked Disables Multicast filtering on the device. If Multicast filtering is disabled, Multicast frames are flooded to all ports in the relevant VLAN. Disabled is the default value.
- VLAN ID Identifies a VLAN and contains information about the Multicast group address.
- Bridge Multicast Address Identifies the Multicast group MAC address/IP address.
- **Ports** DIsplays Port that can be added to a Multicast service.

The following table contains the IGMP port and LAG members management settings:

Table 14: IGMP Port/LAG Members Table Control Settings

| Port Control | Definition                                                                                                    |
|--------------|----------------------------------------------------------------------------------------------------|
| D            | Dynamically joins ports/LAG to the Multicast group in the Current Row.                                                                                           |
| S            | Attaches the port to the Multicast group as<br>static member in the Static Row.<br>The port/LAG has joined the Multicast group<br>statically in the Current Row. |
| F            | Forbidden ports are not included the Multicast group, even if IGMP snooping designated the port to join a Multicast group.                                       |
| Blank        | The port is not attached to a Multicast group.                                                                                                    |
|              |                                                                                                    |

2. Click Create . The Add Multicast Group Page opens:

## Figure 98: Add Multicast Group Page

|         |             | VLAN II | ,   |       |      |   |   |   |   |   |    |
|---------|-------------|---------|-----|-------|------|---|---|---|---|---|----|
|         |             | Bridge  | ΡM  | ultic | ast  |   |   |   |   |   |    |
|         |             | Bridge  | Mac | Mult  | icas | 1 |   |   |   |   |    |
|         |             |         |     |       |      |   |   |   |   |   |    |
| JULU NG | . 1<br>Port | 1       | 2   | 3     | 4    | 5 | 6 | 7 | 8 | 9 | 10 |
|         |             | o       | ۲   | ۲     | ۲    | ۲ | ۲ | ۲ | ۲ | ۲ | ۲  |
|         |             | 0       | 0   | 0     | 0    | 0 | 0 | 0 | 0 | 0 | 0  |
| s       |             | 0       | 0   | 0     | 0    | 0 | 0 | 0 | 0 | 0 | 0  |

- 3. Define the VLAN ID, Bridge Multicast IP Address, and Bridge Multicast MAC Address fields.
- 4. Select ports to join the Multicast group.
- 5. Define the Multicast port settings.
- 6. Click Submit . The Multicast group is defined, and the device is updated.

# **Defining Multicast Forward All Settings**

The Bridge Multicast Forward All page contains fields for attaching ports or LAGs to a device that is attached to a neighboring Multicast router/switch. Once IGMP Snooping is enabled, Multicast packets are forwarded to the appropriate port or VLAN. Unless LAGs are defined, only a Multicast Forward All table displays. To define Multicast forward all settings:

1. Click Advanced Setup > Multicast Support > Bridge Multicast > Multicast Forward All. The *Multicast* Forward All Page opens:

#### **D-Link** D-Link DES-3 = • Forma Conna Conna Conna Conna Conna Conna Conna System Basic Setup Help Logout Advanced Setup 10.6.39.150 VLAN ID 1 -ACP Parameters LAG Membership ng Da 1 2 3 4 5 6 7 8 9 10 curitv $\odot \odot \odot \odot \odot \odot \odot \odot \odot$ Tree 0 0 0 0 0 0 0 0 0 0 0000000000 icast Group . . . . . . . . . . S Static D Dynamic N Non F Forbidden Submit

#### Figure 99: Multicast Forward All Page

The Multicast Forward All Page contains the following fields:

- VLAN ID DIsplays the VLAN for which Multicast parameters are displayed.
- **Ports** Ports that can be added to a Multicast service.

The following table summarizes the Multicast settings which can be assigned to ports in the *Multicast Forward All Page*.

Table 15: Bridge Multicast Forward All Router/Port Control Settings Table

| Port Control | Definition                                                             |
|--------------|------------------------------------------------------------------------|
| D            | Attaches the port to the Multicast router or switch as a dynamic port. |
| S            | Attaches the port to the Multicast router or switch as a static port.  |

| Port Control | Definition                                                |
|--------------|-----------------------------------------------------------|
| F            | Forbidden.                                                |
| Blank        | The port is not attached to a Multicast router or switch. |

 Table 15:
 Bridge Multicast Forward All Router/Port Control Settings Table

2. Select a VLAN in the VLAN ID drop-down box.

3. Define the VLAN port settings.

4. Click Submit . The Multicast forward all settings are defined, and the device is updated.

# **Section 14. Configuring SNMP**

*Simple Network Management Protocol* (SNMP) provides a method for managing network devices. The device supports the following SNMP versions:

- SNMP version 1
- SNMP version 2c
- SNMP version 3

# SNMP v1 and v2c

The SNMP agents maintain a list of variables, which are used to manage the device. The variables are defined in the Management Information Base (MIB). The SNMP agent defines the MIB specification format, as well as the format used to access the information over the network. Access rights to the SNMP agents are controlled by access strings.

# SNMP v3

SNMP v3 applies access control and a new traps mechanism. In addition, User Security Model (USM) parameters are defined for SNMPv3, including:

- Authentication Provides data integrity and data origin authentication.
- **Privacy** Protects against the disclosure of message content. Cipher Block-Chaining (CBC) is used for encryption. Either authentication is enabled on a SNMP message, or both authentication and privacy are enabled on a SNMP message. However, privacy cannot be enabled without authentication.
- **Timeliness** Protects against message delay or message redundancy. The SNMP agent compares incoming message to the message time information.
- Key Management Defines key generation, key updates, and key use.

The device supports SNMP notification filters based on Object IDs (OIDs). OIDs are used by the system to manage device features.

SNMP v3 supports the following features:

- Security
- Feature Access Control
- Traps

The device generates the following traps:

- Copy trap
- This section contains the following topics:
- Configuring SNMP Security
- Configuring SNMP Notifications

# **Configuring SNMP Security**

This section contains information for configuring SNMP security parameters, and contains the following topics:

- Defining SNMP Security
- Defining SNMP Views
- Defining SNMP Group Profiles
- Defining SNMP Group Members
- Defining SNMP Communities

# **Defining SNMP Security**

The *SNMP Security Global Parameters Page* permits the enabling of both SNMP and Authentication notifications. To define the SNMP security parameters:

1. Click System > SNMP > Security Global Parameters. The SNMP Security Global Parameters Page opens:

#### Figure 100: SNMP Security Global Parameters Page

|                                                                                                    | D-Link                                           | 5      |             |
|----------------------------------------------------------------------------------------------------|--------------------------------------------------|--------|-------------|
|                                                                                                    |                                                  | -      |             |
| System Balle Satury Ad                                                                                                    | tranced Setter                                   |        | Help Logout |
| System<br>1.100,300<br>• General<br>• ShTP<br>• Systeg<br>• Managament Society<br>• File Managament<br>• SNMP<br>• Global Parameters<br>• View<br>Group Prefile<br>Group Prefile<br>Group Prefile<br>Group Prefile<br>• Netfloories<br>• Netfloories<br>• Netfloories | Lecal Engine ID (5-32 Characters)<br>Use Default | Subort |             |
|                                                                                                    |                                                  |        |             |

The SNMP Security Global Parameters Page contains the following fields:

Local Engine ID — Displays the local device Engine ID. The field value is a hexadecimal string. Each byte in hexadecimal character strings is two hexadecimal digits. Each byte can be separated by a period or a colon. The Engine ID must be defined before SNMPv3 is enabled. Select a default Engine ID that is comprised of an Enterprise number and the default MAC address.

- Use Default Uses the device-generated Engine ID. The default Engine ID is based on the device MAC address and is defined per standard as:
  - *First 4 octets* first bit = 1, the rest is IANA Enterprise number.
  - Fifth octet Set to 3 to indicate the MAC address that follows.
  - Last 6 octets MAC address of the device.
- 2. Define the Local Engine ID and Use Default fields.
- 3. Click Submit . The SNMP global security parameters are set, and the device is updated.

## **Defining SNMP Views**

SNMP views provide or block access to device features or portions of features. For example, a view can be defined which provides that SNMP group A has *Read Only* (R/O) access to Multicast groups, while SNMP group B has *Read-Write* (R/W) access to Multicast groups. Feature access is granted via the MIB name or MIB Object ID. To define SNMP views:

1. Click System > SNMP > Security > Views. The SNMP Security Views Page opens:

### Figure 101: SNMP Security Views Page

| Link on and for<br>a logarithm<br>of a set on a set<br>of any set<br>Strap |                       |                                                                                         | - Internet                                                                                                    |                                                                                                    |
|----------------------------------------------------------------------------|-----------------------|-----------------------------------------------------------------------------------------|----------------------------------------------------------------------------------------------------|----------------------------------------------------------------------------------------------------|
| Settep<br>View Nam                                                         |                       |                                                                                         | - 140                                                                                                    |                                                                                                    |
| View Nam                                                                   |                       |                                                                                         |                                                                                                    |                                                                                                    |
|                                                                            |                       | Defeut                                                                                  |                                                                                                    |                                                                                                    |
|                                                                            |                       |                                                                                         |                                                                                                    |                                                                                                    |
|                                                                            | Object ID Subtree     | View Type                                                                               | Remove                                                                                                    |                                                                                                    |
| 1                                                                          |                       | Included                                                                                | <b>C</b>                                                                                                    |                                                                                                    |
| 2                                                                          | 13616316              | Excluded                                                                                | 0                                                                                                    |                                                                                                    |
| 3                                                                          | 1361631512            | Excluded                                                                                | -                                                                                                    |                                                                                                    |
| 4                                                                          | 1361631611            | Excluded                                                                                | 0                                                                                                    |                                                                                                    |
| 5                                                                          | 13614189272           | Excluded                                                                                |                                                                                                    |                                                                                                    |
|                                                                            |                       | liene                                                                                   |                                                                                                    |                                                                                                    |
|                                                                            |                       |                                                                                         |                                                                                                    |                                                                                                    |
|                                                                            |                       |                                                                                         |                                                                                                    |                                                                                                    |
|                                                                            |                       |                                                                                         |                                                                                                    |                                                                                                    |
|                                                                            |                       |                                                                                         |                                                                                                    |                                                                                                    |
|                                                                            |                       |                                                                                         |                                                                                                    |                                                                                                    |
|                                                                            |                       |                                                                                         |                                                                                                    |                                                                                                    |
|                                                                            |                       |                                                                                         |                                                                                                    |                                                                                                    |
|                                                                            | 1<br>2<br>3<br>4<br>5 | 0Hject ID Sabtree<br>1 1<br>2 13616316<br>3 1361631612<br>4 1361631611<br>5 13614189272 | Object ID Sabtree         View Type           1         1         brückele           2         13616516         Excluded           3         1361631512         Excluded           4         1361631511         Excluded           5         13614100272         Excluded | Object ID Subtrace         View Type         Remove           1         1         Included         Image: Second Second Secon |

The SNMP Security Views Page contains the following fields:

- View Name Displays the user-defined views. The view name can contain a maximum of 30 alphanumeric characters.
- Object ID Subtree Displays the device feature OID included in or excluded from the selected SNMP view.
- View Type Indicates whether the defined OID branch will be included in or excluded from the selected SNMP view.
- Remove Deletes the currently selected view. The possible field values are:
  - Checked Removes the selected view.
  - Unchecked Maintains the list of views.
- 2. Click Create . The Add SNMP View Page opens:

## Figure 102: Add SNMP View Page

| Add SNMP                            | View                   |                    |        |          |
|-------------------------------------|------------------------|--------------------|--------|----------|
|                                     | View Name              |                    |        |          |
|                                     |                        |                    |        |          |
|                                     | Subtree ID Tree        | O Select from List | Up     | O Insert |
|                                     | View Type              | Included 🔽         |        |          |
|                                     |                        |                    | Submit |          |
| . Define the Vi                     | <i>iew Name</i> field. |                    |        |          |
| . Define the vie<br>. Define the Vi | ew using Up            | and Down .         |        |          |

6. Click Submit . The view is defined, and the device is updated.

## **Defining SNMP Group Profiles**

The *SNMP Group Profile Page* provides information for creating SNMP groups, and assigning SNMP access control privileges to SNMP groups. Groups allow network managers to assign access rights to specific device features, or feature aspects. To define an SNMP group:

1. Click System > SNMP > Security > Group Profile. The SNMP Group Profile Page opens:

### Figure 103: SNMP Group Profile Page

|                                                                                                    |                                                  |                                          | D-Lin1                    | ć              |                                |         |              |        |
|----------------------------------------------------------------------------------------------------|--------------------------------------------------|------------------------------------------|---------------------------|----------------|--------------------------------|---------|--------------|--------|
|                                                                                                    | D-Link cars<br>Foyer Diagnor<br>Coloride DCE, 10 | 2002/20 1000 1000 1000 1000 1000 1000 10 | 0100 Flat Etherset Switch |                |                                |         |              |        |
| System Basic Setup<br>System Canaral<br>SNTP<br>SNTP<br>SNTP<br>SNMP<br>SECURITY<br>File Management<br>SNMP<br>SECURITY<br>Global Parameters<br>Croup Profile<br>Group Profile<br>Group Profile<br>Communities<br>Netification<br>Properties<br>Netification Reciever<br>Diagnestics | Advanced Setup<br>Create                         | Group Hame                               | Security Model            | Security Level | Operation<br>Read Write Notify | Edit Re | Help<br>move | Logout |

The SNMP Group Profile Page contains the following fields:

- **Group Name** Displays the user-defined group to which access control rules are applied. The field range is up to 30 characters.
- Security Model Defines the SNMP version attached to the group. The possible field values are:
  - SNMPv1 SNMPv1 is defined for the group.
  - SNMPv2c SNMPv2c is defined for the group.
  - SNMPv3 SNMPv3 is defined for the group.
- Security Level Defines the security level attached to the group. Security levels apply to SNMPv3 only. The possible field values are:
  - No Authentication Indicates that neither the Authentication nor the Privacy security levels are assigned to the group.

- Authentication Authenticates SNMP messages, and ensures that the SNMP message's origin is authenticated.
- Privacy Encrypts SNMP messages.
- **Operation** Defines the group access rights. The possible field values are:
  - Read Management access is restricted to read-only, and changes cannot be made to the assigned SNMP view.
  - Write Management access is read-write and changes can be made to the assigned SNMP view.
  - Notify Sends traps for the assigned SNMP view.
- **Remove** Removes SNMP groups. The possible field values are:
  - Checked Removes the selected SNMP group.
  - Unchecked Maintains the SNMP groups.
- 2. Click Create . The Add SNMP Group Profile Page opens:

### Figure 104: Add SNMP Group Profile Page

## Add SNMP Group Profile

| Security Model | SNMPv1 🔽      |         |           |           |        |         |   |
|----------------|---------------|---------|-----------|-----------|--------|---------|---|
| Security Level | No Authentica | ation 🔽 |           |           |        |         |   |
| Operation      | Read          | Default | 🚽 🗌 Write | Default 👻 | Notify | Default | ~ |

- 3. Define the Group Name, Security Model, Security Level, and Operation fields.
- 4. Click Submit . The SNMP group profile is added, and the device is updated.

To modify SNMP Group Settings:

1. Click System > SNMP > Security > Group Profile. The SNMP Group Profile Page opens.

2. Click

## Figure 105: SNMP Group Profile Settings Page

| SNMP | Group Prof     | ile Settings    |           |            |  |
|------|----------------|-----------------|-----------|------------|--|
|      | Group Name     |                 |           |            |  |
|      | Security Model | SNMPv1          |           |            |  |
|      | Security Level | No Authenticati | on 💌      |            |  |
|      | Operation      | 🗖 Read 💽        | 🗖 Write 💽 | 🗖 Notify 💽 |  |
|      |                |                 |           |            |  |
|      |                | Sub             | omit      |            |  |

- 3. Modify the Group Name, Security Model, Security Level, and Operation fields.
- 4. Click Submit . The SNMP group profile is modified, and the device is updated.

# **Defining SNMP Group Members**

The SNMP Group Membership Page enables assigning system users to SNMP groups, as well as defining the user authentication method.

1. Click System > SNMP > Security > Group Membership. The SNMP Group Membership Page opens:

### Figure 106: SNMP Group Membership Page

|                                                                                                    | D-Link                                          |             |
|----------------------------------------------------------------------------------------------------|-------------------------------------------------|-------------|
|                                                                                                    |                                                 |             |
| System Basic Setter Adva                                                                                                    | meed Sates                                      | Help Liquit |
| The S.7.30     General     Description     Toose     Reset     Space     Space | * User Name Group Name Engine ID Authentication | Edit Remova |

The SNMP Group Membership Page contains the following fields:

- User Name Contains a list of user-defined user names. The field range is up to 30 alphanumeric characters.
- **Group Name** Contains a list of user-defined SNMP groups. SNMP groups are defined in the SNMP Group *Profile Page*.
- Engine ID Displays either the local or remote SNMP entity to which the user is connected. Changing or removing the local SNMP Engine ID deletes the SNMPv3 user database.
  - Local Indicates that the user is connected to a local SNMP entity.
  - Remote Indicates that the user is connected to a remote SNMP entity. If the Engine ID is defined, remote devices receive inform messages.
- Authentication Displays the method used to authenticate users. The possible field values are:
  - MD5 Key Users are authenticated using the HMAC-MD5 algorithm.
  - SHA Key Users are authenticated using the HMAC-SHA-96 authentication level.
  - MD5 Password The HMAC-MD5-96 password is used for authentication. The user should enter a password.
  - SHA Password Users are authenticated using the HMAC-SHA-96 authentication level. The user should enter a password.

- No Authentication No user authentication is used.
- **Remove** Removes users from a specified group. The possible field values are:
  - Checked Removes the selected user.
  - Unchecked Maintains the list of users.
- 2. Click Create . The Add SNMP Group Membership Page opens:

#### Figure 107: Add SNMP Group Membership Page

| Add SNMP Group Me | mbership              |                   |
|-------------------|-----------------------|-------------------|
|                   | User Name             |                   |
|                   | Engine ID             | Local      Remote |
|                   | Group Name            |                   |
|                   | Authentication Method | None              |
|                   | Password              |                   |
|                   | Authentication Key    |                   |
|                   | Privacy Key           |                   |
|                   |                       | Submit            |

In addition to the fields in the SNMP Group Membership Page, the Add SNMP Group Membership Page contains the following fields:

- Authentication Method Defines the SNMP Authentication Method.
- Authentication Key Defines the HMAC-MD5-96 or HMAC-SHA-96 authentication level. The authentication and privacy keys are entered to define the authentication key. If only authentication is required, 16 bytes are defined. If both privacy and authentication are required, 32 bytes are defined. Each byte in hexadecimal character strings is two hexadecimal digits. Each byte can be separated by a period or a colon.
- **Privacy Key** Defines the privacy key (LSB). If only authentication is required, 20 bytes are defined. If both privacy and authentication are required, 36 bytes are defined. Each byte in hexadecimal character strings is two hexadecimal digits. Each byte can be separated by a period or colon.
- **Password** Defines the password for the group member
- 3. Define the User Name, Group Name, Engine ID, Authentication Method, Password, Authentication Key, and Privacy Key fields.
- 4. Click Submit . The SNMP group membership is modified, and the device is updated.

To modify SNMP Group Membership Settings:

- 1. Click System > SNMP > Security > Group Membership. The SNMP Group Membership Page opens.
- 2. Click 🧳 . The SNMP Group Membership Settings Page opens:

| SNMP ( | Group Membership So         | ettings |            |
|--------|-----------------------------|---------|------------|
|        | User Name                   |         |            |
|        | Group Name                  | •       |            |
|        | Engine ID                   | O Local | C Remote 💽 |
|        | Authentication Method       | None    | -          |
|        | Password                    |         |            |
|        | Authentication Key          |         |            |
|        | Privacy Key (16 Hexa Chars) |         |            |
|        | Su                          | bmit    |            |

## Figure 108: SNMP Group Membership Settings Page

- 3. Modify the Group Name, Engine ID, Authentication Method, Password, Authentication Key, and Privacy Key fields.
- 4. Click Submit . The SNMP group membership is modified, and the device is updated.

## **Defining SNMP Communities**

Access rights are managed by defining communities in the *SNMP Communities Page*. When the community names are changed, access rights are also changed. SNMP communities are defined only for SNMP v1 and SNMP v2c. To define SNMP communities:

1. Click System > SNMP > Security > Communities. The SNMP Communities Page opens:

### Figure 109: SNMP Communities Page

|                                                                                                    | TO TO BASE                                                                                                    |
|----------------------------------------------------------------------------------------------------|----------------------------------------------------------------------------------------------------|
|                                                                                                    | D-Liftk                                                                                                    |
|                                                                                                    | D-Link Des-Model State<br>Form Dependence Research<br>Charles DCR, 900, N, 9, 1<br>1 2 3 4 5 6 7 8<br>Clarks DCR, 900, N, 9, 1<br>1 2 3 4 5 6 7 8<br>Clarks DCR, 900, N, 9, 1<br>Clarks DCR, 900, N, 9, 1<br>Clarks DCR, 900, N, 900, N, |
| System Basic Setup                                                                                                    | Advanced Setup Help Logout                                                                                                    |
| <pre></pre>                                                                                                    | Create<br>Basic Table<br># Management Station Community String Access Mode View Name Edit Remove                                                                                                    |
| <ul> <li>✓ Syslog</li> <li>✓ Management Security</li> </ul>                                                                                                    |                                                                                                    |
| → File Management → SNMP                                                                                                    | Advanced Lable<br># Management Station Community String Group Name Edit Remove                                                                                                    |
| <ul> <li>Security</li> <li>Global Parameters</li> <li>Uiews</li> <li>Group Profile</li> <li>Group Profile</li> <li>Communities</li> <li>Communities</li> <li>Diagnostics</li> </ul> | Submit                                                                                                    |

The SNMP Communities Page is divided into the following tables:

- Basic Table
- Advanced Table

## **SNMP** Communities Basic Table

The SNMP Communities Basic Table contains the following fields:

- **Management Station** Displays the management station IP address for which the basic SNMP community is defined.
- Community String Defines the password used to authenticate the management station to the device.
- Access Mode Defines the access rights of the community. The possible field values are:
  - Read Only Management access is restricted to read-only, and changes cannot be made to the community.
  - Read Write Management access is read-write and changes can be made to the device configuration, but not to the community.

- SNMP Admin User has access to all device configuration options, as well as permissions to modify the community.
- View Name Contains a list of user-defined SNMP views
- **Remove** Removes a community. The possible field values are:
  - Checked Removes the selected SNMP community.
  - Unchecked Maintains the SNMP communities.

## **SNMP** Communities Advanced Tables

The SNMP Communities Advanced Tables contains the following fields:

- Management Station Displays the management station IP address for which the advanced SNMP community is defined.
- **Community String** Defines the password used to authenticate the management station to the device.
- **Group Name** Defines advanced SNMP community group names.
- **Remove** Removes a community. The possible field values are:
  - Checked Removes the selected SNMP communities.
  - Unchecked Maintains the SNMP communities.
- 2. Click Create . The Add SNMP Community Page opens:

### Figure 110: Add SNMP Community Page

| SNMP Manageme                                                                                                    | ent Station             | • [ (X.X.X.X)<br>• All (0.0.0.0) |  |
|----------------------------------------------------------------------------------------------------|-------------------------|----------------------------------|--|
| Community String                                                                                                    | 9                       |                                  |  |
| Basic     Basic     C     C | Access Mode Read Only 💽 | □ View Name Default              |  |
| O Advanced                                                                                                    | Group Name testgroup    |                                  |  |

- 3. Define the SNMP Management Station, Community String, and Basic or Advanced fields.
- 4. Click Submit . The SNMP community is added, and the device is updated.

To modify SNMP Group Membership Settings:

- 1. Click System > SNMP > Security > Communities. The SNMP Communities Page opens.
- 2. Click 🥖 . The SNMP Community Settings Page opens:

Figure 111: SNMP Community Settings Page

| SNMP Management Station                       |  |
|-----------------------------------------------|--|
| Community String                              |  |
|                                               |  |
| O Basic Access Mode Read Only 🔽 🗆 View Name 🔽 |  |
| C Advanced Group Name 💌                       |  |
|                                               |  |
| Manage OOB                                    |  |
|                                               |  |
| Submit                                        |  |
|                                               |  |

- 3. Modify the SNMP Management Station, Community String, and Basic or Advanced fields.
- 4. Click Submit . The SNMP community is modified, and the device is updated.

# **Configuring SNMP Notifications**

This section contains information for configuring SNMP Notifications, and contains the following topics:

- Defining SNMP Notification Global Parameters
- Defining SNMP Notification Filters
- Defining SNMP Notification Recipients

## **Defining SNMP Notification Global Parameters**

The *SNMP* Notification Properties Page contains parameters for defining SNMP notification parameters. To define SNMP notification global parameters:

1. Click System > SNMP > Notification > Properties. The SNMP Notification Properties Page opens:

#### Figure 112: SNMP Notification Properties Page

|                                         | D-Link                                                                                                    |                                                                                                    |
|-----------------------------------------|----------------------------------------------------------------------------------------------------|----------------------------------------------------------------------------------------------------|
|                                         | D-Link (dr. and a feet<br>D-Link (dr. and a feet<br>D-Link (dr. and a fee | <u>ja</u>                                                                                                    |
| System Basic Settip Advan               | red Setter                                                                                                    | Help Logost                                                                                                    |
| 📹 10.6.39.150                           |                                                                                                    | the second second second second second second second second second second second second second second second s |
| General     Description                 |                                                                                                    |                                                                                                    |
| Time                                    | Enable SMMP Notifications                                                                                                    | R                                                                                                    |
| Flesset<br>SNTP                         | Enable Authentication Notifications                                                                                                    | R                                                                                                    |
| - Sysleg                                |                                                                                                    |                                                                                                    |
| Management Security     Elle Management | terror and the second second se                                                                                                    |                                                                                                    |
| + SNMP                                  | Batteria                                                                                                    |                                                                                                    |
| Security                                |                                                                                                    |                                                                                                    |
| Views                                   |                                                                                                    |                                                                                                    |
| Group Prefile                           |                                                                                                    |                                                                                                    |
| Group Numbership                        |                                                                                                    |                                                                                                    |
| <ul> <li>Notification</li> </ul>        |                                                                                                    |                                                                                                    |
| Comparison Company                      |                                                                                                    |                                                                                                    |
| Netification Reciever                   |                                                                                                    |                                                                                                    |
| + Diagnostics                           |                                                                                                    |                                                                                                    |
| a star and a                            |                                                                                                    |                                                                                                    |
|                                         |                                                                                                    |                                                                                                    |
|                                         |                                                                                                    |                                                                                                    |
|                                         |                                                                                                    |                                                                                                    |
|                                         |                                                                                                    |                                                                                                    |
|                                         |                                                                                                    |                                                                                                    |
|                                         |                                                                                                    |                                                                                                    |

The SNMP Notification Properties Page contains the following fields:

- Enable SNMP Notifications Specifies whether the device can send SNMP notifications. The possible field values are:
  - Enable Enables SNMP notifications.
  - Disable Disables SNMP notifications.
- Enable Authentication Notifications Specifies whether SNMP authentication failure notification is enabled on the device. The possible field values are:
  - Enable Enables the device to send authentication failure notifications.
  - Disable Disables the device from sending authentication failure notifications.
- 2. Define the Enable SNMP Notification and Enable Authentication Notifications fields.
- 3. Click Submit . The SNMP notification properties are defined, and the device is updated.

# **Defining SNMP Notification Filters**

The SNMP Notification Filter Page permits filtering traps based on OIDs. Each OID is linked to a device feature or a portion of a feature. The SNMP Notification Filter Page also allows network managers to filter notifications. To define SNMP notification filters:

1. Click System > SNMP > Notification > Notification Filter. The SNMP Notification Filter Page opens:

### Figure 113: SNMP Notification Filter Page

| F.                                                                                                    |             | D·Link             |             |
|----------------------------------------------------------------------------------------------------|-------------|--------------------|-------------|
| D.<br>Providence                                                                                                    |             |                    | 2           |
| System Earlie Setup Advanced 5<br>5 10.6.39.150<br>• General<br>• Description<br>• Time<br>Reset<br>• SNIP                                                                                                    | Filter Name | 13                 | Help Lapout |
| <ul> <li>Systeg</li> <li>Management Security</li> <li>File Management</li> <li>SMMP</li> <li>Scarity</li> <li>Greap Profile</li> <li>Greap Profile</li> <li>Greap Profile</li> <li>Greap Profile</li> <li>Greap Profile</li> <li>Greap Profile</li> <li>Greap Profile</li> <li>Greap Profile</li> <li>Greap Profile</li> <li>Greap Profile</li> <li>Hertification</li> <li>Properties</li> <li>Hertification</li> <li>Hertification</li> <li>Based Stream</li> <li>Glagonation</li> </ul> | * Object 10 | Subbee Filter Type | Remove      |

The SNMP Notification Filter Page contains the following fields:

- Filter Name Contains a list of user-defined notification filters.
- **Object ID Subtree** Displays the OID for which notifications are sent or blocked. If a filter is attached to an OID, traps or informs are generated and sent to the trap recipients. OIDs are selected from either the *Select from* field or the *Object ID* field.
- Filter Type Indicates whether to send traps or informs relating to the selected OID.
  - Excluded Does not send traps or informs.
  - Included Sends traps or informs.
- **Remove** Deletes filters.
  - Checked Deletes the selected filter.
  - Unchecked Maintains the list of filters.
- 2. Click Create . The Add SNMP Notification Filter Page opens:

## Figure 114: Add SNMP Notification Filter Page

| Add SNMP Notificatio       | on Filter        |                                  |                   |             |  |
|----------------------------|------------------|----------------------------------|-------------------|-------------|--|
| Filter Name                |                  |                                  |                   |             |  |
| New Object Identifier Tree | Select from List | system  interfaces ip icmp tcp v | <b>Up</b><br>Down | O Object ID |  |
| Filter Type                | Included 🔽       |                                  |                   |             |  |
|                            |                  |                                  |                   |             |  |
|                            |                  | Submit                           |                   |             |  |

- 3. Define the Filter Name, New Object Identifier Tree, and Filter Type fields.
- 4. Click Submit . The SNMP notification filter is defined, and the device is updated.

# **Defining SNMP Notification Recipients**

The *SNMP* Notification Receiver Page contains information for defining filters that determine whether traps are sent to specific users, and the trap type sent. SNMP notification filters provide the following services:

- Identifying Management Trap Targets
- Trap Filtering
- Selecting Trap Generation Parameters
- Providing Access Control Checks

To define SNMP notification filters:

1. Click System > SNMP > Notification > Notification Receiver. The SNMP Notification Receiver Page opens:

### Figure 115: SNMP Notification Receiver Page

| Special Banic Senge                                                                                                    | Advanced Setup | × *                            |                      |                             |                                                     |                                      |          |              | Help   | Le |
|----------------------------------------------------------------------------------------------------|----------------|--------------------------------|----------------------|-----------------------------|-----------------------------------------------------|--------------------------------------|----------|--------------|--------|----|
| 10.6.37.150<br>• General<br>Description<br>Time<br>Time<br>• Sect<br>• SkiTP<br>• Sysing<br>• Management Security<br>• Till Management                                                                                               | Dem            | , Recipients<br>B <sup>2</sup> | Rotification<br>Type | SHMP<br>Community<br>String | 4,2 Notification<br>Notification<br>Version         | on Recipion<br>USP Film<br>Port Name | Timeout  | Retties Edit | Remove |    |
| SHUP     Secontry     Clabel Parameters     Viewn     Grap Profile     Grap Profile     Grap Membership     Commutilies     Holfication     Properties     Notification Televent     Notification Televent     Notification Televent |                | n Recipients<br>IP             | Notification<br>Type | SHMP<br>Uver 1<br>Name      | v3 Netificatio<br>iecuity UD<br>Level Per<br>Satura | n Recipient<br>P Filter 1<br>Name 1  | imeout R | okios Edit   | Remove |    |

The SNMP Notification Receiver Page is divided into the following tables:

- SNMPv1,2c Notification Recipient
- SNMPv3 Notification Recipient
### SNMPv1,2c Notification Recipient

The SNMPv1,2 cNotification Recipient table contains the following fields:

- Recipients IP Displays the IP address to which the traps are sent.
- Notification Type Displays the notification sent. The possible field values are:
  - Trap Indicates traps are sent.
  - Inform Indicates informs are sent.
- **Community String** Displays the community string of the trap manager.
- Notification Version Displays the trap type. The possible field values are:
  - SNMP V1 Indicates that SNMP Version 1 traps are sent.
  - SNMP V2c Indicates that SNMP Version 2 traps are sent.
- **UDP Port** Displays the UDP port used to send notifications. The default is 162.
- Filter Name Indicates if the SNMP filter for which the SNMP Notification filter is defined.
- **Timeout** Indicates the amount of time (in seconds) the device waits before re-sending informs. The default is 15 seconds.
- Retries Indicates the amount of times the device re-sends an inform request. The default is 3 seconds.
- **Remove** Deletes the currently selected recipient. The possible field values are:
  - Checked Removes the selected recipient from the list of recipients.
  - Unchecked Maintains the list of recipients.

### **SNMPv3 Notification Recipient**

The SNMPv3 Notification Recipient table contains the following fields:

- Recipient IP Displays the IP address to which the traps are sent.
- Notification Type Displays the type of notification sent. The possible field values are:
  - Trap Indicates that traps are sent.
  - Inform Indicates that informs are sent.
- User Name Displays the user to which SNMP notifications are sent.
  - Security Level Displays the means by which the packet is authenticated. The possible field values are:
    - No Authentication Indicates that the packet is neither authenticated nor encrypted.
    - Authentication Indicates that the packet is authenticated.
- UDP Port The UDP port used to send notifications. The field range is 1-65535. The default is 162.
- Filter Name Includes or excludes SNMP filters.
- **Timeout** The amount of time (seconds) the device waits before resending informs. The field range is 1-300. The default is 10 seconds.
- **Retries** The amount of times the device resends an inform request. The field range is 1-255. The default is 3.
- **Remove** Deletes the currently selected recipient. The possible field values are:
  - Checked Removes the selected recipient from the list of recipients.
  - Unchecked Maintains the list of recipients.
- 2. Click Create . The Add SNMP Notification Receiver Page opens:

#### Figure 116: Add SNMP Notification Receiver Page

| Add SNM | IP Notification      | Reciever         | -     |
|---------|----------------------|------------------|-------|
|         | Notification Type    | Traps            |       |
|         |                      | Loope _          |       |
|         | SNMPv1,2             |                  |       |
|         | Community String     |                  |       |
|         | Notification Version | SNMPv1           |       |
|         |                      |                  |       |
|         | C SNMP√3             |                  |       |
|         | User Name            |                  |       |
|         | Security Level       | NoAuthentication |       |
|         |                      |                  |       |
|         | UDP Port             | 162              |       |
|         | 📕 Filter Name        |                  |       |
|         | Timeout              | 15               | (sec) |
|         | Retries              | 3                |       |
|         |                      |                  |       |
|         |                      | Submit           |       |

- 3. Define the Recipient IP, Notification Type, SNMPV1,v2c or SNMPv3, UPD Port, Filter Name, Tlmeout, and Retries fields.
- 4. Click Submit. The SNMP Notification recipients are defined, and the device is updated.

To modify SNMP notification recipients:

- 1. Click System > SNMP > Notification > Notification Receiver. The SNMP Notification Receiver Page opens.
- 2. Click

### Figure 117: SNMP Notification Receiver Settings Page

| SNMP No | tification Reciever  | Settings          |
|---------|----------------------|-------------------|
|         | Recipient IP         | 4.4.4.4 -         |
|         | Notification Type    | Traps 💌           |
|         |                      |                   |
|         | ⊙ SNMPv1,2           |                   |
|         | Community String     | public            |
|         | Notification Version | SNMPv2 -          |
|         |                      |                   |
|         | SNMPv3               |                   |
|         | User Name            |                   |
|         | Security Level       | No.Authentication |
|         |                      |                   |
|         | UDP Port             | 162               |
|         | 🗖 Filter Name        |                   |
|         | Timeout              | 16                |
|         | Retries              | 3                 |
|         |                      |                   |
|         |                      |                   |
|         |                      | Submit            |
|         |                      |                   |

- 3. Modify the Notification Type, SNMPV1,v2c or SNMPv3, UPD Port, Filter Name, Tlmeout, and Retries fields.
- 4. Click Submit . The SNMP notification recipients are defined, and the device is updated.

# Section 15. Configuring Quality of Service

*Quality of Service* (QoS) provides the ability to implement QoS and priority queuing within a network. For example, certain types of traffic that require minimal delay, such as Voice, Video, and real-time traffic can be assigned a high priority queue, while other traffic can be assigned a lower priority queue. The result is an improved traffic flow for traffic with high demand. QoS is defined by:

- Classification Specifies which packet fields are matched to specific values. All packets matching the userdefined specifications are classified together.
- Action Defines traffic management where packets are forwarded are based on packet information, and packet field values such as VLAN Priority Tag (VPT) and DiffServ Code Point (DSCP).

## **VPT Classification Information**

VLAN Priority Tags (VPT) are used to classify packets by mapping packets to one of the egress queues. VPT-to-queue assignments are user-definable. Packets arriving untagged are assigned a default VPT value, which is set on a per-port basis. The assigned VPT is used to map the packet to the egress queue. The table below details the VPT-to-queue default settings:

| CoS Value | Forwarding Queue Values |
|-----------|-------------------------|
| 0         | q1 (Lowest Priority)    |
| 1         | q0 (Lowest Priority)    |
| 2         | q0 (Lowest Priority)    |
| 3         | q1 (Lowest Priority)    |
| 4         | q2                      |
| 5         | q2                      |
| 6         | q3                      |
| 7         | q3                      |

 Table 16:
 CoS to Queue Mapping Table Default values

DSCP values can be mapped to priority queues. DSCP mapping is enabled on a per-system basis. The following table contains the default DSCP mapping to egress queue values:

| Table 17: | DSCP to Q | Leue Mapping | Table | Default | Values |
|-----------|-----------|--------------|-------|---------|--------|
|-----------|-----------|--------------|-------|---------|--------|

| DSCP Value | Forwarding Queue Values |
|------------|-------------------------|
| 0-15       | q1 (Lowest Priority)    |
| 16-31      | q2                      |
| 32-47      | q3                      |
| 48-63      | q4                      |

## **CoS Services**

After packets are assigned to a specific egress queue, CoS services can be assigned to the queue. Egress queues are configured with a scheduling scheme by one of the following methods:

- Strict Priority Ensures that time-sensitive applications are always forwarded. Strict Priority (SP) allows the prioritization of mission-critical, time-sensitive traffic over less time-sensitive applications. For example, under SP, voice over IP (VoIP) traffic can be prioritized so that it is forwarded before FTP or e-mail (SMTP) traffic.
- Weighted Round Robin Ensures that a single application does not dominate the device forwarding capacity. Weighted Round Robin (WRR) forwards entire queues in a round robin order. All queues can participate in WRR, expect SP queues. SP queues are serviced before WRR queues. If the traffic flow is minimal, and SP queues do not occupy the whole bandwidth allocated to a port, the WRR queues can share the bandwidth with the SP queues. This ensures that the remaining bandwidth is distributed according to the weight ratio. If WRR is selected, the following weights are assigned to the queues: 1, 2, 4, 8.

The Basic Setup > Quality of Service tab provides links to the following topics:

- General Settings
- Queue Mapping

## **Configuring Quality of Service General Settings**

This section contains information for defining QoS global parameters, QoS queue settings, and QoS interface settings, and contains the following topics:

- Defining QoS Settings
- Defining Bandwidth Settings
- Defining Queue Settings
- Mapping QoS Queues

### **Defining QoS Settings**

The QoS General Settings Page contains fields for enabling or disabling CoS. In addition, the Trust mode can be selected. The Trust mode relies on predefined fields within the packet to determine the egress queue settings. To define the QoS settings:

1. Click **Basic Setup > Quality of Service > General Settings > General Settings**. The QoS General Settings *Page* opens.

### Figure 118: QoS General Settings Page

|                                                                                                    | D-Link                                                                                                    |      |        |
|----------------------------------------------------------------------------------------------------|----------------------------------------------------------------------------------------------------|------|--------|
|                                                                                                    | D-Link DES-304064 State State |      |        |
| System Basic Setup<br>10.6.39.150<br>Interface<br>Interface Configuration                             | Advanced Setup                                                                                                    | Help | Logout |
| Interface Properties     IP Configuration     VLAN     Quality of Service     General Settings        | Ouality of Service Enable •<br>Trust Mode CoS •                                                                                                    |      |        |
| .: General Settings<br>.:: Bandwidth Settings<br>.:: Interface Settings<br>.:: Queue<br>.:: Queue<br> | Submit                                                                                                    |      |        |
|                                                                                                    |                                                                                                    |      |        |
|                                                                                                    |                                                                                                    |      |        |
|                                                                                                    |                                                                                                    |      |        |
|                                                                                                    |                                                                                                    |      |        |

The QoS General Settings Page displays the following fields:

- Quality of Service Determines whether QoS is enabled on the interface. The possible values are:
  - Enable Enables QoS on the interface.
  - Disable Disables QoS on the interface.

- **Trust Mode** Defines which packet fields to use for classifying packets entering the device. When no rules are defined, the traffic containing the predefined packet CoS field is mapped according to the relevant trust modes table. Traffic not containing a predefined packet field is mapped to best effort. The possible Trust Mode field values are:
  - CoS Classifies traffic based on the CoS tag value.
  - DSCP Classifies traffic based on the DSCP tag value.
- 2. Select Enable in the Quality of Service field.
- 3. Define the *Trust Mode* field.
- 4. Click Submit . Quality of Service is enabled on the device.

## **Defining Bandwidth Settings**

The *Bandwidth Settings Page* defines the bandwidth settings for a specified egress interface. Modifying queue scheduling affects the queue settings globally. To define the bandwidth settings:

1. Click Basic Setup > Quality of Service > General Settings > Bandwidth Settings. The Bandwidth Settings Page opens.

#### Figure 119: Bandwidth Settings Page

| D-Link zessona Smith 10/10 Fast Ehrmet Swith Links and Links and L | of Speed Link<br>— Speed C.Art Speed |             |
|----------------------------------------------------------------------------------------------------|--------------------------------------|-------------|
| Port of the second second seco |                                      |             |
| System     Basic Setup       10.6.39.150     Interface       11.6.39.150     Interface Configuration       11.6.167ac Configuration     Interface Properties       11.6.174cc Configuration     VLAN       VUAN     Void       12.6.28.1103     Impress Rate Limit       13.111     Impress Rate Limit       14.111     Impress Rate Limit       15.111     Impress Rate Limit       16.111     Impress Rate Limit       17.111     Impress Rate Limit       18.111     Impress Rate Limit       19.111     Impress Rate Limit       10.111     Impress Rate Limit       11.111     Impress Rate Limit       11.111     Impress Rate Limit       11.111     Impress Rate Limit       11.111     Impress Rate Limit       11.111     Impress Rate Limit       11.111     Impress Rate Limit       11.111     Impress Rate Limit       11.111     Impress Rate Limit       12.1111     Impress Rate Limit       13.1111     Impress Rate Limit       14.1111     Impress Rate Limit       15.1111     Impress Rate Limit       16.1111     Impress Rate Limit       17.1111     Impress Rate Limit       18.1111     Impress Rate Limit <td< th=""><th>Egress Shaping Rates Edit<br/>CIR</th><th>Help Logout</th></td<>                                                                                                    | Egress Shaping Rates Edit<br>CIR     | Help Logout |

The Bandwidth Settings Page displays the following fields:

- Status Indicates if rate limiting is enabled on the interface. The possible field values are:
  - Enable Indicates that rate limiting is enabled on the interface.
  - Disable Indicates that rate limiting is disabled on the interface.
- Rate Limit Configures the rate to which traffic is limited. The range is 70 285,000 kbps.
- **Committed Information Rate (CIR)** Defines the CIR rate. The possible field range is 4096-1,000,000,000.
- 2. Define the fields.

•

3. Click Submit . The bandwidth settings are defined, and the device is updated.

### **Modifying QoS Interface Settings**

The QoS Interface Page allows network managers to modify the QoS settings assigned to a specific interface. To set the QoS interface settings:

1. Click System > QoS > General Settings > Interface Settings. The QoS Interface Page opens.

### Figure 120: QoS Interface Page

| D-Link                                                        |                                                                 |                                                                                                    |                                                                                                    |                                                                                                    |                                                                                                    |
|---------------------------------------------------------------|-----------------------------------------------------------------|----------------------------------------------------------------------------------------------------|----------------------------------------------------------------------------------------------------|----------------------------------------------------------------------------------------------------|----------------------------------------------------------------------------------------------------|
| D-Link Z<br>Power Disg<br>Controls of<br>DCE                  | ES-30/0GA Speed 10/100<br>hostics RS-232<br>0000, a, 6, 1 1 2 3 | Fast Ethernet Switch     • Link/•       4     5     6     7                                                                                                    | Art Speet Art Speet                                                                                                    |                                                                                                    |                                                                                                    |
| Advanced Setup                                                |                                                                 |                                                                                                    |                                                                                                    | Help                                                                                                    | Logout                                                                                                    |
| #<br>1<br>3<br>3<br>4<br>5<br>6<br>6<br>7<br>8<br>8<br>9<br>1 | Interface<br>1<br>2<br>3<br>4<br>5<br>6<br>7<br>8<br>9<br>10    | Trust<br>Mode                                                                                                    | Default CoS<br>for Incoming Traffic<br>0<br>0<br>0<br>0<br>0<br>0<br>0<br>0<br>0<br>0<br>0<br>0<br>0<br>0<br>0<br>0<br>0<br>0<br>0                                                                                                    | Edit                                                                                                    |                                                                                                    |
|                                                               | D-Link z<br>rowr Bog<br>Chick of<br>Advanced Setup              | #         Interface           1         1           2         2           3         3           4         4           5         5           6         6           7         7           8         8           9         9           10         10 | D-Link         Description         Description <thdescripact< th=""> <thdescription< th=""> <thde< th=""><th>#       Interface       Trust<br/>Mode       Default CoS<br/>for Incoming Traffic         1       1       1       1         2       2       0       0         3       3       0       0         4       4       0       0         5       5       0       0         6       6       0       0         7       7       0       0         9       9       0       0         10       10       0       0</th><th>Image: Construction of the state of the state of the</th></thde<></thdescription<></thdescripact<> | #       Interface       Trust<br>Mode       Default CoS<br>for Incoming Traffic         1       1       1       1         2       2       0       0         3       3       0       0         4       4       0       0         5       5       0       0         6       6       0       0         7       7       0       0         9       9       0       0         10       10       0       0 | Image: Construction of the state of the state of the |

The QoS Interface Page contains the following fields:

- Interface The port or LAG for which the default CoS policy is defined.
- Trust Mode Indicates whether or not Trust Mode is enabled on the interface. The possible field values are:
  - Not enabled Trust mode is not enabled on the interface.
  - Enabled Trust mode is enabled on the interface.
- **Default CoS for Incoming Traffic** The default CoS value for incoming packets for which a VLAN tag is not defined. The possible field values are 0-7. The default CoS is 0.
- 2. Click 🦨 . The Edit Interface Settings Page opens:

### Figure 121: Edit Interface Settings Page

| nterface                                | 💿 Port 1 🔽 🌑 LAG 📃 |
|-----------------------------------------|--------------------|
| Disable "Trust" Mode on Interface       |                    |
| Set Default CoS For Incoming Traffic To | 0 💌                |
| et Default CoS For Incoming Traffic To  | 0 🗾                |
|                                         |                    |
|                                         |                    |
| 0.1                                     |                    |

- 3. Define the Disable Trust Mode, Default CoS, and Restore Defaults fields.
- 4. Click Submit . The QoS Interface settings are modified, and the device is updated.

### **Defining Queue Settings**

The Queue Page contains fields for defining the QoS queue forwarding types. To set the queue settings:

1. Click Basic Setup > Quality of Service > General Settings > Queue. The Queue Page opens.

#### Figure 122: Queue Page

|                                                                                                    | D-Link                                                                                                    |             |
|----------------------------------------------------------------------------------------------------|----------------------------------------------------------------------------------------------------|-------------|
| System Basic Setup                                                                                                    | D-Link 255-50004 Steel<br>Power Degenetic 58-326<br>Concel DCE, 9000, s. 0, 1 1 2 3 4 5 6 7 8 01 Link Art 02<br>Advanced Setup | Help Logout |
| To 5.33 150     Therface Configuration     Interface Properties     IP Configuration     VLAN     Quality of Service     General Settings     Endovidth Settings     Endovidth Settings     Ueuve     Queuve Mapping | e C<br>Submit                                                                                                    |             |

The Queue Page contains the following fields:

- Strict Priority Specifies whether traffic scheduling is based strictly on the queue priority.
- WRR Assigns WRR weights to queues. This field is enabled only for queues in WRR queue mode. If a queue is set to 0 weight, the queue is not operational and is effectively closed. Each queue has a weight range, queues 1-3 have the range 0-255, and queue 4 has the range 1-255.
- 2. Select Strict Priority or WRR Fields.
- 3. Click Submit . The queue settings are set, and the device is updated.

## **Mapping QoS Queues**

This section contains information for mapping QoS queues, and includes the following topics:

- Mapping CoS Values to Queues
- Mapping DSCP Values to Queues

### **Mapping CoS Values to Queues**

The CoS to Queue Page contains fields for mapping CoS values to traffic queues. To map CoS values to queues:

1. Click Basic Setup > Quality of Service > Queue Mapping > CoS to Queue. The CoS to Queue Page opens.

#### Figure 123: CoS to Queue Page

|                                                                                                    |                                                                              | D-Link                                                                                                    |                                                 |             |
|----------------------------------------------------------------------------------------------------|------------------------------------------------------------------------------|----------------------------------------------------------------------------------------------------|-------------------------------------------------|-------------|
| System Basic Setup Ad                                                                                                    | D-Link DE-MODA Byes<br>Power Degenite RE-012<br>Charate DCE, 9000, s. 6, 1 1 | 10/100 Fast Ethernet Switch and the fast of the state of the state of |                                                 | Help Logout |
| <ul> <li>Interface</li> <li>Interface Configuration         <ul> <li>Interface Properties</li> <li>Interface Research</li> <li>Interface Settings</li> <li>General Settings</li> <li>Bandwidth Settings</li> <li>Interface Settings</li> <li>Queue</li> <li>Queue</li> <li>Queue</li> <li>Soft Device</li> <li>BCS To Queue</li> <li>DSCP to Queue</li> </ul> </li> </ul> | #<br>1<br>2<br>3<br>4<br>5<br>6<br>7<br>8<br>8<br><b>Restore Defaults</b>    | Class of Service                                                                                                    | Oueue<br>2 m<br>1 m<br>2 m<br>3 m<br>4 m<br>4 m |             |

The CoS to Queue Page contains the following fields:

- Class of Service Specifies the CoS priority tag values, where zero is the lowest and 7 is the highest.
- **Queue** Defines the traffic forwarding queue to which the CoS priority is mapped. Four traffic priority queues are supported.
- Restore Defaults Restores the device factory defaults for mapping CoS values to a forwarding queue.
- 2. Define the queue number in the Queue field next to the required CoS value.
- 3. Click Submit . The CoS value is mapped to a queue, and the device is updated.

### **Mapping DSCP Values to Queues**

The *DSCP to Queue Page* contains fields for mapping DSCP settings to traffic queues. For example, a packet with a DSCP tag value of 3 can be assigned to queue 2. To map CoS values to queues:

1. Click Basic Setup > Quality of Service > Queue Mapping > DSCP to Queue. The DSCP to Queue Page opens.

### Figure 124: DSCP to Queue Page

| System     Basic Setup       10.5.39.150     Advanced Setup       110.6.39.150     Interface       110.6.39.150     Interface </th <th>10100 Past Rithernet Switch State and<br/>2 3 4 5 6 7 8<br/>DSCP In<br/>0<br/>1</th> <th>Speak what Speak<br/>Speak what Speak<br/>Speak what Sp</th> <th>Help Logout</th> | 10100 Past Rithernet Switch State and<br>2 3 4 5 6 7 8<br>DSCP In<br>0<br>1 | Speak what Speak<br>Speak what Speak<br>Speak what Sp | Help Logout |
|----------------------------------------------------------------------------------------------------|-----------------------------------------------------------------------------|----------------------------------------------------------------------------------------------------|-------------|
| System Basic Setup Advanced Setup  10.6.39.150  1 Interface  1 Interface Configuration  1 Interface Properties  VIAN  VLAN  Quality of Service  5 General Settings  1 General Settings  1                                                                                                    | DSCP In<br>O<br>1                                                           | Queue                                                                                                    | Help Logout |
| Interface Configuration     Interface Recoperties     IP Configuration     VLAN     Quality of Service     General Settings     E. General Settings                                                                                                    | DSCP In<br>O<br>1                                                           | Queue                                                                                                    | 10000       |
|                                                                                                    | 1                                                                           |                                                                                                    |             |
| General Settings                                                                                                    | 2                                                                           | 1 •                                                                                                    |             |
| - ∷ Bandwidth Settings<br>- ∷ Interface Settings                                                                                                    | -<br>3<br>4                                                                 |                                                                                                    |             |
| └──∷ Queue<br>▶ Queue Mapping<br>──∷ CoS to Queue                                                                                                    | 5<br>6                                                                      | 1 •                                                                                                    |             |
| └─ :: DSCP to Queue                                                                                                    | 7<br>8                                                                      | 1 •                                                                                                    |             |
|                                                                                                    | 9<br>10                                                                     |                                                                                                    |             |
|                                                                                                    | 11<br>12                                                                    |                                                                                                    |             |
|                                                                                                    | 13<br>14<br>15                                                              |                                                                                                    |             |
|                                                                                                    | 16<br>17                                                                    | 2 -                                                                                                    |             |
|                                                                                                    | 18<br>19                                                                    | 2 2                                                                                                    |             |

The DSCP to Queue Page contains the following fields:

- **DSCP In** Displays the incoming packet's DSCP value.
- **Queue** Specifies the traffic forwarding queue to which the DSCP priority is mapped. Four traffic priority queues are supported.
- 2. Define the queue number in the Queue field next to the required DSCP value.
- 3. Click Submit . The DSCP value is mapped to a queue, and the device is updated.

# Section 16. Managing System Files

File maintenance includes both configuration file management as well as device access. This section contains the following topics:

- File Management Overview
- Downloading System Files
- Uploading System Files
- Copying Files

## **File Management Overview**

The configuration file structure consists of the following configuration files:

- Startup Configuration File Contains the commands required to reconfigure the device to the same settings as when the device is powered down or rebooted. The Startup file is created by copying the configuration commands from the Running Configuration file or the Backup Configuration file.
- Running Configuration File Contains all configuration file commands, as well as all commands entered during the current session. After the device is powered down or rebooted, all commands stored in the Running Configuration file are lost. During the startup process, all commands in the Startup file are copied to the Running Configuration File and applied to the device. During the session, all new commands entered are added to the commands existing in the Running Configuration file. Commands are not overwritten. To update the Startup file, before powering down the device, the Running Configuration file must be copied to the Startup Configuration file. The next time the device is restarted, the commands are copied back into the Running Configuration file from the Startup Configuration file.
- Image files Software upgrades are used when a new version file is downloaded. The file is checked for the right format, and that it is complete. After a successful download, the new version is marked, and is used after the device is reset.

## **Downloading System Files**

There are two types of files, firmware files and configuration files. The firmware files manage the device, and the configuration files configure the device for transmissions. Only one type of download can be performed at any one time. To download a file:

• Click System > File Management > File Download. The File Download Page opens.

#### Figure 125: File Download Page

|                                                                                                    | D-Link                                                                                                    |           |
|----------------------------------------------------------------------------------------------------|----------------------------------------------------------------------------------------------------|-----------|
| Basic Setup                                                                                                    | D-Link / 25:-50/024 Bred<br>2 www Deposite FR-212<br>Controls of Controls 1 2 3 4 5 6 7 8 C1 Link / Art C2<br>Advanced Setup | in Logart |
| System District of the system<br>To 5, 35, 3500<br>The Description<br>The Bescription<br>The Bescription<br>The Bescription<br>System<br>System | Firmware Download ©<br>Configuration Download ©<br>Firmware Download TFTP Server IP Address                                  | p Luguet  |
|                                                                                                    | Configuration Download TFTP Server IP Address Source File Name Destination File Funning Configuration  Submit                |           |

The File Download Page is divided into the following sections:

- Firmware Download
- Configuration Download

### Firmware Download

The Firmware Download section contains the following fields:

- **Firmware Download** Indicates that the download is for firmware. If *Firmware Download* is selected, the Configuration Download fields are grayed out.
- **TFTP Server IP Address** Specifies the TFTP Server IP Address from which files are downloaded.
- Source File Name Specifies the file to be downloaded.
- **Destination File** Specifies the destination file type to which to the file is downloaded. The possible field values are:
  - Software Image Downloads the Image file.

- Boot Code Downloads the Boot file.
- Download to Master Only Downloads the system file only to the Master
- Download to All Units Downloads the system file to all units

### **Configuration Download**

The Configuration Download section contains the following fields:

- **Configuration Download** Indicates that the download is for configuration files. If *Configuration Download* is selected, the Firmware Download fields are grayed out.
- TFTP Server IP Address Specifies the TFTP Server IP Address from which the configuration files are downloaded.
- Source File Name Specifies the configuration files to be downloaded.
- **Destination File** Specifies the destination file to which to the configuration file is downloaded. The possible field values are:
  - Running Configuration Downloads commands into the Running Configuration file.
  - Startup Configuration Downloads the Startup Configuration file, and overwrites the old Startup Configuration file.

To Download files:

- 1. Open the File Download Page .
- 2. Select the file type.
- 3. Define the TFTP server address.
- 4. Define the Source File Name and Destination File fields.
- 5. Click Submit . The files are downloaded.

## **Uploading System Files**

The *File Upload Page* contains fields for uploading the software from the device to the TFTP server. To upload a system file:

1. Click System > File Management > File Upload. The File Upload page opens:

### Figure 126: File Upload Page

|                                                                                                    | D-Link                                                                                                    |  |
|----------------------------------------------------------------------------------------------------|----------------------------------------------------------------------------------------------------|--|
| Rada Carro                                                                                                    | D-Link 25:50/064 57:41<br>Even biopartic B8:522<br>Chirch C 25:000, a, 6, 1 1 2 3 4 5 6 7 8 Cl Link Art C2 |  |
| System ■ 10.6.39.150 > General .: Description                                                                                                  | Firmware Upload ©                                                                                          |  |
| ← :: Time<br>:: Reset<br>                                                                                                    | Software Image Upload TFTP Server IP Address                                                               |  |
| <ul> <li>File Management Security</li> <li>File Management</li> <li>:: File Download</li> <li>:: File Upload</li> <li>:: Conv Files</li> </ul> | Destination File Name Configuration Upload                                                                 |  |
| → SNMP<br>→ Diagnostics                                                                                                    | TFTP Server IP Address Destinatione File Name Transfer file name Funning Configuration                     |  |
|                                                                                                    |                                                                                                    |  |
|                                                                                                    | Submit                                                                                                    |  |
|                                                                                                    |                                                                                                    |  |
|                                                                                                    |                                                                                                    |  |
|                                                                                                    |                                                                                                    |  |

The File Upload Page is divided into the following sections:

- Software Image Upload
- Configuration Upload

### **Upload Type**

The Upload Type section contains the following fields:

- Firmware Upload Specifies that the software image file is uploaded. If Firmware Upload is selected, the Configuration Upload fields are grayed out.
- **Configuration Upload** Specifies that the Configuration file is uploaded. If *Configuration Upload* is selected, the Software Image Upload fields are grayed out.

### Software Image Upload

The Software Image Upload section contains the following fields:

- **TFTP Server IP Address** Specifies the TFTP Server IP Address to which the Software Image is uploaded.
- **Destination File Name** Specifies the software image file path to which the file is uploaded.

### **Configuration Upload**

The Configuration Upload section contains the following fields:

- **TFTP Server IP Address** Specifies the TFTP Server IP Address to which the Configuration file is uploaded.
- Destination File Name— Specifies the file name to which the Startup Configuration file is uploaded.
- Transfer file name Specifies the Configuration file name that is uploaded. The possible field values are:
  - Running Configuration Uploads the Running Configuration file.

- Startup Configuration — Uploads the Startup Configuration file.

To upload files:

- 1. Open the File Upload Page.
- 2. Define the file type to upload.
- 3. Define the fields.
- 4. Click Submit . The software is uploaded to the device.

### **Copying Files**

Files can be copied and deleted from the *Copy Files Page*. To copy files:

1. Click System > File Management > Copy Files. The Copy Files Page opens:

#### Figure 127: Copy Files Page

|                                                                                                    | D-Link                                                                                                    |     |
|----------------------------------------------------------------------------------------------------|----------------------------------------------------------------------------------------------------|-----|
|                                                                                                    | D-Link / 265-30/09/4 Strett<br>Power Depositor B4522<br>Console Det, 9000, p., 1 1 2 3 4 5 6 7 8 CI Link / Arr C22                                                                                                    |     |
| System Basic Setup                                                                                                    | Advanced Setup Log                                                                                                    | out |
| System<br>= 10.6.33.150<br>= Description<br>= Time<br>= Reset<br>- SNTP<br>- Syslog<br>- Management Security<br>- File Management<br>= File Download<br>= File Upload<br>= Copy Files<br>- SNMP<br>- Diagnostics | Copy Configuration Source Running Configuration Destination Running Configuration Source Source Sour |     |

The Copy Files Page contains the following fields:

- Copy Configuration Copies the Running Configuration file to the Startup Configuration file.
- **Source** Indicates the Running Configuration file is selected.
- Destination Indicates the Startup Configuration file is selected.
- **Restore Configuration Factory Defaults** Resets the Configuration file to the factory defaults. The factory defaults are reset after the device is reset. When unselected, the device maintains the current Configuration file.
- 2. Select Copy Configuration.
- 3. Click Submit . The file is copied.

### **Restoring the Default Configuration File**

- 1. Click System > File Management > Copy Files. The Copy Files Page opens.
- 2. Select Restore Configuration Factory Defaults.
- 3. Click Submit . The factory defaults are restored, and the device is updated.

## Section 17. Managing System Logs

This section provides information for managing system logs. The system logs enable viewing device events in real time, and recording the events for later usage. System Logs record and manage events and report errors and informational messages.

Event messages have a unique format, as per the Syslog protocols recommended message format for all error reporting. For example, Syslog and local device reporting messages are assigned a severity code, and include a message mnemonic, which identifies the source application generating the message. It allows messages to be filtered based on their urgency or relevancy. Each message severity determines the set of event logging devices that are sent per each event message.

The following table lists the log severity levels:

| Severity      | Level       | Message                                                                                              |
|---------------|-------------|----------------------------------------------------------------------------------------------------|
| Emergency     | Highest (0) | The system is not functioning.                                                                       |
| Alert         | 1           | The system needs immediate attention.                                                                |
| Critical      | 2           | The system is in a critical state.                                                                   |
| Error         | 3           | A system error has occurred.                                                                         |
| Warning       | 4           | A system warning has occurred.                                                                       |
| Notice        | 5           | The system is functioning properly, but a sys-<br>tem notice has occurred.                           |
| Informational | 6           | Provides device information.                                                                         |
| Debug         | 7           | Provides detailed information about the log. If a Debug error occurs, contact Customer Tech Support. |

Table 18: System Log Severity Levels

This section includes the following topics:

- Enabling System Logs
- Viewing the Device Memory Logs
- Viewing the FLASH Logs
- Defining Servers Log Parameters

## **Enabling System Logs**

The Syslog Properties Page contains fields for defining which events are recorded to which logs. It contains fields for enabling logs globally, and parameters for defining logs. Log messages are listed from the highest severity to the lowest severity level. To define system log parameters:

1. Click System > Syslog > Properties. The Syslog Properties Page opens.

### Figure 128: Syslog Properties Page

|                                                                           | De Link arr servin find<br>Pro-<br>Canada Compose Differ<br>Common Pro-Canada C | a had had had had | e ja     |          |  |
|---------------------------------------------------------------------------|---------------------------------------------------------------------------------|-------------------|----------|----------|--|
| Basic Setup Advan                                                         | cod Setup                                                                       |                   |          | Help     |  |
| 39.150<br>eneral<br>Description<br>Time                                   | Enable Logging                                                                  |                   |          | R        |  |
| Resul                                                                     | Severity                                                                        |                   |          |          |  |
| Stars and                                                                 |                                                                                 | Cansole           | RAM Logs | Log File |  |
| Properties                                                                | Emergency                                                                       | 8                 | 12       | P        |  |
| Memory                                                                    | Alett                                                                           | 12                | P        | 12       |  |
| Flash                                                                     | Critical                                                                        | P                 | P        | P        |  |
| Servers                                                                   | Eme                                                                             |                   | R        | -        |  |
| anagement Security                                                        | E.H.                                                                            | 2                 |          |          |  |
| NMP                                                                       | warring                                                                         |                   | ĸ        |          |  |
| Security                                                                  | Notice                                                                          |                   | R        |          |  |
| <ul> <li>Global Parameters</li> </ul>                                     | Informational                                                                   | 0                 | P        |          |  |
| Views<br>Group Prafile<br>Group Membership<br>Communities<br>Natification | Debug                                                                           | n                 | .0       | 0        |  |
| Properties<br>Notification Filter<br>Notification Reclever<br>Segnostics  |                                                                                 | Bidde             | 1        |          |  |
|                                                                           |                                                                                 |                   |          |          |  |

The Syslog Properties Page contains the following fields:

- Enable Logging Indicates if device global logs for Cache, File, and Server Logs are enabled. Console logs are enabled by default. The possible field values are:
  - Checked Enables device logs.
  - Unchecked Disables device logs.
- **Severity** The following are the available log severity levels:
  - *Emergency* The highest warning level. If the device is down or not functioning properly, an emergency log message is saved to the specified logging location.
  - Alert The second highest warning level. An alert log is saved, if there is a serious device malfunction; for example, all device features are down.
  - *Critical* The third highest warning level. A critical log is saved if a critical device malfunction occurs; for example, two device ports are not functioning, while the rest of the device ports remain functional.
  - Error A device error has occurred, for example, if a single port is offline.
  - Warning The lowest level of a device warning. The device is functioning, but an operational problem has occurred.

- Notice Provides device information.
- Informational Provides device information.
- Debug Provides debugging messages.

#### Note

When a severity level is selected, all severity level choices above the selection are selected automatically.

- **Console** Defines the minimum severity level from which logs are sent to the console.
- RAM Logs Defines the minimum severity level from which logs are sent to the RAM Log kept in RAM (Cache).
- Log File— Defines the minimum severity level from which logs are sent to the log file kept in FLASH memory.
- 2. Define the Logging, Enable, and Severity fields.
- 3. Click. Submit The global log parameters are set, and the device is updated.

## **Viewing the Device Memory Logs**

The *Device Memory Log Page* contains all system logs in a chronological order that are saved in RAM (Cache). To open the *Device Memory Log Page:* 

• Click System > Syslog > Memory. The Device Memory Log Page opens.

#### Figure 129: Device Memory Log Page

|                                                  |                                                                                                    | P         | Link                                                                                                    |    |
|--------------------------------------------------|----------------------------------------------------------------------------------------------------|-----------|----------------------------------------------------------------------------------------------------|----|
|                                                  | D-Link corrected find<br>Prove Description 184.00<br>Const Constant of Constant<br>Constant Constant of Constant<br>Constant Constant of Constant<br>Constant Constant of Constant<br>Constant of Constant of Constant<br>Constant of Constant of Constant of Constant<br>Constant of Constant of Constant of Constant of Constant of Constant<br>Constant of Constant of Consta |           |                                                                                                    |    |
| System Balle Settip                              | Advanced Samp                                                                                                    |           | Help Log                                                                                                    | 01 |
| 10.6.35.150<br>• General                         | # Log Index Log Time                                                                                                    | Severity  | Description                                                                                                    |    |
| Time<br>Reset                                    | 1 2147480259 01-Jan-<br>2000 01 17 13                                                                                                    | Emergency | %QOS_CLF-GETFSWTRL Failed to get 60xEntry, findes = 11 **** FATAL ERROR ****<br>Reporting Task: SNMP: Bothware Vension: 1.0.0.31 (date 23-Mar-30051 inve 17.46-35)<br>***** ERIO OF FATAL ERROR *****         |    |
| - SNIP<br>> Syday<br>Properties                  | 2 2147480730 01-Jan<br>2000 01 08:35                                                                                                    | Emergency | %00S_CLSF-GETFSWTBL_Failed to get /SwEntry_iffedex = 11 ***** FATAL ERROR *****<br>Reporting Task: SNMP. Software Version: 1.0.0.31 (date 23-Mar-2005 time 17-46:35)<br>***** ERIO OF FATAL ERROR *****       |    |
| Memory<br>Flash<br>Sarvara                       | 3 2147400992 01-Jan<br>2000 01-06-58                                                                                                    | Error     | %ERNG-E.<br>SENO: PGPRCS: Trying to set tag dotDadAggIndexSeelect which does not exist in the page.                                                                                                    |    |
| Management Security     File Nanagement     SNMP | 4 2147491363 01-Jan<br>2000 01 16:59                                                                                                    | Emergency | %00S_CU-F-GET#SWTBL_Faled to get dSwEntry, ifindex = 11 **** FATAL ERROR *****<br>Reporting Task: SNMP: Software Version: 1.0.0.31 (date: 23-Mai-2005 time: 17.46.35)<br>************************************ |    |
| Security     Global Parameters                   | 5 2147481529 2008 01 Jan                                                                                                    | Error     | %ERHG-E-SEND ERROR -<br>in <rl_scalarget> tag, can not get the MB scalar rIAAAU/dockUserName</rl_scalarget>                                                                                                   |    |
| Group Profile                                    | 6 2147481683 01-Jan-<br>2000 01 05 31                                                                                                    | Entr      | NERHG-E-SEND: ERROR -<br>in <rl_scalarget> tag, can not get the MB scalar: rIAAAUviockUserName.</rl_scalarget>                                                                                                |    |
| Group Membership<br>Communities                  | 7 2147491643 01-Jan-<br>2000 02:53 29                                                                                                    | Enor      | SERHO-E-SEND ERROR -<br>in <rl_ocalarget> tag, can not get the MB scalar. riAAAUviockUserName.</rl_ocalarget>                                                                                                 |    |
| Netification     Properties                      | 8 2147482003 01-Jan-<br>2000 02 53 21                                                                                                    | Entr      | %ERHG-E-SEND_ERROR -<br>in <rl_scalarget> tag, can not get the MBI scalar: rIAAAUvlockUserName</rl_scalarget>                                                                                                 |    |
| Notification Filter<br>Notification Recieves     | 9 2147482163 01 Jan-<br>2000 02 52 33                                                                                                    | Ensi      | %ERHO-E-SEND_ERROR -<br>in «RL_scalarGet> tag, can not get the MB scalar_dAAAUntockUserName                                                                                                    |    |
| - Diagnostics                                    | 10 2147482264 01 Jan<br>2000 01 03 47                                                                                                    | Emr       | %JNT-E-AppEn: Entro occurred during initialization                                                                                                    |    |
|                                                  | 11 2147482409 01-Jan<br>2000 01 01 37                                                                                                    | Enst      | %ERHG-E-SEND: Int: Port key to not a port-channel ifindex.                                                                                                    |    |
|                                                  | 12 2147482534 01-Jan-<br>2000 01 01:37                                                                                                    | Error     | %ERHG-E-SEND init. Port key is not a port-channel iffndes                                                                                                    |    |
|                                                  | 13 2147482655 01-Jan-<br>2000 01-03-47                                                                                                    | Entr      | %INIT-E-ApplEir Errors occurred during initialization                                                                                                    |    |

The Device Memory Log Pagecontains the following fields:

- Log Index Displays the log number.
- Log Time Displays the time at which the log was generated.
- Severity Displays the log severity.
- **Description** Displays the log message text.

### **Clearing Device Memory Logs**

Message logs can be cleared from the Device Memory Log Page. To clear message logs:

- 1. Click System > Syslog > Memory. The Device Memory Log Page opens.
- 2. Click Clear Logs . The message logs are cleared.

## **Viewing the FLASH Logs**

The Syslog Flash Page contains information about log entries saved to the log file in Flash, including the time the log was generated, the log severity, and a description of the log message. The message log is available after reboot. To view the message logs:

• Click System > Syslog > Flash. The Syslog Flash Page opens:

### Figure 130: Syslog FLASH Page

|                                                                                                    | D-Link                                                                                                    |                                                                                                    |
|----------------------------------------------------------------------------------------------------|----------------------------------------------------------------------------------------------------|----------------------------------------------------------------------------------------------------|
|                                                                                                    | D-Link converse fuel and the file of the second second sec |                                                                                                    |
| System Basic Setup                                                                                                    | Advanced Setup                                                                                                    | Help Logout                                                                                                    |
| <ul> <li>106.231.550</li> <li>&gt; General</li> <li>- Usecription</li> <li>- Time</li> <li>- Reset</li> <li>&gt; SNTP</li> <li>&gt; Systep</li> <li>- Properties</li> <li>- Management Security</li> <li>- Fille Management</li> <li>- SNMP</li> <li>&gt; Security</li> <li>- Global Parameters</li> <li>- Views</li> <li>- Group Prelite</li> <li>- Group Membershig</li> <li>- Commutiles</li> <li>&gt; Notification</li> <li>- Preparties</li> <li>- Notification Filter</li> <li>- Netification Filter</li> <li>- Netification Relever</li> <li>- Olagnestica</li> </ul> | #         Log Index         Log Time         Severity         Description           1         2147483632         01-Jan-<br>2000 01.49121         Informational CONNECT. New http connection for user even, source 10.6.3           2         2147483633         00-Jan-<br>2000 01.49121         Informational CONNECT. New http connection for user even, source 10.6.3           3         2147483634         00-Jan-<br>2000 01.49121         Informational CONNECT. New http connection for user even, source 10.6.3           4         2147483634         01-Jan-<br>2000 01.37.52         Informational DISCONNECT. New console connection for user even, source 0.0           4         2147483635         01-Jan-<br>2000 01.37.52         Informational<br>CONNECT. New console connection for user even, source 0.0           5         2147483636         01-Jan-<br>2000 01.07.74         Warning         SLINK-W-Down: 10           6         2147483639         01-Jan-<br>2000 01.07.41         Warning         SLINK-W-Down: 10           7         2147483640         01-Jan-<br>2000 01.01.41         Warning         SLINK-W-Down: 9           9         2147483640         01-Jan-<br>2000 01.01.41         Warning         SLINK-W-Down: 7           9         2147483641         01-Jan-<br>2000 01.01.41         Warning         SLINK-W-Down: 8                                                                                                    | 39 17 destination 10.6.39 150 ACCEPTED<br>39 23 destination 10.6.39 150 ACCEPTED<br>10.0 destination 0.0.0.0 TERMINATED<br>10.0.0 destination 0.0.0.0 ACCEPTED |
|                                                                                                    | 12 2147403643 2000 01 01 41 Viening SL2Ne-Vi-Down 5<br>12 2147403643 2000 01 01 41 Warning SL2Ne-Vi-Down 4<br>13 2147403644 2000 01 01 41 Informational SL2Ne+Up 3                                                                                                    |                                                                                                    |
| 1                                                                                                    | Olulan                                                                                                    |                                                                                                    |

The Syslog Flash Page contains the following fields:

- Log Index Displays the log number.
- Log Time Displays the time at which the log was generated.
- Severity Displays the log severity.
- **Description** Displays the log message text.

### **Clearing FLASH Logs**

Message logs can be cleared from the Syslog Flash Page. To clear message logs:

- 1. Click System > Syslog > Flash. The Flash Page opens.
- 2. Click Clear Logs . The message logs are cleared.

## **Defining Servers Log Parameters**

The Log Server Settings Page contains information for viewing and configuring the remote log servers. New log servers can be defined, and the log severity sent to each server. To open the Log Server Settings Page:

1. Click System > Syslog > Servers. The Log Server Settings Page opens.

#### Figure 131:Log Server Settings Page

|                                                                                                    | D-Link                                                                                                    |        |
|----------------------------------------------------------------------------------------------------|----------------------------------------------------------------------------------------------------|--------|
|                                                                                                    |                                                                                                    |        |
| Speinn Back Serie Advant<br>10.233-350<br>- General<br>- Satif<br>- Speing<br>- Proportion<br>- Name<br>- Name<br>- Name<br>- Name<br>- Name<br>- Stark<br>- Stark<br>- Satif<br>- Satif<br>- S | And Server UDP Port Facility Description Minimum Soverity Edit Resource<br>110.255.255.255 814 Local 1 Sales and Machening Warming C C | Logout |

The Log Server Settings Page contains the following fields:

- Server Specifies the server to which logs can be sent.
- **UDP Port** Defines the UDP port to which the server logs are sent. The possible range is 1 65535. The default value is 514.
- Facility Defines an application from which system logs are sent to the remote server. Only one facility can be assigned to a single server. If a second facility level is assigned, the first facility is overridden. All applications defined for a device utilize the same facility on a server. The field default is Local 7. The possible field values are *Local 0 Local 7*.
- **Description** A user-defined server description.
- **Minimum Severity** Indicates the minimum severity from which logs are sent to the server. For example, if *Notice* is selected, all logs with a severity level of *Notice* and higher are sent to the remote server.
- **Remove** Deletes the currently selected server from the Servers list. The possible field values are:
  - Checked Removes the selected server from the Servers Log Parameters Page. Once removed, logs are no longer sent to the removed server.
  - Unchecked Maintains the remote servers.
- 2. Click. Submit The server log parameters are set, and the device is updated.

# **Section 18. Managing Device Diagnostics**

This section contains the following topics:

- Configuring Port Mirroring
- Viewing Integrated Cable Tests
- Viewing Optical Transceivers
- Viewing the CPU Utilization

## **Configuring Port Mirroring**

Port mirroring monitors and mirrors network traffic by forwarding copies of incoming and outgoing packets from one port to a monitoring port. Port mirroring can be used as a diagnostic tool as well as a debugging feature. Port mirroring also enables switch performance monitoring.

Network administrators can configure port mirroring by selecting a specific port from which to copy all packets, and other ports to which the packets copied.

To enable port mirroring:

1. Click System > Diagnostics > Port Mirroring. The Port Mirroring Page opens:

#### Figure 132: Port Mirroring Page

| l l                                                                                                    | D<br>Link meneta fini<br>Parata di Sala<br>Salari da Salari da Salari<br>Salari da Salari da Salari |                                                                                                    |            |
|----------------------------------------------------------------------------------------------------|----------------------------------------------------------------------------------------------------|----------------------------------------------------------------------------------------------------|------------|
| System Balic Setup & Advan<br>1.100.100.000<br>~ General<br>~ Strif<br>~ Systeg<br>~ Mangament Security<br>~ Fall Management                                                                                                    | Destination Port<br>Transmit Packets                                                                | Contraction of the Contraction of the Contraction o | Help Logor |
| SMAP     Security     Global Parameters     Graup Prefile     Graup Prefile     Graup Membenship     Communities     Netification     Properties     Netification Receiver     Part Mitroling     Copper Cable     Optical Transcelvers | Source Port<br>T                                                                                    | Type Status Edit Remeve                                                                                                    |            |
|                                                                                                    |                                                                                                    |                                                                                                    |            |

The Port Mirroring Page contains the following fields:

- **Destination Port** Defines the port number to which port traffic is copied.
- Transmit Packets Defines the how the packets are mirrored. The possible field values are:
  - Untagged Mirrors packets as untagged VLAN packets. This is the default value.
    - Tagged Mirrors packets as tagged VLAN packets.
- Source Port Indicates the port from which the packets are mirrored.
- **Type** Indicates the port mode configuration for port mirroring. The possible field values are:
  - RX Defines the port mirroring on receiving ports.
  - *TX* Defines the port mirroring on transmitting ports.
  - Both Defines the port mirroring on both receiving and transmitting ports. This is the default value.
- Status Indicates if the port is currently monitored. The possible field values are:

- Active Indicates the port is currently monitored.
- Ready Indicates the port is not currently monitored.
- **Remove** Removes the port mirroring session. The possible field values are:
  - Checked Removes the selected port mirroring sessions.
  - Unchecked Maintains the port mirroring session.
- 2. Click Create. The Add Port Mirroring Page opens:

#### Figure 133: Add Port Mirroring Page

| Add Por | t Mirroring |             |
|---------|-------------|-------------|
|         | Source Port |             |
|         | Туре        | Tx and Px • |
|         |             |             |
|         |             | Submit      |
|         |             | Cubinit     |
|         |             |             |

- 3. Select a port in the Source Port field.
- 4. Select a port type in the *Type* field.
- 5. Click Submit . The port mirroring session is defined, and the device is updated.

To edit the port mirroring settings:

- 1. Click System > Diagnostics > Port Mirroring. The Port Mirroring Page opens.
- 2. Click 🦨

. The Port Mirroring Settings Page opens:

### Figure 134: Port Mirroring Settings Page

| Port Mirr | oring Setting | gs          |
|-----------|---------------|-------------|
|           | Source Port   |             |
|           | Туре          | Tx and Px 💌 |
|           |               |             |
|           |               | Submit      |
|           |               |             |
|           |               |             |

- 3. Modify the Type field.
- 4. Click Submit . The port mirroring settings are modified, and the device is updated.

## **Viewing Integrated Cable Tests**

The *Cable Tests Page* contains fields for performing tests on copper cables. Cable testing provides information about where errors occurred in the cable, the last time a cable test was performed, and the type of cable error, which occurred. The tests use Time Domain Reflectometry (TDR) technology to test the quality and characteristics of a copper cable attached to a port. Cables up to 120 meters long can be tested. Cables are tested when the ports are in the down state, with the exception of the Approximated Cable Length test. To test cables:

1. Click System > Diagnostics > Copper Cable. The Cable Tests Page opens:

#### Figure 135: Cable Tests Page

|                                                                                                    |                                           |                                                                 |          | D-Link               |               |              |                                                                           |
|----------------------------------------------------------------------------------------------------|-------------------------------------------|-----------------------------------------------------------------|----------|----------------------|---------------|--------------|---------------------------------------------------------------------------|
|                                                                                                    | D-Link at                                 |                                                                 |          |                      | ÷             | 1            |                                                                           |
| System Battle Sensy Advance<br>19.5.29.150<br>General<br>Description<br>Time<br>Reset<br>SBIT<br>Systeg<br>Management Secarity<br>File Management<br>SBMP<br>Managements<br>Capper Cable<br>Capper Cable<br>Optical Transceivers | 1<br>2<br>3<br>4<br>5<br>6<br>7<br>8<br>9 | Post Tex<br>1<br>2<br>3<br>4<br>5<br>6<br>7<br>6<br>7<br>8<br>9 | 1 Result | Cable Fault Distance | Lest Update - | Cable Length | Help Logo<br>Test<br>Test<br>Test<br>Test<br>Test<br>Test<br>Test<br>Test |

The Cable Tests Page contains the following fields:

- Port Specifies the port to which the cable is connected.
  - Test Result Displays the cable test results. Possible values are:
    - No Cable Indicates that a cable is not connected to the port.
    - Open Cable Indicates that a cable is connected on only one side.
    - Short Cable Indicates that a short has occurred in the cable.
    - OK— Indicates that the cable passed the test.
- Cable Fault Distance Indicates the distance from the port where the cable error occurred.
- Last Update Indicates the last time the port was tested.
- **Cable Length** Indicates the approximate cable length. This test can only be performed when the port is up and operating at 1 Gbps.
- 2. Click Test . The test results are displayed.

## **Viewing Optical Transceivers**

The Optical Transceiver page allows network managers to perform tests on Fiber Optic cables. Optical transceiver diagnostics can be performed only when the link is present. To test cables:

Click Advanced Setup > Diagnostics > Optical Transceivers tab. The Optical Transceivers Page opens:

#### Figure 136: Optical Transceivers Page

|                                                                                                    | D·Link                                                                      |             |
|----------------------------------------------------------------------------------------------------|-----------------------------------------------------------------------------|-------------|
|                                                                                                    |                                                                             |             |
| System Balls Setting 344<br>19.5.13.130<br>• General<br>• Description<br>Inne<br>• Reaet<br>• SNIP<br>• SNIP<br>• SNIP<br>• Shangement Security<br>• File Management<br>• SAM<br>• Disgrounder<br>• Part Mirrenty<br>• Caper Cable<br>• Optical Transcelvers | Port Taugerature Voltage Current Output Power Input Power Transmitter Fault | Help Logout |

The Optical Transceivers Page contains the field:

- **Port** Displays the port IP address on which the cable is tested.
- **Temperature** Displays the temperature (C) at which the cable is operating.
- Voltage Displays the voltage at which the cable is operating.
- Current Displays the current at which the cable is operating.
- **Output Power** Indicates the rate at which the output power is transmitted.
- **Input Power** Indicates the rate at which the input power is transmitted.
- **Transmitter Fault** Indicates if a fault occurred during transmission.
- Loss of Signal Indicates if a signal loss occurred in the cable.
- Data Ready Indicates the transceiver has achieved power up and data is ready.

## Viewing the CPU Utilization

The CPU Utilization Page contains information about the system's CPU utilization. To view the CPU Utilization:

Click System > Diagnostics > CPU Utilization. The CPU Utilization Page opens:

Figure 137: CPU Utilization Page

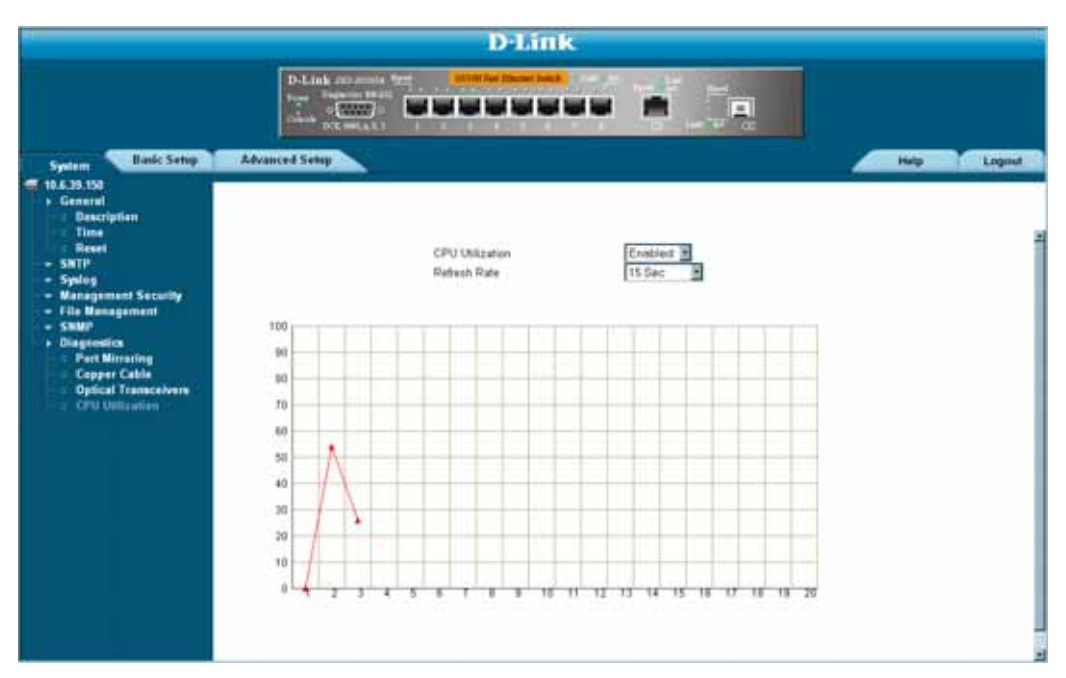

The CPU Utilization Page contains the following fields:

- Refresh Rate Amount of time that passes before the statistics are refreshed.
- Usage Percentages Indicates the percentage of the CPU's resources consumed by the device.
- **Time** Indicates the time, in 15 second intervals, the usage samples are taken.

# Section 19. Configuring System Time

This section provides information for configuring system time parameters, including:

- Configuring Daylight Savings Time
- Configuring SNTP

## **Configuring Daylight Savings Time**

The *Time Page* contains fields for defining system time parameters for both the local hardware clock and the external SNTP clock. If the system time is kept using an external SNTP clock, and the external SNTP clock fails, the system time reverts to the local hardware clock. Daylight Savings Time can be enabled on the device.

The following is a list of Daylight Savings Time start and end times in specific countries:

- Albania From the last weekend of March until the last weekend of October.
- Australia From the end of October until the end of March.
- Australia Tasmania From the beginning of October until the end of March.
- Armenia From the last weekend of March until the last weekend of October.
- Austria From the last weekend of March until the last weekend of October.
- Bahamas From April to October, in conjunction with Daylight Savings Time in the United States.
- Belarus From the last weekend of March until the last weekend of October.
- Belgium From the last weekend of March until the last weekend of October.
- **Brazil** From the third Sunday in October until the third Saturday in March. During the period of Daylight Saving Time, Brazilian clocks go forward one hour in most of the Brazilian southeast.
- Chile In Easter Island, from March 9 until October 12. In the rest of the country, from the first Sunday in March or after 9th March.
- China China does not use Daylight Saving Time.
- **Canada** From the first Sunday in April until the last Sunday of October. Daylight Saving Time is usually regulated by provincial and territorial governments. Exceptions may exist in certain municipalities.
- **Cuba** From the last Sunday of March to the last Sunday of October.
- **Cyprus** From the last weekend of March until the last weekend of October.
- **Denmark** From the last weekend of March until the last weekend of October.
- Egypt From the last Friday in April until the last Thursday in September.
- Estonia From the last weekend of March until the last weekend of October.
- Finland From the last weekend of March until the last weekend of October.
- **France** From the last weekend of March until the last weekend of October.
- **Germany** From the last weekend of March until the last weekend of October.
- **Greece** From the last weekend of March until the last weekend of October.
- Hungary From the last weekend of March until the last weekend of October.
- India India does not use Daylight Saving Time.
- Iran From Farvardin 1 until Mehr 1.
- Iraq From April 1 until October 1.
- Ireland From the last weekend of March until the last weekend of October.
- Israel Varies year-to-year.
- **Italy** From the last weekend of March until the last weekend of October.
- Japan Japan does not use Daylight Saving Time.
- Jordan From the last weekend of March until the last weekend of October.
- Latvia From the last weekend of March until the last weekend of October.
- Lebanon From the last weekend of March until the last weekend of October.
- Lithuania From the last weekend of March until the last weekend of October.
- Luxembourg From the last weekend of March until the last weekend of October.
- Macedonia From the last weekend of March until the last weekend of October.

- Mexico From the first Sunday in April at 02:00 to the last Sunday in October at 02:00.
- Moldova From the last weekend of March until the last weekend of October.
- Montenegro From the last weekend of March until the last weekend of October.
- Netherlands From the last weekend of March until the last weekend of October.
- New Zealand From the first Sunday in October until the first Sunday on or after March 15.
- Norway From the last weekend of March until the last weekend of October.
- **Paraguay** From April 6 until September 7.
- **Poland** From the last weekend of March until the last weekend of October.
- Portugal From the last weekend of March until the last weekend of October.
- Romania From the last weekend of March until the last weekend of October.
- **Russia** From the last weekend of March until the last weekend of October.
- Serbia From the last weekend of March until the last weekend of October.
- Slovak Republic From the last weekend of March until the last weekend of October.
- **South Africa** South Africa does not use Daylight Saving Time.
- **Spain** From the last weekend of March until the last weekend of October.
- **Sweden** From the last weekend of March until the last weekend of October.
- Switzerland From the last weekend of March until the last weekend of October.
- Syria From March 31 until October 30.
- Taiwan Taiwan does not use Daylight Saving Time.
- Turkey From the last weekend of March until the last weekend of October.
- United Kingdom From the last weekend of March until the last weekend of October.
- United States of America From the first Sunday in April at 02:00 to the last Sunday in October at 02:00.

To configure the system time:

1. Click **System > General > Time**. The *Time Page* opens.

#### Figure 138: Time Page

| System Control Suthing to Address |                                                                                                    | Lóg |
|-----------------------------------|----------------------------------------------------------------------------------------------------|-----|
| General                           | Clock Searce Plane                                                                                                    |     |
| Time                              | Local Settings                                                                                                    |     |
| Result                            | Date BUJay06 (DD MMM/223                                                                                                    |     |
| Properties                        | Local Time II2 34 33 allestate.55                                                                                                    |     |
| C Authentication                  | Time Zene Othert                                                                                                    |     |
| Servers<br>Interface Settleme     | Daviede Saving @ USA @ European @ Other                                                                                                    |     |
| Synlog                            | Time Set Offset                                                                                                    |     |
| Management Security               |                                                                                                    |     |
| SNMP                              | The community of the second second se |     |
| Disgreatics                       | (DD MMM TY) [ (PHIMM)                                                                                                    |     |
|                                   | to Recarding                                                                                                    |     |
|                                   | Finn Day week Week Moath and Time Internation                                                                                                    |     |
|                                   | Te Day Ger J Week [""" Meath [-== ] Time [Stating (Station)                                                                                                    |     |
|                                   | Tates 1                                                                                                    |     |
|                                   |                                                                                                    |     |
|                                   |                                                                                                    |     |
|                                   |                                                                                                    |     |
|                                   |                                                                                                    |     |

The Time Page contains the following sections:

- Clock Source The source used to set the system clock. The possible field values are:
  - None Indicates that a clock source is not used. The clock is set locally.
    - SNTP Indicates that the system time is set via an SNTP server.
- Date The system date. The field format is Day/Month/Year. For example: 04/May/50 (May 4, 2050).
- Local Time The system time. The field format is HH:MM:SS. For example: 21:15:03.
- **Time Zone Offset** The difference between Greenwich Mean Time (GMT) and local time. For example, the Time Zone Offset for Paris is GMT +1, while the Time Zone Offset for New York is GMT –5.
- **Daylight Savings** Enables automatic Daylight Savings Time (DST) on the device based on the device's location. There are two types of daylight settings, either by a specific date in a particular year or a recurring setting irrespective of the year. For a specific setting in a particular year complete the *Daylight Savings* area, and for a recurring setting, complete the *Recurring* area. The possible field values are:
  - USA Enables switching to DST at 2:00 a.m. on the first Sunday of April, and reverts to standard time at 2:00 a.m. on the last Sunday of October.
  - European Enables switching to DST at 1:00 am on the last Sunday in March and reverts to standard time at 1:00 am on the last Sunday in October. The European option applies to EU members, and other European countries using the EU standard.
  - Other Indicates the DST definitions are user-defined based on the device locality. If Other is selected, the From and To fields must be defined.
- Time Set Offset (1-1440) Used for non-USA and European countries to set the amount of time for DST (in minutes). The default time is 60 minutes.
- From Indicates the time that DST begins in countries other than the USA and Europe, in the format Day/ Month/Year in one field and HH:MM in another. For example, if DST begins on October 25, 2007 at 5:00 am, the two fields should be set to 25/Oct/07 and 05:00. The possible field values are:
  - Date The date on which DST begins. The possible field range is 1-31.
  - *Month* The month of the year in which DST begins. The possible field range is Jan-Dec.
  - Year The year in which the configured DST begins.
  - Time The time at which DST begins. The field format is HH:MM. For example: 05:30.
- To Indicates the time that DST ends in countries other than the USA and Europe, in the format Day/Month/ Year in one field and HH:MM in another. For example, if DST ends on March 23, 2008 at midnight, the two fields should be 23/Mar/08 and 00:00. The possible field values are:
  - Date The date on which DST ends. The possible field range is 1-31.
  - *Month* The month of the year in which DST ends. The possible field range is Jan-Dec.
  - Year— The year in which the configured DST ends.
  - Time The time at which DST starts. The field format is HH:MM. For example: 05:30.
- **Recurring** Enables user-defined DST for countries in which DST is constant from year to year, other than the USA and Europe.
- From The time that DST begins each year. In the example, DST begins locally every first Sunday in April at midnight. The possible field values are:
  - Day The day of the week from which DST begins every year. The possible field range is Sunday-Saturday.
  - Week The week within the month from which DST begins every year. The possible field range is 1-5.
  - Month The month of the year in which DST begins every year. The possible field range is Jan-Dec.
  - Time The time at which DST begins every year. The field format is Hour:Minute. For example: 02:10.
- **To** The time that DST ends each year. In the example, DST ends locally every first Sunday in October at midnight. The possible field values are:
  - Day The day of the week at which DST ends every year. The possible field range is Sunday-Saturday.
  - Week The week within the month at which DST ends every year. The possible field range is 1-5.
  - Month The month of the year in which DST ends every year. The possible field range is Jan-Dec.
  - *Time* The time at which DST ends every year. The field format is HH:MM. For example: 05:30.
- 2. Define the Date, Local Time and Time Zone Offset fields.
- 3. To configure the device to automatically switch to DST, select *Daylight Savings* and select either *USA*, *European*, or *Other*. If you select *Other*, you must define its *From* and *To* fields. To configure DST parameters that will recur every year, select *Recurring* and define its *From* and *To* fields.
- 4. Click. Submit The DST settings are saved, and the device is updated.

## **Configuring SNTP**

The device supports the Simple Network Time Protocol (SNTP). SNTP assures accurate network device clock time synchronization up to the millisecond. Time synchronization is performed by a network SNTP server. The device operates only as an SNTP client, and cannot provide time services to other systems. The device can poll the following server types for the server time:

- Unicast
- Anycast
- Broadcast

Time sources are established by stratums. Stratums define the accuracy of the reference clock. The higher the stratum (where zero is the highest), the more accurate the clock. The device receives time from stratum 1 and above.

The following is an example of stratums:

- Stratum 0 A real time clock (such as a GPS system) is used as the time source.
- Stratum 1 A server that is directly linked to a Stratum 0 time source is used. Stratum 1 time servers provide primary network time standards.
- Stratum 2 The time source is distanced from the Stratum 1 server over a network path. For example, a Stratum 2 server receives the time over a network link, via NTP, from a Stratum 1 server.

Information received from SNTP servers is evaluated based on the Time level and server type. SNTP time definitions are assessed and determined by the following time levels:

- **T1** The time at which the original request was sent by the client.
- **T2** The time at which the original request was received by the server.
- T3 The time at which the server sent the client a reply.
- **T4** The time at which the client received the server's reply.

## **Polling for Unicast Time Information**

Polling for Unicast information is used for polling a server for which the IP address is known. T1 - T4 are used to determine the server time. This is the preferred method for synchronizing device time.

## **Polling for Anycast Time Information**

Polling for Anycast information is used when the server IP address is unknown. The first Anycast server to return a response is used to set the time value. Time levels T3 and T4 are used to determine the server time. Using Anycast time information for synchronizing device time is preferred to using Broadcast time information.

## **Broadcast Time Information**

Broadcast information is used when the server IP address is unknown. When a broadcast message is sent from an SNTP server, the SNTP client listens for the response. The SNTP client neither sends time information requests nor receives responses from the Broadcast server.

Message Digest 5 (MD5) Authentication safeguards device synchronization paths to SNTP servers. MD5 is an algorithm that produces a 128-bit hash. MD5 is a variation of MD4, and increases MD4 security. MD5 verifies the integrity of the communication, authenticates the origin of the communication.

This section contains the following topics:

- Defining SNTP Global Settings
- Defining SNTP Authentication
- Defining SNTP Servers
- Defining SNTP Interface Settings

## **Defining SNTP Global Settings**

The SNTP Properties Page provides information for defining SNTP parameters globally. To define SNTP global parameters:

1. Click System > SNTP > Properties. The SNTP Properties Page opens:

#### Figure 139: SNTP Properties Page

|                                                                                                    | D-Link                                                                                                    |             |
|----------------------------------------------------------------------------------------------------|----------------------------------------------------------------------------------------------------|-------------|
|                                                                                                    |                                                                                                    |             |
| System Banic Sebap                                                                                                    | Advanced Settip                                                                                                    | Help Logout |
| <ul> <li>1.100.100</li> <li>General</li> <li>Description</li> <li>Tima</li> <li>Reset</li> <li>ShTP</li> <li>Proportion</li> <li>Authentication</li> <li>Servera</li> <li>Interface Settings</li> <li>Spilog</li> <li>Managament Sociality</li> <li>File Managament Sociality</li> </ul> | Pull laterval<br>Enable Receive Broadcast Servers Updates<br>Enable Receive Unicast Servers Updates<br>Enable Poll Unicast Servers |             |
| • SNMP<br>• Disgnostics                                                                                                    |                                                                                                    |             |
|                                                                                                    |                                                                                                    |             |

The SNTP Properties Page contains the following fields:

- **Poll Interval** Defines the interval (in seconds) at which the SNTP server is polled for Unicast information. The Poll Interval default is 1024 seconds.
- Enable Receive Broadcast Servers Updates Defines whether or not the device monitors the SNTP servers for Broadcast server time information on the selected interfaces. The possible values are:
  - Enable Enables the device to receive Broadcast server updates.
  - Disable Disables the device from receiving Broadcast server updates.
- Enable Receive Anycast Servers Updates Defines whether or not the device polls the SNTP server for Anycast server time information. If both the Enable Receive Anycast Servers Update and the Enable Receive Broadcast Servers Update fields are enabled, the system time is set according the Anycast server time information. The possible values are:
  - Enable Enables the device to receive Anycast server updates.
  - Disable Disables the device from receiving Anycast server updates.
- Enable Receive Unicast Servers Updates Defines whether or not the device polls the SNTP server for Unicast server time information. If the Enable Receive Broadcast Servers Updates, Enable Receive Anycast

Servers Updates, and Enable Receive Unicast Servers Updates fields are all enabled, the system time is set according the Unicast server time information. The possible values are:

- Enable Enables the device to receive Unicast server updates.
- Disable Disables the device from receiving Unicast server updates.
- Enable Poll Unicast Servers Defines whether or not the device sends SNTP Unicast forwarding information to the SNTP server. The possible values are:
  - Enable Enables the device to receive Poll Unicast server updates.
  - Disable Disables the device from receiving Poll Unicast server updates.
- 2. Define the *Poll Interval*, *Enable Receive Broadcast Servers Update*, *Enable Receive Anycast Servers Update*, *Enable Receive Unicast Servers Update*, and *Enable Poll Unicast Servers* fields and select at least one of the *Enable* fields.
- 3. Click Submit . The SNTP global settings are defined, and the device is updated.

## **Defining SNTP Authentication**

The *SNTP Authentication Page* provides parameters for defining the means by which the SNTP server is authenticated. To define SNTP authentication:

1. Click System > SNTP > Authentication. The SNTP Authentication Page opens:

#### Figure 140: SNTP Authentication Page

|            | D-L                        | ink                                                                                                    |                                                                                                    |        |                                                                                                    |
|------------|----------------------------|----------------------------------------------------------------------------------------------------|----------------------------------------------------------------------------------------------------|--------|----------------------------------------------------------------------------------------------------|
| P-1        |                            |                                                                                                    |                                                                                                    |        |                                                                                                    |
| Advanced S |                            |                                                                                                    |                                                                                                    | Help   | Logout                                                                                                    |
|            | Enable SMTP Authentication | r.                                                                                                    |                                                                                                    |        |                                                                                                    |
| Create     | Encryption Key ID<br>11    | Authentication Key                                                                                                    | Trusted Key                                                                                                    | Remove |                                                                                                    |
|            |                            |                                                                                                    |                                                                                                    |        |                                                                                                    |
|            | Contra                     | Control Control Contro | DELINE CONTRACTOR OF THE DESIGNATION OF THE DESIGNATION OF THE DESIGNA | Delink | DLink  DLink  DL |

The SNTP Authentication Page contains the following fields:

- Enable SNTP Authentication Indicates if authenticating an SNTP session between the device and an SNTP server is enabled on the device. The possible field values are:
  - Checked Authenticates SNTP sessions between the device and SNTP server.
  - Unchecked Disables authenticating SNTP sessions between the device and SNTP server.
- Encryption Key ID Indicates if the encryption key identification is used to authenticate the SNTP server and device. The field value is up to 4294967295.
- Authentication Key Indicates the key used for authentication.
- **Trusted Key** Indicates the encryption key used (Unicast/Anycast) or elected (Broadcast) to authenticate the SNTP server.
- Remove Removes Encryption Key IDs. The possible field values are:
  - Checked Removes the selected Encryption Key ID
  - Unchecked Maintains the Encryption Key IDs. This is the default value.
- 2. To enable SNTP Authentication, select *Enable SNTP Authentication* and click Submit . SNTP Authentication is defined, and the device is updated.

To define SNTP authentication parameters:

1. Click Create . The Add SNTP Authentication page opens:

### Figure 141: Add SNTP Authentication

| Add SNT | P Authentication   | n      |
|---------|--------------------|--------|
|         | Encryption Key ID  |        |
|         | Authentication Key |        |
|         | Trusted Key        |        |
|         |                    | Yes No |

- 2. Define the Encryption Key ID, Authentication Key, and Trusted Key fields.
- 3. Click Yes . The SNTP Authentication Key is added, and the device is updated.

## **Defining SNTP Servers**

The *SNTP Servers Page* contains information for enabling SNTP servers, as well as adding new SNTP servers. In addition, the *SNTP Servers Page* enables the device to request and accept SNTP traffic from a server. To define an SNTP server:

1. Click **System > SNTP > Servers**. The *SNTP Servers Page* opens:

#### Figure 142: SNTP Servers Page

|                                                         | D-Link                                                                                               |        |
|---------------------------------------------------------|----------------------------------------------------------------------------------------------------|--------|
|                                                         | D-Link ACS-500/074 500 10 10 10 10 10 10 10 10 10 10 10 10 1                                         |        |
| System Basic Setup Adv                                  | nced Setup                                                                                           | Logout |
| Creat                                                   | l                                                                                                    |        |
| E Reset                                                 | SNTP Server Poll Interval Encryption Key ID Preference Status Last Response Offset Delay Edit Remove |        |
| SNTP<br>Properties                                      | 1.1.1.1 Enable Mon, 1 Jan 1900 00:00 UTC 45000 45000 🖌 📋                                             |        |
| - : Authentication                                      | Submit                                                                                               |        |
| : Interface Settings                                    |                                                                                                    |        |
| <ul> <li>Syslog</li> <li>Management Security</li> </ul> |                                                                                                    |        |
| ✓ File Management<br>✓ SNMP                             |                                                                                                    |        |
|                                                         |                                                                                                    |        |
|                                                         |                                                                                                    |        |
|                                                         |                                                                                                    |        |
|                                                         |                                                                                                    |        |
|                                                         |                                                                                                    |        |
|                                                         |                                                                                                    |        |
|                                                         |                                                                                                    |        |
|                                                         |                                                                                                    |        |
|                                                         |                                                                                                    |        |
|                                                         |                                                                                                    |        |

The SNTP Servers Page contains the following fields:

- SNTP Server Displays user-defined SNTP server IP addresses. Up to eight SNTP servers can be defined.
- **Poll Interval** Indicates whether or not the device polls the selected SNTP server for system time information.
- Encryption Key ID Displays the encryption key identification used to communicate between the SNTP server and device. The field range is 1-4294967295.
- Preference Status Displays the SNTP server operating status.
- Last Response Displays the last time a response was received from the SNTP server.
- Offset Indicates the time difference between the device local clock and the acquired time from the SNTP server.
- **Delay** Indicates the amount of time it takes for a device request to reach the SNTP server.
- **Remove** Removes SNTP servers from the SNTP server list. The possible field values are:
  - Checked Removes the SNTP server.
  - Unchecked Maintains the SNTP server. This is the default value.

2. Click Create . The Add SNTP Server Page opens:

### Figure 143: Add SNTP Server Page

| Add SNT | P Server             |  |
|---------|----------------------|--|
|         | SNTP Server          |  |
|         | Enable Poll Interval |  |
|         | Encryption Key ID    |  |
|         |                      |  |
|         | Submit               |  |

- 3. Define the SNTP Server, Enable Poll Interval, and Encryption Key ID fields.
- 4. Click Submit . The SNTP Server is added, and the device is updated.

## **Defining SNTP Interface Settings**

The SNTP Interface Settings Page contains fields for setting SNTP on different interfaces. To define SNTP interface settings:

1. Click System > SNTP > Interface Settings. The SNTP Interface Settings Page opens:

#### Figure 144: SNTP Interface Settings Page

|                                                                                                    |                                                                                     | D-Lin     | ĸ                          |             |
|----------------------------------------------------------------------------------------------------|-------------------------------------------------------------------------------------|-----------|----------------------------|-------------|
|                                                                                                    | D-Link converse<br>Power Dispection BR-3<br>Converse October O<br>DCE, 195200, a, 6 |           |                            |             |
| System Basic Setup                                                                                                    | Advanced Setup                                                                      |           |                            | Help Logout |
| General     General     General     Time     Reset                                                                                                    | Create                                                                              | Interface | Receive<br>Servers Updates | Remove      |
| Reset     SNTP     SNTP     Reset     SNTP     Reset     Authentication     Servers     Interface Settings     Vanagement Security     File Management     SNMP     Diagnostics |                                                                                     | g1        | Servers Updates            |             |

The SNTP Interface Settings Page contains the following fields:

- Interface Indicates the interface on which SNTP can be enabled. The possible field values are:
  - Port Indicates the specific port number on which SNTP is enabled.
  - LAG Indicates the specific LAG number on which SNTP is enabled.
  - VLAN Indicates the specific VLAN number on which SNTP is enabled.
- Receive Servers Updates Enables the server to receive or not receive updates.
- **Remove** Removes SNTP interfaces.
  - Checked Removes the selected SNTP interface.
  - Unchecked Maintains the selected SNTP interfaces.
- 2. Click Create . The Add SNTP Interface Page opens.

Figure 145: Add SNTP Interface Page

| Add | SNTP Interface         |                             |
|-----|------------------------|-----------------------------|
|     | Interface              | © Port 🔽 🔿 LAG 🔽 🔿 VLAN 1 🛛 |
|     | Receive Server Updates |                             |
|     |                        | Submit                      |

- 3. Define the Interface and Receive Server Updates fields.
- 4. Click. Submit . The SNTP interface is added, and the device is updated.

# **Section 20. Viewing Statistics**

This section provides device statistics for RMON, interfaces, GVRP, EAP, and Etherlike statistics. This section contains the following topics:

- Viewing Interface Statistics
- Managing RMON Statistics

## **Viewing Interface Statistics**

This section contains the following topics:

- Viewing Device Interface Statistics
- Viewing Etherlike Statistics
- Viewing GVRP Statistics
- Viewing EAP Statistics

### **Viewing Device Interface Statistics**

The Interface Statistics Page contains statistics for both received and transmitted packets.

1. Click Advanced Setup > Interface Statistics > Interface. The Interface Statistics Page opens.

#### Figure 146: Interface Statistics Page

|                                                                                                    | D-I                                                                                                    | ink                        |      |
|----------------------------------------------------------------------------------------------------|----------------------------------------------------------------------------------------------------|----------------------------|------|
|                                                                                                    | D-L (nk ortranson 2001<br>Provide Statement III 11<br>Provide Statement III 11<br>Provide Statement II |                            |      |
| System Basic Setup                                                                                                    | Advenced Setup                                                                                                    |                            | Help |
| <ul> <li>Interface</li> <li>Forwarding Database</li> <li>Retwork Security</li> <li>Spanning Tree</li> <li>Multicast Support</li> </ul> | Interface<br>Refresh Rate                                                                                                    | Post     I     Ino Refresh |      |
| Interface Statistics     Etherlike     GVRP                                                                                            | Receive Statistics                                                                                                    |                            |      |
| EAP                                                                                                    | Tetal Bytes (Octets)                                                                                                    |                            |      |
| - RMON                                                                                                    | Multicast Packets                                                                                                    |                            |      |
|                                                                                                    | Broadcast Packets                                                                                                    |                            |      |
|                                                                                                    | Packets with Errors                                                                                                    |                            |      |
|                                                                                                    | Transmit Statistics                                                                                                    |                            |      |
|                                                                                                    | Total Bates (Octobs)                                                                                                    |                            |      |
|                                                                                                    | Unicast Packets                                                                                                    |                            |      |
|                                                                                                    | Multicast Packets                                                                                                    |                            |      |
|                                                                                                    | Broadcast Packets                                                                                                    |                            |      |
|                                                                                                    |                                                                                                    | Cleter All Countere        |      |

The Interface Statistics Page contains the following fields:

- Interface Indicates the device for which statistics are displayed. The possible field values are:
  - Port Defines the specific port for which interface statistics are displayed.
  - LAG Defines the specific LAG for which interface statistics are displayed.
- Refresh Rate Defines the amount of time that passes before the interface statistics are refreshed. The
  possible field values are:
  - 15 Sec—Indicates that the Interface statistics are refreshed every 15 seconds.
  - 30 Sec—Indicates that the Interface statistics are refreshed every 30 seconds.
  - 60 Sec—Indicates that the Interface statistics are refreshed every 60 seconds.
  - No Refresh—Indicates that the Interface statistics are not refreshed.

### **Receive Statistics**

- Total Bytes (Octets) Displays the number of octets received on the selected interface.
- Unicast Packets Displays the number of Unicast packets received on the selected interface.
- Multicast Packets Displays the number of Multicast packets received on the selected interface.
- Broadcast Packets Displays the number of Broadcast packets received on the selected interface.
- Packets with Errors Displays the number of error packets received from the selected interface.

### **Transmit Statistics**

- Total Bytes (Octets) Displays the number of octets transmitted from the selected interface.
- Unicast Packets Displays the number of Unicast packets transmitted from the selected interface.
- Multicast Packets Displays the number of Multicast packets transmitted from the selected interface.
- Broadcast Packets Displays the number of Broadcast packets transmitted from the selected interface.
- 2. Select an interface in the *Interface* field. The interface statistics are displayed.

### **Resetting Interface Statistics Counters**

- 1. Open the Interface Statistics Page.
- 2. Click Clear All Counters . The interface statistics counters are cleared.

### **Viewing Etherlike Statistics**

The Etherlike Statistics Page contains interface statistics. To view Etherlike Statistics:

1. Click Advanced Setup > Interfaces Statistics > Etherlike. The Etherlike Statistics Page opens:

### Figure 147: Etherlike Statistics Page

|                                                                                                    | D-Link                                                                                                    |                                                                                                    |
|----------------------------------------------------------------------------------------------------|----------------------------------------------------------------------------------------------------|----------------------------------------------------------------------------------------------------|
|                                                                                                    |                                                                                                    |                                                                                                    |
| System Basic Setup                                                                                                    | Advanced Setup                                                                                                    | Help Logout                                                                                                    |
| <ul> <li>10.6.29.150</li> <li>Interface</li> <li>Forwarding Database</li> <li>Notwerk Security</li> <li>Spanning Tree</li> <li>Multicent Support</li> <li>Interface</li> <li>Interface</li> <li>Enterface</li> <li>Enterface</li> <li>Enterface</li> <li>Enterface</li> <li>Expl</li> <li>EAP</li> <li>RMON</li> </ul> | Interface<br>Refuesh Rate<br>Feame Check Sequence (FCS) Errors<br>Single Calificion Frames<br>Late Cellinions<br>Excensive Collisions<br>Internal MAC Transmit Errors<br>Oversize Packets<br>Internal MAC Receive Errors<br>Received Panne Frames<br>Transmitted Panne Frames | Port     I     I     LAG     Inc Plantent     O     O |

The Etherlike Statistics Page contains the following fields:

- Interface Indicates the device for which statistics are displayed. The possible field values are:
  - Port Defines the specific port for which Etherlike statistics are displayed.
  - LAG Defines the specific LAG for which Etherlike statistics are displayed.
- **Refresh Rate** Defines the amount of time that passes before the interface statistics are refreshed. The possible field values are:
  - 15 Sec—Indicates that the Etherlike statistics are refreshed every 15 seconds.
  - 30 Sec—Indicates that the Etherlike statistics are refreshed every 30 seconds.
  - 60 Sec—Indicates that the Etherlike statistics are refreshed every 60 seconds.
  - No Refresh—Indicates that the Etherlike statistics are not refreshed.
- Frame Check Sequence (FCS) Errors Displays the number of FCS errors received on the selected interface.
- **Single Collision Frames** Displays the number of single collision frames received on the selected interface.
- Late Collisions Displays the number of late collision frames received on the selected interface.
- Excessive Collisions Displays the number of excessive collisions received on the selected interface.
- Internal MAC Transmit Errors Displays the number of internal MAC transmit errors on the selected interface.
- **Oversize Packets** Displays the number of oversized packet errors on the selected interface.
- Internal MAC Receive Errors Number of internal MAC received errors on the selected interface.
- Receive Pause Frames Displays the number of received paused frames on the selected interface.
- **Transmitted Paused Frames** Displays the number of paused frames transmitted from the selected interface.
- 2. Select an interface in the *Interface* field. The Etherlike statistics are displayed.

## **Resetting Etherlike Statistics Counters**

- 1. Open the Etherlike Statistics Page.
- 2. Click Clear All Counters . The Etherlike statistics counters are cleared.

### **Viewing GVRP Statistics**

The GVRP Statistics Page contains device statistics for GVRP. To view GVRP statistics:

• Click Advanced Setup > Interface Statistics > GVRP. The GVRP Statistics Page opens.

#### Figure 148: GVRP Statistics Page

|                                                                                                    |                           |                                                                                                    | D-Link                                                                 |             |
|----------------------------------------------------------------------------------------------------|---------------------------|----------------------------------------------------------------------------------------------------|------------------------------------------------------------------------|-------------|
|                                                                                                    | D-Lin<br>Power<br>Console | k DES-3010GA Speel<br>Disgonius RS-322<br>OCE, 9000, n. 8, 1 1 2 3                                                                                                    | Ant Element Notch Chart Speet Chart Speet                              |             |
| System Basic Setup                                                                                                    | Advanced Setup            |                                                                                                    |                                                                        | Help Logout |
| <ul> <li>10.6.39.150</li> <li>Interface</li> <li>Interface</li> <li>LAG Membership</li> <li>Forwarding Database</li> <li>Synamic Addresses</li> <li>Dynamic Addresses</li> <li>Network Security</li> <li>Spanning Tree</li> <li>Nulticast Support</li> <li>Interface Statistics</li> <li>Interface Statistics</li> <li>Etherlike</li> <li>GVRP</li> <li>EAP</li> <li>RMON</li> </ul> |                           | Interface<br>Refresh Rate<br>GVRP Statistics Table<br>Attribute (Counter)<br>Join Empty<br>Leave Empty<br>Join In<br>Leave In<br>Leave All<br>GVRP Error Statistics<br>Invalid Attribute Type<br>Invalid Attribute Type<br>Invalid Attribute Length<br>Invalid Attribute Length<br>Invalid Event | Port I ■ O LAG I ■<br>No Refresh ■          Received       Transmitted |             |
|                                                                                                    |                           |                                                                                                    | Clear All Counters                                                     |             |

The GVRP Statistics Page contains the following fields:

- Interface—Specifies the interface type for which the statistics are displayed.
  - Port—Indicates port statistics are displayed.
  - LAG—Indicates LAG statistics are displayed.
- Refresh Rate—Indicates the amount of time that passes before the GVRP statistics are refreshed. The possible field values are:
  - 15 Sec—Indicates that the GVRP statistics are refreshed every 15 seconds.
  - 30 Sec—Indicates that the GVRP statistics are refreshed every 30 seconds.
  - 60 Sec—Indicates that the GVRP statistics are refreshed every 60 seconds.
  - No Refresh—Indicates that the GVRP statistics are not refreshed.
- Join Empty—Displays the device GVRP Join Empty statistics.
- Empty—Displays the device GVRP Empty statistics.
- Leave Empty—Displays the device GVRP Leave Empty statistics.
- Join In—Displays the device GVRP Join In statistics.
- Leave In—Displays the device GVRP Leave in statistics.
- Leave All—Displays the device GVRP Leave all statistics.

- Invalid Protocol ID—Displays the device GVRP Invalid Protocol ID statistics.
- Invalid Attribute Type—Displays the device GVRP Invalid Attribute ID statistics.
- Invalid Attribute Value—Displays the device GVRP Invalid Attribute Value statistics.
- Invalid Attribute Length—Displays the device GVRP Invalid Attribute Length statistics.
- Invalid Event—Displays the device GVRP Invalid Event statistics.
- 3. Select an interface in the Interface field. The GVRP statistics are displayed.

### **Resetting GVRP Statistics Counters**

- 1. Open the GVRP Statistics Page.
- 2. Click Clear All Counters . The GVRP statistics counters are cleared.

### **Viewing EAP Statistics**

The *EAP Statistics Page* contains information about EAP packets received on a specific port. To view the EAP Statistics:

Click Advanced Setup > Interface Statistics > EAP. The EAP Statistics Page opens.

### Figure 149: EAP Statistics Page

|                                                            | D·Link                                                                                                    |                   |
|------------------------------------------------------------|----------------------------------------------------------------------------------------------------|-------------------|
|                                                            | D-Link conserved Piret 10000 for Discretistick and an<br>Prove Discrete 18-000<br>County of Conserved 19-000<br>Total context of the last had had had had had had had had had had |                   |
| System Basic Setup                                         | Advanced Setup                                                                                                    |                   |
| 10.6.39.150                                                |                                                                                                    |                   |
| <ul> <li>Interface</li> <li>Converding Database</li> </ul> | Port                                                                                                    | 1 🕶               |
| <ul> <li>Network Security</li> </ul>                       | Refresh Rate                                                                                                    | No Refresh 👻      |
| <ul> <li>Spanning Tree</li> </ul>                          |                                                                                                    |                   |
| <ul> <li>Multicast Support</li> </ul>                      | Frames Receive                                                                                                    | 0                 |
| <ul> <li>Interface Statistics</li> </ul>                   | Frames Transmit                                                                                                    | 0                 |
| Interface                                                  | Start Frames Receive                                                                                                    | 0                 |
| CINEMIKE                                                   | Log off Frames Receive                                                                                                    | 0                 |
| FAD                                                        | Respond ID Frames Receive                                                                                                    | 0                 |
| RMON                                                       | Respond Frames Receive                                                                                                    | 0                 |
|                                                            | Request ID Frames Transmit                                                                                                    | 0                 |
|                                                            | Request Frames Transmit                                                                                                    | 0                 |
|                                                            | Invalid Frames Receive                                                                                                    | 0                 |
|                                                            | Length Error Frames Receive                                                                                                    | 0                 |
|                                                            | Last Frame Version                                                                                                    | 0                 |
|                                                            | Last Frame Source                                                                                                    | 00.00.00.00.00.00 |

The EAP Statistics Page contains the following fields:

- **Port**—Indicates the port, which is polled for statistics.
- **Refresh Rate**—Indicates the amount of time that passes before the EAP statistics are refreshed. The possible field values are:
  - 15 Sec—Indicates that the EAP statistics are refreshed every 15 seconds.
  - 30 Sec Indicates that the EAP statistics are refreshed every 30 seconds.
  - 60 Sec Indicates that the EAP statistics are refreshed every 60 seconds.
  - No Refresh Indicates that the EAP statistics are not refreshed.

- Frames Receive Indicates the number of valid EAPOL frames received on the port.
- Frames Transmit Indicates the number of EAPOL frames transmitted via the port.
- Start Frames Receive Indicates the number of EAPOL Start frames received on the port.
- Log off Frames Receive Indicates the number of EAPOL Logoff frames that have been received on the port.
- **Respond ID Frames Receive** Indicates the number of EAP Resp/Id frames that have been received on the port.
- **Respond Frames Receive** Indicates the number of valid EAP Response frames received on the port.
- Request ID Frames Transmit Indicates the number of EAP Req/Id frames transmitted via the port.
- **Request Frames Transmit** Indicates the number of EAP Request frames transmitted via the port.
- Invalid Frames Receive Indicates the number of unrecognized EAPOL frames that have been received by on this port.
- Length Error Frames Receive Indicates the number of EAPOL frames with an invalid Packet Body Length received on this port.
- Last Frame Version Indicates the protocol version number attached to the most recently received EAPOL frame.
- Last Frame Source Indicates the source MAC address attached to the most recently received EAPOL frame.

## **Managing RMON Statistics**

This section contains the following topics:

- Viewing RMON Statistics
- Configuring RMON History
- Configuring RMON Events
- Defining RMON Alarms

### **Viewing RMON Statistics**

The *Viewing RMON Statistics* contains fields for viewing information about device utilization and errors that occurred on the device. To view RMON statistics:

1. Click Advanced Setup > RMON > Statistics. The RMON Statistics Page opens.

#### Figure 150: RMON Statistics Page

|                                                                                                    | D-Littk                                                                                                    |            |
|----------------------------------------------------------------------------------------------------|----------------------------------------------------------------------------------------------------|------------|
|                                                                                                    | D-Link or many fill<br>The Second Second Secon                                                                                                    |            |
| System Basic Setup Advan                                                                                                    | and Setup                                                                                                    | Help Light |
| 10.4.39.150<br>• Interfaces<br>I.A.C.P.Parametens<br>I.A.G.Maenkenship<br>= Farmwerfing Database<br>= Watewith Sociality<br>= Spanning Tess<br>= Multicoast Support<br>= Multicoast Support<br>= Multicoast Support<br>= Multicoast<br>= Multicoast<br>= M | Interface<br>Roberts Rate<br>Deep Events<br>Received Bytes (Octen)<br>Received Bytes (Octen)<br>Received Packets<br>Undersite Packets<br>Undersite Packets<br>Oversite Packets<br>Oversite | R Put CLAS |

The RMON Statistics Page contains the following fields:

- Interface Indicates the device for which statistics are displayed. The possible field values are:
  - Port Defines the specific port for which RMON statistics are displayed.
  - LAG Defines the specific LAG for which RMON statistics are displayed.
- **Refresh Rate** Defines the amount of time that passes before the interface statistics are refreshed. The possible field values are:
  - 15 Sec Indicates that the RMON statistics are refreshed every 15 seconds.
  - 30 Sec Indicates that the RMON statistics are refreshed every 30 seconds.
  - 60 Sec Indicates that the RMON statistics are refreshed every 60 seconds.
- **Drop Events** Displays the number of dropped events that have occurred on the interface since the device was last refreshed.
- Received Bytes (Octets) Displays the number of octets received on the interface since the device was last refreshed. This number includes bad packets and FCS octets, but excludes framing bits.
- **Received Packets** Displays the number of packets received on the interface, including bad packets, Multicast and broadcast packets, since the device was last refreshed.

- **Broadcast Packets Received** Displays the number of good broadcast packets received on the interface since the device was last refreshed. This number does not include Multicast packets.
- Multicast Packets Received Displays the number of good Multicast packets received on the interface since the device was last refreshed.
- **CRC & Align Errors** Displays the number of CRC and Align errors that have occurred on the interface since the device was last refreshed.
- **Undersize Packets** Displays the number of undersized packets (less than 64 octets) received on the interface since the device was last refreshed.
- **Oversize Packets** Displays the number of oversized packets (over 1518 octets) received on the interface since the device was last refreshed.
- **Fragments** Displays the number of fragments (packets with less than 64 octets, excluding framing bits, but including FCS octets) received on the interface since the device was last refreshed.
- Jabbers Displays the total number of received packets that were longer than 1518 octets. This number excludes frame bits, but includes FCS octets that had either a bad Frame Check Sequence (FCS) with an integral number of octets (FCS Error) or a bad FCS with a non-integral octet (Alignment Error) number. The field range to detect jabbers is between 20 ms and 150 ms.
- **Collisions** Displays the number of collisions received on the interface since the device was last refreshed.
- Frames of xx Bytes Number of xx-byte frames received on the interface since the device was last refreshed.
- 2. Select an interface in the Interface field. The RMON statistics are displayed.

### **Resetting RMON Statistics Counters**

- 1. Open the RMON Statistics Page.
- 2. Click Clear All Counters . The RMON statistics counters are cleared.

### **Configuring RMON History**

This section contains the following topics:

- Defining RMON History Control
- Viewing the RMON History Table

### **Defining RMON History Control**

The *RMON History Control Page* contains information about samples of data taken from ports. For example, the samples may include interface definitions or polling periods. To view RMON history information:

1. Click Advanced Setup > RMON > History > History Control. The RMON History Control Page opens.

### Figure 151: RMON History Control Page

|                                                                                                    |              |                                                               | D-L                                                     | ink                            |                                       |           |          |      |        |
|----------------------------------------------------------------------------------------------------|--------------|---------------------------------------------------------------|---------------------------------------------------------|--------------------------------|---------------------------------------|-----------|----------|------|--------|
| System Basic Setup                                                                                                    |              | D-Link DES-30106A S<br>Power<br>Console<br>DEE, 9000, a. 8, 1 | 10/100 Fast Etherne<br>10/100 Fast Etherne<br>1 2 3 4 5 | t Switch • Linkto Aot<br>6 7 8 | Speed<br>Act Speed<br>C1 Link/ Act C2 |           |          | Help | Logout |
| System Basic Setup<br>■ 10.5.39.150<br>> Interface<br>= LACP Parameters<br>= LACP Parameters<br>= LACP Parameters<br>= Katk Membership<br>= Forwarding Database<br>= Network Security<br>= Spanning Tree<br>= Multicast Support<br>= Interface Statistics<br>> History Table<br>= History Table<br>= History Table<br>= Alarm | Advanced Set | History<br>Entry No.                                          | Source Samplin<br>Interface Interval                    | g Sampling<br>Requested        | Current Number<br>of Samples          | Owner Edi | t Remove | Help | Logout |

The RMON History Control Page contains the following fields:

- History Entry No. Displays the entry number for the History Control Table page.
- **Source Interface** Displays the interface from which the history samples were taken. The possible field values are:
  - Port Specifies the port from which the RMON information was taken.
  - LAG Specifies the port from which the RMON information was taken.
- **Sampling Interval** Indicates in seconds the time that samplings are taken from the ports. The field range is 1-3600. The default is 1800 seconds (equal to 30 minutes).
- **Samples Requested** Displays the number of samples to be saved. The field range is 1-65535. The default value is 50.

- Current No. of Samples in List Displays the current number of samples taken.
- **Owner** Displays the RMON station or user that requested the RMON information. The field range is 0-20 characters.
- **Remove** Removes History Control entries. The possible field values are:
  - Checked Removes the selected History Control entry.
  - Unchecked Maintains the current History Control entries.
- 2. Click Create . The RMON History Control Settings Page opens:

### Figure 152: RMON History Control Settings Page

| Add Hist | ory Control Entry |        |
|----------|-------------------|--------|
|          | History Entry No. |        |
|          | Source Interface  |        |
|          | Sampling Interval |        |
|          | Samples Requested |        |
|          | Current Samples   |        |
|          | Owner             |        |
|          |                   |        |
|          |                   | Submit |

- 3. Complete the History Entry No., Source Interface, Owner, Samples Requested, and Current Sampling fields.
- 4. Click Submit . The entry is added to the RMON History Control Page, and the device is updated.

### Viewing the RMON History Table

The *RMON History Table Page* contains interface specific statistical network samplings. Each table entry represents all counter values compiled during a single sample. To view the RMON History Table:

1. Click Advanced Setup > RMON > History > History Table. The RMON History Table Page opens.

### Figure 153: RMON History Table Page

|                                                                                                    | D-Link cet-stored Bret 10700 fait Element Suite 11 2 3 4 5 6 7 8 CI Link cet 2000                                                                                                    |      |
|----------------------------------------------------------------------------------------------------|----------------------------------------------------------------------------------------------------|------|
| System Basic Setup                                                                                                    | Advanced Setup                                                                                                    | gout |
| System Basic Setup<br>→ Interface<br>= 1.ACP Parameters<br>= 1.ACP Parameters<br>= 1.ACP Parameters<br>= 1.ACP Parameters<br>= 4.ACP Parameters<br>= 4.ACP Parameters<br>= 4.ACP Parameters<br>= 4.ACP Parameters<br>= 5.000000000000000000000000000000000000 | Advanced Setup Help Lot<br>History Entry No.<br>Owner<br>Sample Drop Received Broadcast Multicast CRC Align Undersize Oversize Fragments Jabbers Collisions Utilization<br>No. Events Bytes Packets Packets Packets Errors Packets Packets<br>(Octets) | jout |

The RMON History Table Page contains the following fields:

- History Entry No. Displays the entry number for the History Control Table page.
- **Owner** Displays the RMON station or user that requested the RMON information. The field range is 0-20 characters.
- Sample Number— Indicates the sample number from which the statistics were taken.
- Drop Events Displays the number of dropped events that have occurred on the interface since the device was last refreshed.
- Received Bytes (Octets) Displays the number of octets received on the interface since the device was last refreshed. This number includes bad packets and FCS octets, but excludes framing bits.
- **Received Packets** Displays the number of packets received on the interface since the device was last refreshed, including bad packets, Multicast and Broadcast packets.
- **Broadcast Packets** Displays the number of good Broadcast packets received on the interface since the device was last refreshed. This number does not include Multicast packets.
- **Multicast Packets** Displays the number of good Multicast packets received on the interface since the device was last refreshed.

- **CRC Align Errors** Displays the number of CRC and Align errors that have occurred on the interface since the device was last refreshed.
- **Undersize Packets** Displays the number of undersized packets (less than 64 octets) received on the interface since the device was last refreshed.
- **Oversize Packets** Displays the number of oversized packets (over 1518 octets) received on the interface since the device was last refreshed.
- **Fragments** Displays the number of fragments (packets with less than 64 octets, excluding framing bits, but including FCS octets) received on the interface since the device was last refreshed.

- Jabbers Displays the total number of received packets that were longer than 1518 octets. This number excludes frame bits, but includes FCS octets that had either a bad Frame Check Sequence (FCS) with an integral number of octets (FCS Error) or a bad FCS with a non-integral octet (Alignment Error) number. The field range to detect jabbers is between 20 ms and 150 ms.
- Collisions Displays the number of collisions received on the interface since the device was last refreshed.
- Utilization Displays the percentage of the interface utilized.
- 2. Select an entry in the *History Entry* field. The Statistics are displayed.

### **Configuring RMON Events**

This section includes the following topics:

- Defining RMON Events Control
- Viewing the RMON Events Logs

### **Defining RMON Events Control**

The RMON Events Control Page contains fields for defining RMON events. To view RMON events:

Click Advanced Setup > RMON > Events > Events Control. The RMON Events Control Page opens.

#### Figure 154: RMON Events Control Page

|                                                                                                    | D-Link                                                                                   |      |
|----------------------------------------------------------------------------------------------------|------------------------------------------------------------------------------------------|------|
|                                                                                                    | D-Link 200 and 900 and 1000 feet literat Setting and and and and and and and and and and |      |
| System Basic Setup Advan                                                                                                    | ced Setup                                                                                |      |
| Advan 10.6.39.150  Interface LACP Parameters LAG Membership Forwarding Database Network Security Spanning Tree Multicast Support Interface Statistics RMON Statistics RMON Statistics RMON EVents Events Control EVents Events Control Events Events Control Events Alarm | Event Entry Community Description Type Time Owner Edit Remov                             | NE : |

The RMON Events Control Page contains the following fields:

- Event Entry Displays the event.
- **Community** Displays the community to which the event belongs.
- **Description** Displays the user-defined event description.
- **Type** Describes the event type. Possible values are:
  - Log Indicates that the event is a log entry.
  - Trap Indicates that the event is a trap.
  - Log and Trap Indicates that the event is both a log entry and a trap.
  - None Indicates that no event occurred.
- **Time** Displays the time that the event occurred.
- **Owner** Displays the device or user that defined the event.
- **Remove** Removes a RMON event. The possible field values are:
  - Checked Removes a selected RMON event.
  - Unchecked Maintains RMON events.

### Viewing the RMON Events Logs

The RMON Events Logs Page contains a list of RMON events. To view RMON event logs:

• Click Advanced Setup > RMON > Events > Events Logs. The RMON Events Logs Page opens.

### Figure 155: RMON Events Logs Page

|                                                                                                    |                                                |       | D-Link  | 5        |             |             |
|----------------------------------------------------------------------------------------------------|------------------------------------------------|-------|---------|----------|-------------|-------------|
|                                                                                                    | D-Link and<br>Pro-Property<br>Constant DCC and |       |         |          | 2           |             |
| System Basic Setup<br>10.6.29.150<br>5. Intrifués<br>LACP Parameters<br>LAC Parameters<br>LAC Parameters<br>LAC Parameters<br>Multicast Support<br>5. Intrifués<br>1. Intrifués<br>1. Intrifué | Advanced Setup                                 | Event | Loy No. | Log Time | Description | Hulp Logout |

The RMON Events Logs Page contains the following fields:

- Event Displays the RMON Events Log entry number.
- Log No.— Displays the log number.
- Log Time Displays the time when the log entry was entered.
- **Description** Displays the log entry description.

### **Defining RMON Alarms**

The *RMON Alarm Page* contains fields for setting network alarms. Network alarms occur when a network problem, or event, is detected. Rising and falling thresholds generate events. To set RMON alarms:

1. Click Advanced Setup > RMON > Alarm. The RMON Alarm Page opens.

#### Figure 156: RMON Alarm Page

|                                                                                                    | D-Link         |                                      |           |                          |                                      |                     |              |                      |            |
|----------------------------------------------------------------------------------------------------|----------------|--------------------------------------|-----------|--------------------------|--------------------------------------|---------------------|--------------|----------------------|------------|
|                                                                                                    |                | D-Link rep<br>row Paper<br>Cilere of |           | 1991)<br>1991   1994   1 | 00 fan Ethernet Se<br>pl hynd hynd h |                     |              |                      |            |
| <ul> <li>System</li> <li>Date Soup</li> <li>10.6.33.150</li> <li>Interface</li> <li>Forwarding Outabase</li> <li>Network Security</li> </ul> | Create         | d Setup                              |           |                          |                                      |                     |              |                      |            |
| Spanning Tree     Multicast Support     Interface Statistics     RMON     Statistics     History     Eventu     Alarm                        | Alarm<br>Entry | Counter Name                         | Interface | Counter<br>Value         | Sample Type                          | Rising<br>Threshold | Rising Event | Falling<br>Threshold | Falling Ev |

The RMON Alarm Page contains the following fields:

- Alarm Entry Indicates a specific alarm.
- **Counter Name** Displays the selected MIB variable.
- Interface Displays interface for which RMON statistics are displayed. The possible field values are:
  - Port Displays the RMON statistics for the selected port.
  - LAG Displays the RMON statistics for the selected LAG.
- **Counter Value** Displays the selected MIB variable value.
- **Sample Type** Defines the sampling method for the selected variable and comparing the value against the thresholds. The possible field values are:
  - Delta Subtracts the last sampled value from the current value. The difference in the values is compared to the threshold.
  - Absolute Compares the values directly with the thresholds at the end of the sampling interval.
- **Rising Threshold** Displays the rising counter value that triggers the rising threshold alarm. The rising threshold is presented on top of the graph bars. Each monitored variable is designated a color.
- Rising Event Displays the mechanism in which the alarms are reported. The possible field values are:
  - LOG Indicates there is not a saving mechanism for either the device or in the management system. If the device is not reset, the entry remains in the Log Table.
  - TRAP Indicates that an SNMP trap is generated, and sent via the Trap mechanism. The Trap can also be saved using the Trap mechanism.
  - Both— Indicates that both the Log and Trap mechanism are used to report alarms.
- **Falling Threshold** Displays the falling counter value that triggers the falling threshold alarm. The falling threshold is graphically presented on top of the graph bars. Each monitored variable is designated a color.
- Falling Event Displays the mechanism in which the alarms are reported.

- **Startup Alarm** Displays the trigger that activates the alarm generation. Rising is defined by crossing the threshold from a low-value threshold to a higher-value threshold.
- Interval Defines the alarm interval time in seconds.
- **Owner** Displays the device or user that defined the alarm.
- **Remove** Removes the RMON Alarms Table entry.
- 2. Click 🧳 . The RMON Alarms Definition Page opens:

### Figure 157: RMON Alarms Definition Page

| RMON A | larm Settings     |                |  |
|--------|-------------------|----------------|--|
|        | Alarm Entry       |                |  |
|        | Interface         |                |  |
|        | Counter Name      |                |  |
|        | Counter Value     |                |  |
|        | Sample Type       | Absolute 💌     |  |
|        | Rising Threshold  |                |  |
|        | Rising Event      |                |  |
|        | Falling Threshold |                |  |
|        | Falling Event     |                |  |
|        | Startup Alarm     | Rising Alarm 💌 |  |
|        | Interval          |                |  |
|        | Owner             |                |  |
|        |                   | Submit         |  |

- 3. Complete Sample Type, Rising Threshold, Rising Event, Falling Threshold, Falling Event, Startup Alarm, Interval, and Owner fields.
- 4. Click Submit . The RMON alarm is added, and the device is updated.

# Troubleshooting

This section describes problems that may arise when installing the and how to resolve these issue. This section includes the following topics:

- **Problem Management** Provides information about problem management with DES-3010FA/GA.
- Troubleshooting Solutions Provides a list of troubleshooting issues and solutions for using DES-3010FA/GA.

## **Problem Management**

Problem management includes isolating problems, quantifying the problems, and then applying the solution. When a problem is detected, the exact nature of the problem must be determined. This includes how the problem is detected, and what are the possible causes of the problem. With the problem known, the effect of the problem is recorded with all known results from the problem. Once the problem is quantified, the solution is applied. Solutions are found either in this chapter, or through customer support. If no solution is found in this chapter, contact Customer Support.

## **Troubleshooting Solutions**

Listed below are some possible troubleshooting problems and solutions. These error messages include:

- Cannot connect to management using RS-232 serial connection
- Cannot connect to switch management using Telnet, HTTP, SNMP, etc.
- Self-test exceeds 15 seconds
- No connection is established and the port LED is on
- Device is in a reboot loop
- No connection and the port LED is off
- Add and Edit pages do not open.
- Lost password.

| Problems                                                                    | Possible Cause                                                     | Solution                                                                                                    |
|-----------------------------------------------------------------------------|--------------------------------------------------------------------|----------------------------------------------------------------------------------------------------|
| Cannot connect to man-<br>agement using RS-232<br>serial connection         |                                                                    | Be sure the terminal emulator program is set to VT-<br>100 compatible, 9600 baud rate, no parity, 8 data bits<br>and one stop bit<br>Use the included cable, or be sure that the pin-out<br>complies with a standard null-modem cable                                                                                                    |
| Cannot connect to<br>switch management<br>using Telnet, HTTP,<br>SNMP, etc. |                                                                    | Be sure the switch has a valid IP address, subnet<br>mask and default gateway configured<br>Check that your cable is properly connected with a<br>valid link light, and that the port has not been dis-<br>abled<br>Ensure that your management station is plugged into<br>the appropriate VLAN to manage the device<br>If you cannot connect using Telnet or the web, the<br>maximum number of connections may already be<br>open. Please try again at a later time. |
| No response from the terminal emulation soft-<br>ware                       | Faulty serial cable<br>Incorrect serial cable<br>Software settings | Replace the serial cable<br>Replace serial cable for a pin-to-pin straight/flat<br>cable<br>Reconfigure the emulation software connection set-<br>tings.                                                                                                    |
| Response from the ter-<br>minal emulations soft-<br>ware is not readable    | Faulty serial cable<br>Software settings                           | Replace the serial cable<br>Reconfigure the emulation software connection set-<br>tings.                                                                                                    |

| Problems                                                    | Possible Cause                                                                                                    | Solution                                                                                                    |
|-------------------------------------------------------------|----------------------------------------------------------------------------------------------------|----------------------------------------------------------------------------------------------------|
| Self-test exceeds 15 seconds                                | The device may not be correctly installed.                                                                                                    | Remove and reinstall the device. If that does not help, consult your technical support representative.                                                                                                    |
| No connection is estab-<br>lished and the port LED<br>is on | Wrong network address<br>in the workstation<br>No network address set<br>Wrong or missing proto-<br>col<br>Faulty ethernet cable<br>Faulty port<br>Faulty module<br>Incorrect initial configura-<br>tion | Configure the network address in the workstation<br>Configure the network address in the workstation<br>Configure the workstation with IP protocol<br>Replace the cable<br>Replace the module<br>Replace the module<br>Erase the connection and reconfigure the port |
| Device is in a reboot<br>loop                               | Software fault                                                                                                    | Download and install a working or previous software version from the console                                                                                                    |
| No connection and the port LED is off                       | Incorrect ethernet cable,<br>e.g., crossed rather than<br>straight cable, or vice<br>versa, split pair (incorrect<br>twisting of pairs)                                                                  | Check pinout and replace if necessary                                                                                                    |
|                                                             | Fiber optical cable con-<br>nection is reversed                                                                                                    | Change if necessary. Check Rx and Tx on fiber optic cable                                                                                                    |
|                                                             | Bad cable                                                                                                    | Replace with a tested cable                                                                                                    |
|                                                             | Wrong cable type                                                                                                    | Verify that all 10 Mbps connections use a Cat 5 cable                                                                                                    |
|                                                             |                                                                                                    | Check the port LED or zoom screen in the NMS application, and change setting if necessary                                                                                                    |

| Problems                        | Possible Cause               | Solution                                                                                                    |
|---------------------------------|------------------------------|----------------------------------------------------------------------------------------------------|
| Add and Edit pages do not open. | A pop-up blocker is enabled. | Disable pop-up blockers.                                                                                                    |
| Lost password                   |                              | The Password Recovery Procedure enables the user<br>to override the current password configuration, and<br>disables the need for a password to access the con-<br>sole.<br>The password recovery is effective until the device is<br>reset. If the password/user name has been forgotten<br>or lost. The password must be reconfigured using<br>either the CLI commands or via the Embedded Web<br>Interface.<br>The Password Recovery Procedure is invoked from<br>the Startup menu:<br>1. Reboot the system either by disconnecting the<br>power supply, or enter the command reboot, the<br>following message is displayed:<br>Console> reload<br>Are you sure you want to reboot the<br>system (y/n)[n]?<br>2. Enter Y. The device reboots. After the POST,<br>when the text "Autoboot in 2 seconds -<br>press RETURN or Esc. to abort and<br>enter prom." is displayed.<br>[1] Download software<br>[2] Erase flash file<br>[3] Erase flash sectors<br>[4] Password Recovery Procedure |
|                                 |                              | <ul> <li>[5] Enter Diagnostic Mode</li> <li>[6] Back</li> <li>3. Enter 4 within 15 seconds after the bootup process from the StartUp menu. If the startup menu option is not selected within 15 seconds, the accessibility requirements are erased, and the system continues to load. The password is defined using the CLI mode.</li> </ul>                                                                                                    |
|                                 |                              | <ul> <li>4. Enter the CLI configuration mode.</li> <li>5. Enter the password commands: username, enable password, Or password [line]. For example: enable password level 1 password *****</li> <li>6. Enter the command exit. The CLI mode is</li> </ul>                                                                                                    |
|                                 |                              | exited.                                                                                                    |

## **Contacting D-Link Technical Support**

Software updates and user documentation can be found on the D-Link website. D-Link provides free technical support for customers within the United States and within Canada for the warranty duration.

For more information on locating the D-Link office in your region, see International Offices .

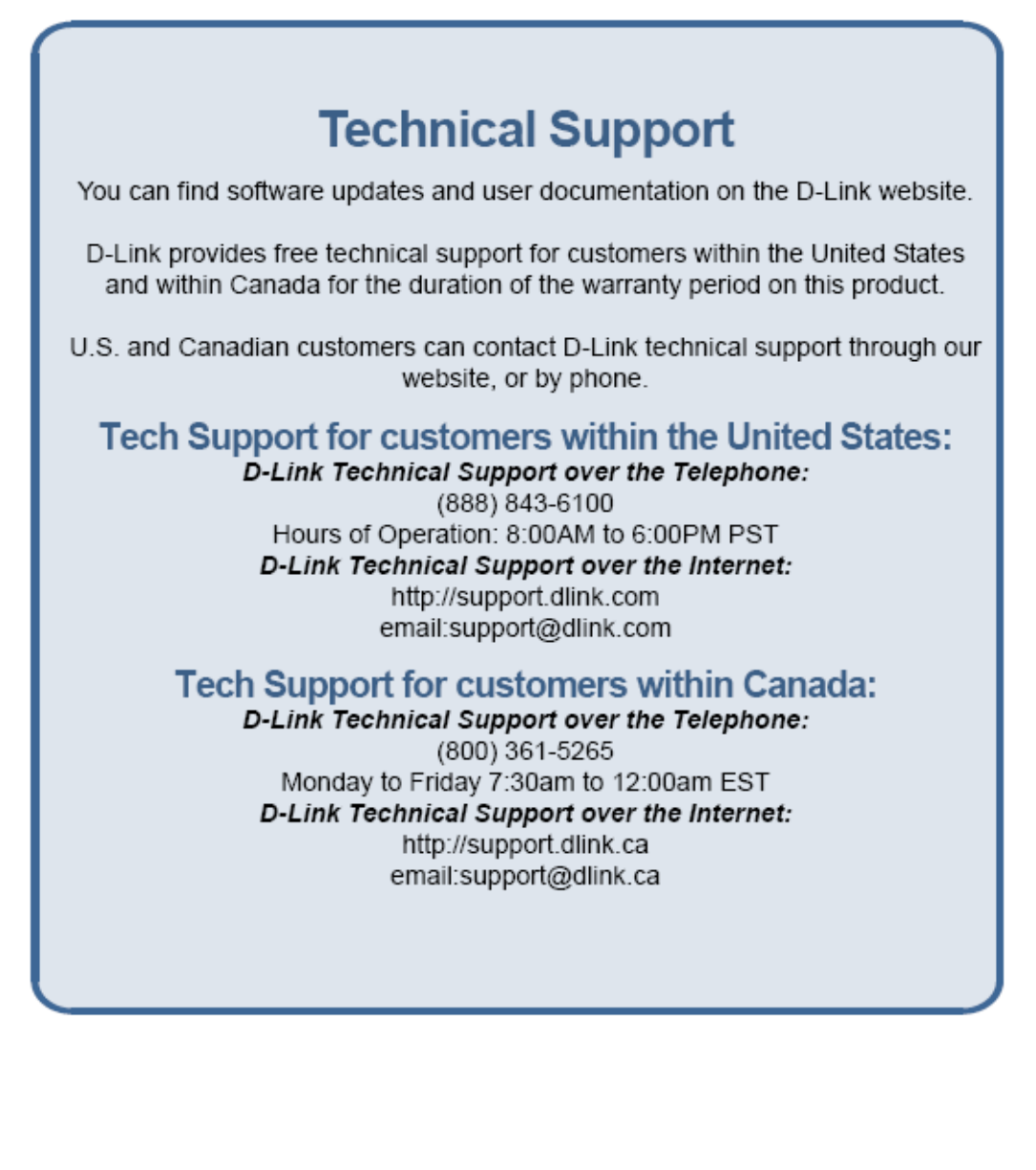

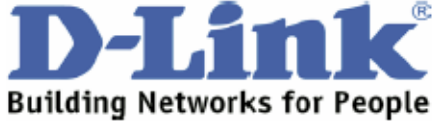

# **Technical Support**

You can find software updates and user documentation on the D-Link websites.

D-Link provides free technical support for customers within Canada, the United Kingdom, and Ireland.

Customers can contact D-Link technical support through our websites, or by phone.

## For Customers within The United Kingdom & Ireland:

D-Link UK & Ireland Technical Support over the Telephone: (08456 12 0003 (United Kingdom) +44 8456 12 0003 (Ireland)

> Monday to Friday 8:00 am to 10:00 pm GMT Sat & Sun 10.00 am to 7.00 pm GMT

D-Link UK & Ireland Technical Support over the Internet: http://www.dlink.co.uk ftp://ftp.dlink.co.uk

## For Customers within Canada:

D-Link Canada Technical Support over the Telephone: 1-800-361-5265 (Canada) Monday to Friday 7:30 am to 12:00 am EST

D-Link Canada Technical Support over the Internet:

http://support.dlink.ca email: support@dlink.ca

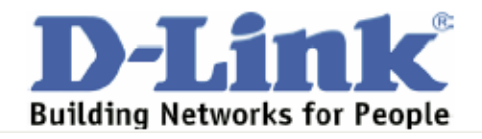
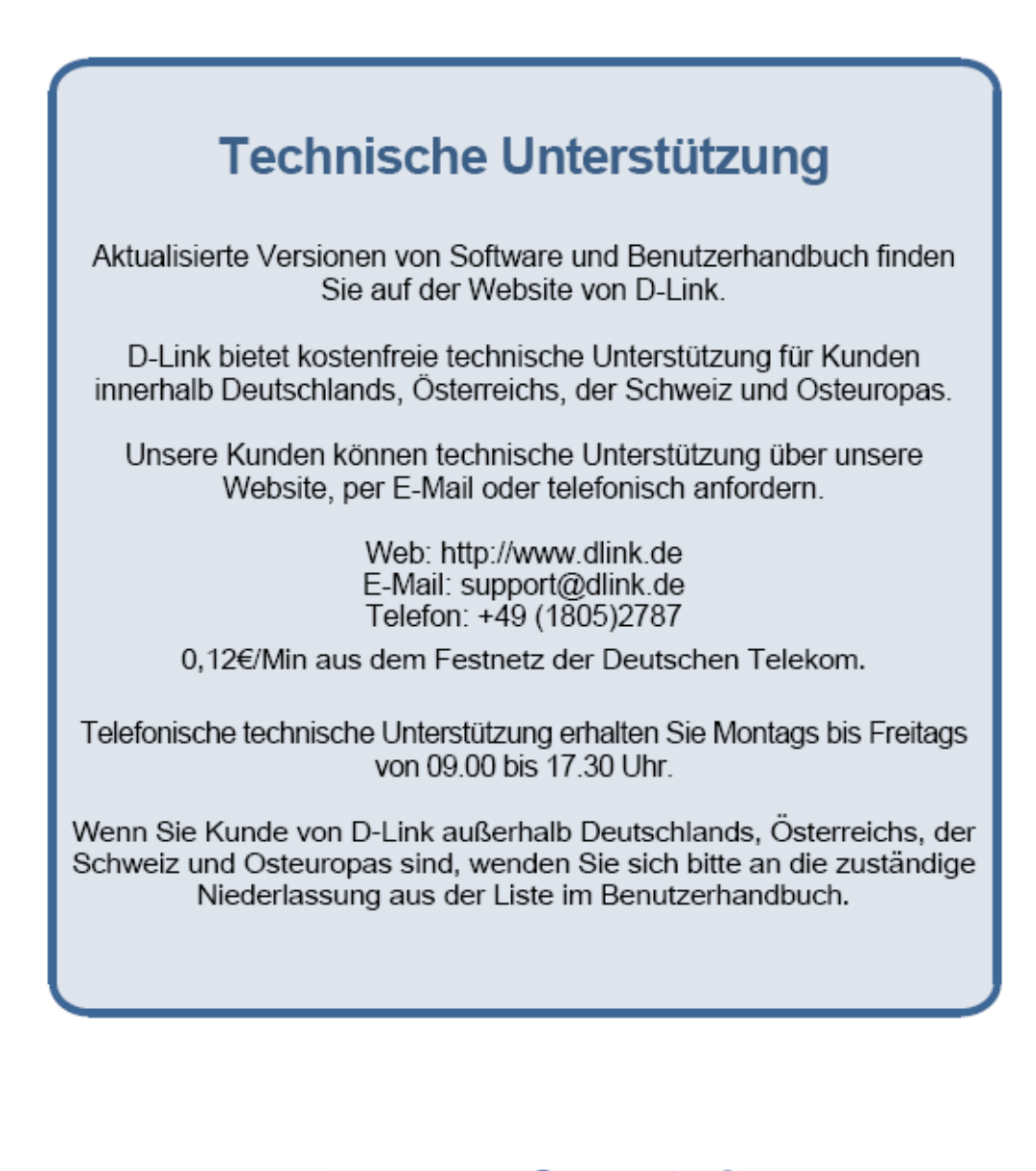

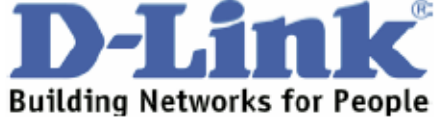

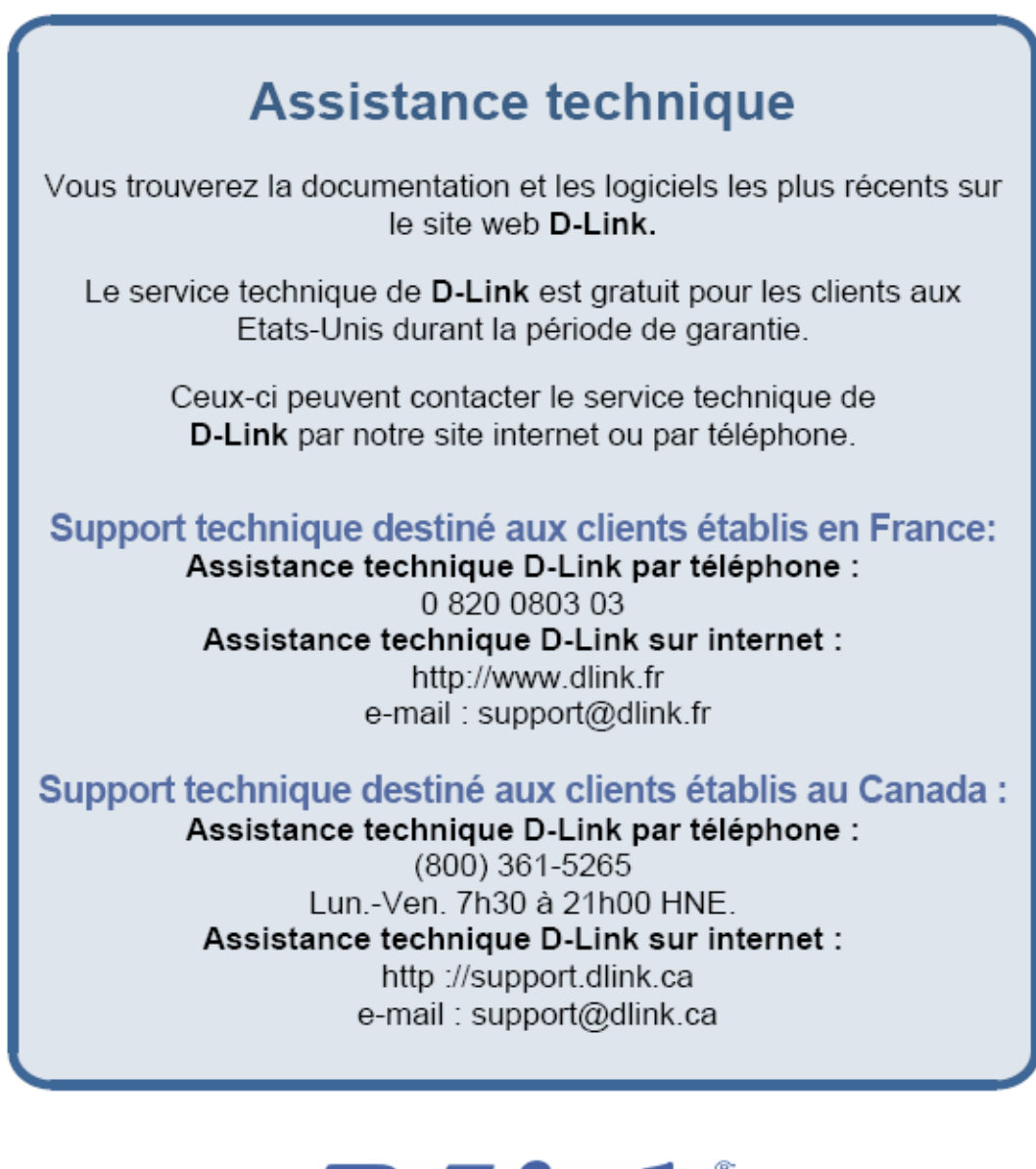

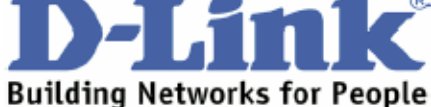

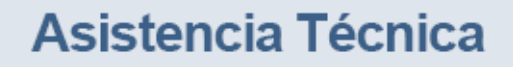

Puede encontrar el software más reciente y documentación para el usuario en el sitio web de **D-Link**. **D-Link** ofrece asistencia técnica gratuita para clientes dentro de España durante el periodo de garantía del producto. Los clientes españoles pueden ponerse en contacto con la asistencia técnica de **D-Link** a través de nuestro sitio web o por teléfono.

### Asistencia Técnica de D-Link por teléfono: 902 304545

de lunes a viernes desde las 9:00 hasta las14:00 y de las 15:00 hasta las 18:00

Asistencia Técnica de D-Link a través de Internet: http://www.dlink.es email: soporte@dlink.es

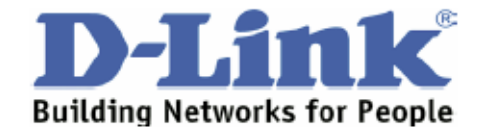

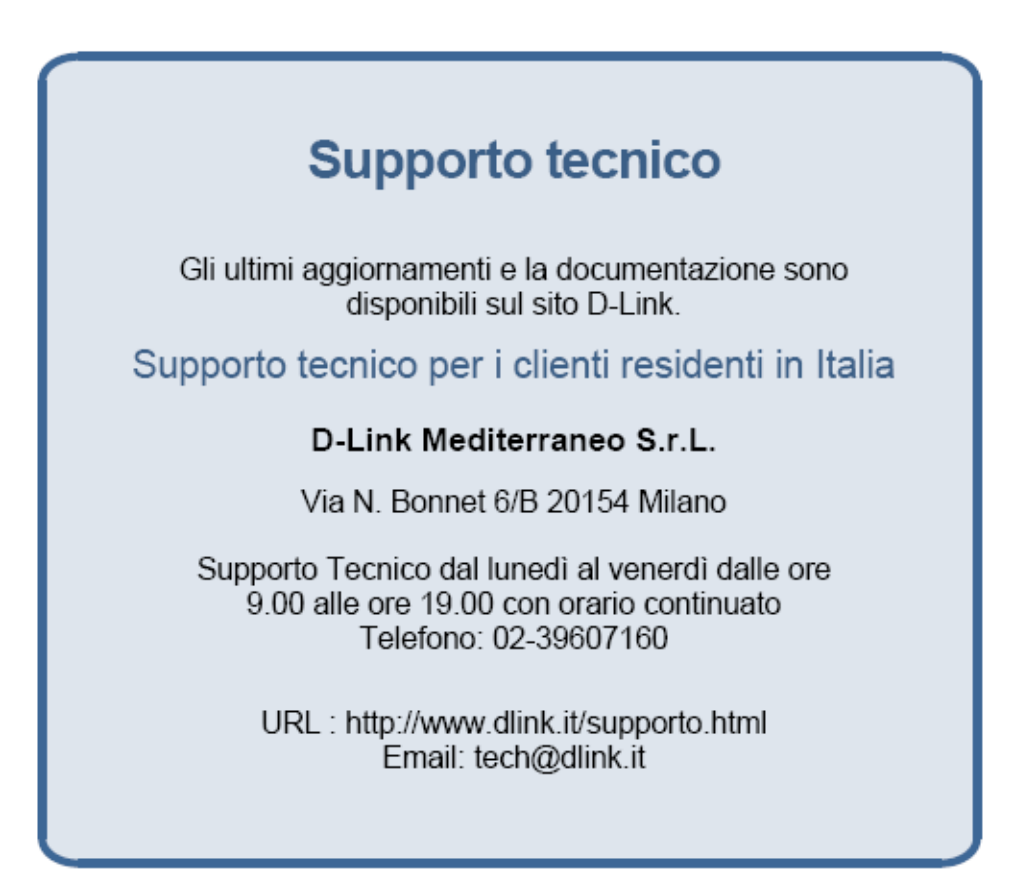

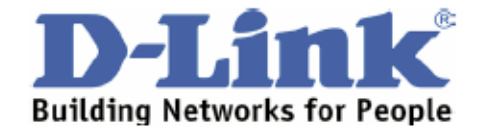

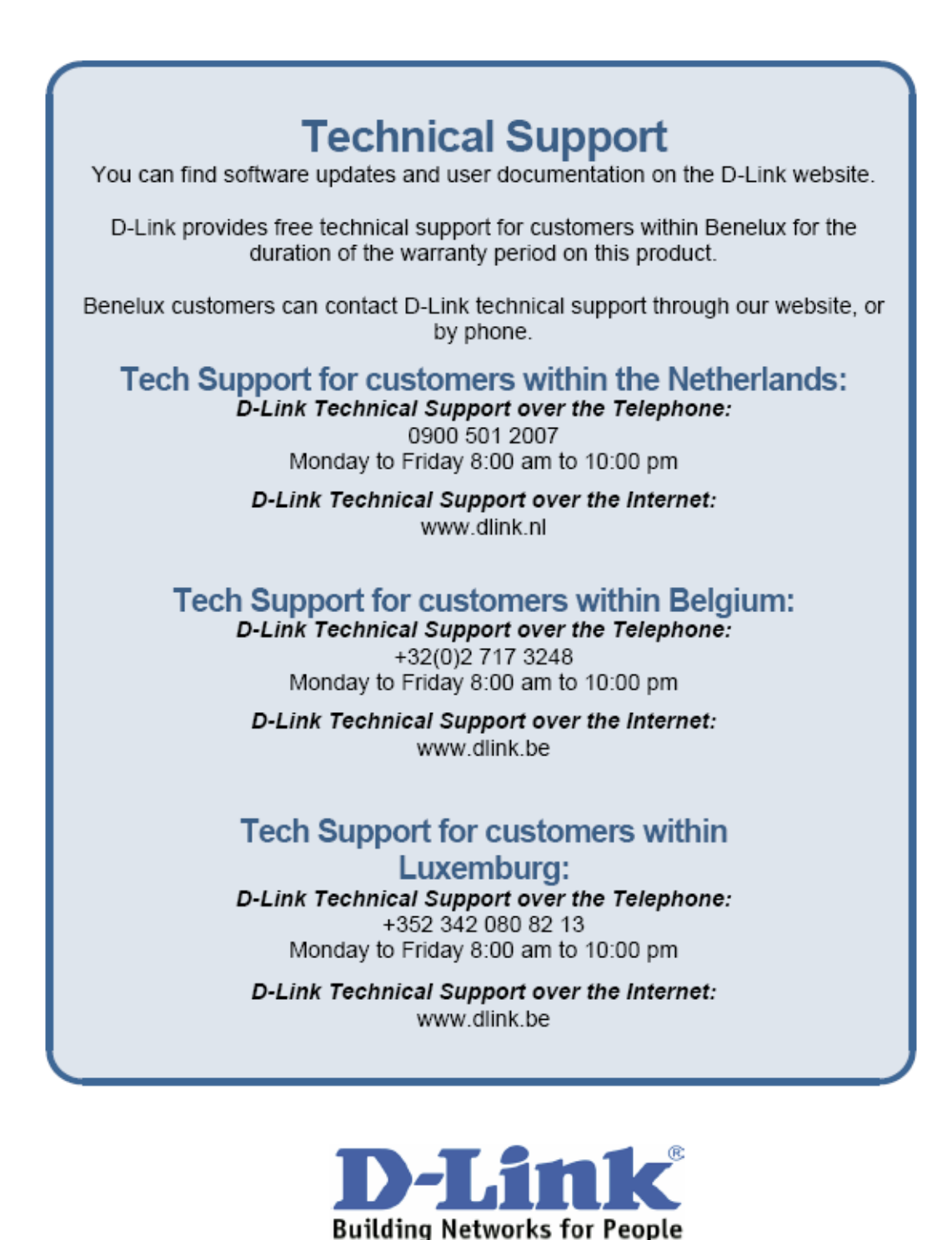

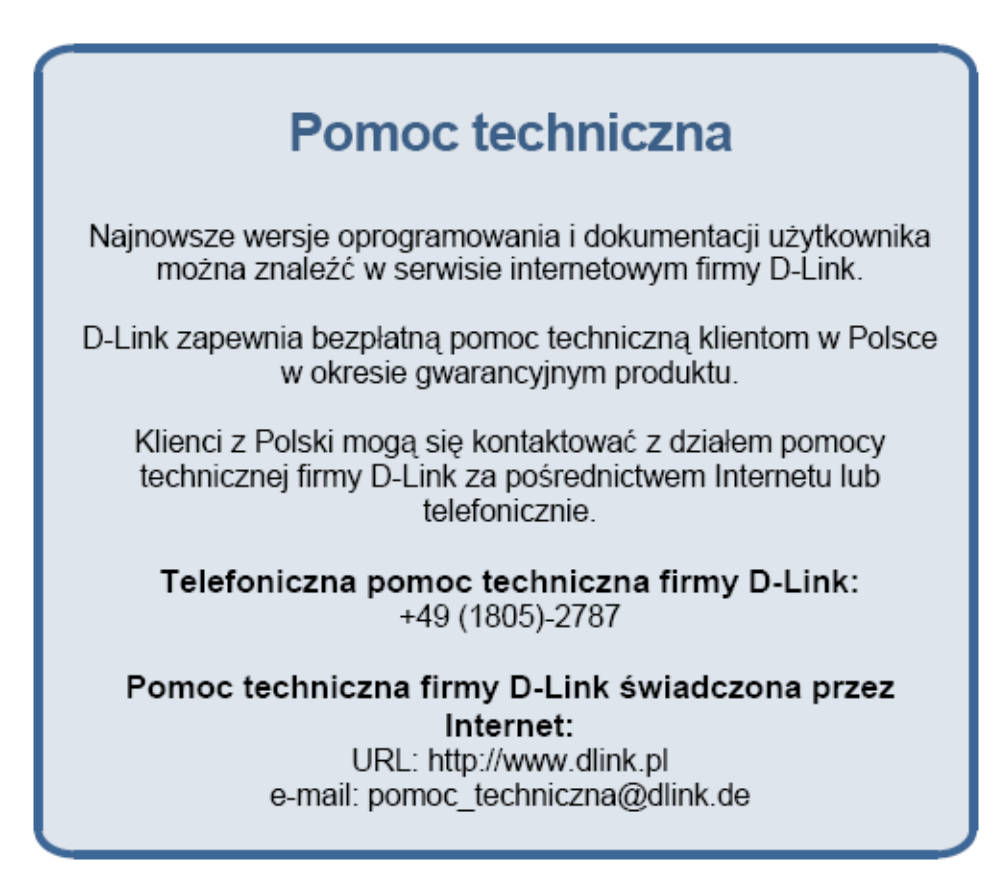

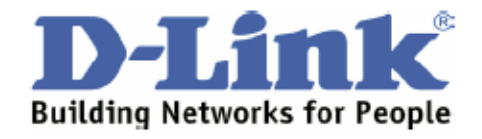

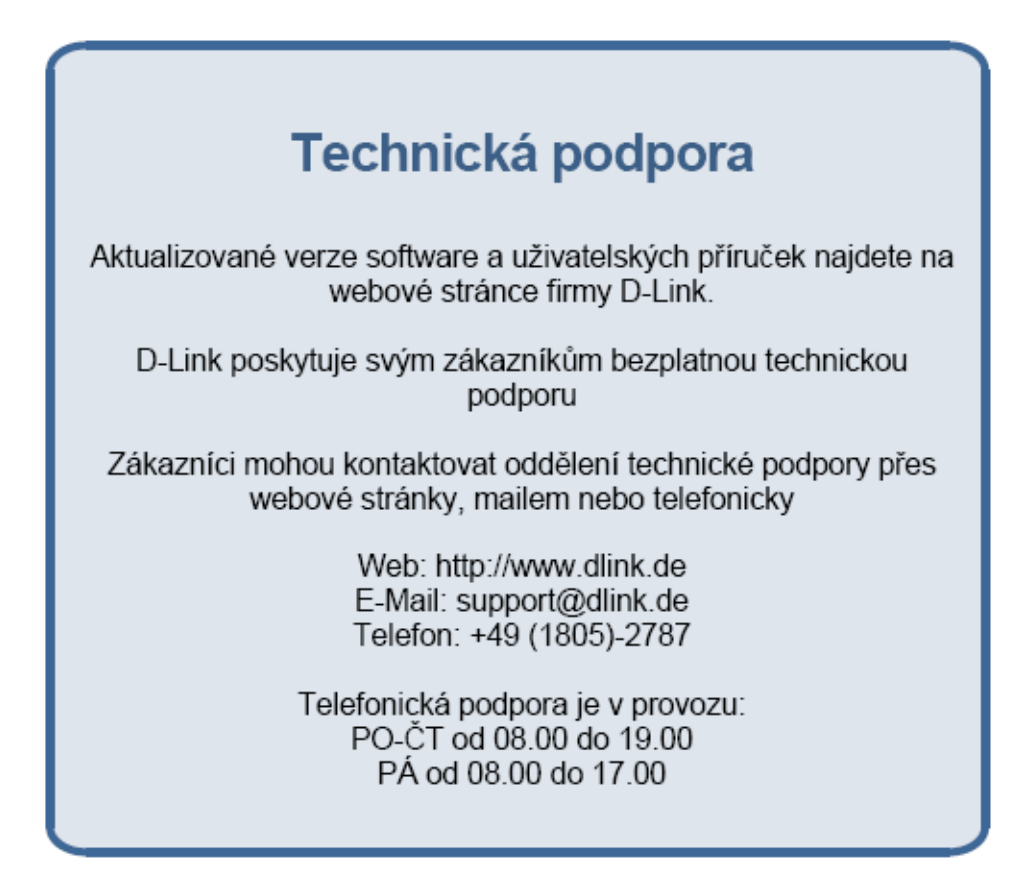

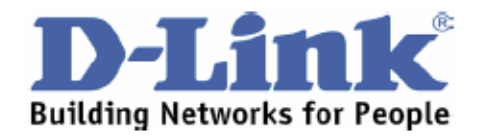

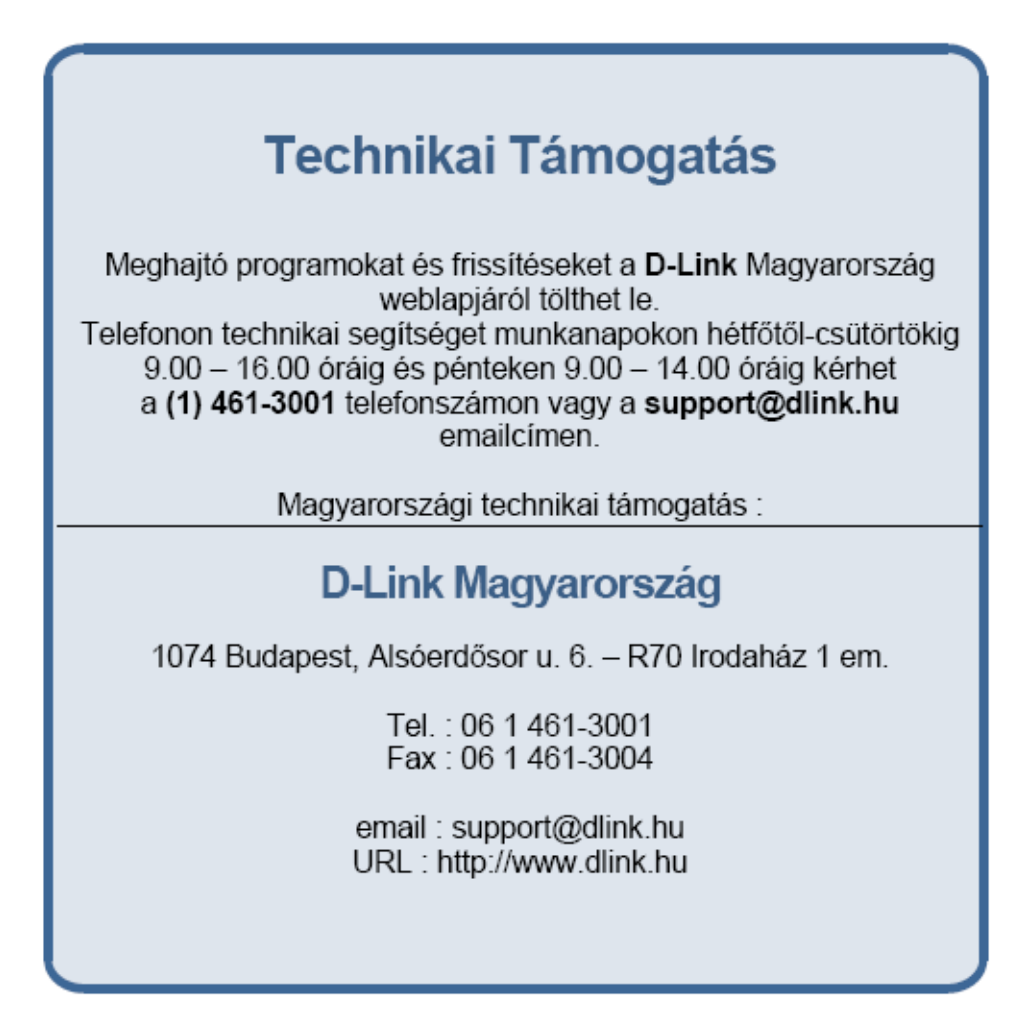

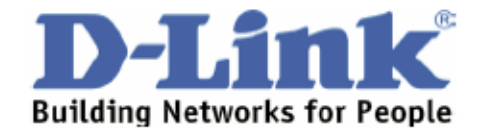

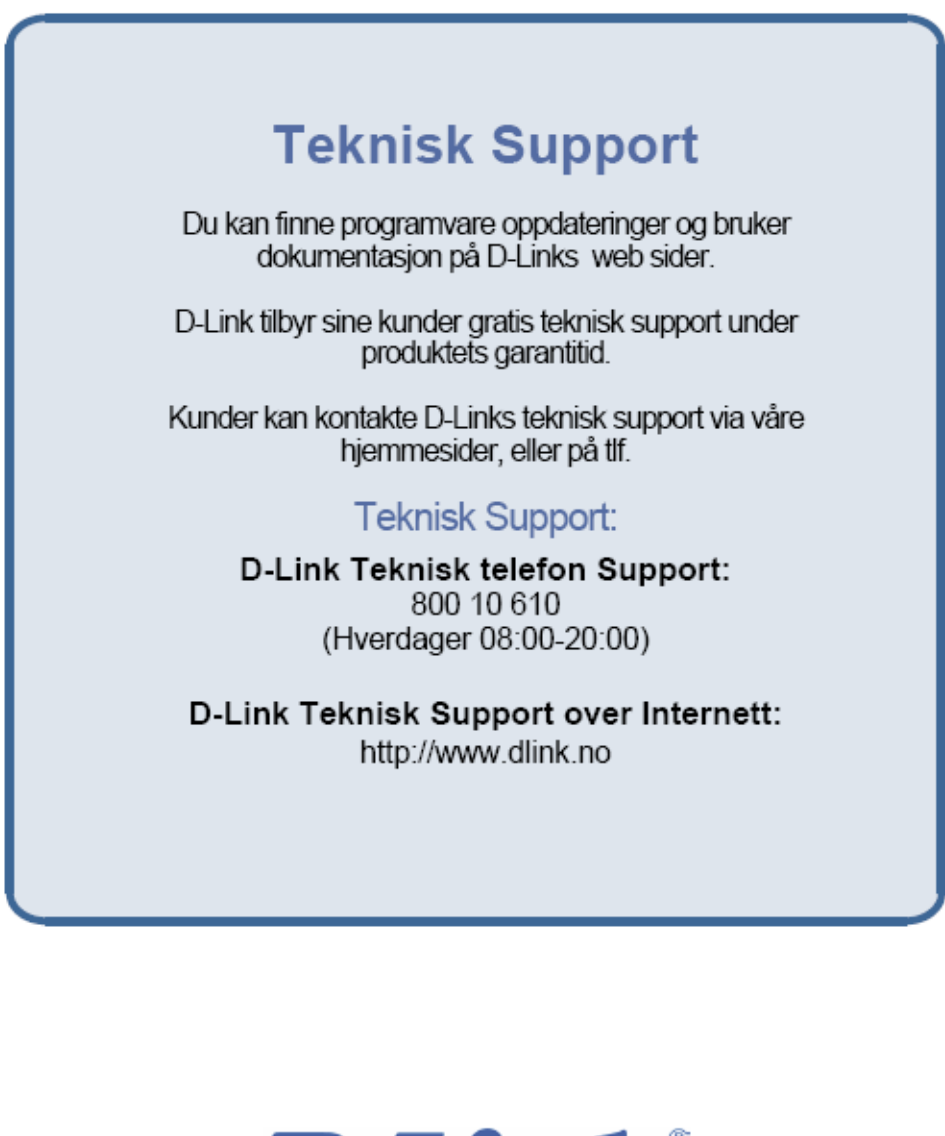

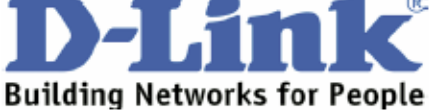

# **Teknisk Support**

Du finder software opdateringer og brugerdokumentation på D-Link's hjemmeside.

D-Link tilbyder gratis teknisk support til kunder i Danmark i hele produktets garantiperiode.

Danske kunder kan kontakte D-Link's tekniske support via vores hjemmeside eller telefonisk.

D-Link teknisk support over telefonen:

Tlf. 7026 9040 Åbningstider: kl. 08:00 – 20:00

### D-Link teknisk support på Internettet:

http://www.dlink.dk email:support@dlink.dk

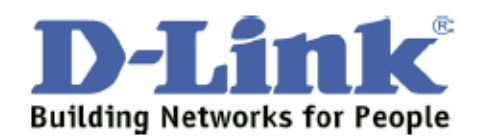

# Teknistä tukea asiakkaille Suomessa:

D-Link tarjoaa teknistä tukea asiakkailleen. Tuotteen takuun voimassaoloajan. Tekninen tuki palvelee seuraavasti:

> Arkisin klo. 9 - 21 numerosta 0800-114 677

Internetin kautta Ajurit ja lisätietoja tuotteista. http://www.dlink.fi

Sähköpostin kautta voit myös tehdä kyselyitä. support@dlink.fi

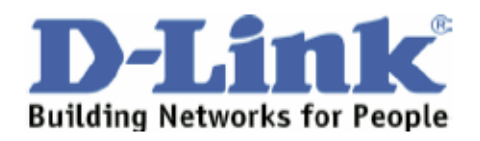

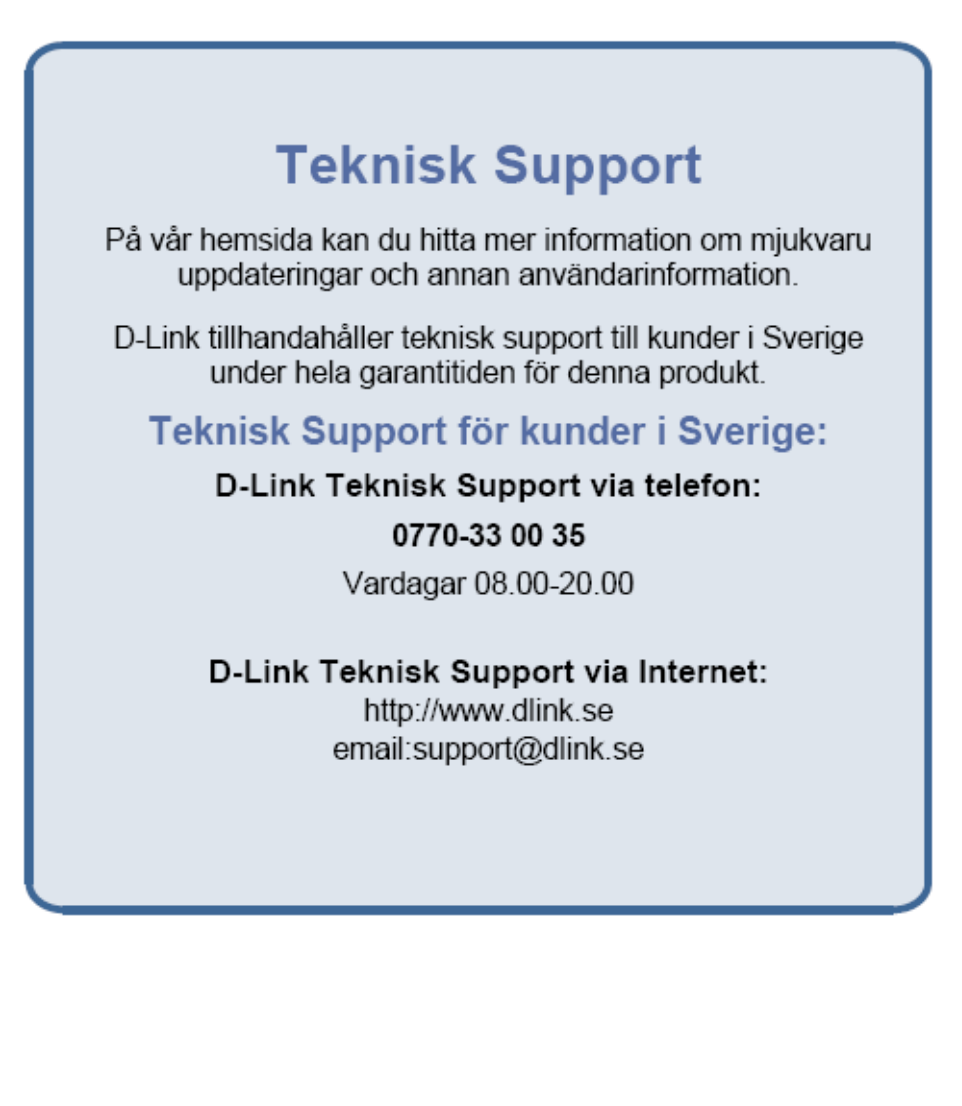

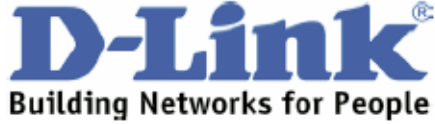

Download from Www.Somanuals.com. All Manuals Search And Download.

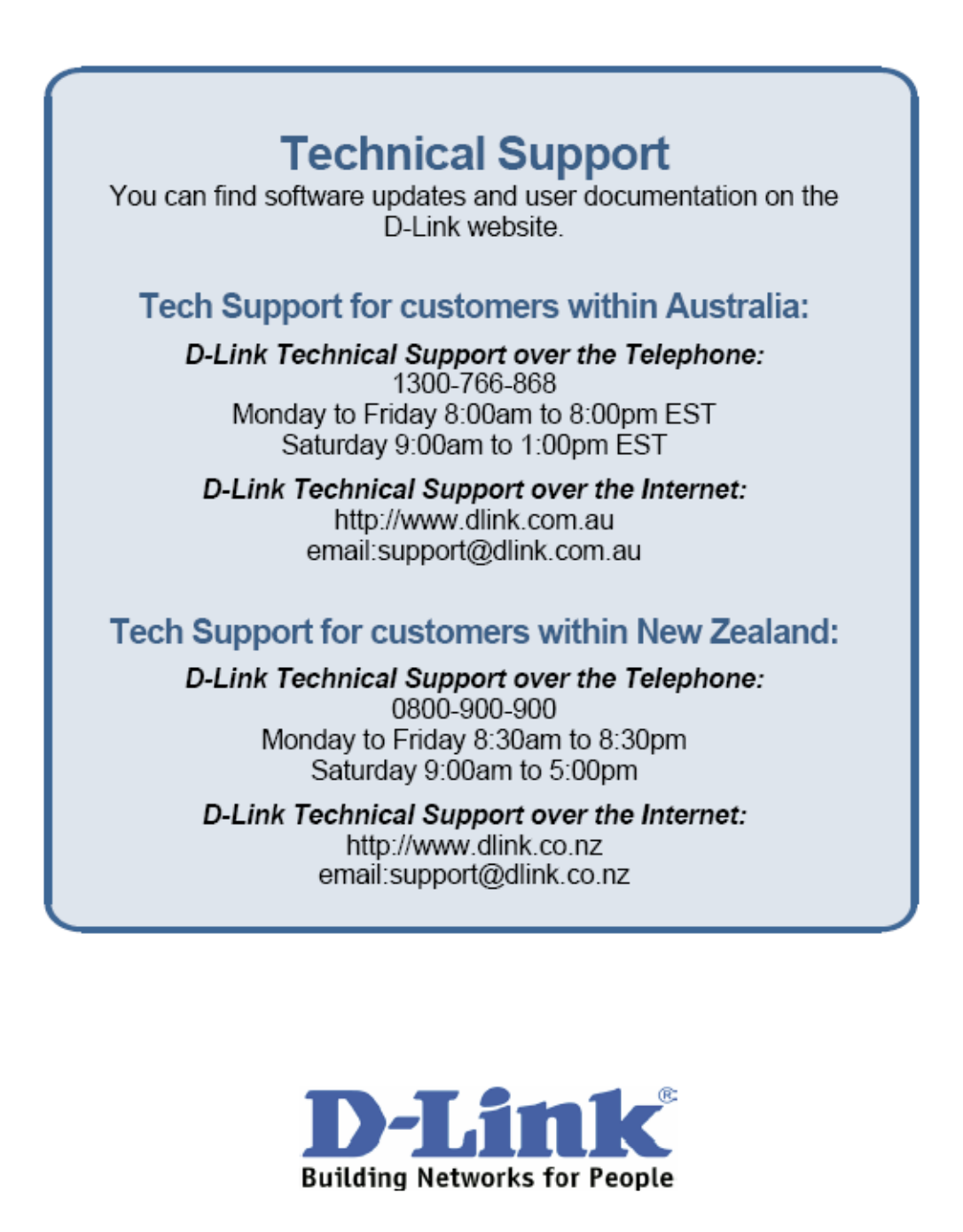

# **Technical Support**

You can find software updates and user documentation on the D-Link website.

## Tech Support for customers within South Eastern Asia and Korea:

D-Link South Eastern Asia and Korea Technical Support over the Telephone: +65-6895-5355 Monday to Friday 9:00am to 12:30pm, 2:00pm-6:00pm Singapore Time

> D-Link Technical Support over the Internet: email:support@dlink.com.sg

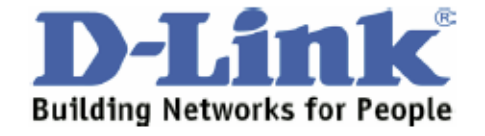

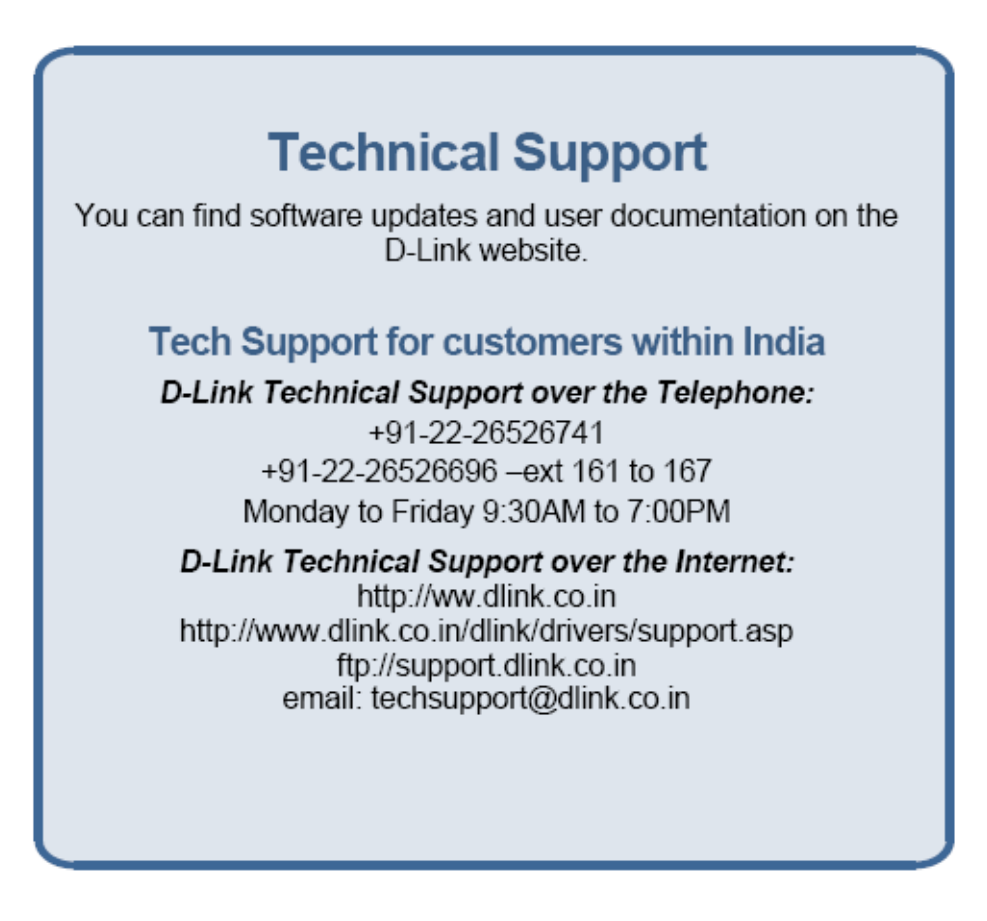

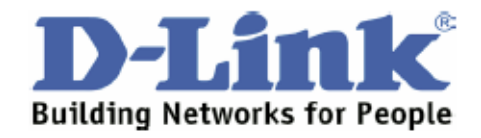

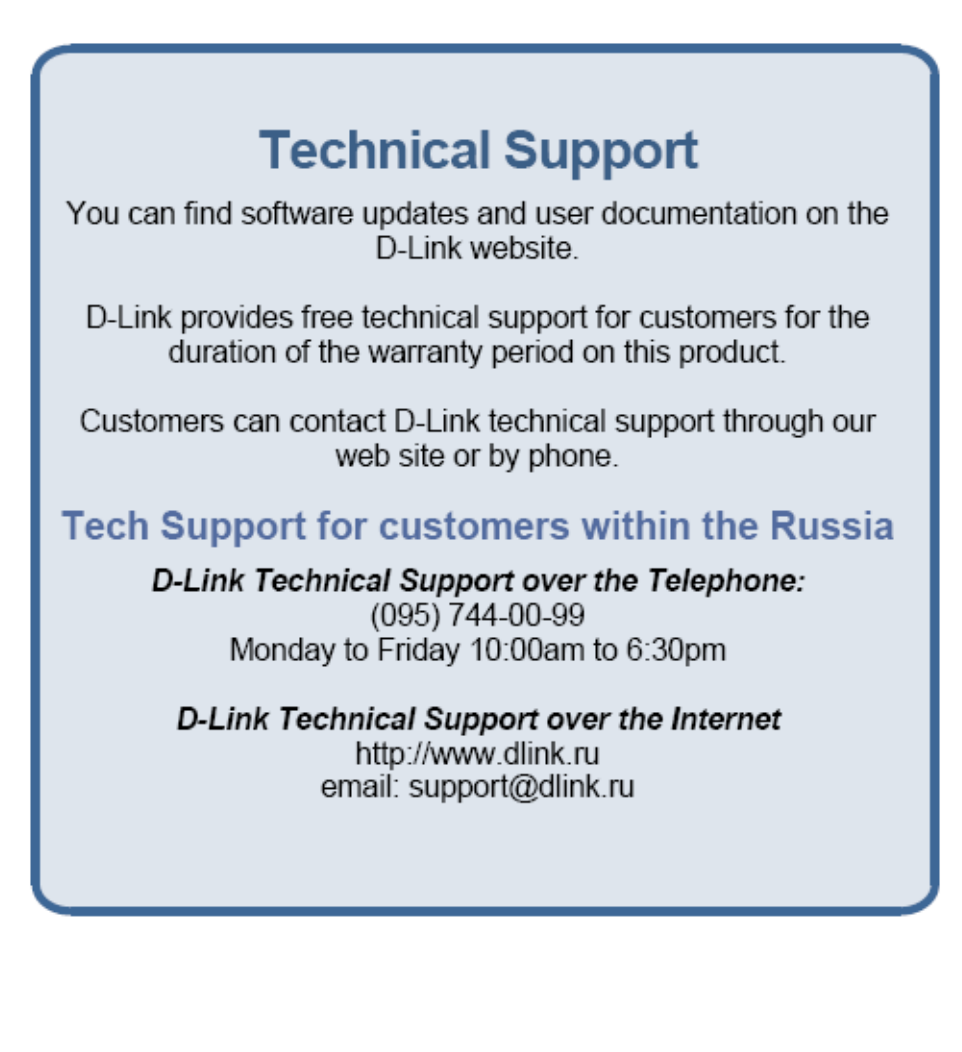

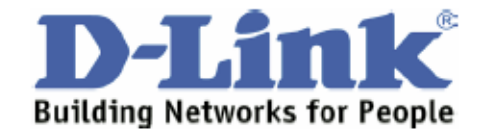

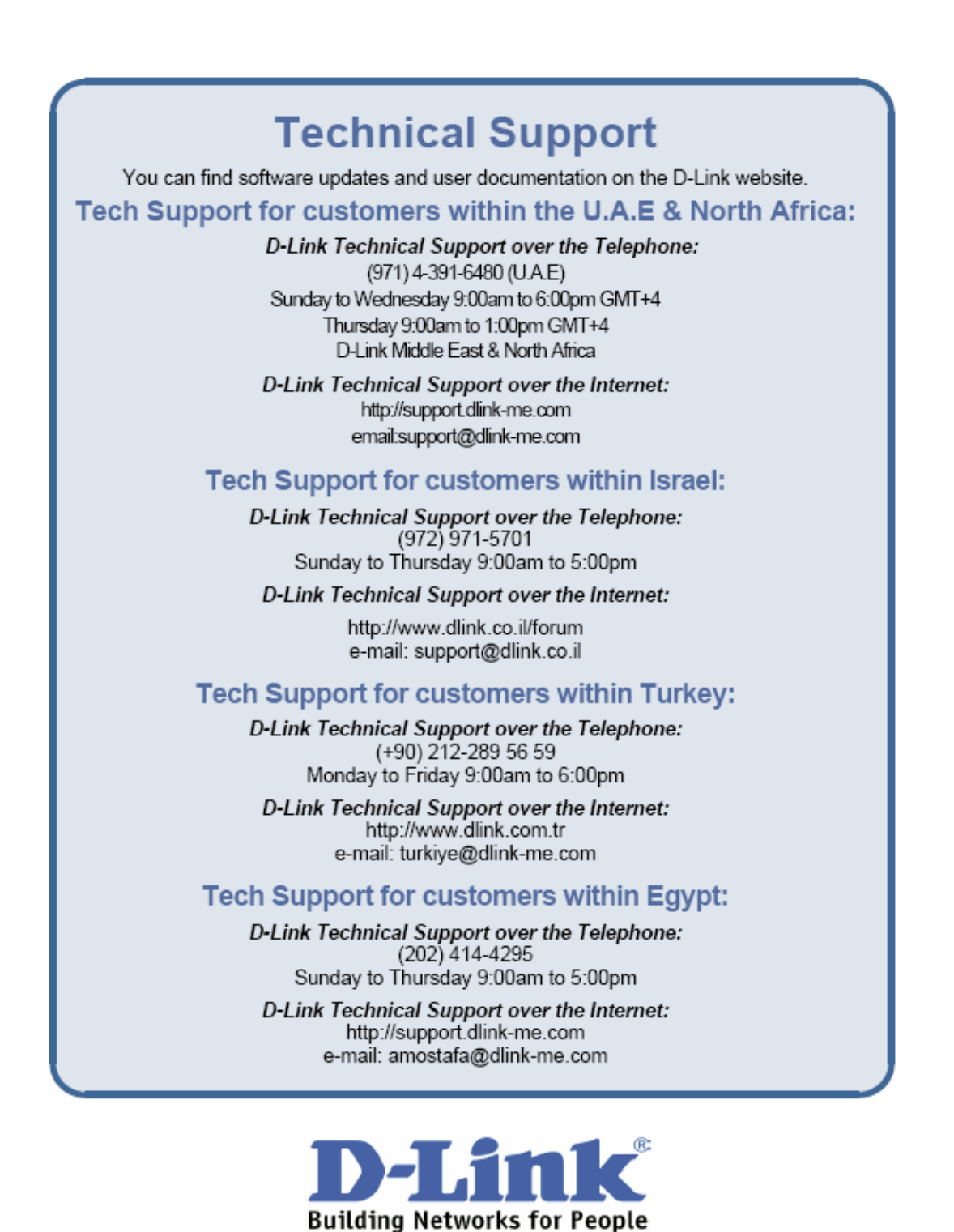

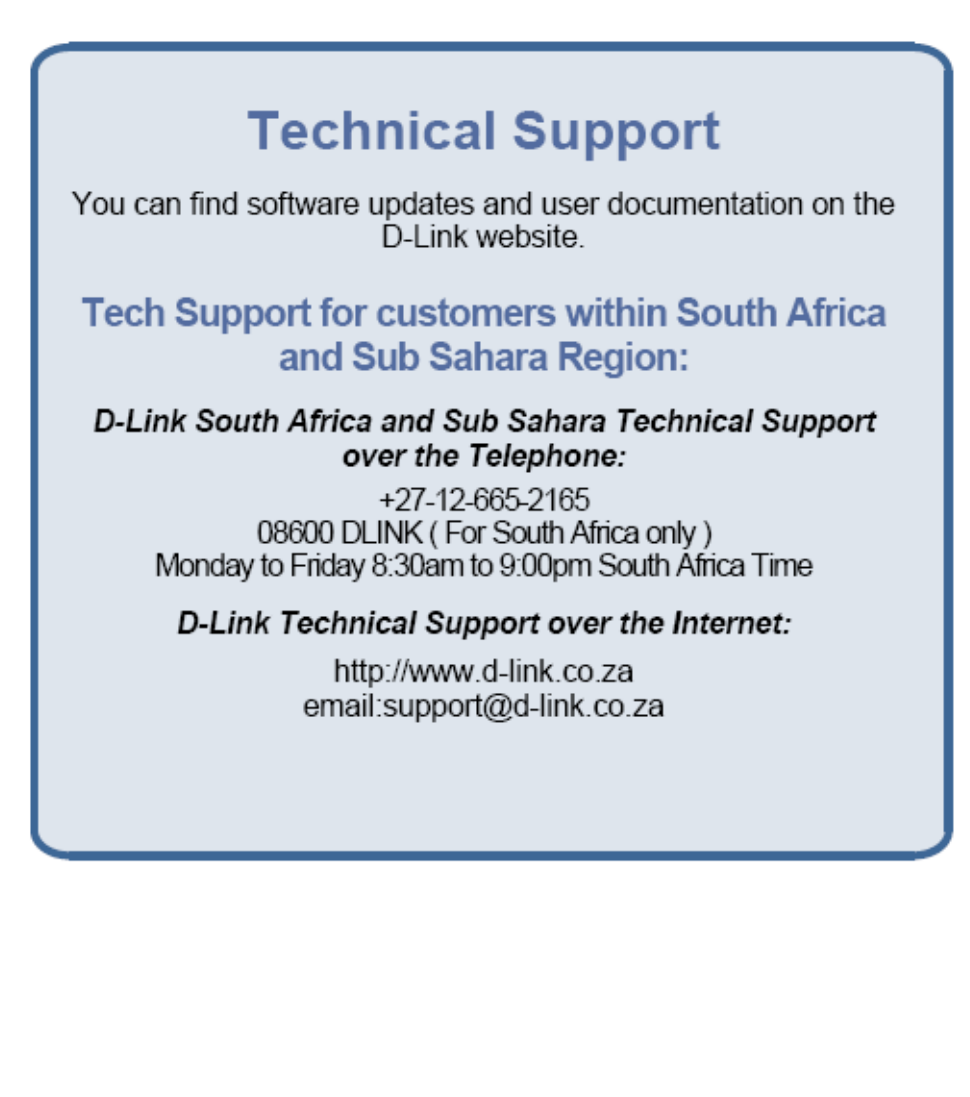

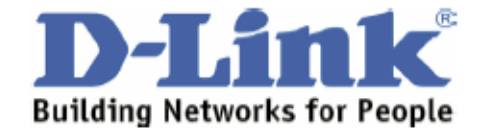

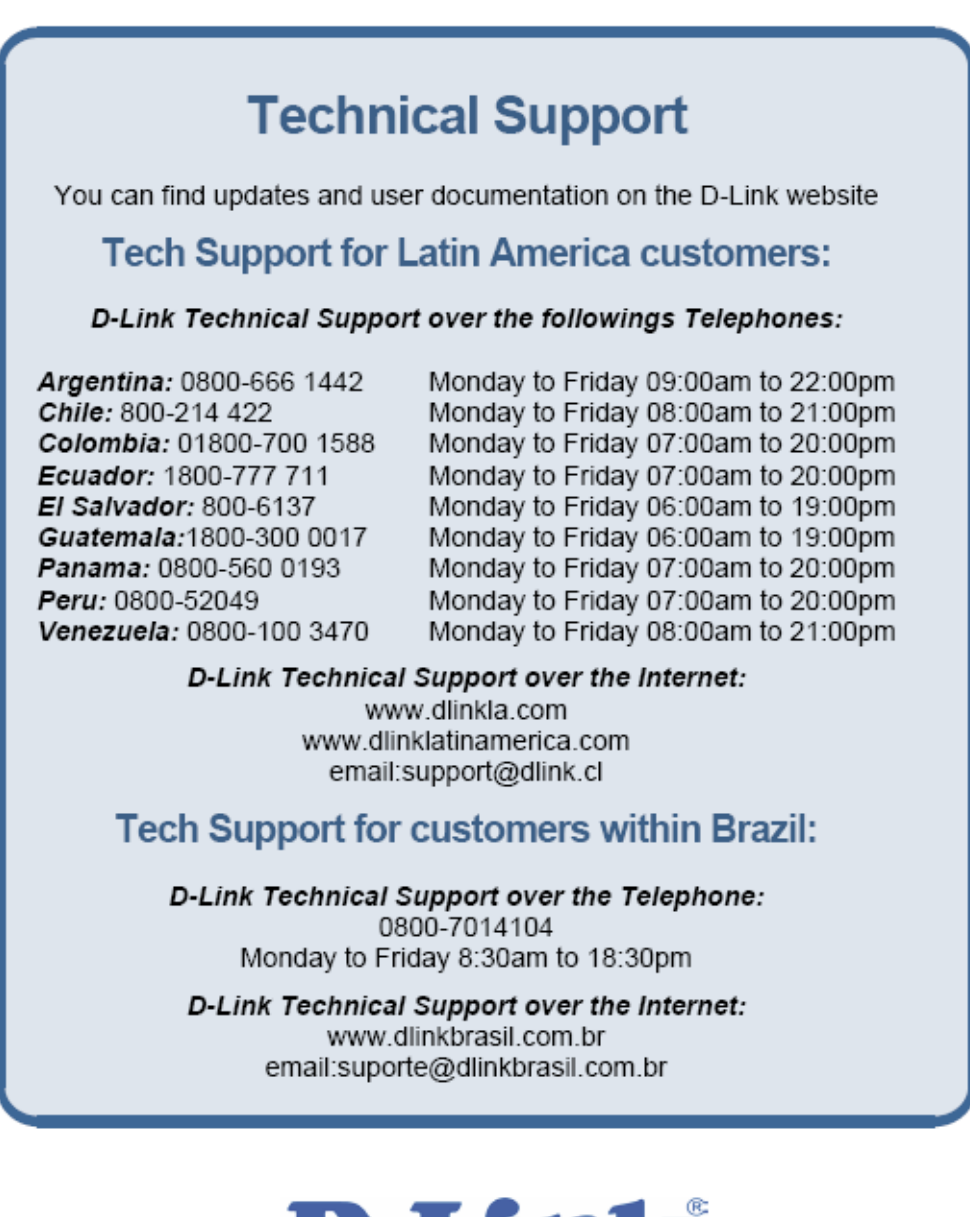

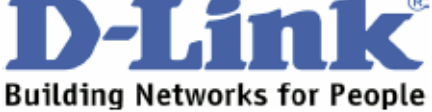

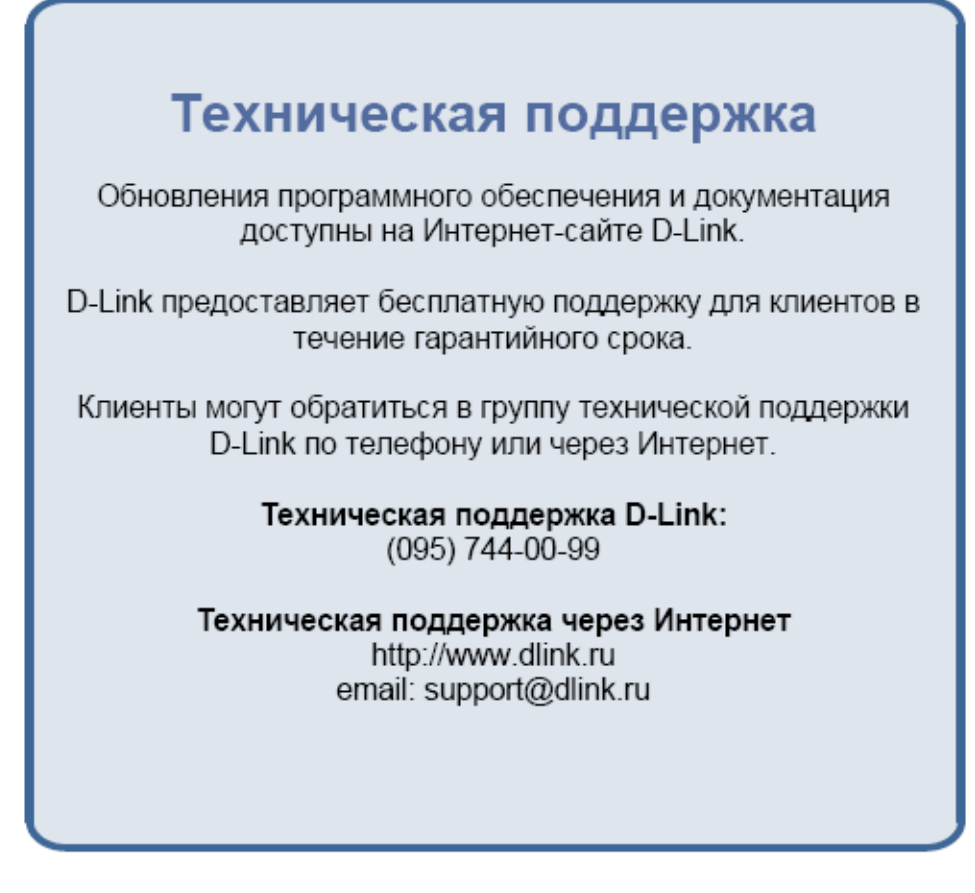

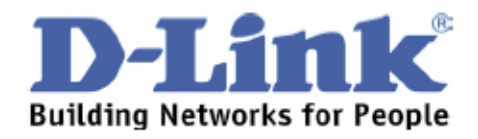

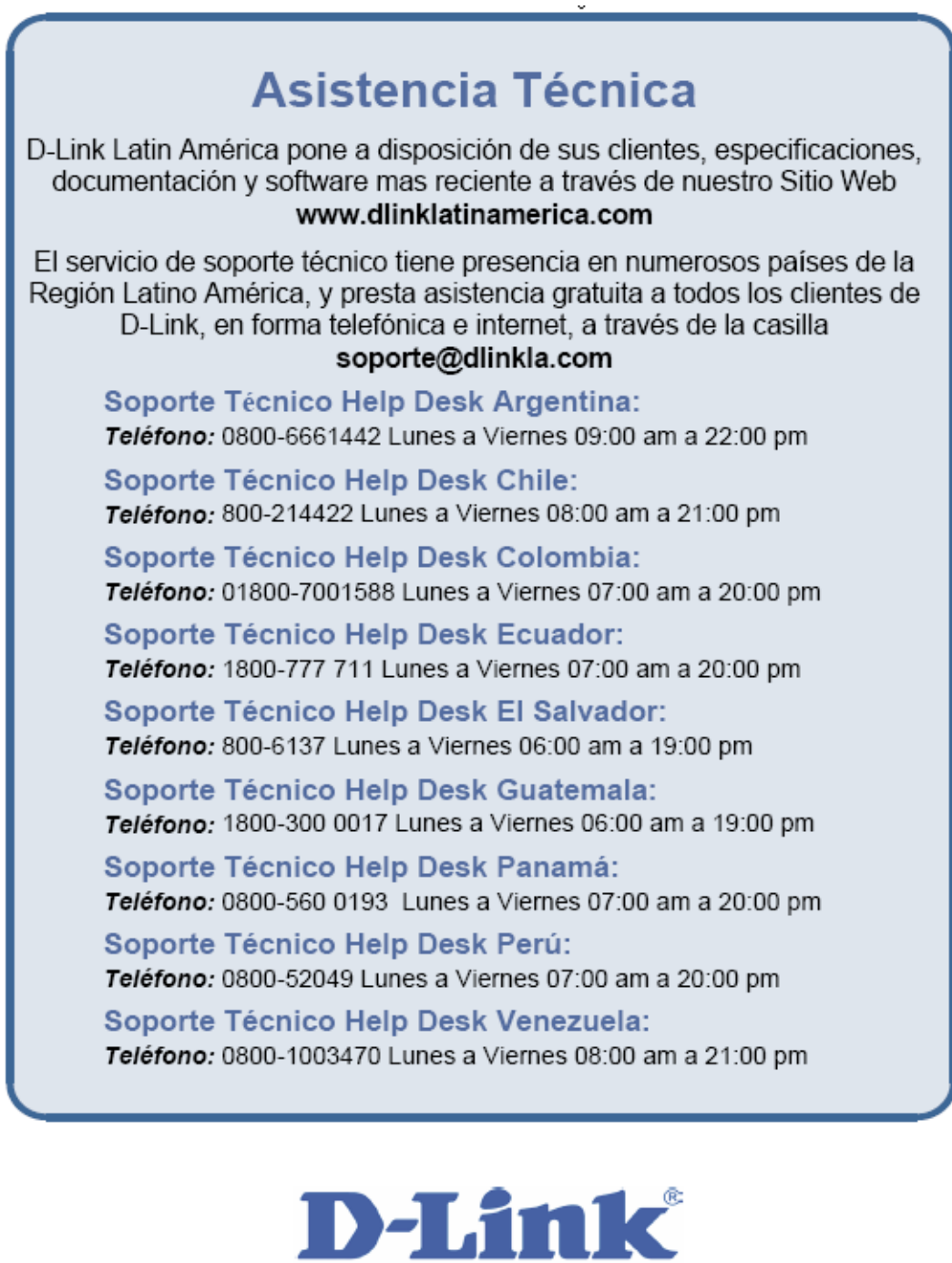

**Building Networks for People** 

# Suporte TécnicoVocé pode encontrar atualizações de software e documentação<br/>de usuário no site da D-Link Brasil www.dlinkbrasil.com.br.A D-Link fornece suporte técnico gratuito para clientes no Brasil<br/>durante o período de vigência da garantia deste produto.**Deporte Técnico para clientes no Brasil**<br/>durante o período de vigência da garantia deste produto.**Deporte Técnico para clientes no Brasil**<br/>Das Paulo (11) 2185-9301<br/>Segunda à sexta<br/>Das 8h30 às 18h30<br/>Demais Regiões do Brasil 0800 70 14 104**E-mail:**<br/>mail:suporte@dinkbrasil.com.br

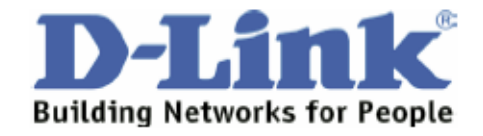

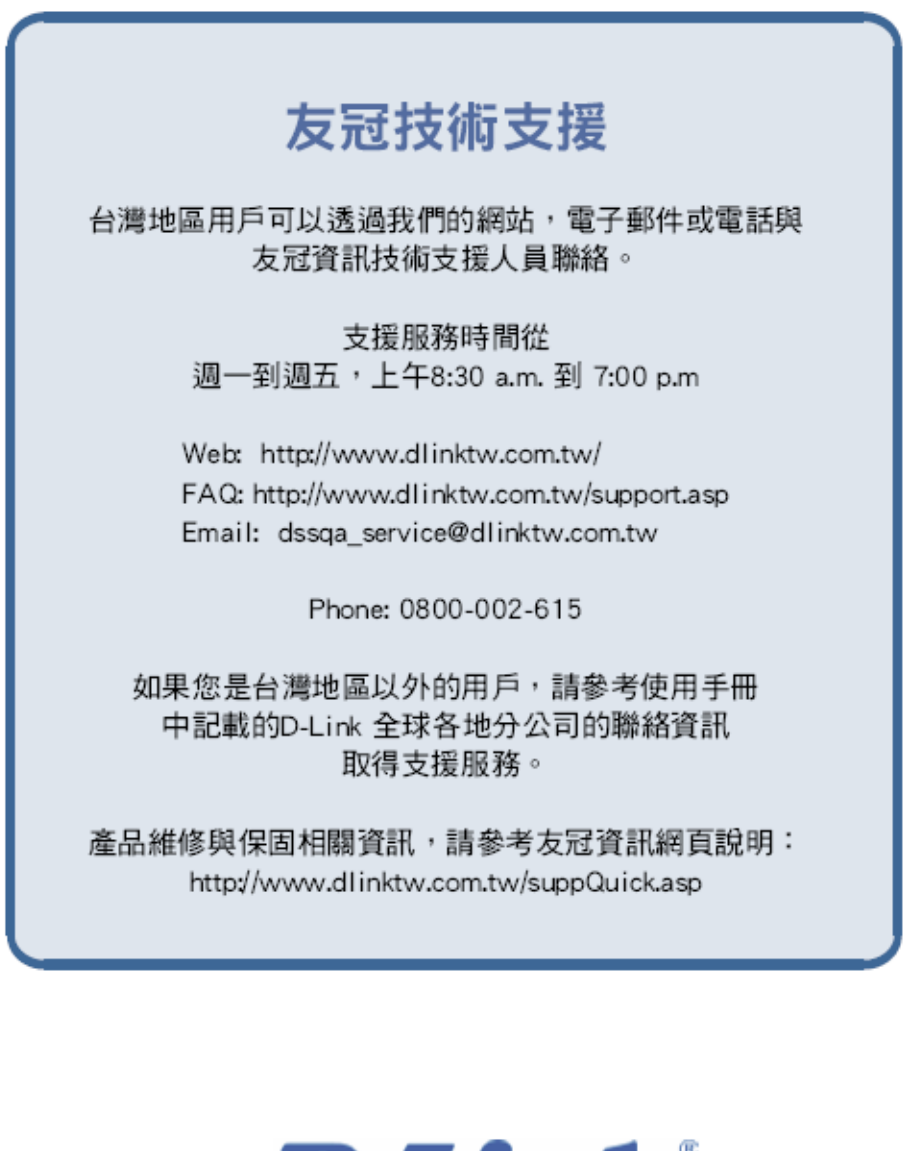

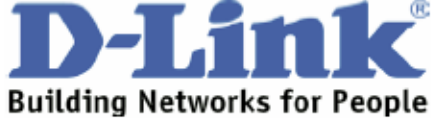

| 技术支持                                               |
|----------------------------------------------------|
| 办公地址:北京市朝阳区建国路 71 号惠通时代广场 C1 座<br>202 室 邮编: 100025 |
| 技术支持中心电话: 8008868192/(028)85176977                 |
| 技术支持中心传真: (028)85176948                            |
| 维修中心地址:北京市海淀区中关村南大街 9 号理工大厦<br>1107 室 邮编:100081    |
| 维修中心电话: (010)68477035/68477036/68477037            |
| 维修中心传真: (010)68477036                              |
| 网址: http://www.dlink.com.cn                        |
| 办公时间:周一到周五,早09:00到晚18:00                           |

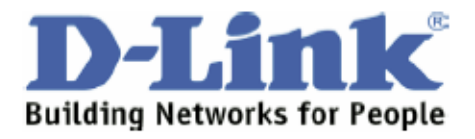

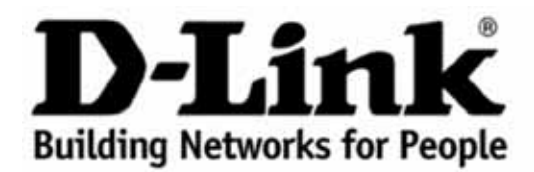

Subject to the terms and conditions set forth herein, D-Link Systems, Inc. ("D-Link") provides this Limited Warranty:

- Only to the person or entity that originally purchased the product from D-Link or its authorized reseller or distributor, and
- Only for products purchased and delivered within the fifty states of the United States, the District of Columbia, U.S. Possessions or Protectorates, U.S. Military Installations, or addresses with an APO or FPO.

*Limited Warranty*: D-Link warrants that the hardware portion of the D-Link product described below ("Hardware") will be free from material defects in workmanship and materials under normal use from the date of original retail purchase of the product, for the period set forth below ("Warranty Period"), except as otherwise stated herein.

Limited Lifetime Warranty for the product is defined as follows:

*Hardware*: For as long as the original customer/end user owns the product, or five (5) years after product discontinuance, whichever occurs first (excluding power supplies and fans)

Power supplies and fans: Three (3) Year

Spare parts and spare kits: Ninety (90) days

The customer's sole and exclusive remedy and the entire liability of D-Link and its suppliers under this Limited Warranty will be, at D-Link's option, to repair or replace the defective Hardware during the Warranty Period at no charge to the original owner or to refund the actual purchase price paid. Any repair or replacement will be rendered by D-Link at an Authorized D-Link Service Office. The replacement hardware need not be new or have an identical make, model or part. D-Link may, at its option, replace the defective Hardware or any part thereof with any reconditioned product that D-Link reasonably determines is substantially equivalent (or superior) in all material respects to the defective Hardware. Repaired or replacement hardware will be warranted for the remainder of the original Warranty Period or ninety (90) days, whichever is longer, and is subject to the same limitations and exclusions. If a material defect is incapable of correction, or if D-Link determines that it is not practical to repair or replace the defective Hardware, the actual price paid by the original purchaser for the defective Hardware will be refunded by D-Link upon return to D-Link of the defective Hardware. All Hardware or part thereof that is replaced by D-Link, or for which the purchase price is refunded, shall become the property of D-Link upon refund.

Limited Software Warranty: D-Link warrants that the software portion of the product ("Software") will substantially conform to D-Link's then current functional specifications for the Software, as set forth in the applicable documentation, from the date of original retail purchase of the Software for a period of ninety (90) days ("Software Warranty Period"), provided that the Software is properly installed on approved hardware and operated as contemplated in its documentation. D-Link further warrants that, during the Software Warranty Period, the magnetic media on which D-Link delivers the Software will be free of physical defects. The customer's sole and exclusive remedy and the entire liability of D-Link and its suppliers under this Limited Warranty will be, at D-Link's option, to replace the non-conforming Software (or defective media) with software that substantially conforms to D-Link's functional specifications for the Software or to refund the portion of the actual purchase price paid that is attributable to the Software. Except as otherwise agreed by D-Link in writing, the replacement Software is provided only to the original licensee, and is subject to the terms and conditions of the license granted by D-Link for the Software. Replacement Software will be warranted for the remainder of the original Warranty Period and is subject to the same limitations and exclusions. If a material non-conformance is incapable of correction, or if D-Link determines in its sole discretion that it is not practical to replace the non-conforming Software, the price paid by the original licensee for the non-conforming Software will be refunded by D-Link; provided that the nonconforming Software (and all copies thereof) is first returned to D-Link. The license granted respecting any Software for which a refund is given automatically terminates.

**Non-Applicability of Warranty**: The Limited Warranty provided hereunder for Hardware and Software portions of D-Link's products will not be applied to and does not cover any refurbished product and any product purchased through the inventory clearance or liquidation sale or other sales in which D-Link, the sellers, or the liquidators

expressly disclaim their warranty obligation pertaining to the product and in that case, the product is being sold "As-Is" without any warranty whatsoever including, without limitation, the Limited Warranty as described herein, notwithstanding anything stated herein to the contrary.

**Submitting A Claim**: The customer shall return the product to the original purchase point based on its return policy. In case the return policy period has expired and the product is within warranty, the customer shall submit a claim to D-Link as outlined below:

- The customer must submit with the product as part of the claim a written description of the Hardware defect or Software nonconformance in sufficient detail to allow D-Link to confirm the same, along with proof of purchase of the product (such as a copy of the dated purchase invoice for the product) if the product is not registered.
- The customer must obtain a Case ID Number from D-Link Technical Support at 1-877-453-5465, who will
  attempt to assist the customer in resolving any suspected defects with the product. If the product is considered defective, the customer must obtain a Return Material Authorization ("RMA") number by completing the
  RMA form and entering the assigned Case ID Number at https://rma.dlink.com/.
- After an RMA number is issued, the defective product must be packaged securely in the original or other suitable shipping package to ensure that it will not be damaged in transit, and the RMA number must be prominently marked on the outside of the package. Do not include any manuals or accessories in the shipping package. D-Link will only replace the defective portion of the product and will not ship back any accessories.

The customer is responsible for all in-bound shipping charges to D-Link. No Cash on Delivery ("COD") is allowed. Products sent COD will either be rejected by D-Link or become the property of D-Link. Products shall be fully insured by the customer and shipped to D-Link Systems, Inc., 17595 Mt. Herman, Fountain Valley, CA 92708. D-Link will not be held responsible for any packages that are lost in transit to D-Link. The repaired or replaced packages will be shipped to the customer via UPS Ground or any common carrier selected by D-Link. Return shipping charges shall be prepaid by D-Link if you use an address in the United States, otherwise we will ship the product to you freight collect. Expedited shipping is available upon request and provided shipping charges are prepaid by the customer.

D-Link may reject or return any product that is not packaged and shipped in strict compliance with the foregoing requirements, or for which an RMA number is not visible from the outside of the package. The product owner agrees to pay D-Link's reasonable handling and return shipping charges for any product that is not packaged and shipped in accordance with the foregoing requirements, or that is determined by D-Link not to be defective or non-conforming.

*What Is Not Covered*: The Limited Warranty provided herein by D-Link does not cover: Products that, in D-Link's judgment, have been subjected to abuse, accident, alteration, modification, tampering, negligence, misuse, faulty installation, lack of reasonable care, repair or service in any way that is not contemplated in the documentation for the product, or if the model or serial number has been altered, tampered with, defaced or removed; Initial installation, installation and removal of the product for repair, and shipping costs; Operational adjustments covered in the operating manual for the product, and normal maintenance; Damage that occurs in shipment, due to act of God, failures due to power surge, and cosmetic damage; Any hardware, software, firmware or other products or services provided by anyone other than D-Link; and Products that have been purchased from inventory clearance or liquidation sales or other sales in which D-Link, the sellers, or the liquidators expressly disclaim their warranty obligation pertaining to the product. While necessary maintenance or repairs on your Product can be performed by any company, we recommend that you use only an Authorized D-Link Service Office. Improper or incorrectly performed maintenance or repair voids this Limited Warranty.

**Disclaimer of Other Warranties**: EXCEPT FOR THE LIMITED WARRANTY SPECIFIED HEREIN, THE PRODUCT IS PROVIDED "AS-IS" WITHOUT ANY WARRANTY OF ANY KIND WHATSOEVER INCLUDING, WITHOUT LIMITATION, ANY WARRANTY OF MERCHANTABILITY, FITNESS FOR A PARTICULAR PURPOSE AND NON-INFRINGEMENT. IF ANY IMPLIED WARRANTY CANNOT BE DISCLAIMED IN ANY TERRITORY WHERE A PRODUCT IS SOLD, THE DURATION OF SUCH IMPLIED WARRANTY SHALL BE LIMITED TO NINETY (90) DAYS. EXCEPT AS EXPRESSLY COVERED UNDER THE LIMITED WARRANTY PROVIDED

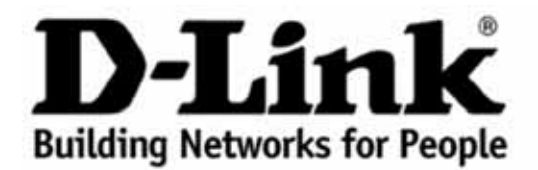

HEREIN, THE ENTIRE RISK AS TO THE QUALITY, SELECTION AND PERFORMANCE OF THE PRODUCT IS WITH THE PURCHASER OF THE PRODUCT.

Limitation of Liability: TO THE MAXIMUM EXTENT PERMITTED BY LAW, D-LINK IS NOT LIABLE UNDER ANY CONTRACT, NEGLIGENCE, STRICT LIABILITY OR OTHER LEGAL OR EQUITABLE THEORY FOR ANY LOSS OF USE OF THE PRODUCT, INCONVENIENCE OR DAMAGES OF ANY CHARACTER, WHETHER DIRECT, SPECIAL, INCIDENTAL OR CONSEQUENTIAL (INCLUDING, BUT NOT LIMITED TO, DAMAGES FOR LOSS OF GOODWILL, LOSS OF REVENUE OR PROFIT, WORK STOPPAGE, COMPUTER FAILURE OR MALFUNCTION, FAILURE OF OTHER EQUIPMENT OR COMPUTER PROGRAMS TO WHICH D-LINK'S PRODUCT IS CONNECTED WITH, LOSS OF INFORMATION OR DATA CONTAINED IN, STORED ON, OR INTEGRATED WITH ANY PRODUCT RETURNED TO D-LINK FOR WARRANTY SERVICE) RESULTING FROM THE USE OF THE PRODUCT, RELATING TO WARRANTY SERVICE, OR ARISING OUT OF ANY BREACH OF THIS LIMITED WARRANTY, EVEN IF D-LINK HAS BEEN ADVISED OF THE POSSIBILITY OF SUCH DAMAGES. THE SOLE REMEDY FOR A BREACH OF THE FOREGOING LIMITED WARRANTY IS REPAIR, REPLACEMENT OR REFUND OF THE DEFECTIVE OR NON-CONFORMING PRODUCT. THE MAXIMUM LIABILITY OF D-LINK UNDER THIS WARRANTY IS LIMITED TO THE PURCHASE PRICE OF THE PRODUCT COVERED BY THE WARRANTY. THE FOREGOING EXPRESS WRITTEN WARRANTIES AND REMEDIES ARE EXCLUSIVE AND ARE IN LIEU OF ANY OTHER WARRANTIES OR REMEDIES, EXPRESS, IMPLIED OR STATUTORY.

**Governing Law:** This Limited Warranty shall be governed by the laws of the State of California. Some states do not allow exclusion or limitation of incidental or consequential damages, or limitations on how long an implied warranty lasts, so the foregoing limitations and exclusions may not apply. This Limited Warranty provides specific legal rights and you may also have other rights which vary from state to state.

*Trademarks*: D-Link is a registered trademark of D-Link Systems, Inc. Other trademarks or registered trademarks are the property of their respective owners.

Copyright Statement: No part of this publication or documentation accompanying this product may be reproduced in any form or by any means or used to make any derivative such as translation, transformation, or adaptation without permission from D-Link Corporation/D-Link Systems, Inc., as stipulated by the United States Copyright Act of 1976 and any amendments thereto. Contents are subject to change without prior notice. Copyright 2004 by D-Link Corporation/D-Link Systems, Inc. All rights reserved.

**CE Mark Warning**: This is a Class A product. In a residential environment, this product may cause radio interference, in which case the user may be required to take adequate measures.

*FCC Statement*: This equipment has been tested and found to comply with the limits for a Class A digital device, pursuant to part 15 of the FCC Rules. These limits are designed to provide reasonable protection against harmful interference in a commercial installation. This equipment generates, uses, and can radiate radio frequency energy and, if not installed and used in accordance with the instructions, may cause harmful interference to radio communication. However, there is no guarantee that interference will not occur in a particular installation. Operation of this equipment in a residential environment is likely to cause harmful interference to radio or television reception. If this equipment does cause harmful interference to radio or television reception, which can be determined by turning the equipment off and on, the user is encouraged to try to correct the interference by one or more of the following measures:

- Reorient or relocate the receiving antenna.
- Increase the separation between the equipment and receiver.
- Connect the equipment into an outlet on a circuit different from that to which the receiver is connected.
- Consult the dealer or an experienced radio/TV technician for help.

For detailed warranty information applicable to products purchased outside the United States, please contact the corresponding local D-Link office.

# **Product Registration**

D-Link products can be registered online at http://support.dlink.com/register/. Product registration is entirely voluntary and failure to complete or return this form will not diminish your warranty rights.

### **International Offices**

U.S.A

17595 Mt. Herrmann Street Fountain Valley, CA. 92708 TEL: 714-885-6000 Fax 866-743-4905 URL: www.dlink.com Canada 2180 Winston Park Drive Oakville, Ontario, L6H 5W1 Canada TEL: 1-905-8295033 FAX: 1-905-8295223 URL: www.dlink.ca **Europe (U. K.)** 4th Floor, Merit House Edgware Road, Colindale London NW9 5AB Ū.K. TEL: 44-20-8731-5555 FAX: 44-20-8731-5555 URL: www.dlink.co.uk Germany Schwalbacher Strasse 74 D-65760 Eschborn Germany TEL: 49-6196-77990 FAX: 49-6196-7799300 URL: www.dlink.de France Le Florilege #.2, Allee de la Fresnerie 78330 Fontenay le Fleury France TEL: 33-1-30238688 FAX: 33-1-30238689 URL: www.dlink-france.fr Netherlands Weena 290 3012 NJ Rotterdam Netherlands Tel: +31-10-282-1445 Fax: +31-10-282-1331 URL: www.dlink-benelux.com Belgium Rue des Colonies 11 B-1000 Brussels Belgium Tel: +32(0)2 517 7111 Fax: +32(0)2 517 6500 URL: www.dlink-benelux.com Italy Via Nino Bonnet n. 6/b 20154 ñ Milano, Italy TEL: 39-02-2900-0676 FAX: 39-02-2900-1723 URL: www.dlink.it Sweden P.O. Box 15036, S-167 15 Bromma Sweden TEL: 46-(0)8564-61900 FAX: 46-(0)8564-61901 URL: www.dlink.se Denmark Naverland 2, DK-2600 Glostrup, Copenhagen, TEL: 45-43-969040 FAX: 45-43-424347 URL:www.dlink.dk

Norway Karihaugveien 89 1086 Oslo Norway TEL: 47-23-897189 FAX: 47-22-309085 URL: www.dlink.no Finland Pakkalankuja 7A 01510 Vantaa, Finland TEL : +358-9-2707 5080 FAX: + 358-9-2707 5081 URL: www.dlink.fi Iberia C/Sabino De Arana, 56 Bajos 08028 Barcelona TEL: 34 93 4090770 FAX: 34 93 4910795 URL: www.dlinkiberia.es Singapore 1 International Business Park #03-12 The Synergy Singapore 609917 TEL: 65-6774-6233 FAX: 65-6774-6322 URL: www.dlink-intl.com Australia 1 Giffnock Avenue North Ryde, NSW 2113 Australia TEL: 61-2-8899-1800 FAX: 61-2-8899-1868 URL: www.dlink.com.au India D-Link House, Kurla Bandra Complex Road, Off CST Road, Santacruz (East), Mumbai - Moscow 400098. India TEL: 91-022-26526696/56902210 FAX: 91-022-26528914 URL: www.dlink.co.in Middle East (Dubai) P.O.Box: 500376 Office No.:103, Building:3 Dubai Internet City Dubai, United Arab Emirates Tel:+971-4-3916480 Fax:+971-4-3908881 URL: www.dlink-me.com Turkey Regus Offices Beybi Giz Plaza, Ayazaga Mah. Meydan Sok. No:28 Maslak 34396, Istanbul-Turkiye TEL: +90 212 335 2553 FAX: +90 212 335 2500 URL: www.dlink.com.tr **Egypt** 19 El-Shahed Helmy, El Masri Al-Maza, Heliopolis Cairo,Egypt. TEL:+202 414 4295 FAX:+202 415 6704 URL: www.dlink-me.com

Israel 11 Hamanofim Street Ackerstein Towers, Regus Business Center P.O.B 2148, Hertzelia-Pituach 46120. Israel TEL: +972-9-9715700 FAX: +972-9-9715601 URL: www.dlink.co.il Latin America Isidora Goyeechea 2934 of 702, Las Condes Santiago ñ Chile S.A. TEL: 56-2-232-3185 FAX: 56-2-232-0923 URL: www.dlink.cl Brasil Av das Nacoes Unidas, 11857 - 14 - andar - cj 141/142 Brooklin Novo DIOOKIIN NOVO Sao Paulo - SP - Brazil CEP 04578-000 TEL: +55 11 55039320 FAX: +55 11 55039322 URL: www.dlinkbrasil.com.br South Africa Einstein Deck. " Einstein Park II Block B 102-106 Witch-Hazel Avenue Highveld Technopark Centurion Gauteng Republic of South Africa TEL: 27-12-665-2165 FAX: 27-12-665-2186 URL: www..d-link.co.za Russia Grafsky per., 14, floor 6 129626 Russia TEL: 7-095-744-0099 FAX: 7-095-744-0099 #350 URL: www.dlink.ru China No.202,C1 Building, Huitong Office Park, No.71, Jianguo Road, Chaoyang District, Beijing, 100025, China. TEL +86-10-58635800 FAX: +86-10-58635799 URL: www.dlink.com.cn Taiwan 2F, No. 119, Pao-Chung Rd. Hsin-Tien, Taipei Taiwan TEL: 886-2-2910-2626 FAX: 886-2-2910-1515 URL: www.dlinktw.com.tw Headquarters 2F, No. 233-2, Pao-Chiao Rd. Hsin-Tien, Taipei Taiwan TEL: 886-2-2916-1600 FAX: 886-2-2914-6299 URL:www.dlink.com

Free Manuals Download Website <u>http://myh66.com</u> <u>http://usermanuals.us</u> <u>http://www.somanuals.com</u> <u>http://www.4manuals.cc</u> <u>http://www.4manuals.cc</u> <u>http://www.4manuals.cc</u> <u>http://www.4manuals.com</u> <u>http://www.404manual.com</u> <u>http://www.luxmanual.com</u> <u>http://aubethermostatmanual.com</u> Golf course search by state

http://golfingnear.com Email search by domain

http://emailbydomain.com Auto manuals search

http://auto.somanuals.com TV manuals search

http://tv.somanuals.com